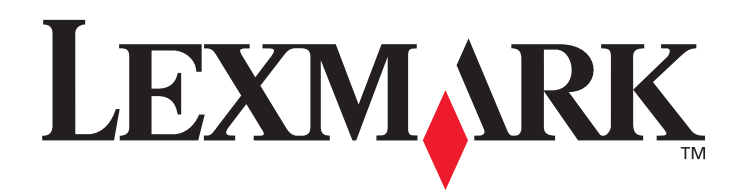

# T430

## Benutzerhandbuch

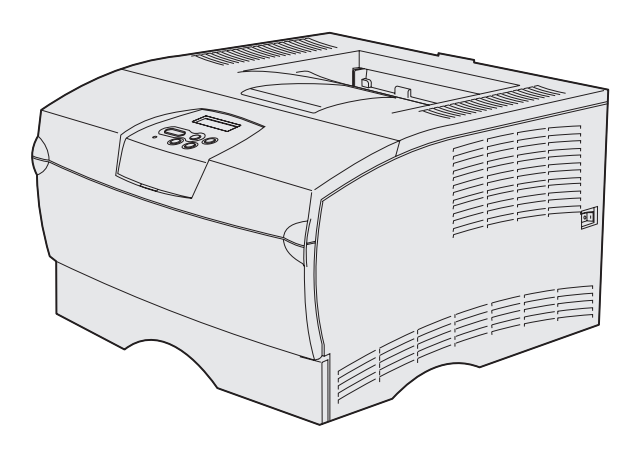

März 2004

www.lexmark.com.

Lexmark und Lexmark mit der roten Raute sind in den USA und/oder anderen Ländern eingetragene Marken von Lexmark International, Inc. © 2004 Lexmark International, Inc. 740 West New Circle Road Lexington, Kentucky 40550, USA

#### Ausgabe: März 2004

Der folgende Abschnitt gilt nicht für Länder, in denen die nachstehenden Bestimmungen nicht mit dem geltenden Recht vereinbar sind: LEXMARK INTERNATIONAL, INC. ÜBERNIMMT FÜR DIE VORLIEGENDE DOKUMENTATION KEINERLEI GEWÄHRLEISTUNG IRGENDWELCHER ART, WEDER AUSDRÜCKLICH NOCH STILLSCHWEIGEND, EINSCHLIESSLICH, JEDOCH NICHT BESCHRÄNKT AUF DIE STILLSCHWEIGENDE GEWÄHRLEISTUNG FÜR DIE HANDELSÜBLICHKEIT ODER DIE EIGNUNG FÜR EINEN BESTIMMTEN ZWECK. In einigen Ländern sind ausdrückliche oder stillschweigende Gewährleistungsausschlüsse für bestimmte Transaktionen nicht zulässig. Diese Erklärung betrifft Sie deshalb möglicherweise nicht.

Diese Dokumentation enthält möglicherweise technische Ungenauigkeiten oder typografische Fehler. An den enthaltenen Informationen werden in regelmäßigen Abständen Änderungen vorgenommen. Diese Änderungen werden in späteren Ausgaben berücksichtigt. Verbesserungen oder Änderungen der beschriebenen Produkte oder Programme bleiben vorbehalten.

Kommentare zu dieser Veröffentlichung können an folgende Adresse gerichtet werden: Lexmark International, Inc., Department F95/032-2, 740 West New Circle Road, Lexington, Kentucky 40550, USA. Vereinigtes Königreich und Irland: Lexmark International Ltd., Marketing and Services Department, Westhorpe House, Westhorpe, Marlow Bucks SL7 3RQ. Lexmark darf alle von Ihnen bereitgestellten Informationen in jeder von Lexmark als angemessen erachteten Weise verwenden oder verbreiten, ohne daß Lexmark daraus Verpflichtungen gegenüber Ihrer Person entstehen. Unter der Telefonnummer 1-800-553-9727 können Sie zusätzliche produktbezogene Dokumentationen erwerben. Im Vereinigten Königreich und in Irland wählen Sie +44 (0)8704 440 044, in allen anderen Ländern wenden Sie sich bitte an Ihren Händler.

Durch Bezugnahme auf bestimmte Produkte, Programme oder Dienstleistungen in der vorliegenden Dokumentation übernimmt der Hersteller keine Gewährleistung für die Verfügbarkeit dieser Produkte, Programme oder Dienstleistungen in allen Ländern seines Tätigkeitsbereichs. Die Nennung eines Produkts, eines Programms oder einer Dienstleistung besagt weder ausdrücklich noch stillschweigend, daß ausschließlich dieses Produkt, dieses Programm oder diese Dienstleistung verwendet werden kann. Andere Produkte, Programme beziehungsweise Dienstleistungen mit vergleichbarer Funktionalität können ebenfalls verwendet werden, sofern kein Verstoß gegen das Urheberrecht vorliegt. Die Bewertung und Überprüfung des Betriebs mit anderen als den vom Hersteller ausdrücklich genannten Produkten, Programmen oder Dienstleistungen durch den Benutzer erfolgt auf eigene Verantwortung. © 2004 Lexmark International, Inc.

#### Alle Rechte vorbehalten.

#### RECHTE DER REGIERUNG DER VEREINIGTEN STAATEN VON AMERIKA

Bei der im Rahmen dieses Vertrags bereitgestellten Software sowie der zugehörigen Dokumentation handelt es sich um kommerzielle Computersoftware und -dokumentationen, deren Entwicklung ausschließlich durch private Mittel finanziert wurde.

#### Sicherheit

- Wenn Ihr Gerät nicht mit diesem Symbol Imarkiert ist, muß es an eine sachgemäß geerdete Steckdose angeschlossen werden.
   ACHTUNG: Installieren Sie das Gerät nicht während eines Gewitters, und schließen Sie während eines Gewitters keine Kabel, wie zum Beispiel das Netz- oder Telefonkabel, an.
- Das Netzkabel muß an eine Steckdose angeschlossen werden, die sich in der Nähe des Geräts befindet und leicht zugänglich ist.
- Wartungsarbeiten und Reparaturen, mit Ausnahme der in der Bedienungsanleitung n\u00e4her beschriebenen, sollten Fachleuten überlassen werden.
- Dieses Gerät und die zugehörigen Komponenten wurden für einen den weltweit gültigen Sicherheitsanforderungen entsprechenden Einsatz entworfen und getestet. Die sicherheitsrelevanten Funktionen der Bauteile und Optionen sind nicht immer offensichtlich. Sofern Teile eingesetzt werden, die nicht von Lexmark stammen, wird von Lexmark keinerlei Verantwortung oder Haftung für dieses Produkt übernommen.
- Es handelt sich bei diesem Produkt um ein Laser-Gerät.
   ACHTUNG: Einstellungen, Anpassungen bzw. andere als die in dieser Dokumentation dargestellten Prozesse können die Freisetzung gefährlicher Strahlung zur Folge haben.
- Dieses Produkt verwendet zudem ein Druckverfahren, bei dem die Druckmedien erhitzt werden. Aufgrund dieser Erwärmung kann es zu Emissionen durch das Druckmaterial kommen. Es ist daher wichtig, daß Sie in der Bedienungsanleitung den Abschnitt, der sich mit der Auswahl geeigneter Druckmedien befaßt, sorgfältig durchlesen und die dort aufgeführten Richtlinien befolgen, um der Gefahr schädlicher Emissionen vorzubeugen.

#### Konventionen

Hinweis: Ein Hinweis bietet Informationen zu Ihrer Unterstützung.

ACHTUNG: Mit einem Achtung-Hinweis werden Sie auf einen Umstand hingewiesen, durch den Sie körperlichen Schaden nehmen könnten.

Warnung: Eine Warnung weist Sie darauf hin, daß Ihre Druckerhardware oder -software beschädigt werden könnte.

# Inhalt

| Kapitel 1: Übersicht über den Drucker                                                        | 7  |
|----------------------------------------------------------------------------------------------|----|
| Kapitel 2: Druckmedien                                                                       | 9  |
| Druckmedieneinzüge und -spezifikationen                                                      | 10 |
| Auswahl des richtigen Druckmediums                                                           | 13 |
| Papier                                                                                       | 14 |
| Vorgedruckte Formulare und Briefbögen                                                        | 15 |
| Folien                                                                                       | 16 |
| Briefumschläge                                                                               | 16 |
| Etiketten                                                                                    |    |
| Karten                                                                                       |    |
| Aufbewahren von Druckmedien                                                                  |    |
| Vermeiden von Papierstaus                                                                    | 19 |
| Einlegen von Druckmedien in die Fächer                                                       | 20 |
| Einlegen von Druckmedien in das Standardpapierfach und das optionale<br>250-Blatt-Papierfach | 20 |
| Einlegen von Druckmedien in das optionale 500-Blatt-Papierfach                               | 27 |
| Einlegen und Verwenden der Universalzuführung                                                | 32 |
| Öffnen der Universalzuführung                                                                | 33 |
| Einlegen von Papier in die Universalzuführung                                                | 35 |
| Verwenden der Standardpapierablage                                                           | 40 |
| Anheben der Papierstütze                                                                     | 40 |
| Verwenden der hinteren Papierablage                                                          | 41 |
| Beseitigen von Papierstaus                                                                   | 44 |
| 200 / 201 Papierstau, Kassette entf                                                          | 45 |
| 202 Papierstau, Hin. Klappe öff                                                              | 47 |
| 23x Papierstau (in Duplexeinheit)                                                            | 50 |
| 24x Papierstau, Fach <x> überpr</x>                                                          | 54 |
| 250 Papierstau, Uni.Zuf. überpr                                                              |    |

## Inhalt

| Kapitel 3: Druckaufgaben                                                                                                    | 57                                                       |
|----------------------------------------------------------------------------------------------------|----------------------------------------------------------|
| Senden eines Druckauftrags                                                                                                    |                                                          |
| Drucken aus einer Windows-Umgebung                                                                                                    | 57                                                       |
| Drucken von einem Macintosh                                                                                                    | 57                                                       |
| Druckauftrag beidseitig drucken (Duplexdruck)                                                                                                    |                                                          |
| Beidseitiger Druck auf Briefbögen                                                                                                    |                                                          |
| Verwenden des beidseitigen Binderands                                                                                                    |                                                          |
| Abbiechen von Druckaunragen                                                                                                    |                                                          |
| An der Druckerbedienerkonsole                                                                                                    | 60<br>60                                                 |
| Auf einem Macintosh                                                                                                    |                                                          |
| Verbinden von Fächern                                                                                                    | 61                                                       |
| Deaktivieren der Fachverbindung                                                                                                    | 61                                                       |
|                                                                                                    |                                                          |
| Kapitel 4: Erläuterungen zu Schriftarten                                                                                                    | 62                                                       |
| Kapitel 4: Erläuterungen zu Schriftarten<br>Drucken einer Schriftartmusterliste                                                                                                    | <b>62</b>                                                |
| Kapitel 4: Erläuterungen zu Schriftarten           Drucken einer Schriftartmusterliste           Skalierbare Schriftarten                                                                                                    |                                                          |
| Kapitel 4: Erläuterungen zu Schriftarten         Drucken einer Schriftartmusterliste         Skalierbare Schriftarten         PCL-Bitmap-Schriftarten                                                                                                    |                                                          |
| Kapitel 4: Erläuterungen zu Schriftarten         Drucken einer Schriftartmusterliste         Skalierbare Schriftarten         PCL-Bitmap-Schriftarten         PCL-Symbolsätze                                                                                                    |                                                          |
| Kapitel 4: Erläuterungen zu Schriftarten         Drucken einer Schriftartmusterliste         Skalierbare Schriftarten         PCL-Bitmap-Schriftarten         PCL-Symbolsätze         Kapitel 5: Die Bedienerkonsole                                                                                                    |                                                          |
| Kapitel 4: Erläuterungen zu Schriftarten         Drucken einer Schriftartmusterliste         Skalierbare Schriftarten         PCL-Bitmap-Schriftarten         PCL-Symbolsätze         Kapitel 5: Die Bedienerkonsole         Verwenden der Bedienerkonsole                                                                                                    | 62<br>63<br>63<br>66<br>66<br>66<br>68<br>69             |
| Kapitel 4: Erläuterungen zu Schriftarten         Drucken einer Schriftartmusterliste         Skalierbare Schriftarten         PCL-Bitmap-Schriftarten         PCL-Symbolsätze         Kapitel 5: Die Bedienerkonsole         Verwenden der Bedienerkonsole         Anzeigeleuchte                                                                                          | 62<br>63<br>63<br>66<br>66<br>66<br>68<br>69<br>69       |
| Kapitel 4: Erläuterungen zu Schriftarten         Drucken einer Schriftartmusterliste         Skalierbare Schriftarten         PCL-Bitmap-Schriftarten         PCL-Symbolsätze         Kapitel 5: Die Bedienerkonsole         Verwenden der Bedienerkonsole         Anzeigeleuchte         Tasten                                                                           | 62<br>63<br>66<br>66<br>66<br>68<br>69<br>69<br>69       |
| Kapitel 4: Erläuterungen zu Schriftarten         Drucken einer Schriftartmusterliste         Skalierbare Schriftarten         PCL-Bitmap-Schriftarten         PCL-Symbolsätze         Kapitel 5: Die Bedienerkonsole         Verwenden der Bedienerkonsole         Anzeigeleuchte         Tasten         Verwenden der Bedienerkonsole zum Ändern von Druckereinstellungen | 62<br>63<br>63<br>66<br>66<br>68<br>69<br>69<br>69<br>71 |

| Verwenden der Bedienerkonsole                                     | 69  |
|-------------------------------------------------------------------|-----|
| Anzeigeleuchte                                                    | 69  |
| Tasten                                                            | 69  |
| Verwenden der Bedienerkonsole zum Ändern von Druckereinstellungen | 71  |
| Menüs deaktiviert                                                 | 72  |
| Verwenden der Druckermenüs                                        | 73  |
| Menü Papier                                                       | 74  |
| Menü Papierausgabe                                                | 83  |
| Menü Dienstprogramme                                              | 86  |
| Menü Auftrag                                                      | 88  |
| Menü Qualität                                                     | 90  |
| Menü Konfiguration                                                |     |
| Menü PCL Emul                                                     |     |
| Menü PostScript                                                   | 100 |
| Menü PPDS                                                         | 102 |
| Menü Parallel                                                     | 104 |
| Menü Netzwerk                                                     | 108 |
| Menü USB                                                          | 110 |
| Menü Hilfe                                                        | 112 |
|                                                                   |     |

## Inhalt

| Kapitel 6: Bedeutung der Druckermeldungen                              | 113 |
|------------------------------------------------------------------------|-----|
| Kapitel 7: Software- und Netzwerk-Tasks                                | 127 |
| Drucken der Menüeinstellungen und Netzwerkkonfigurationsseiten         | 128 |
| Drucken der Testseiten für die Druckqualität                           | 129 |
| Zum Schließen dieser Menüs schalten Sie den Drucker aus und wieder an. |     |
| Drucken von PDF-Dokumenten                                             | 129 |
| Drucken einer Verzeichnisliste                                         | 130 |
| Drucken vertraulicher Druckaufträge                                    | 130 |
| Eingeben einer Persönlichen Identifikationsnummer (PIN)                | 131 |
| Verwenden von MarkVision zur Druckerverwaltung                         | 132 |
| Verwenden des Hex Trace-Modus                                          | 132 |
| Kapitel 8: Verbrauchsmaterial und Wartungsteile                        | 133 |
| Warten des Druckers                                                    | 133 |
| Ermitteln des Verbrauchsmaterialstatus                                 | 134 |
| Einsparen von Verbrauchsmaterial                                       | 135 |
| Bestellen von Verbrauchsmaterial                                       | 136 |
| Bestellen einer Druckkassette                                          | 136 |
| Bestellen einer Laderolle                                              | 137 |
| Lagern der Druckkassette                                               | 138 |
| Austauschen der Druckkassette                                          | 138 |
| Entfernen der verbrauchten Druckkassette                               | 138 |
| Einsetzen der neuen Druckkassette                                      | 139 |
| Recycling von Lexmark Produkten                                        | 142 |
| Austauschen der Laderolle                                              | 142 |
| Entfernen von Optionen                                                 | 148 |
| Herunterheben des Druckers von einer zusätzlichen Papierzuführung      | 148 |
| Entfernen von optionalen Druckerspeicher- und Firmware-Karten          | 149 |
| Kapitel 9: Verwaltung                                                  | 156 |
| Deaktivieren der Bedienerkonsolenmenüs                                 | 157 |
| Aktivieren der Menüs                                                   | 157 |
| Wiederherstellen der Werksvorgabeeinstellungen                         | 158 |

| Verwenden der Druck- und Zurückhaltefunktion159                  |
|------------------------------------------------------------------|
| Auswählen eines Benutzernamens159                                |
| Drucken und Löschen von angehaltenen Druckaufträgen              |
| Zugreifen auf angehaltene Druckaufträge über die Bedienerkonsole |
| Erkennen von Formatierungsfehlern                                |
| Druck wiederholen                                                |
| Reservierter Druck                                               |
| Druck bestatigen                                                 |
| Ventrauliche Druckaultrage                                       |
| Kapitel 10: Problemlösung164                                     |
| Lösen von grundlegenden Druckerproblemen164                      |
| Lösen von Anzeigeproblemen165                                    |
| Lösen von anderen Druckproblemen166                              |
| Aktivieren des Modus zur Verhinderung von Wellenbildung          |
| Lösen von Problemen mit der Druckqualität 172                    |
| Lösen von anderen Optionsproblemen 177                           |
| Lösen von Netzwerkdruckproblemen 178                             |
| Lösen von anderen Problemen 178                                  |
| Kundendienst 178                                                 |
| Hinweise179                                                      |
| Marken                                                           |
| Hinweis zur Lizenzierung                                         |
| Laser-Hinweis                                                    |
| Hinweise zu Elektro-Emissionen                                   |
| Energieverbrauch des Druckers 181                                |
| Stichwortverzeichnis                                             |

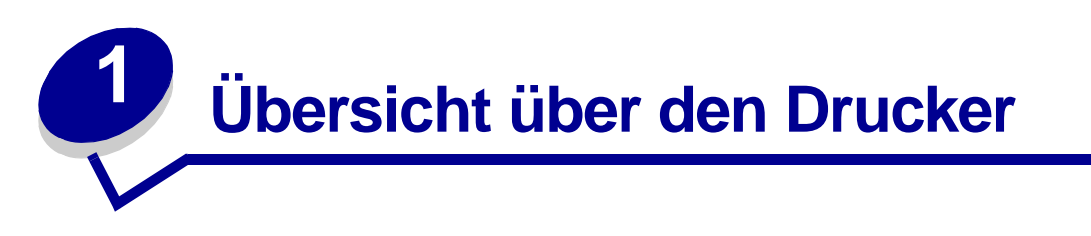

Die folgenden Abbildungen zeigen den Drucker in der Standardausführung (1) und den Drucker mit zusätzlichen Papierzuführungen.

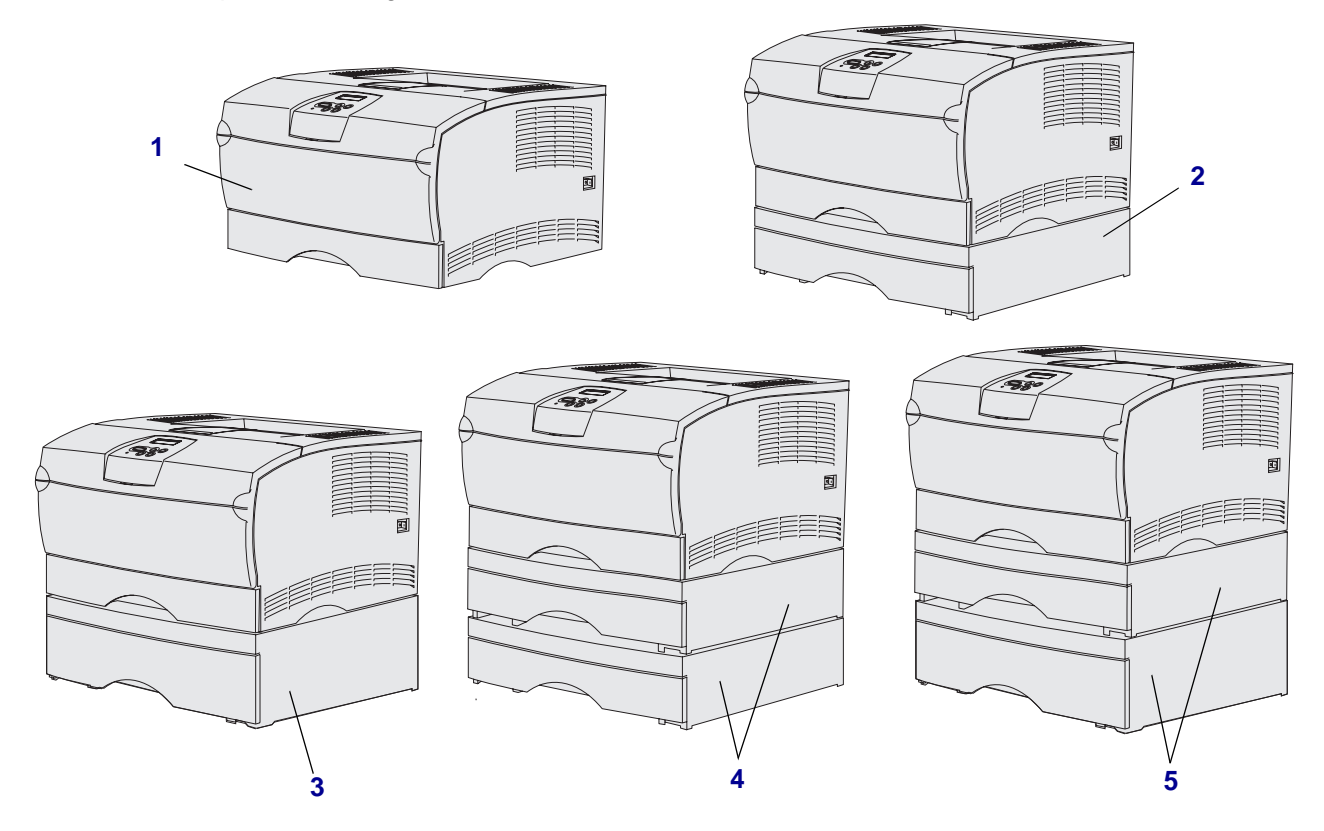

Der Drucker unterstützt bis zu zwei zusätzliche Papierzuführungen mit den folgenden Konfigurationen:

- Eine 250-Blatt-Zuführung (2)
- Eine 500-Blatt-Zuführung (3)
- Zwei 250-Blatt-Zuführungen (4)
- Eine 250-Blatt-Zuführung und eine 500-Blatt-Zuführung (5); die 500-Blatt-Zuführung muß zuunterst angebracht sein.

Hinweis: Der Drucker unterstützt nicht zwei zusätzliche 500-Blatt-Zuführungen.

## Übersicht über den Drucker

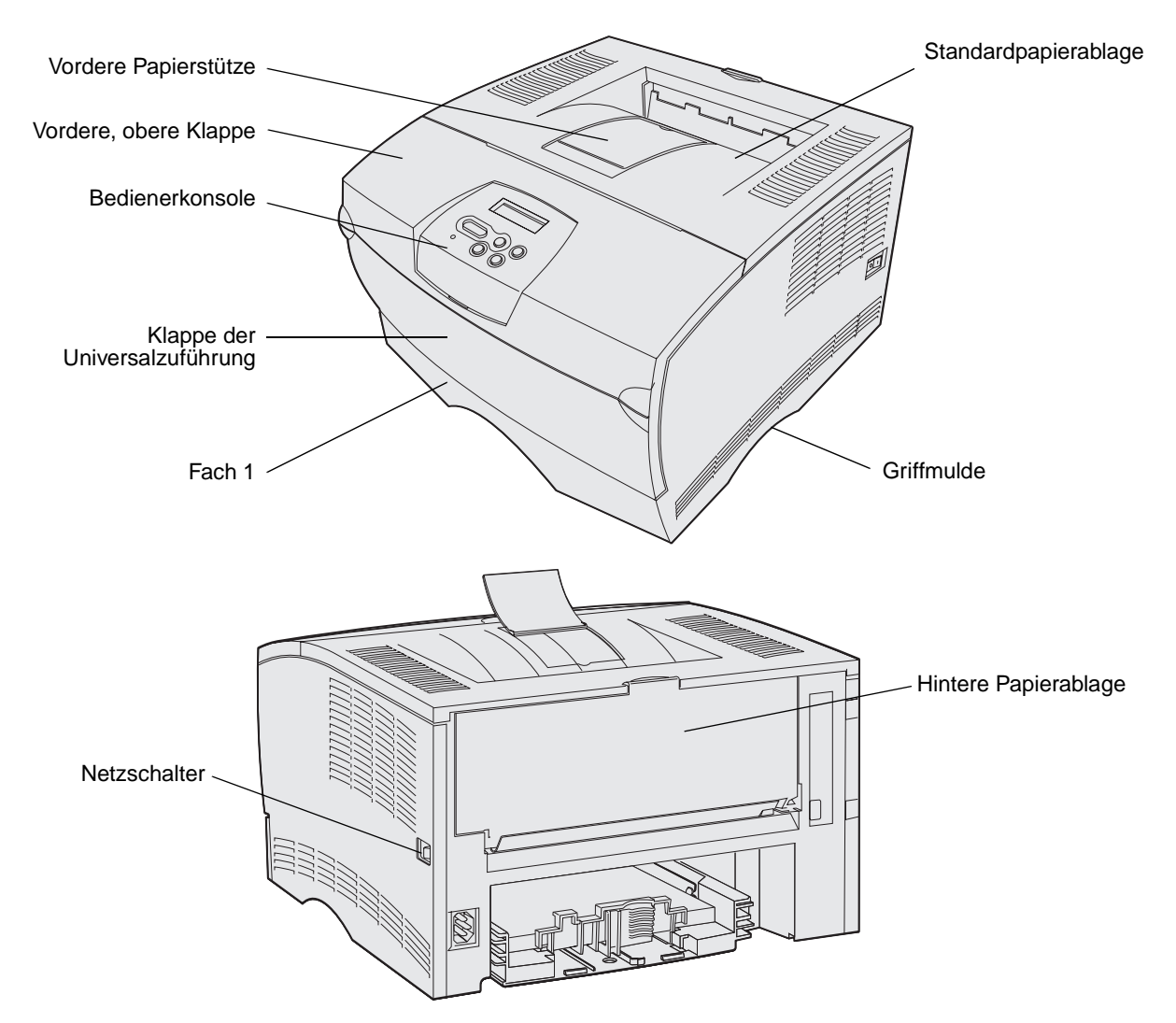

Die Druckerbedienerkonsole ist mit einer LCD-Anzeige (*Liquid Crystal Display*) mit zwei Zeilen für die Anzeige von 16 Zeichen, fünf Tasten und einer Anzeigeleuchte ausgestattet, die aufleuchtet, wenn der Drucker einen Auftrag verarbeitet und die Meldung Belegt angezeigt wird.

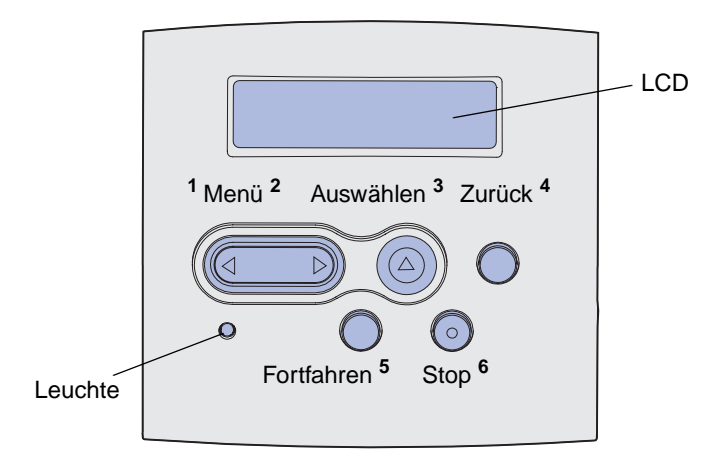

Übersicht über den Drucker

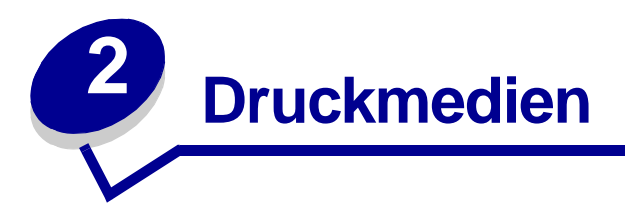

| Abschnitt                                     | Seite |
|-----------------------------------------------|-------|
| Druckmedieneinzüge und -spezifikationen       | 10    |
| Auswahl des richtigen Druckmediums            | 13    |
| Aufbewahren von Druckmedien                   | 18    |
| Vermeiden von Papierstaus                     | 19    |
| Einlegen von Druckmedien in die Fächer        | 20    |
| Einlegen und Verwenden der Universalzuführung | 32    |
| Verwenden der Standardpapierablage            | 40    |
| Verwenden der hinteren Papierablage           | 41    |
| Beseitigen von Papierstaus                    | 44    |

# Druckmedieneinzüge und -spezifikationen

Legen Sie für eine optimale Druckerleistung die Druckmedien korrekt in die Fächer ein. Legen Sie stets Papier derselben Sorte in ein Fach ein.

| Einzug                                   | Unterstützte<br>Druckmedien                                      | Unterstützte Formate                                                                                                    | Gewicht                   | Kapazität                                                                                                    |  |  |  |  |  |
|------------------------------------------|------------------------------------------------------------------|----------------------------------------------------------------------------------------------------|---------------------------|----------------------------------------------------------------------------------------------------|--|--|--|--|--|
| Fach 1<br>(250-Blatt-<br>Standardfach)   | Papier, Folien                                                   | A4, A5, JIS B5, Folio,<br>Letter, Legal, Executive,<br>Statement                                                                                        | 60 - 105 g/m <sup>2</sup> | <ul><li> 250 Blatt Papier</li><li> 50 Folien</li><li> 100 Etikettenbögen</li></ul>                                                    |  |  |  |  |  |
| Fach 2<br>(optionales<br>250-Blatt-Fach) | Nur Papier                                                       | A4, A5, JIS B5, Folio,<br>Letter, Legal, Executive,<br>Statement                                                                                        | 60 - 105 g/m <sup>2</sup> | 250 Blatt Papier                                                                                                    |  |  |  |  |  |
| Fach 2<br>(optionales<br>500-Blatt-Fach) | Nur Papier                                                       | A4, JIS B5, Folio, Letter,<br>Legal, Executive                                                                                                    | 60 - 90 g/m²              | 500 Blatt Papier                                                                                                    |  |  |  |  |  |
| Universal-<br>zuführung                  | Papier,<br>Briefumschläge,<br>Etiketten, Folien,<br>Karten       | Minimum:<br>76,2 x 127 mm<br>Maximum:<br>216 x 355,6 mm<br>Alle unter Unterstützte<br>Druckmedienformate<br>aufgeführten Formate<br>werden unterstützt. | 60 - 163 g/m²             | <ul> <li>100 Blatt Papier</li> <li>10 Briefumschläge</li> <li>30 Etikettenbögen</li> <li>20 Folien</li> <li>10 Kartenbögen</li> </ul> |  |  |  |  |  |
| * Karten müssen                          | * Karten müssen über die hintere Papierablage ausgegeben werden. |                                                                                                    |                           |                                                                                                    |  |  |  |  |  |

#### Spezifikationen der Einzüge für die einzelnen Druckmedien

#### Spezifikationen für die Duplexeinheit

|                      | Ausgabe in die Standardpapierablage |
|----------------------|-------------------------------------|
| Unterstützte Formate | A4, JIS B5, Folio, Letter, Legal    |
| Gewicht              | 60 - 105 g/m²                       |

### Unterstützte Druckmediensorten

| <ul> <li>✓ - bedeutet Unterstützung</li> <li>× - bedeutet keine Unterstützung</li> <li>Druckmedien</li> </ul>                                                           | Fach 1 (250-Blatt-Fach) | Fach 2 (optionale<br>250-Blatt-Papierzuführung) | Fach 2 (optionale<br>500-Blatt-Papierzuführung) | Universalzuführung | Standardpapierablage | Hintere Papierablage | Beidseitig |
|----------------------------------------------------------------------------------------------------|-------------------------|-------------------------------------------------|-------------------------------------------------|--------------------|----------------------|----------------------|------------|
| Papier                                                                                                    | ✓                       | 1                                               | 1                                               | 1                  | 1                    | 1                    | 1          |
| Karten                                                                                                    | х                       | x                                               | x                                               | 1                  | x                    | 1                    | x          |
| Etiketten                                                                                                    | x                       | x                                               | x                                               | 1                  | ✓*                   | 1                    | x          |
| Folien                                                                                                    | ✓                       | x                                               | x                                               | 1                  | ✓*                   | 1                    | x          |
| Briefumschläge                                                                                                    | x                       | x                                               | x                                               | 1                  | 1                    | ✓                    | x          |
| * Sie können Etiketten und Folien zwar an die Standardpapierablage senden, aber das Drucken gelingt meist besser, wenn sie an die hintere Papierablage gesendet werden. |                         |                                                 |                                                 |                    |                      |                      |            |

### Unterstützte Druckmedienformate

| <ul> <li>✓ - bedeutet Unterstützung</li> <li>× - bedeutet keine Unterstützung</li> </ul> |                  |                        | (ɓun                                        | (ɓun                                        |                    |                      |                      |            |
|------------------------------------------------------------------------------------------|------------------|------------------------|---------------------------------------------|---------------------------------------------|--------------------|----------------------|----------------------|------------|
| Druckmedien                                                                              | Abmessungen      | Fach 1 (250-Blatt-Fach | Fach 2 (optionale<br>250-Blatt-Papierzuführ | Fach 2 (optionale<br>500-Blatt-Papierzuführ | Universalzuführung | Standardpapierablage | Hintere Papierablage | Beidseitig |
| A4                                                                                       | 210 x 297 mm     | 1                      | 1                                           | 1                                           | 1                  | 1                    | 1                    | 1          |
| A5                                                                                       | 148 x 210 mm     | 1                      | 1                                           | ×                                           | 1                  | 1                    | 1                    | x          |
| JIS B5                                                                                   | 182 x 257 mm     | 1                      | 1                                           | 1                                           | 1                  | 1                    | 1                    | 1          |
| Letter                                                                                   | 215,9 x 279,4 mm | 1                      | 1                                           | 1                                           | 1                  | 1                    | 1                    | 1          |
| Legal                                                                                    | 215,9 x 356 mm   | 1                      | 1                                           | 1                                           | 1                  | 1                    | 1                    | 1          |
| Executive                                                                                | 184,2 x 266,7 mm | 1                      | 1                                           | 1                                           | 1                  | 1                    | 1                    | x          |
| Folio                                                                                    | 215,9 x 330 mm   | 1                      | 1                                           | 1                                           | 1                  | 1                    | 1                    | 1          |
| Statement                                                                                | 139,7 x 215,9 mm | 1                      | 1                                           | x                                           | 1                  | 1                    | 1                    | x          |
| Universal                                                                                | 216 x 356 mm     | 1                      | 1                                           | x                                           | 1                  | 1                    | 1                    | 1          |
| 7 3/4 Briefumschlag<br>(Monarch)                                                         | 98,4 x 190,5 mm  | ×                      | x                                           | x                                           | 1                  | 1                    | 1                    | x          |
| 9 Briefumschlag                                                                          | 98,4 x 225,4 mm  | ×                      | x                                           | x                                           | 1                  | 1                    | 1                    | x          |
| 10 Briefumschlag<br>(Com-10)                                                             | 104,8 x 241,3 mm | ×                      | ×                                           | ×                                           | 1                  | 1                    | 1                    | x          |
| DL Briefumschlag                                                                         | 110 x 220 mm     | ×                      | x                                           | x                                           | 1                  | 1                    | 1                    | x          |
| C5 Briefumschlag                                                                         | 162 x 229 mm     | ×                      | ×                                           | ×                                           | 1                  | 1                    | 1                    | ×          |

| <ul> <li>✓ - bedeutet Unterstützung</li> <li>× - bedeutet keine Unterstützung</li> </ul> |              |                        | (ɓun.                                       | (ɓun.                                       |                    |                      |                      |            |
|------------------------------------------------------------------------------------------|--------------|------------------------|---------------------------------------------|---------------------------------------------|--------------------|----------------------|----------------------|------------|
| Druckmedien                                                                              | Abmessungen  | Fach 1 (250-Blatt-Fach | Fach 2 (optionale<br>250-Blatt-Papierzufühı | Fach 2 (optionale<br>500-Blatt-Papierzufühı | Universalzuführung | Standardpapierablage | Hintere Papierablage | Beidseitig |
| B5 Briefumschlag                                                                         | 176 x 250 mm | ×                      | x                                           | x                                           | 1                  | 1                    | 1                    | x          |
| Anderer<br>Briefumschlag<br>(Universal)                                                  | 356 x 216 mm | x                      | x                                           | x                                           | 1                  | 1                    | 1                    | x          |

#### Unterstützte Druckmedienformate (Fortsetzung)

# Auswahl des richtigen Druckmediums

Durch Auswahl des richtigen Papiers oder anderer Druckmedien lassen sich Druckprobleme vermeiden. Um eine optimale Druckqualität zu erzielen, fertigen Sie Probedrucke auf dem jeweiligen Papier oder einem anderen Medium an, bevor Sie größere Mengen davon kaufen.

- Die unter **Spezifikationen der Einzüge für die einzelnen Druckmedien** aufgeführte Kapazitätsangabe bezieht sich auf Papier mit einem Gewicht von 75 g/m<sup>2</sup>, sofern nicht anders angegeben. Hinweise zu den Gewichten anderer Druckmedien als Papier finden Sie im *Card Stock & Label Guide*.
- Die folgenden Druckmedienformate und -sorten *müssen* über die hintere Papierablage ausgegeben werden:
  - Druckmedien, deren Länge 165,1 mm oder weniger beträgt
  - Karteikarten und Karten in den Formaten 76,2 x 127 mm und 101,6 x 152,4 mm
- Wählen Sie das Format "Universal", wenn Sie Druckmedien bedrucken, deren Abmessungen keinem Standardformat entsprechen. Der Drucker formatiert die Seite automatisch für das maximal mögliche Format (216 x 356 mm). Stellen Sie das tatsächliche Format in der Software-Anwendung ein.

## Papier

- Verwenden Sie Kopierpapier mit vertikaler Faserrichtung und einem Gewicht von 75 g/m<sup>2</sup>, um die beste Druckqualität zu erzielen.
- Beim Laserdruck wird das Papier auf Temperaturen von 170 °C für Nicht-MICR-Anwendungen (*Magnetic Ink Character Recognition*; Leseverfahren mit magnetischer Tinte) erwärmt. Verwenden Sie nur Papier, das diesen Temperaturen standhalten kann, ohne zu verblassen, auszubluten oder gefährliche Dämpfe freizusetzen. Informieren Sie sich beim Hersteller oder Händler, ob das von Ihnen gewählte Papier für Laserdrucker geeignet ist.
- Papier im Format "Legal", das in die hintere Papierablage ausgegeben wird, wird nicht ordnungsgemäß aufeinander abgelegt, wenn sich zu viele Blätter ansammeln. Entfernen Sie das Papier öfter aus dieser Papierablage.
- Bewahren Sie das Papier in der Originalverpackung auf, bis Sie es benötigen.

Die Verwendung der folgenden Papiersorten wird für den Drucker nicht empfohlen:

- Papier mit rauher oder stark strukturierter Oberfläche
- Beschichtetes Papier, beispielsweise korrekturgeeignetes Feinpostpapier
- Vorgedrucktes Papier, das mit Chemikalien hergestellt wurde, die den Drucker verunreinigen können
- Mehrteilige Formulare
- Synthetisches Papier
- Thermopapier
- Recycling-Papier mit einem Gewicht unter 75 g/m<sup>2</sup>

## Vorgedruckte Formulare und Briefbögen

Verwenden Sie Papier, das mit hitzebeständigen und für die Verwendung in Xero-Kopierern vorgesehenen Farben bedruckt wurde. Die Farben müssen Temperaturen von 200 °C standhalten, ohne daß ein Schmelzprozeß eintritt oder gefährliche Dämpfe freigesetzt werden. Verwenden Sie Farben, die nicht durch das Harz im Toner oder das Silikon in der Fixierstation beeinträchtigt werden. Farben auf Oxidations- oder Ölbasis erfüllen diese Anforderungen in der Regel; für Latexfarben gilt das möglicherweise nicht. Wenden Sie sich im Zweifelsfall an Ihren Papierlieferanten.

- Verwenden Sie nur Formulare und Briefbögen, die im Offset-Lithographie-Verfahren oder im Gravurdruckverfahren bedruckt wurden.
- Wählen Sie Papier, das Farbe absorbiert, aber nicht ausblutet.
- Vermeiden Sie Papier mit einer rauhen oder stark strukturierten Oberfläche.

#### Vorgedruckte Formulare und Briefbögen

Informieren Sie sich beim Hersteller oder Vertreiber des Papiers, ob die von Ihnen gewählten vorgedruckten Briefbögen für Laserdrucker geeignet sind.

Beim Bedrucken von Briefbögen ist das Seitenformat von Bedeutung. Die folgende Tabelle enthält Hinweise zum Einlegen von Briefbögen in die Papierfächer.

|                                                               | Oberkante der Seite   |                                                             |                                |  |  |
|---------------------------------------------------------------|-----------------------|-------------------------------------------------------------|--------------------------------|--|--|
| Papiereinzug oder Vorgang                                     | Druckseite            | Hochformat                                                  | Querformat                     |  |  |
| Fach 1<br>(Standardfach)                                      | Druckseite nach unten | Vorderer Teil des<br>Papierfachs                            | Linke Seite des<br>Papierfachs |  |  |
| Fach 2<br>(optionale 250-Blatt-<br>oder 500-Blatt-Zuführung)  |                       |                                                             |                                |  |  |
| Beidseitiger Druck unter<br>Verwendung von Fach 1 oder Fach 2 | Druckseite nach oben  | Briefkopf zeigt zum<br>rückwärtigen Teil des<br>Papierfachs | _                              |  |  |
| Universalzuführung<br>(auch Einzelblatteinzug)                | Druckseite nach oben  | Briefkopf wird zuerst<br>in den Drucker<br>eingezogen       | Linke Seite des<br>Papierfachs |  |  |
| Beidseitiger Druck unter<br>Verwendung der Universalzuführung | Druckseite nach unten | Briefkopf wird zuletzt<br>in den Drucker<br>eingezogen      | -                              |  |  |

## Folien

Sie können Folien aus dem 250-Blatt-Papierfach oder aus der Universalzuführung einziehen lassen. Legen Sie Folien nicht in das optionale 250-Blatt- oder 500-Blatt-Papierfach ein.

• Verwenden Sie speziell für Laserdrucker entwickelte Folien. Folien müssen Temperaturen bis 175 °C aushalten, ohne auszubluten, zu verblassen oder gefährliche Dämpfe freizusetzen.

Wir empfehlen folgende Laserdruckerfolien von Lexmark: Teilenummer 70X7240 für Folien im Format Letter, Teilenummer 12A5010 für Folien im Format A4.

- Um Problemen mit der Druckqualität vorzubeugen, sollten Sie Fingerabdrücke auf den Folien vermeiden.
- Vor dem Einlegen der Folien sollten Sie den Stapel auffächern, um zu verhindern, daß die Folien aneinander haften.
- Sie können Folien zwar an die Standardablage senden, der Druck gelingt jedoch meist besser, wenn sie an die hintere Papierablage gesendet werden.
- Stellen Sie sicher, daß im Druckertreiber oder in MarkVision<sup>™</sup> die Papiersorte **Folie** eingestellt ist, um eine Beschädigung des Druckers zu vermeiden.

## Briefumschläge

Sie können in die Universalzuführung maximal 10 Briefumschläge einlegen.

- Verwenden Sie Briefumschläge aus Feinpostpapier mit einem Gewicht zwischen 75 und 105 g/m<sup>2</sup>.
- Verwenden Sie keine Briefumschläge, die:
  - übermäßig gewellt sind
  - zusammenkleben
  - in irgendeiner Form beschädigt sind
  - Fenster, Löcher, Perforationen, Ausschnitte oder Prägungen aufweisen
  - mit Metallklammern, Verschlußstreifen oder Metallfaltleisten versehen sind
  - mit Briefmarken versehen sind
  - freiliegende Klebeflächen aufweisen, wenn die Umschlagklappe zugeklebt oder geschlossen ist.
- Verwenden Sie Briefumschläge, die Temperaturen von bis zu 205 °C standhalten können, ohne zu verkleben, sich extrem aufzurollen, zu verknittern oder gefährliche Dämpfe freizusetzen. Wenden Sie sich an den Umschlaglieferanten, falls Sie Zweifel hinsichtlich der Umschläge haben, die Sie verwenden möchten.
- Bei einer sehr hohen Feuchtigkeit (über 60 %) kann es angesichts der hohen Temperaturen beim Drucken zum Verkleben der Briefumschläge kommen.
- Wählen Sie im Druckertreiber oder in MarkVision als Papiereinzug die Option **Universal-Zuf.** oder **Man.Briefumsch.**, und wählen Sie als Papiersorte die Option **Briefumschlag**.

- Legen Sie Briefumschläge mit der Umschlagklappe nach unten ein, und richten Sie die kurze Kante neben der Absenderadresse so aus, daß sie zuerst in den Drucker eingezogen wird.
- Passen Sie die rechte Papierführung an die Breite der Briefumschläge an.
- Wenn Sie selbstklebende Umschläge einlegen, öffnen Sie die hintere Ablageklappe, so daß die Umschläge gerade aus der Rückseite des Druckers ausgegeben werden. Die hintere Papierablage faßt ca. 10 Umschläge.
- Briefumschläge wellen sich weniger, wenn sie an die hintere Papierablage gesendet werden.

## Etiketten

Ihr Drucker kann eine Vielzahl von Etiketten bedrucken, die für Laserdrucker entwickelt wurden. Vinyletiketten werden jedoch nicht unterstützt. Etiketten dieser Art sind auf Bögen im Format "Letter" und A4 erhältlich. Der Etikettenkleber, der Etikettenbogen (Druckkarton) und die Beschichtung müssen Temperaturen von 205 °C und einem Druck von 25 psi (172 Kilopascal) standhalten.

Ausführliche Informationen zum Bedrucken von Etiketten finden Sie im *Card Stock & Label Guide* auf der Lexmark Website unter **www.lexmark.com/publications**.

Beachten Sie folgendes beim Bedrucken von Etiketten:

- Stellen Sie sicher, daß im Druckertreiber oder in MarkVision die Papiersorte "Etikett" eingestellt ist
- Hinweise zum Bedrucken von Etiketten aus dem Papierfach 1 (Standardpapierfach) finden Sie im *Card Stock & Label Guide*.
- Sie können Etiketten zwar an die Standardablage senden, der Druck gelingt jedoch meist besser, wenn sie an die hintere Papierablage gesendet werden.
- Legen Sie Etiketten nicht zusammen mit Papier oder Folien in ein Papierfach ein.
- Verwenden Sie keine Etikettenbögen mit Hochglanzmaterial als Träger.
- Drucken Sie nicht innerhalb eines Bereichs von 1 mm des Prägeschnitts.
- Verwenden Sie vollständige Etikettenbögen. Bei nicht vollständigen Etikettenbögen kann es passieren, daß sich Etiketten während des Druckvorgangs lösen und dadurch ein Papierstau entsteht. Nicht vollständige Etikettenbögen können darüber hinaus Ihren Drucker und die Druckkassette mit Kleber verunreinigen und zu einem Verlust der Garantie für den Drucker und die Druckkassette führen.
- Verwenden Sie Etiketten, die Temperaturen von bis zu 205 °C standhalten können, ohne zu verkleben, sich extrem aufzurollen, zu verknittern oder gefährliche Dämpfe zu entwickeln.
- Drucken Sie nicht innerhalb eines Bereichs von 1 mm von der Etikettkante, der Perforation oder zwischen den Prägeschnitten des Etiketts.
- Verwenden Sie keine Etikettenbögen mit Klebstoff an den Kanten der Bögen. Die Zonenbeschichtung des Klebstoffs sollte an den Kanten einen Rand von mindestens 1 mm aufweisen. Klebstoff kann den Drucker verunreinigen und zum Verlust der Garantie führen.

- Wenn eine Zonenbeschichtung des Klebstoffs nicht möglich ist, sollte ein Streifen von 3 mm Breite an der Führungskante und der Mitnehmerkante entfernt werden, und es sollte ein nicht verlaufender Kleber verwendet werden.
- Entfernen Sie einen 3 mm breiten Streifen von der Führungskante, um zu verhindern, daß Etiketten sich innerhalb des Druckers ablösen.
- Das Hochformat ist zu bevorzugen, insbesondere beim Drucken von Barcodes.
- Verwenden Sie keine Etiketten mit freiliegendem Klebstoff auf den Bögen.

## Karten

Karten sind einschichtig und verfügen über eine große Bandbreite von Eigenschaften, wie die Ausrichtung der Papierfasern und die Struktur, die die Druckqualität wesentlich beeinflussen können.

Sie können Karten nur aus der Universalzuführung bedrucken. Karten müssen immer über die hintere Papierablage ausgegeben werden. Ausführliche Informationen zum Bedrucken von Karten finden Sie im Handbuch *Card Stock & Label Guide*, das auf der Lexmark Website unter **www.lexmark.com/publications** zur Verfügung steht.

- Verwenden Sie keine Karten, die perforiert oder geknittert sind. Vorgedruckte Elemente, Perforationen und Falzstellen können die Druckqualität erheblich beeinträchtigen und Probleme bei der Handhabung der Druckmedien sowie Papierstaus verursachen.
- Verwenden Sie keine Karten, die im erhitzten Zustand gefährliche Dämpfe freisetzen können.
- Verwenden Sie keine vorgedruckten Karten, die mit Chemikalien hergestellt wurden, die den Drucker verunreinigen können. Durch die vorgedruckten Elemente können halbflüssige und flüchtige Komponenten in den Drucker gelangen.
- Wir empfehlen die Verwendung von Karten mit horizontaler Faserrichtung.

## Aufbewahren von Druckmedien

Beachten Sie die folgenden Richtlinien für die ordnungsgemäße Aufbewahrung von Druckmedien. Dadurch können Sie Probleme mit der Papierzufuhr und ungleichmäßige Druckqualität vermeiden.

- Die besten Ergebnisse erzielen Sie, wenn Sie Druckmedien bei einer Temperatur von ca. 21 °C und einer relativen Luftfeuchtigkeit von 40 % aufbewahren.
- Lagern Sie Kartons mit Druckmedien nicht direkt auf dem Boden, sondern auf einer Palette oder in einem Regal.
- Wenn Sie einzelne Packungen mit Druckmedien außerhalb des Originalkartons aufbewahren, müssen diese auf einer ebenen Fläche liegen, damit sich die Kanten nicht aufbiegen oder rollen.
- Legen Sie keine Gegenstände auf den Druckmedienpaketen ab.
- Bewahren Sie das Papier in der Originalverpackung auf, bis Sie es benötigen.

## Vermeiden von Papierstaus

Durch sorgfältige Auswahl der geeigneten Druckmedien und das korrekte Einlegen können die meisten Papierstaus bereits im Vorfeld vermieden werden. Sollte dennoch ein Papierstau auftreten, so finden Sie Hinweise dazu unter **Beseitigen von Papierstaus**.

Die folgenden Tips können Ihnen dabei helfen, Papierstaus zu vermeiden:

- Verwenden Sie nur empfohlene Druckmedien. Im Handbuch Card Stock & Label Guide, das auf der Lexmark Website unter www.lexmark.com zur Verfügung steht, finden Sie weitere Informationen dazu, welches Papier optimale Ergebnisse für Ihre jeweilige Druckumgebung gewährleistet.
- Legen Sie keine Druckmedien ein, die Knitterspuren, Knicke oder Wellungen aufweisen bzw. feucht sind.
- Biegen Sie den Druckmedienstapel vor dem Einlegen in beide Richtungen, fächern Sie ihn auf, und gleichen Sie die Kanten an. Wenn Druckmedienstaus auftreten, versuchen Sie, die Blätter einzeln aus der Universalzuführung zu bedrucken.

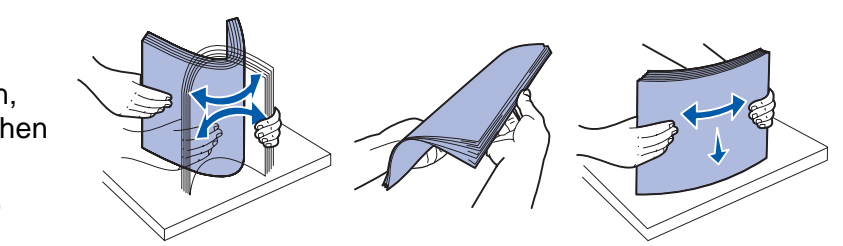

 Überladen Sie die Papierfächer nicht. Stellen Sie sicher, daß der Druckmedienstapel unter der maximalen Höhe bleibt, die in den Fächern markiert ist.

- Verwenden Sie keine Druckmedien, die Sie selbst zugeschnitten haben.
- Legen Sie keine unterschiedlichen Formate, Gewichte oder Sorten von Druckmedien in dasselbe Papierfach ein.
- Achten Sie beim Einlegen von Druckmedien in alle Papierfächer darauf, daß die empfohlene Druckseite nach unten weist. Beim Einlegen in die Universalzuführung muß sie dagegen nach oben weisen.
- Bewahren Sie Druckmedien in einer angemessenen Umgebung auf. Siehe Aufbewahren von Druckmedien.
- Nehmen Sie während der Ausführung eines Druckauftrags keine Papierfächer heraus.
- Schieben Sie alle Papierfächer fest ein, nachdem Sie Druckmedien eingelegt haben.
- Achten Sie darauf, daß sich die Führungen in den Fächern in der richtigen Position für das eingelegte Druckmedienformat befinden. Stellen Sie sicher, daß die Papierführungen nicht zu eng an den Kanten des Druckmediums anliegen.
- Karten müssen immer über die hintere Papierablage ausgegeben werden. Weitere Informationen finden Sie unter Verwenden der hinteren Papierablage.
- Briefumschläge können zwar an die Standardpapierablage gesendet werden, sie wellen sich jedoch meist weniger, wenn sie an die hintere Papierablage gesendet werden.

• Achten Sie darauf, daß alle Kabel, die mit dem Drucker verbunden sind, richtig angebracht sind. Weitere Informationen finden Sie im *Installationshandbuch*.

## Einlegen von Druckmedien in die Fächer

Ihr Drucker verfügt über zwei Standardpapiereinzüge, das 250-Blatt-Papierfach (Standardpapierfach) und die Universalzuführung. Weitere Informationen finden Sie unter **Einlegen und Verwenden der Universalzuführung**. Legen Sie die Druckmedien, die Sie am häufigsten benötigen, in das 250-Blatt-Standardpapierfach ein.

Das korrekte Einlegen von Druckmedien trägt zur Vermeidung von Papierstaus und zum reibungslosen Ablauf eines Druckvorgangs bei.

Vor dem Einlegen von Druckmedien sollten Sie sich darüber informieren, welches die empfohlene Druckseite der von Ihnen verwendeten Druckmedien ist. Ein entsprechender Hinweis befindet sich normalerweise auf der Verpackung der Druckmedien.

Nehmen Sie die Papierfächer nicht heraus, während ein Druckauftrag gedruckt wird. Dies könnte zu einem Papierstau führen.

# Einlegen von Druckmedien in das Standardpapierfach und das optionale 250-Blatt-Papierfach

Die folgenden Anweisungen gelten für das Einlegen von Druckmedien in das Standardpapierfach oder das optionale 250-Blatt-Papierfach.

Ihr Drucker verfügt über ein 250-Blatt-Standardpapierfach.

Hinweise dazu, welche Druckmedienformate und -sorten diese Fächer unterstützen, finden Sie unter **Spezifikationen der Einzüge für die einzelnen Druckmedien**.

Informationen zum Einlegen von Druckmedien in das optionale 500-Blatt-Papierfach finden Sie unter **Einlegen von Druckmedien in das optionale 500-Blatt-Papierfach**.

So legen Sie Druckmedien in ein Papierfach ein:

1 Entfernen Sie das Fach vollständig.

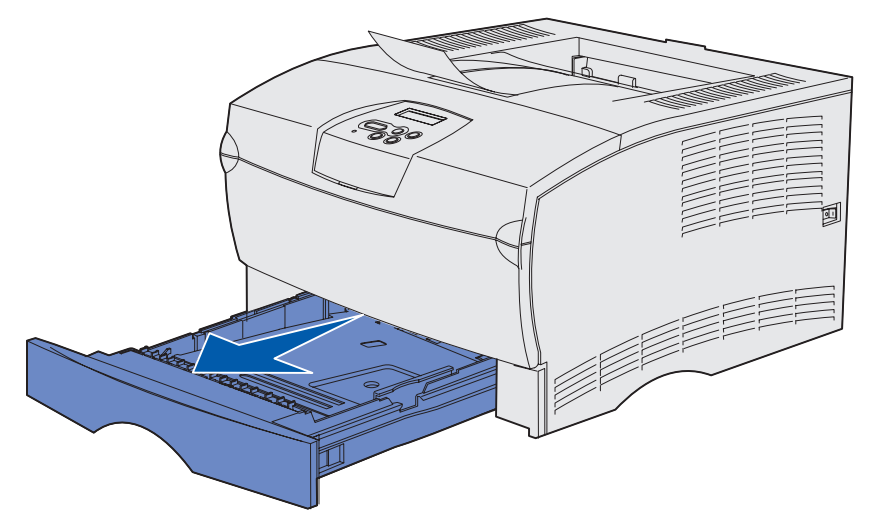

- Wenn Sie Druckmedien mit einem Gewicht von über 90 g/m<sup>2</sup> (jedoch nicht über 105 g/m<sup>2</sup>) einlegen, richten Sie das Medienrad an der Unterseite des Fachs aus. Weitere Informationen finden Sie unter Einlegen von Druckmedien mit einem Gewicht über 90 g/m<sup>2</sup> auf Seite 26.
- 2 Drücken Sie die Metallplatte herunter, bis sie einrastet.

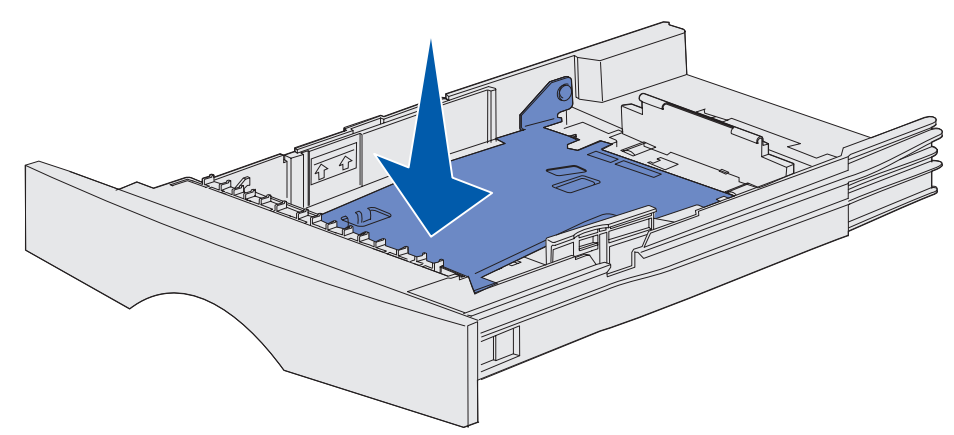

**3** Suchen Sie die Laschen auf beiden Seiten der Führungen.

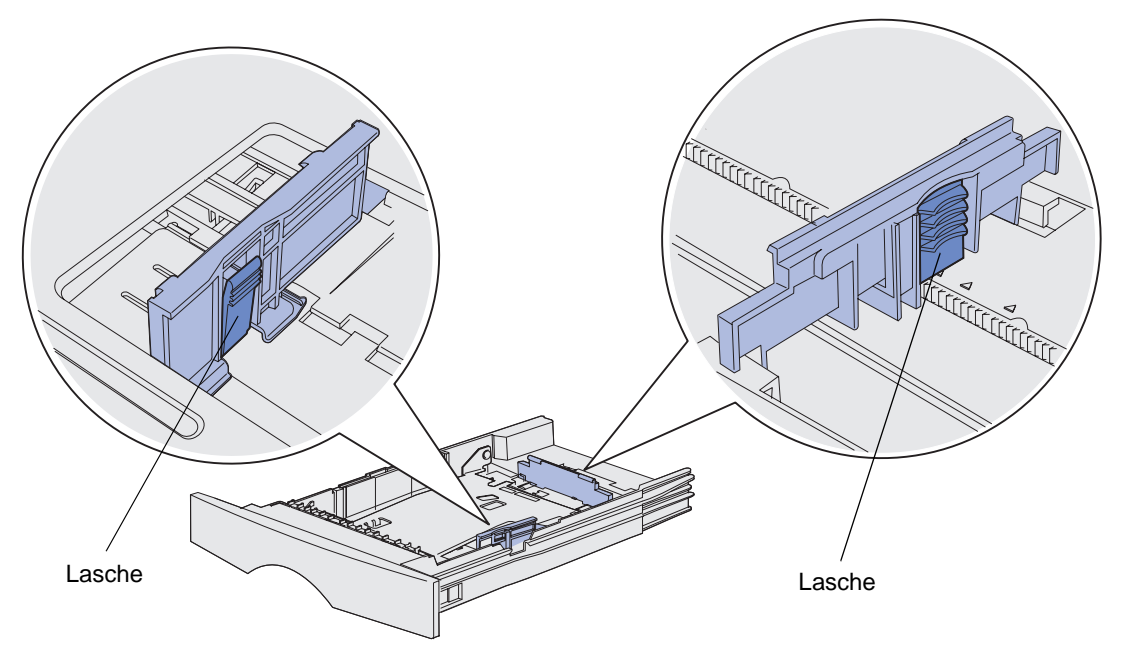

4 Drücken Sie die Lasche der Längenführung und die Längenführung zusammen, und schieben Sie dann die Führung im Fach nach hinten.

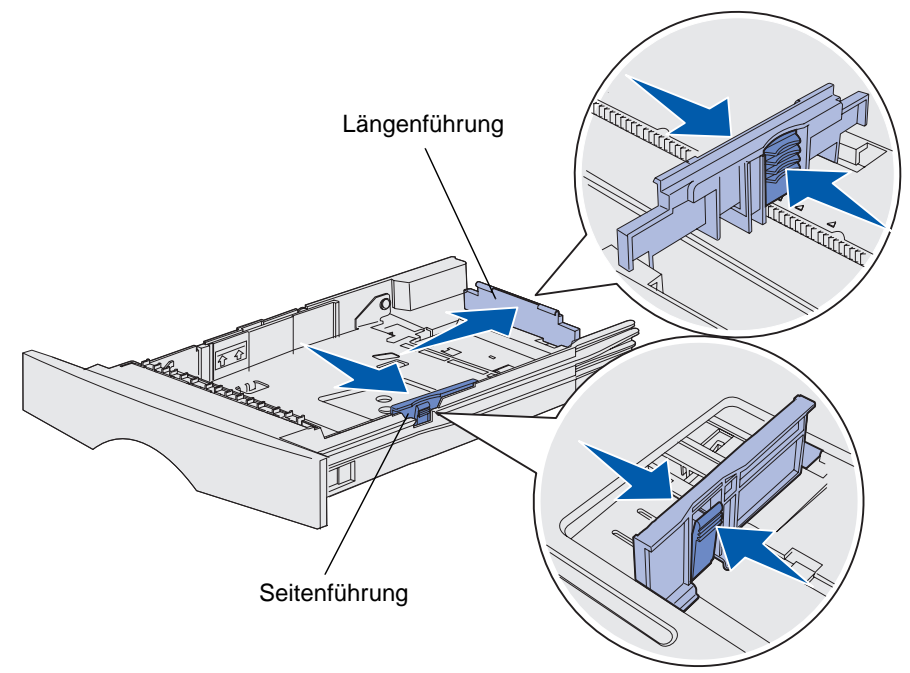

- **5** Drücken Sie die Lasche der Seitenführung und die Seitenführung zusammen, und schieben Sie dann die Führung ganz nach rechts.
- 6 Biegen Sie die Blätter in beide Richtungen, um sie voneinander zu lösen, und fächern Sie die Druckmedien auf. Die Druckmedien dürfen nicht geknickt oder geknittert werden. Gleichen Sie die Kanten auf einer ebenen Fläche an.

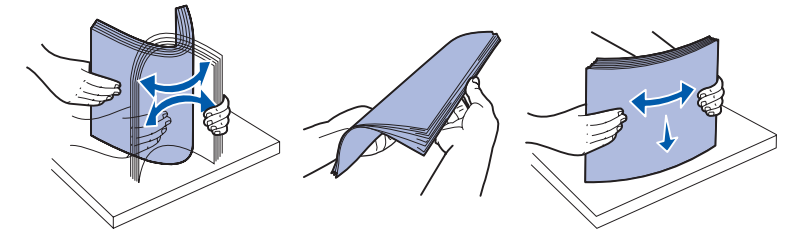

Halten Sie die Druckmedien so, daß die Seite, die bedruckt werden soll, nach unten weist, und die Vorderkante des Stapels zur Vorderkante des Papierfachs zeigt.

Hinweise zum Einlegen von Briefbögen finden Sie unter Vorgedruckte Formulare und Briefbögen.

7 Legen Sie den Druckmedienstapel auf der linken Seite des Fachs an, und drücken Sie ihn unter den Metallanschlag.

Achten Sie darauf, daß die Druckmedien mühelos unter den Metallanschlag passen und nicht gebogen oder geknickt sind. Der Metallanschlag darf nicht nach oben gedrückt werden, und die Druckmedien dürfen nicht darunter geklemmt werden.

**Hinweis:** Überschreiten Sie nicht die angegebene maximale Füllhöhe. Durch Überladen des Papierfachs können Papierstaus entstehen.

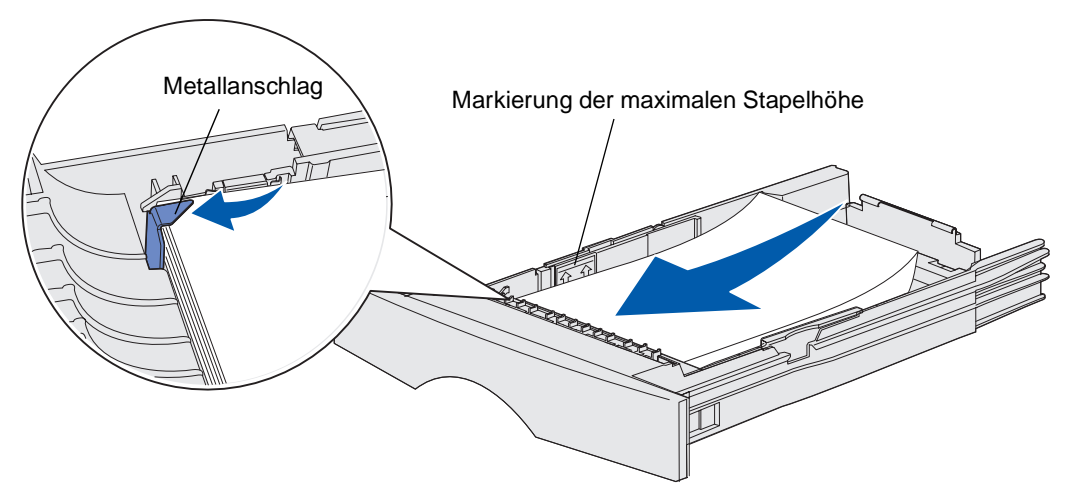

8 Drücken Sie die Lasche der Seitenführung und die Seitenführung zusammen, und schieben Sie dann die Führung an die Kante der Druckmedien.

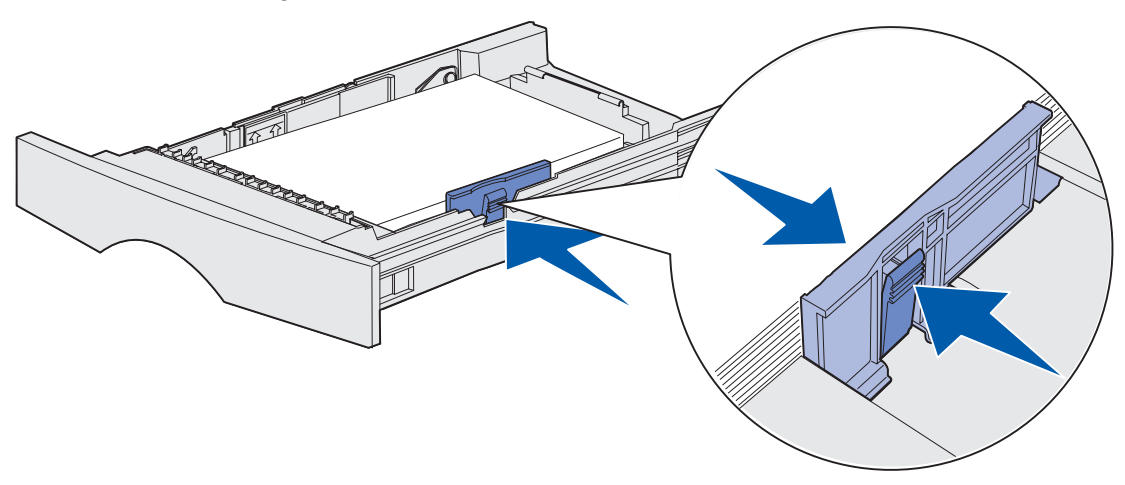

**9** Drücken Sie die Lasche der Längenführung und die Längenführung zusammen, und schieben Sie dann die Führung an die Kante der Druckmedien.

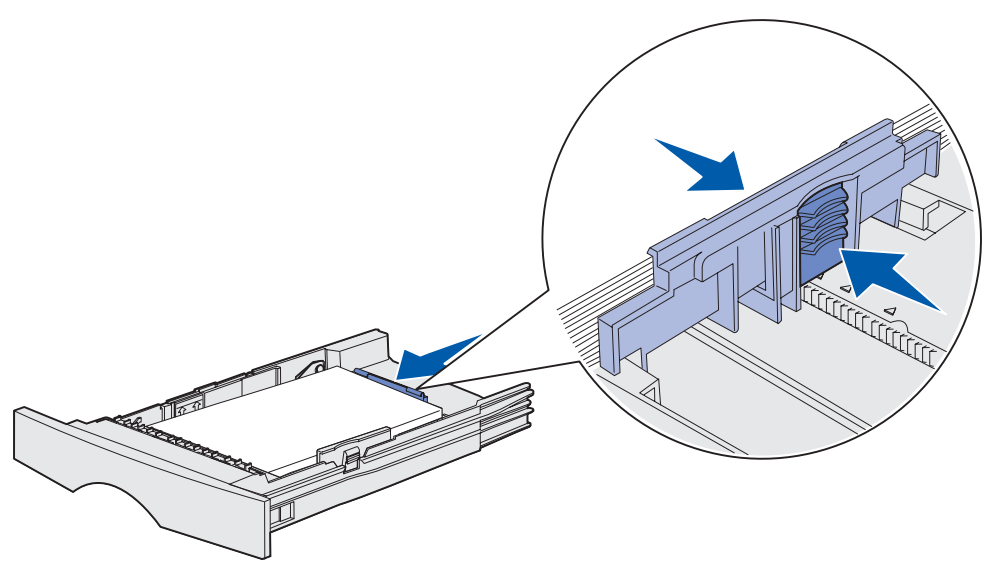

**Hinweis:** Wenn die Führungen zu dicht an die Druckmedien geschoben werden, kann dies zu Problemen mit dem Papiereinzug führen.

**10** Schieben Sie das Papierfach ein.

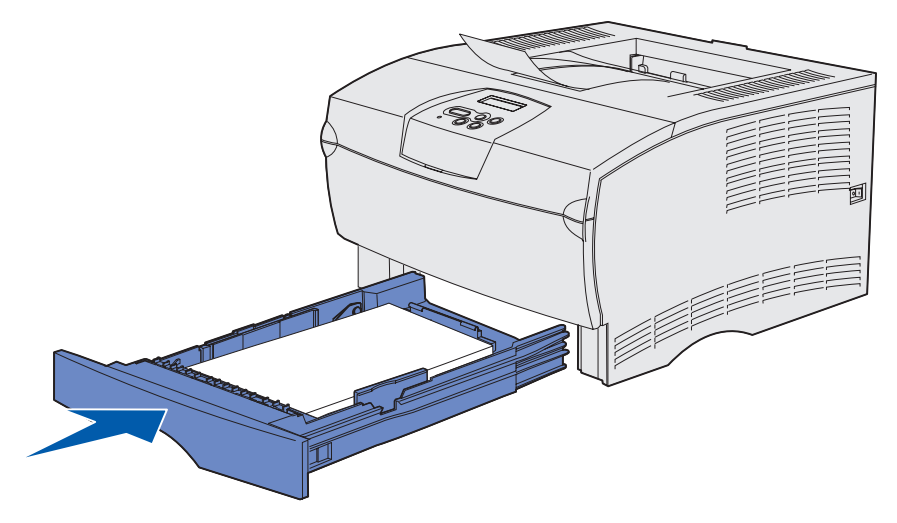

### Einlegen von Druckmedien mit einem Gewicht über 90 g/m<sup>2</sup>

Wenn Sie Druckmedien mit einem Gewicht von über 90 g/m<sup>2</sup> (jedoch nicht über 105 g/m<sup>2</sup>) in das Standardpapierfach oder das optionale 250-Blatt-Papierfach einlegen, muß das Medienrad des Fachs auf Position 2 gestellt sein.

- 1 Entfernen Sie das Fach vollständig.
- 2 Entfernen Sie sämtliche im Fach vorhandene Druckmedien.
- 3 Drehen Sie das Fach um.
- 4 Verwenden Sie eine Münze, um das Medienrad nach unten zu drücken und von Position 1 in Position 2 zu wechseln.

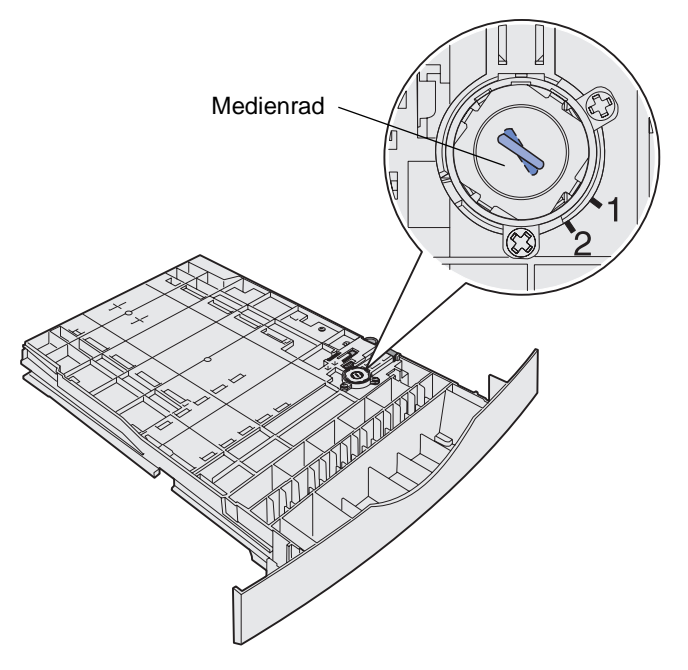

5 Drehen Sie das Fach um, und legen Sie die entsprechenden Druckmedien wie unter Einlegen von Druckmedien in das Standardpapierfach und das optionale 250-Blatt-Papierfach auf Seite 20 beschrieben ein.

Wenn Sie Druckmedien mit einem Gewicht von 60 - 90 g/m<sup>2</sup> verwenden, sollte sich das Medienrad auf Position 1 befinden.

## Einlegen von Druckmedien in das optionale 500-Blatt-Papierfach

In das optionale 500-Blatt-Papierfach darf nur Papier eingelegt werden. Es ist zum Schutz von Papier im Format "Legal" vor Staub mit einer speziellen Abdeckung im hinteren Bereich des Papierfachs ausgerüstet.

So legen Sie Papier in das Fach ein:

1 Entfernen Sie das Fach vollständig.

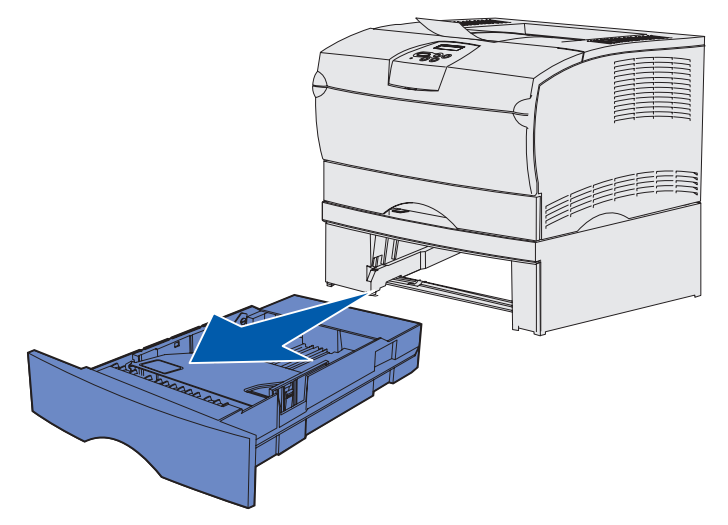

**2** Heben Sie die Abdeckung hoch.

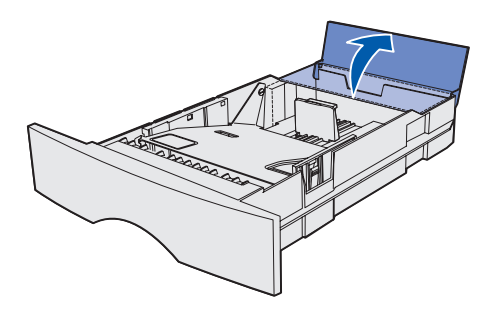

**3** Drücken Sie die Metallplatte herunter, bis sie einrastet.

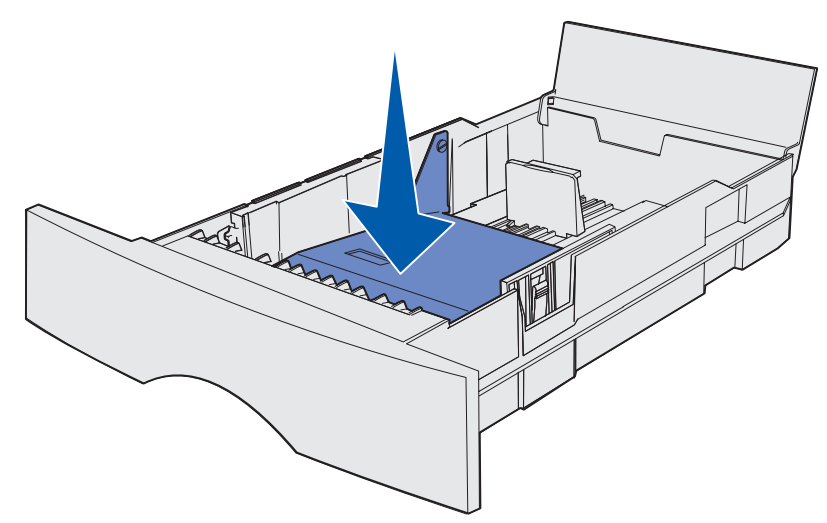

4 Suchen Sie die Laschen auf beiden Seiten der Führungen.

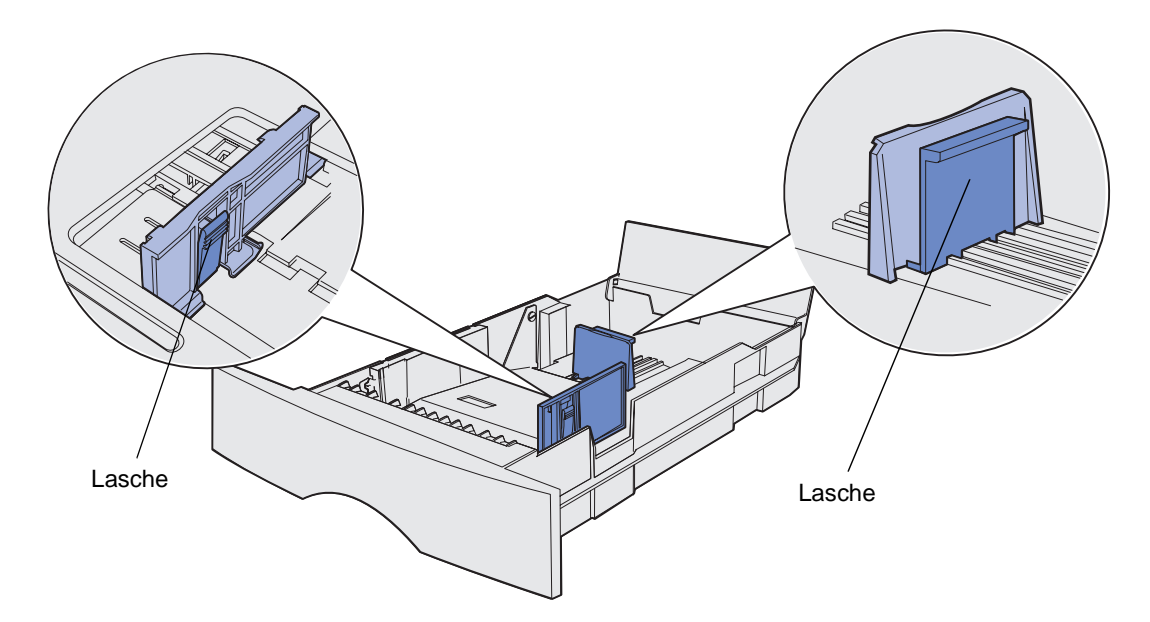

**5** Drücken Sie die Lasche der Längenführung und die Längenführung zusammen, und schieben Sie dann die Führung im Fach nach hinten.

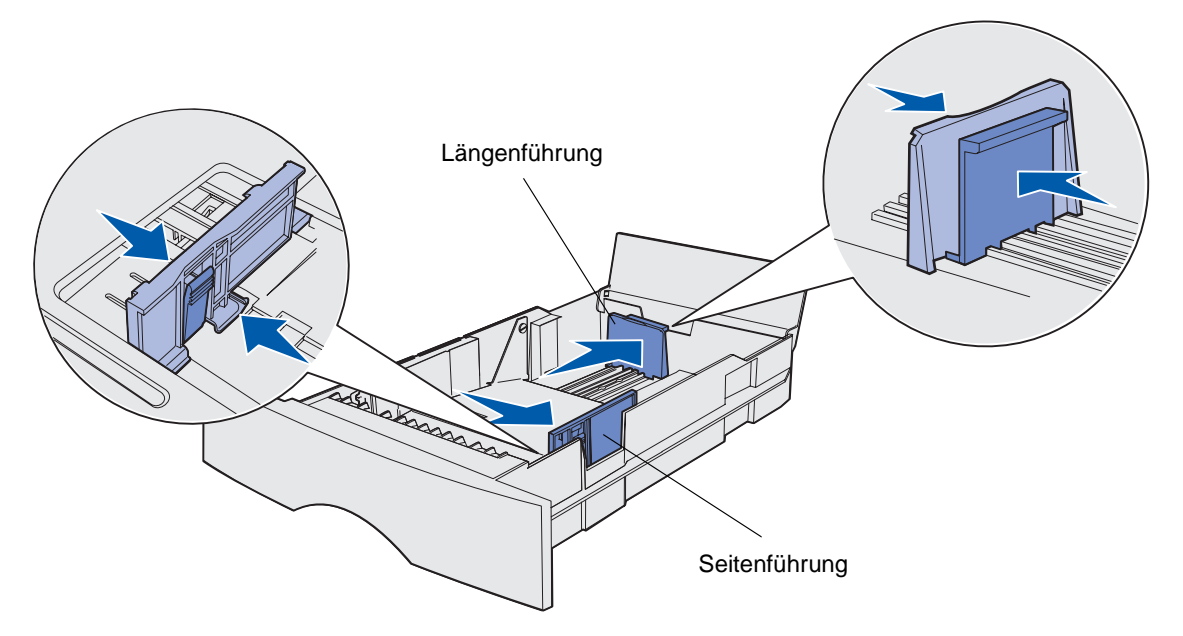

- 6 Drücken Sie die Lasche der Seitenführung und die Seitenführung zusammen, und schieben Sie dann die Führung ganz nach rechts.
- 7 Biegen Sie die Blätter in beide Richtungen, um sie voneinander zu lösen, und fächern Sie die Druckmedien auf. Das Papier darf nicht geknickt oder geknittert werden. Gleichen Sie die Kanten auf einer ebenen Fläche an.

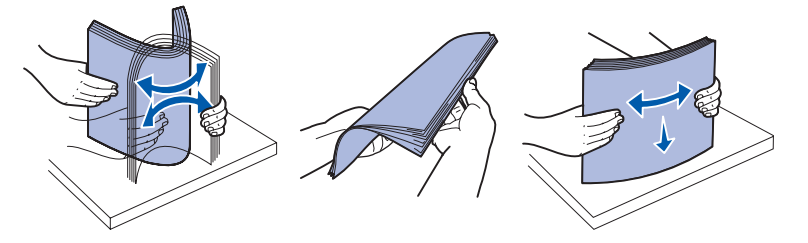

Halten Sie das Papier so, daß die Seite, die bedruckt werden soll, nach unten weist, und die Vorderkante des Stapels zur Vorderkante des Papierfachs zeigt.

Hinweise zum Einlegen von Briefbögen finden Sie unter Vorgedruckte Formulare und Briefbögen.

8 Legen Sie den Papierstapel auf der linken Seite des Fachs an, und drücken Sie ihn unter den Metallanschlag.

Achten Sie darauf, daß das Papier mühelos unter den Metallanschlag paßt und nicht geknickt oder geknittert wird. Der Metallanschlag darf nicht nach oben gedrückt werden, und das Papier darf nicht darunter geklemmt werden.

**Hinweis:** Überschreiten Sie nicht die angegebene maximale Füllhöhe. Durch Überladen des Papierfachs können Papierstaus entstehen.

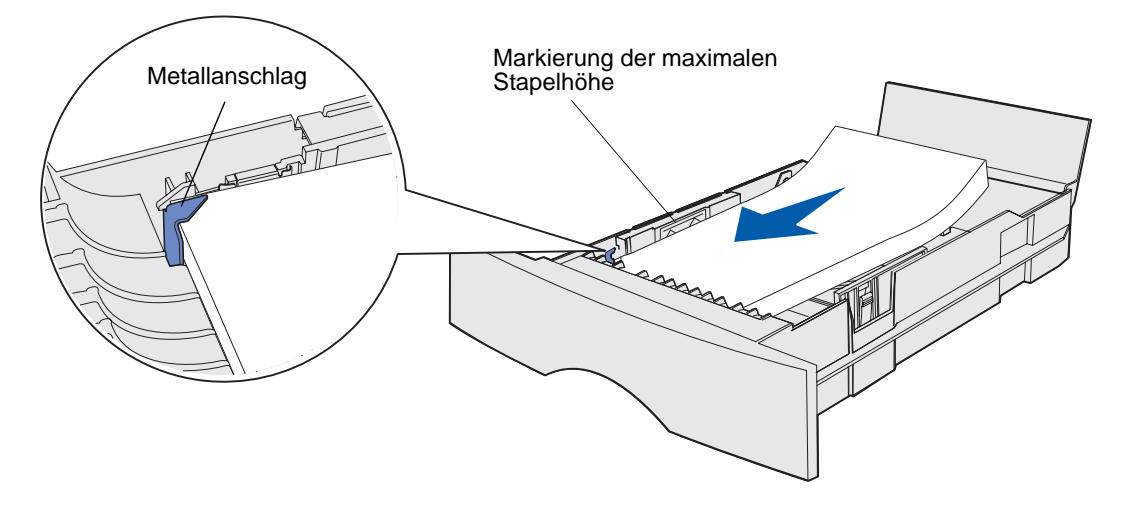

**9** Drücken Sie die Lasche der Seitenführung und die Seitenführung zusammen, und schieben Sie dann die Führung an die Kante des Papiers.

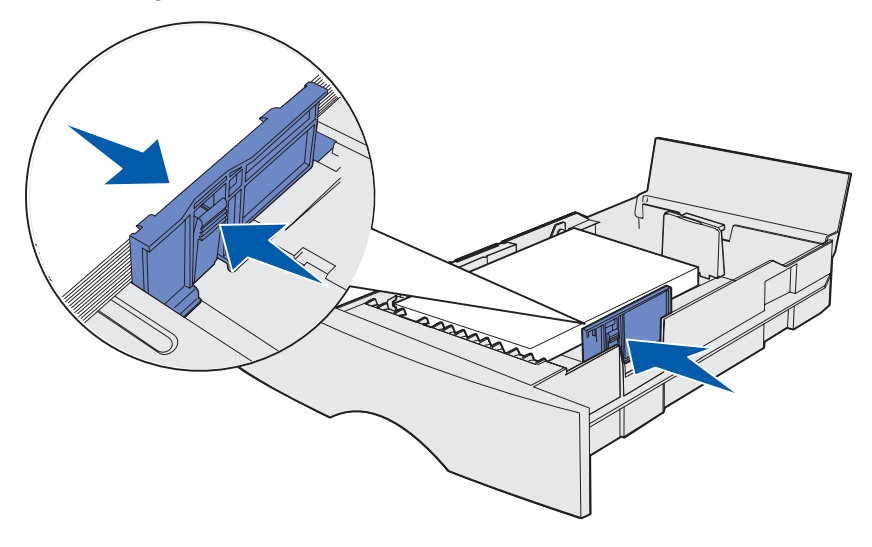

**10** Drücken Sie die Lasche der Längenführung und die Längenführung zusammen, und schieben Sie dann die Führung an die Kante des Papiers.

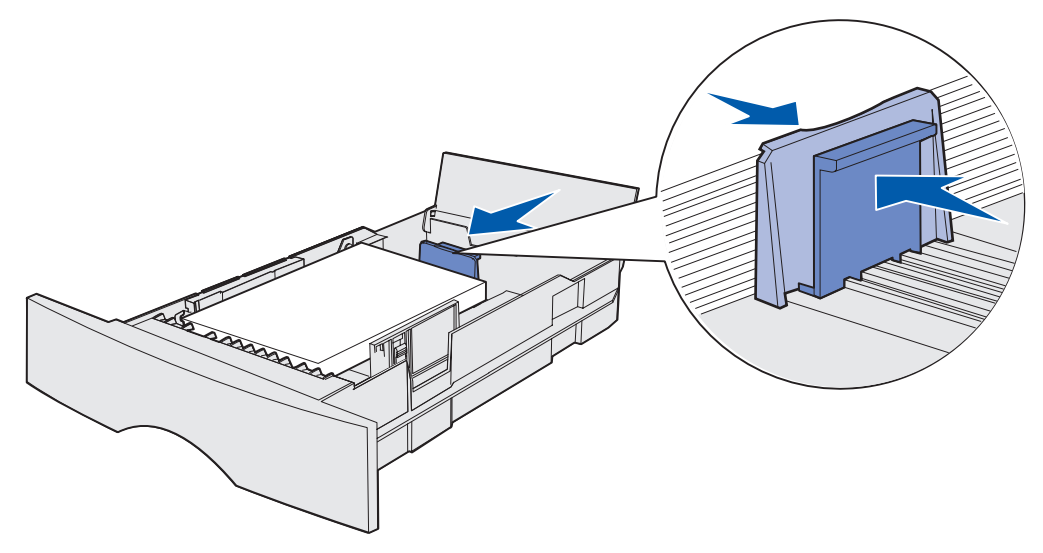

**Hinweis:** Wenn die Führungen zu dicht an das Papier geschoben werden, kann dies zu Problemen mit dem Papiereinzug führen.

**11** Schließen Sie die Abdeckung.

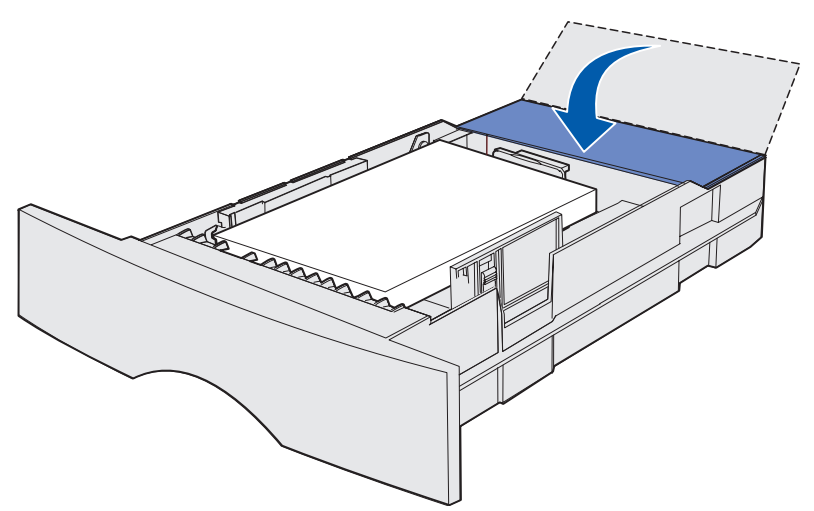

**12** Schieben Sie das Papierfach ein.

## Einlegen und Verwenden der Universalzuführung

Ihr Drucker verfügt über eine Universalzuführung, in die verschiedene Druckmedienformate und-sorten eingelegt werden können. Sie befindet sich an der Vorderseite und kann geschlossen werden, wenn Sie sie nicht benutzen. Sie sollten die Universalzuführung verwenden, wenn Sie auf Druckmedien von unterschiedlichem Format und Typ drucken, beispielsweise Karten, Folien, Postkarten und Umschläge. Sie können einen Stapel Druckmedien einlegen oder einzelne Blätter zuführen, die nicht in ein Fach eingelegt sind.

Eine Auflistung der unterstützten Druckmediensorten und -formate finden Sie im Abschnitt **Druckmedieneinzüge und -spezifikationen**.

Hinweis: Wenn Sie unter Verwendung der Universalzuführung drucken, achten Sie darauf, Papierformat und Papiersorte richtig einzustellen.

Befolgen Sie die nachstehenden Richtlinien bei Verwendung der Universalzuführung:

- Legen Sie immer nur ein Format und eine Sorte Druckmedien ein.
- Um eine optimale Druckqualität zu erzielen, sollten Sie nur qualitativ hochwertige Druckmedien verwenden, die für Laserdrucker bestimmt sind.
- Um Papierstaus zu verhindern, sollten Sie keine Druckmedien in die Universalzuführung einlegen, wenn dort bereits Druckmedien enthalten sind.
- Schließen Sie die Universalzuführung nicht, während ein Druckauftrag gedruckt wird oder während die Leuchte Bereit/Daten auf der Bedienerkonsole blinkt. Dies könnte zu einem Papierstau führen.
- Legen Sie die Druckmedien mit der Oberkante zuerst in die Universalzuführung ein.
- Stellen Sie keine Gegenstände auf der Universalzuführung ab. Üben Sie außerdem nicht zu starken Druck aus.

# Öffnen der Universalzuführung

1 Öffnen Sie die Klappe der Universalzuführung.

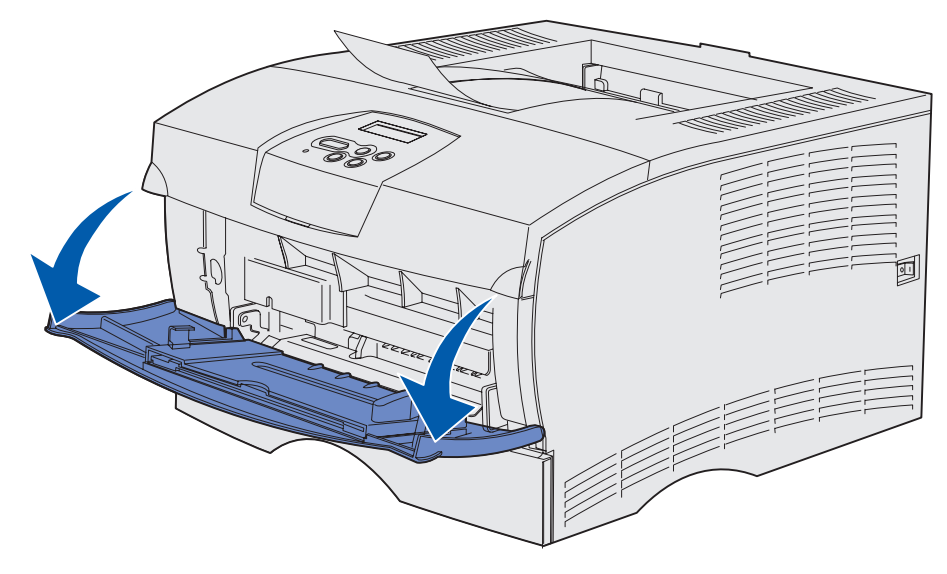

2 Ziehen Sie die Verlängerung heraus.

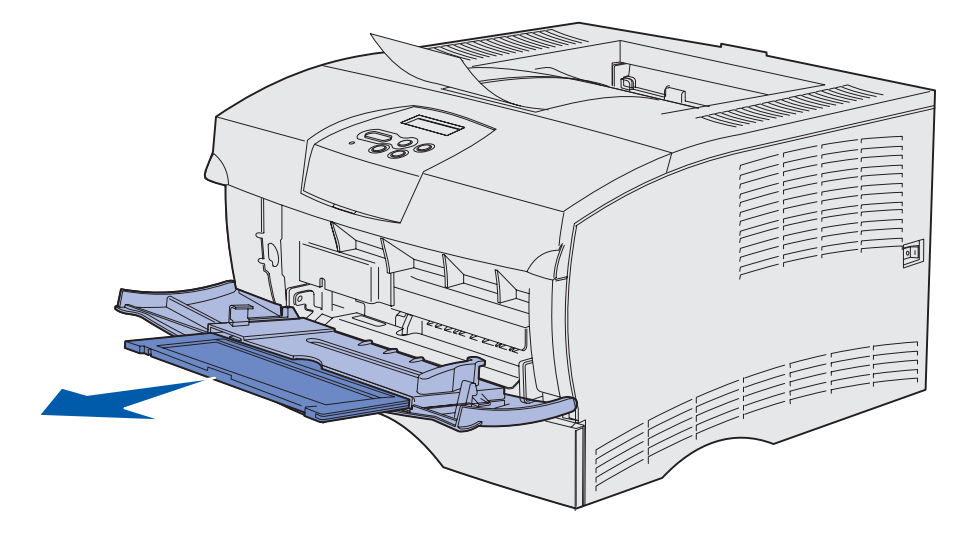

**3** Drücken Sie vorsichtig auf die Kante. Die Verlängerung öffnet sich.

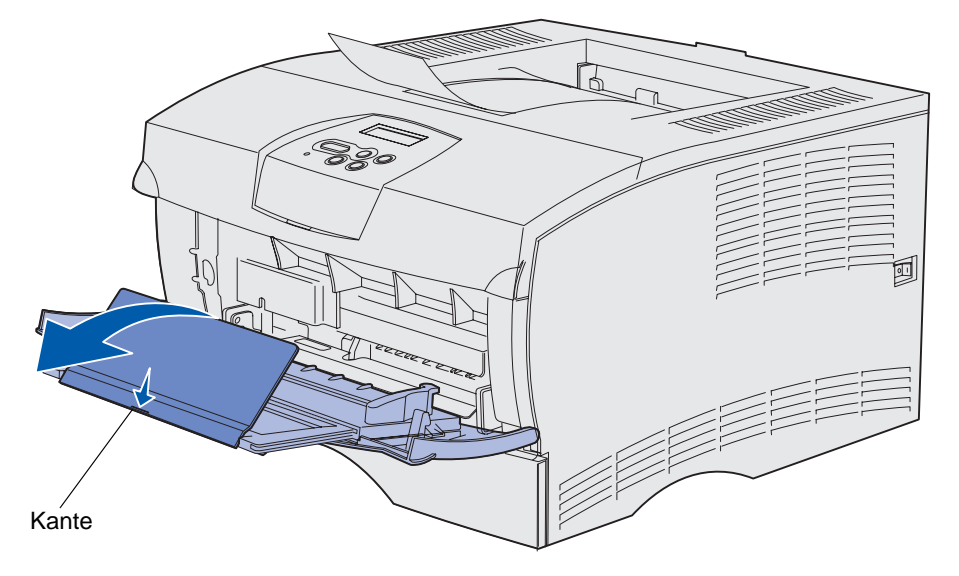

4 Führen Sie die Verlängerung vorsichtig nach unten, so daß die Universalzuführung vollständig ausgezogen ist.

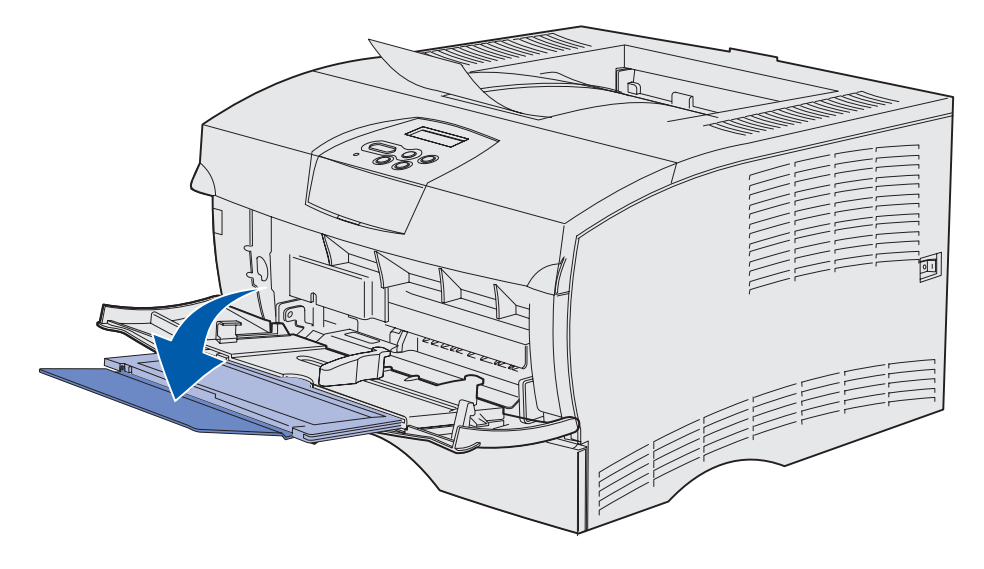

## Einlegen von Papier in die Universalzuführung

Hinweise zu den Druckmedienformaten und -sorten, die Sie einlegen können, finden Sie unter **Spezifikationen der Einzüge für die einzelnen Druckmedien**.

1 Schieben Sie die Seitenführung ganz nach rechts.

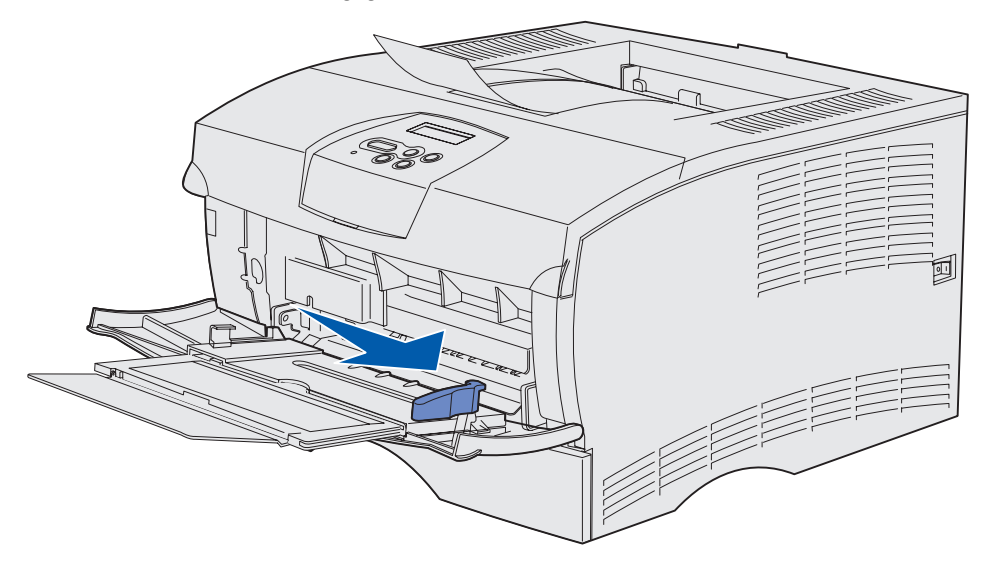

2 Bereiten Sie die Druckmedien für das Einlegen vor.

**Hinweis:** Legen Sie nicht gleichzeitig verschiedene Formate oder Sorten von Druckmedien ein. Dies könnte zu einem Papierstau führen.

• Biegen Sie den Stapel in beide Richtungen, um die Blätter voneinander zu lösen, und fächern Sie die Druckmedien auf. Die Druckmedien dürfen nicht geknickt oder geknittert werden. Gleichen Sie die Kanten auf einer ebenen Fläche an.

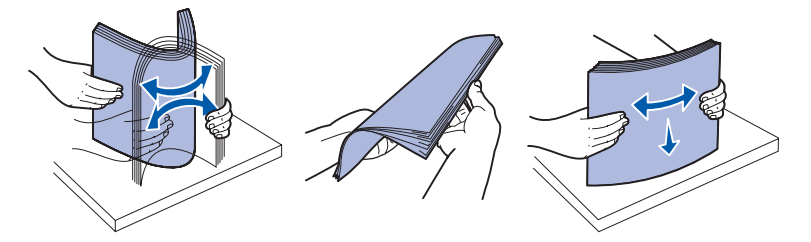

• Halten Sie Folien an den Kanten, und fächern Sie den Folienstapel auf, um ein falsches Einziehen zu verhindern.

**Hinweis:** Die Druckseite der Folien sollte nach Möglichkeit nicht berührt werden. Achten Sie darauf, die Folien nicht zu verkratzen.

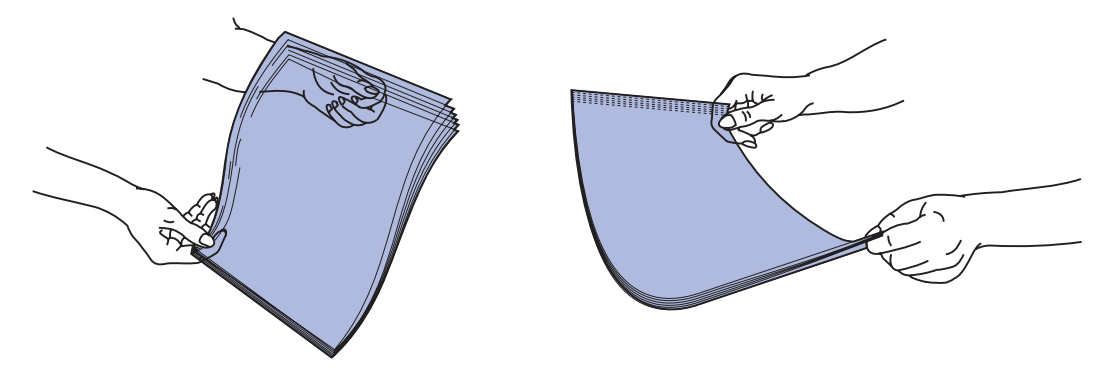

• Fächern Sie Umschlagstapel in beide Richtungen auf, um sie voneinander zu lösen. Die Umschläge dürfen nicht geknickt oder geknittert werden. Gleichen Sie die Kanten auf einer ebenen Fläche an.

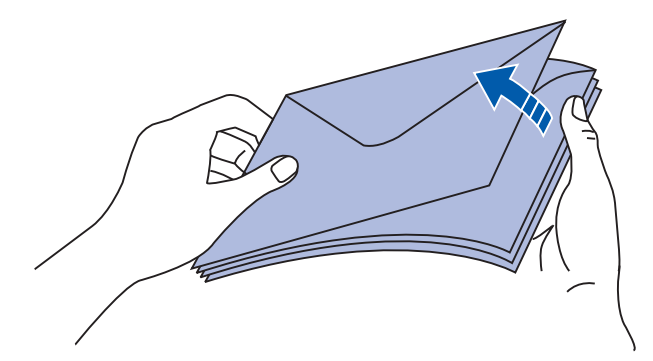
**3** Die maximale Füllhöhe darf nicht überschritten werden, indem Druckmedien unter die Füllhöhenmarkierung geklemmt werden. Die maximale Füllhöhe beträgt 10 mm. Durch Überladen können Papierstaus entstehen.

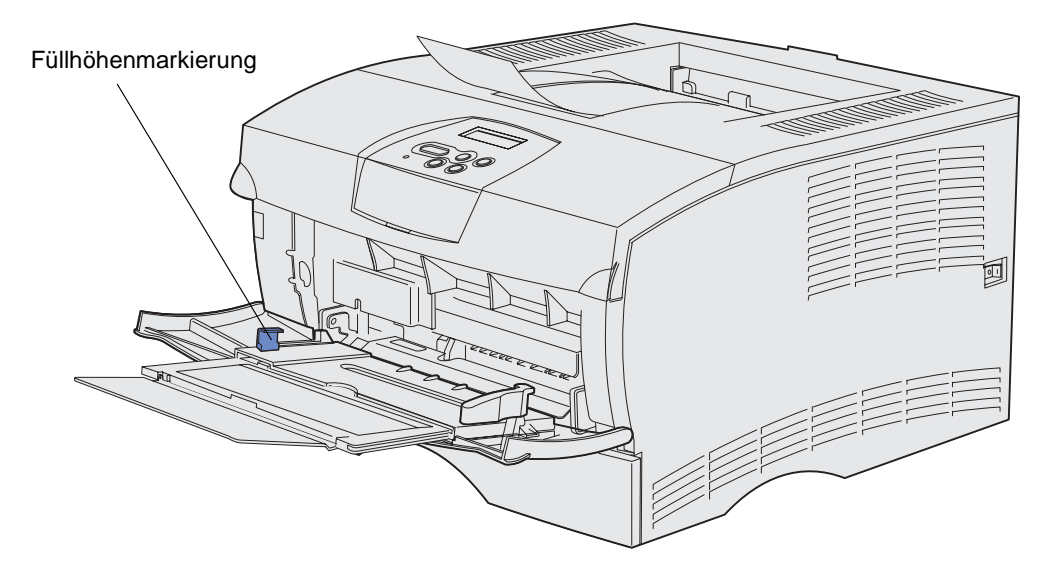

- 4 Legen Sie die Druckmedien ein.
- Legen Sie Papier, Karten und Etiketten mit der empfohlenen Druckseite nach oben und der Oberkanten zuerst ein.

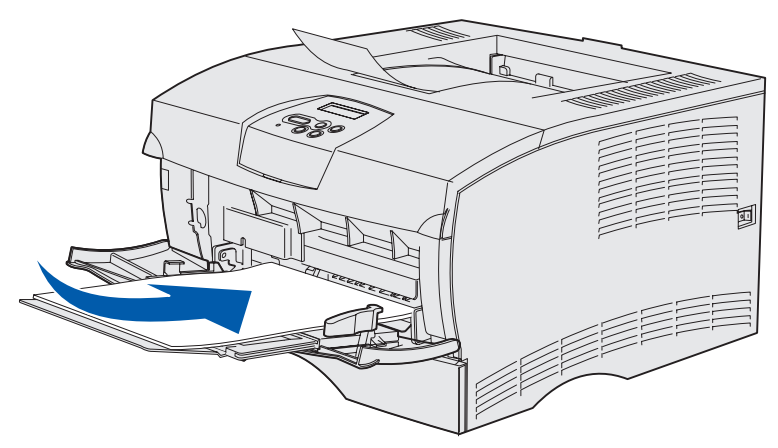

• Legen Sie Briefbögen mit der Briefkopfseite nach oben und der Oberkante zuerst ein.

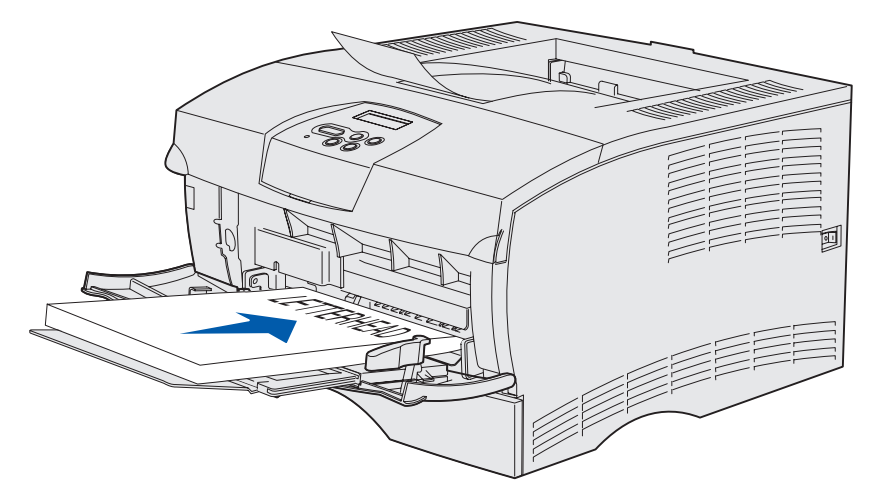

Hinweis: Wenn Sie Briefbögen beidseitig bedrucken möchten, müssen Sie sie so einlegen, daß der Briefkopf nach unten weist und zuletzt in den Drucker eingezogen wird.

• Legen Sie Folien mit der empfohlenen Druckseite nach oben und der Oberkante zuerst ein.

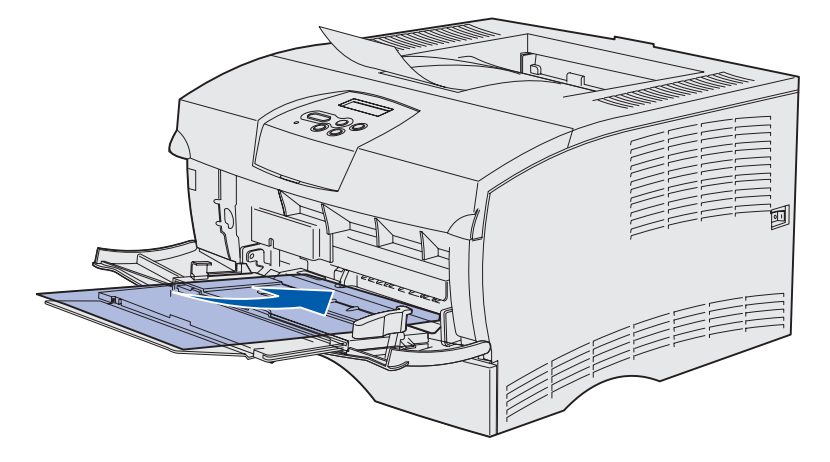

- Warnung: Umschläge mit Metallklammern, Haken, Fenstern, Fütterung oder selbstklebenden Aufklebern dürfen nicht verwendet werden. Durch solche Umschläge kann der Drucker schwer beschädigt werden.
- Legen Sie Briefumschläge mit der Umschlagklappe nach unten ein, so daß der Briefmarkenbereich zuletzt eingezogen wird.
  - **Hinweis:** Für ein optimales Ergebnis sollten selbstklebende Briefumschläge, deren Klebestelle mit einer Folie geschützt ist, über die hintere Papierablage ausgegeben werden. Öffnen Sie die hintere Papierablage, wenn Sie solche Umschläge bedrucken.

Legen Sie keine mit Briefmarken versehenen Umschläge ein. Die Briefmarke und die Adressen sind nur zur Illustration der Ausrichtung des Umschlags abgebildet.

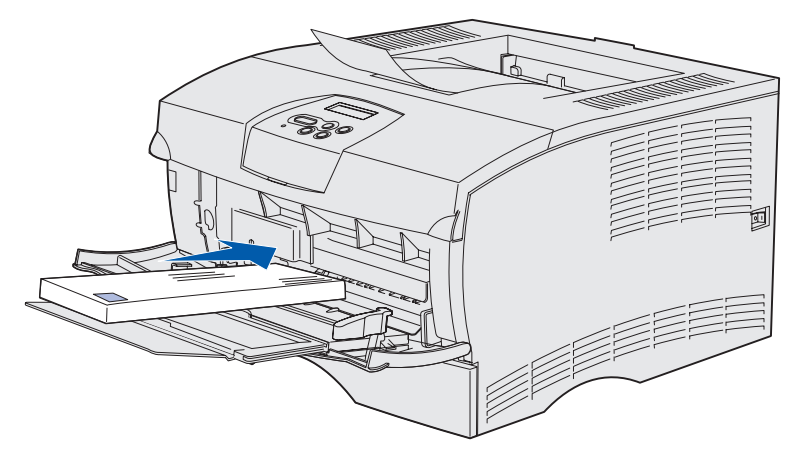

**5** Schieben Sie die Druckmedien so weit ein, wie dies ohne Beschädigung der Druckmedien möglich ist.

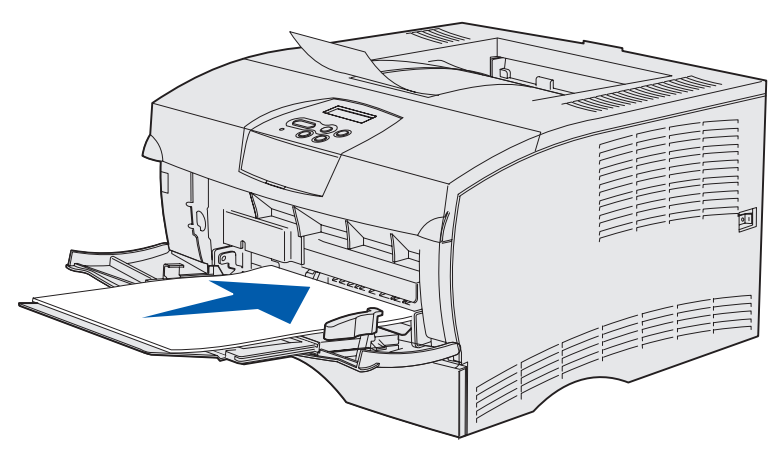

6 Schieben Sie die Seitenführung nach links, bis sie die Seite des Papierstapels leicht berührt.

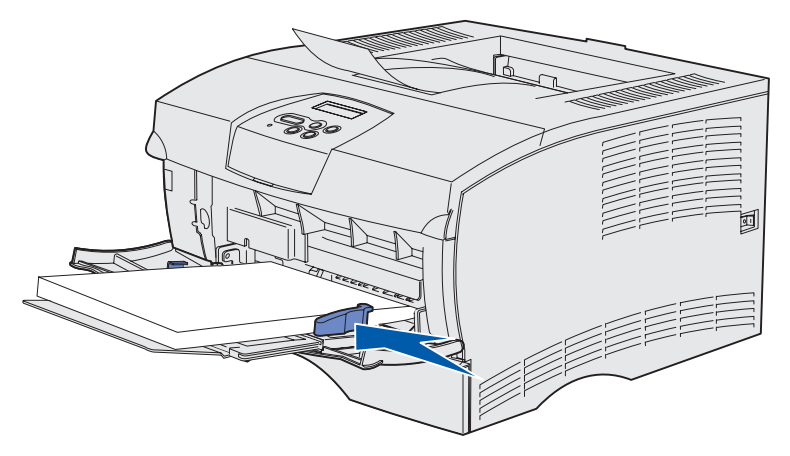

Achten Sie darauf, daß die Druckmedien lose in der Universalzuführung liegen und nicht geknickt oder geknittert sind.

Einlegen und Verwenden der Universalzuführung

# Verwenden der Standardpapierablage

Die Standardpapierablage faßt 250 Blatt Druckmedien. Der Drucker sendet Druckaufträge automatisch an die Standardpapierablage. Die Druckaufträge werden in dieser Ablage mit der Druckseite nach unten sortiert.

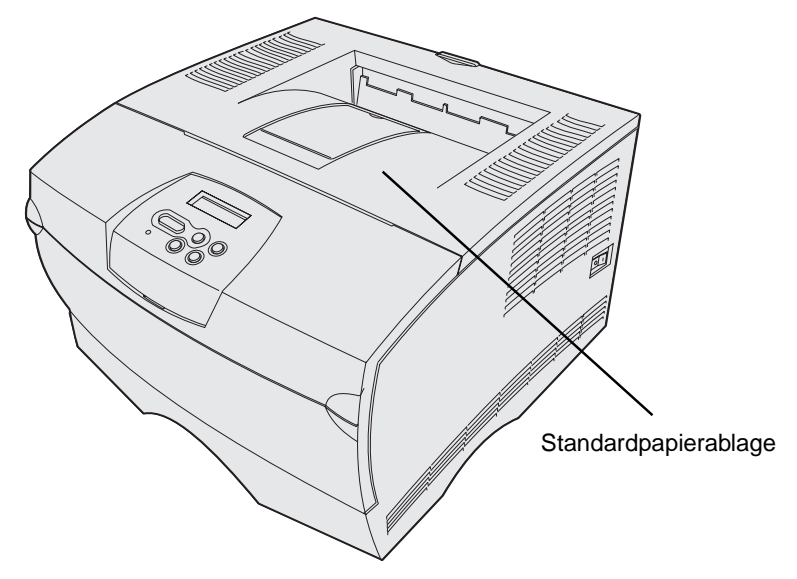

## Anheben der Papierstütze

Die Papierstütze hält gedruckte Aufträge und sorgt dafür, daß sie nicht aus der Papierablage gleiten. Zum Anheben ziehen Sie die Papierstütze nach vorn.

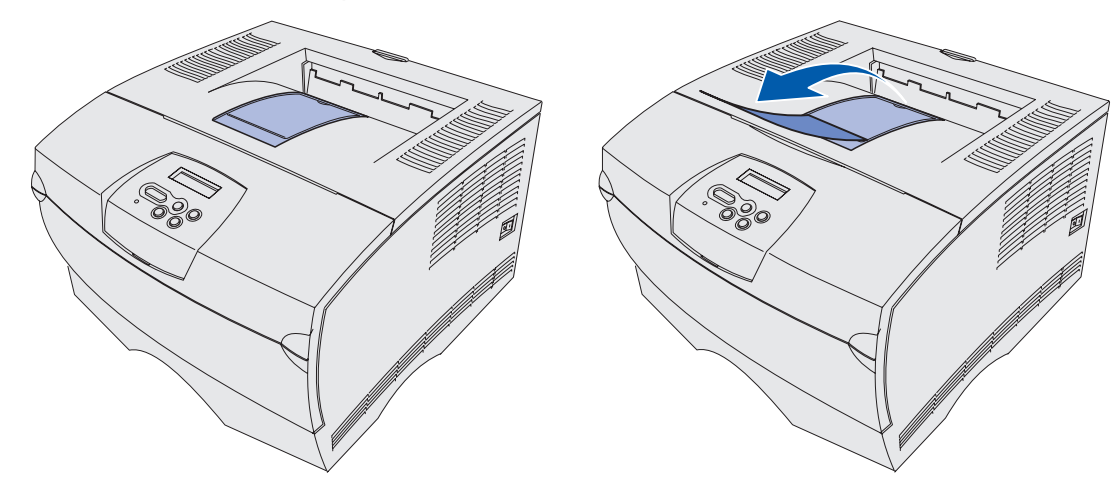

# Verwenden der hinteren Papierablage

Der Drucker sendet Druckaufträge automatisch an die hintere Papierablage, wenn Sie diese öffnen. In der hinteren Papierablage werden Druckaufträge in umgekehrter Reihenfolge (Seiten 4, 3, 2, 1) mit der Druckseite nach oben ausgegeben. Die hintere Papierablage faßt 20 Blatt Papier.

Sie sollten die hintere Papierablage verwenden, wenn Sie Druckmedien von unterschiedlichem Format und unterschiedlicher Sorte bedrucken, beispielsweise Papier, Folien, Postkarten, Karten und Umschläge.

- Das Bedrucken von Etiketten und Folien gelingt meist besser, wenn sie an die hintere Papierablage gesendet werden.
- Umschläge wellen sich weniger, wenn sie an die hintere Papierablage gesendet werden.
- Karten müssen immer über die hintere Papierablage ausgegeben werden.

Druckmedien, deren Länge 165,1 mm oder weniger beträgt, müssen über die hintere Papierablage ausgegeben werden.

**Hinweis:** Druckmedien im Format "Legal", die über die hintere Papierablage ausgegeben werden, werden nicht ordnungsgemäß aufeinander abgelegt, wenn sich zu viele Blätter ansammeln. Sie müssen die Druckmedien möglichst oft aus dieser Papierablage herausnehmen.

So verwenden Sie die hintere Papierablage:

1 Greifen Sie die Lasche wie abgebildet.

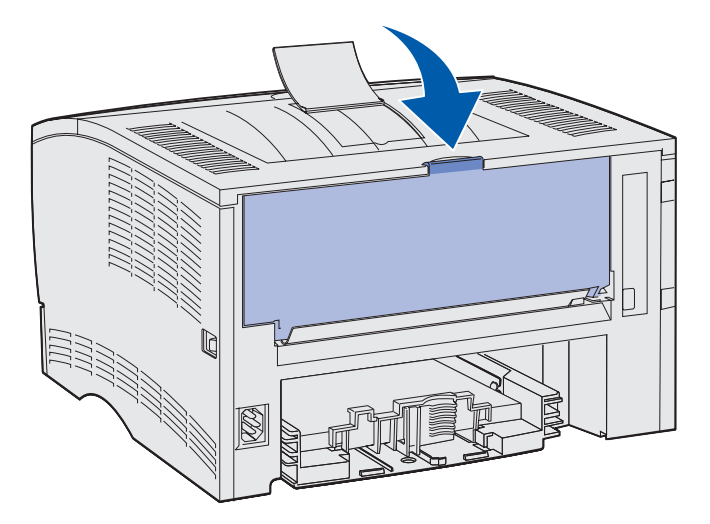

2 Ziehen Sie die Klappe herunter.

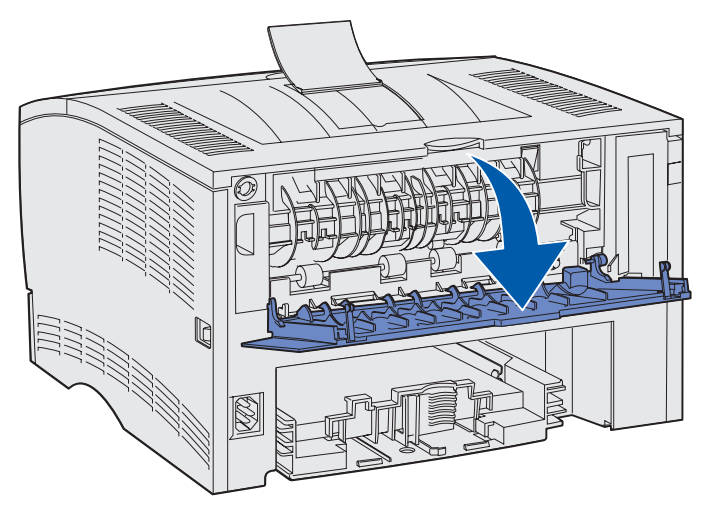

**3** Ziehen Sie die Verlängerung mit Hilfe der Lasche gerade heraus.

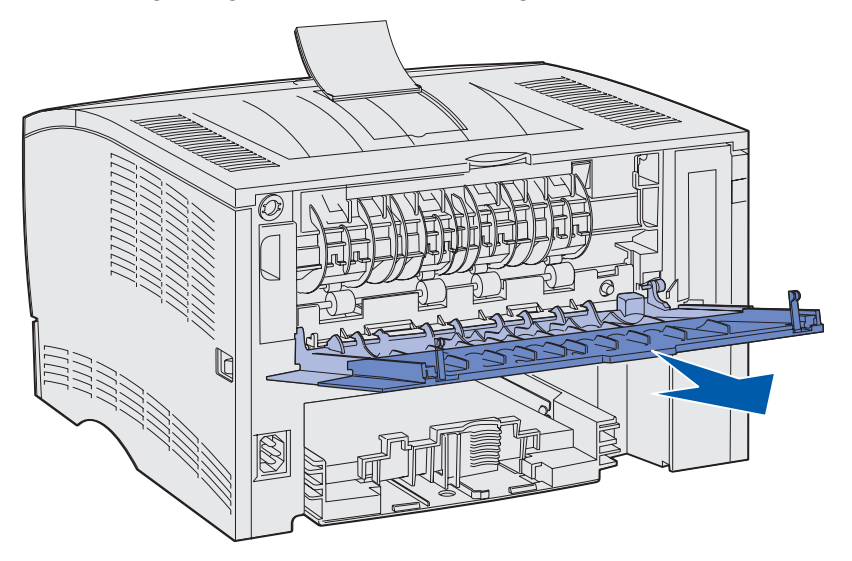

- 4 Schließen Sie die Klappe der hinteren Papierablage, sobald Sie sie nicht mehr verwenden.
  - **Hinweis:** Achten Sie darauf, daß die Klappe auf beiden Seiten ordnungsgemäß geschlossen ist, um Papierstaus zu vermeiden.

# Beseitigen von Papierstaus

Durch sorgfältige Auswahl der Druckmedien und das korrekte Einlegen können die meisten Papierstaus bereits im Vorfeld vermieden werden. Wie Sie vorgehen sollten, wenn es häufig zu Papierstaus kommt, ist unter **Vermeiden von Papierstaus** beschrieben.

Hinweis: Um die Fehlermeldung Papierstau zu löschen, müssen Sie alle gestauten Druckmedien aus dem gesamten Papierweg entfernen; wählen Sie anschließend Fortfahren aus.

Die folgende Abbildung zeigt den Weg, den die Druckmedien durch den Drucker nehmen. Der Weg hängt davon ab, welchen Papiereinzug (Papierfächer und Universalzuführung) und welche Papierablage Sie verwenden.

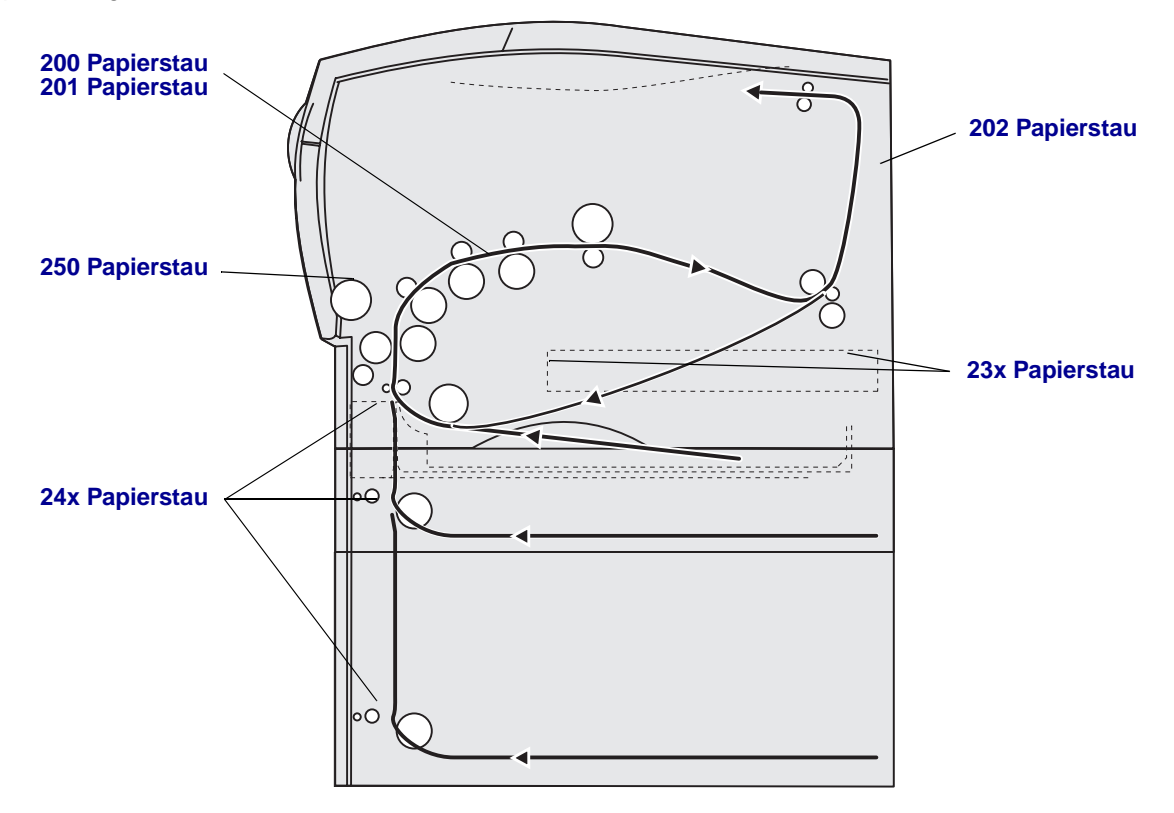

In der folgenden Tabelle können Sie anhand der Staumeldung ermitteln, wo Sie Anweisungen zum Beseitigen von einzelnen Papierstaus finden:

| Papierstaumeldung                    | Siehe Seite: |
|--------------------------------------|--------------|
| 200 / 201 Papierstau, Kassette entf. | 45           |
| 202 Papierstau, Hin. Klappe öff.     | 47           |
| 23x Papierstau (in Duplexeinheit)    | 50           |
| 24x Papierstau, Fach <x> überpr.</x> | 54           |
| 250 Papierstau, Uni.Zuf. überpr.     | 56           |

Hinweis: Achten Sie darauf, die gestauten Blätter vorsichtig und langsam herauszuziehen, um ein Reißen der Druckmedien zu verhindern.

## 200 / 201 Papierstau, Kassette entf.

Da ein Papierstau auch weiter hinten im Inneren des Druckers im Bereich unter der Druckkassette auftreten kann, müssen Sie zum Beheben des Staus möglicherweise in den Innenraum des Geräts gelangen.

- 1 Öffnen Sie die vordere obere Klappe.
- 2 Nehmen Sie die Druckkassette heraus. (Anweisungen finden Sie unter Entfernen der verbrauchten Druckkassette.)

**VORSICHT:** Der hintere Bereich des Druckerinnenraums ist möglicherweise heiß.

**3** Stellen Sie fest, wo das Blatt im Drucker gestaut ist.

• Wenn der größte Teil des gestauten Papiers sichtbar ist, ziehen Sie es vorsichtig nach rechts und dann heraus.

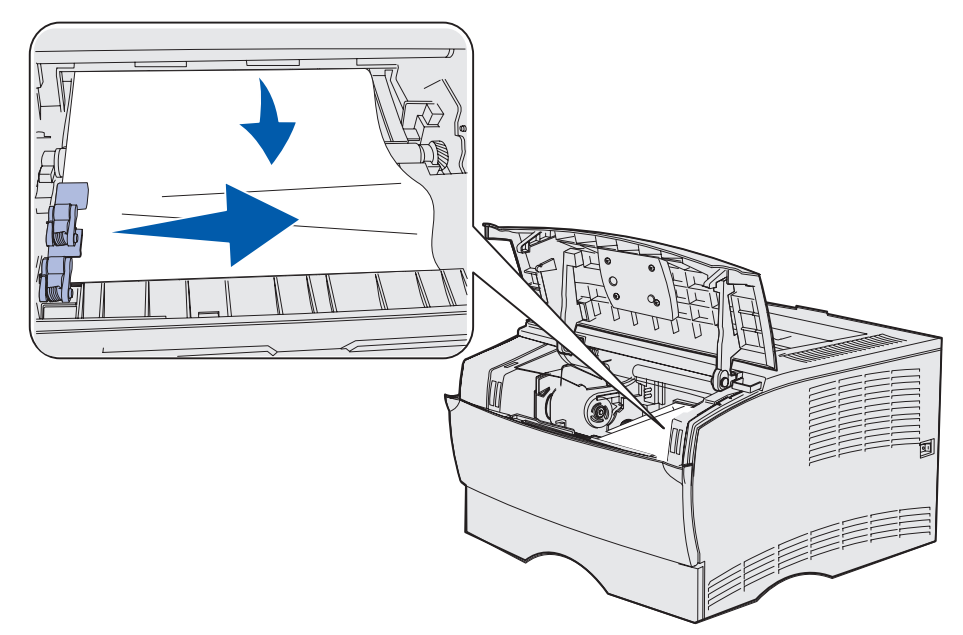

• Wenn nur ein kleiner Teil des gestauten Papiers sichtbar ist, ziehen Sie es vorsichtig gerade nach vorne und dann nach oben heraus.

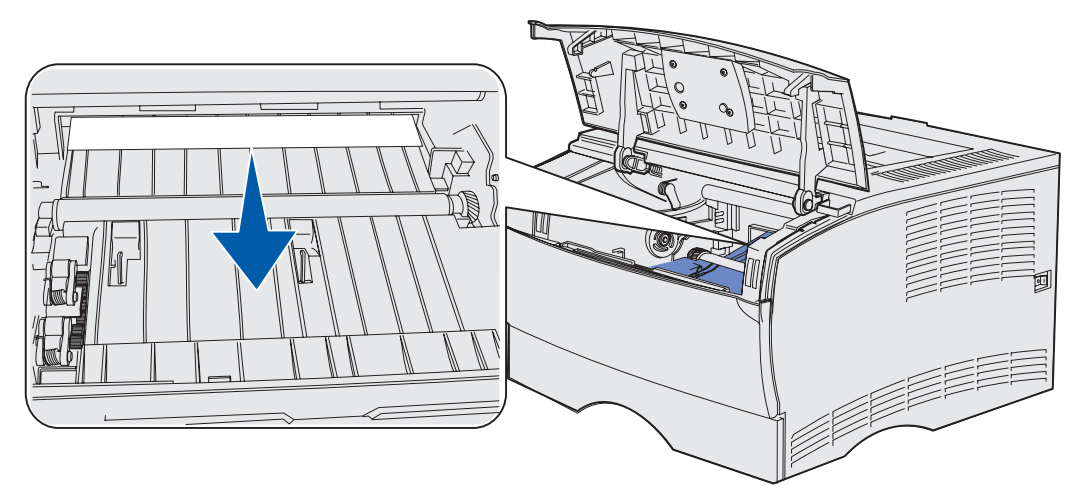

- Hinweis: Wenn Sie beim Herausziehen des Blatts Widerstand spüren, sollten Sie nicht weiter ziehen, sondern von der hinteren Papierablageklappe aus versuchen, das gestaute Blatt zu entfernen. Hinweise zur Vorgehensweise finden Sie unter 202
   Papierstau, Hin. Klappe öff.
- 4 Setzen Sie die Druckkassette wieder ein. (Anweisungen finden Sie unter **Einsetzen der** neuen Druckkassette.)
- **5** Schließen Sie die vordere obere Klappe.

# 202 Papierstau, Hin. Klappe öff.

Wenn diese Meldung angezeigt wird, liegt ein Papierstau an einer der beiden folgenden Stellen vor:

- Wenn die Druckmedien vor der vollständigen Ausgabe in die Standardpapierablage gestaut sind, siehe **Bei der Ausgabe in die Standardpapierablage**.
- Wenn die Druckmedien vor Erreichen der Standardpapierablage gestaut sind, siehe Vor Erreichen der Standardpapierablage.

#### Bei der Ausgabe in die Standardpapierablage

- 1 Ziehen Sie das gestaute Blatt vorsichtig heraus.
- 2 Wenn sich das gestaute Blatt nicht ohne Kraftaufwand herausziehen läßt, gehen Sie gemäß den Anweisungen unter Vor Erreichen der Standardpapierablage vor.

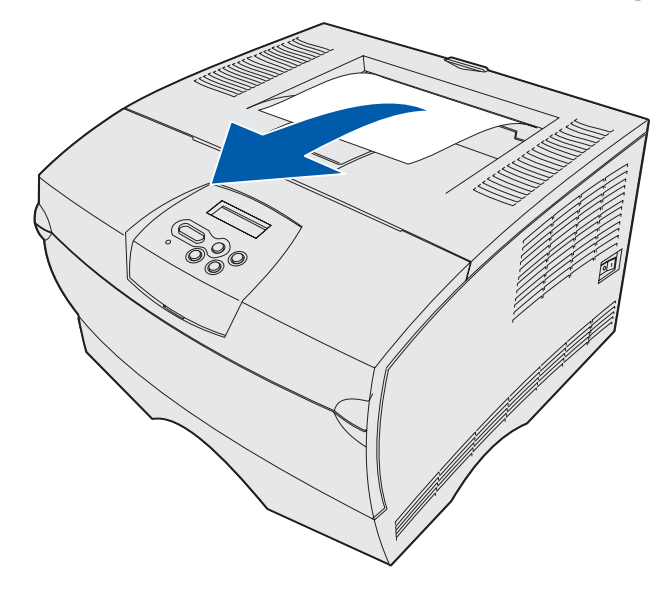

#### Vor Erreichen der Standardpapierablage

Die Druckmedien sind vor Erreichen der Standardpapierablage gestaut.

1 Öffnen Sie die hintere Papierablageklappe.

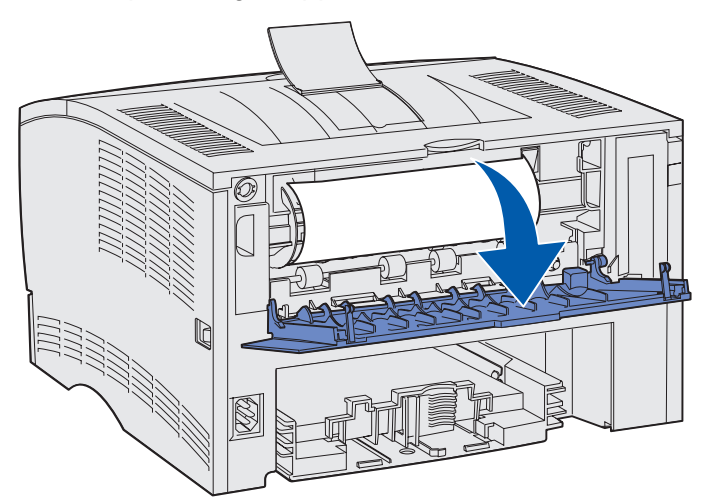

- 2 Entfernen Sie das gestaute Blatt vorsichtig, nachdem Sie festgestellt haben, wieviel davon sichtbar ist.
- Wenn der Mittelteil des Blatts sichtbar ist, nicht jedoch die Enden, fassen Sie das Blatt an beiden Seiten an und ziehen es vorsichtig gerade heraus.

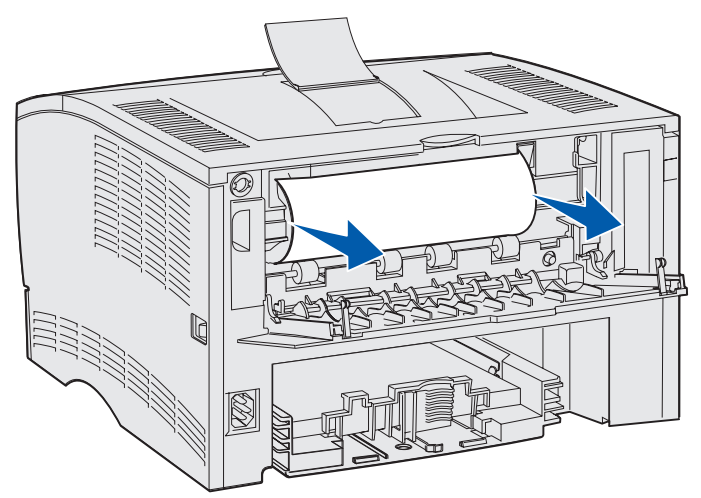

• Wenn ein Ende des Blatts sichtbar ist, ziehen Sie es gerade heraus.

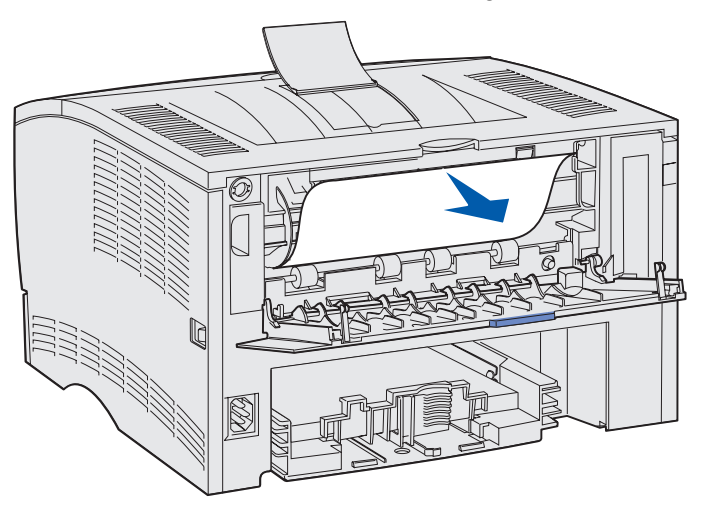

**3** Schließen Sie die hintere Papierablage, indem Sie sie in der Mitte unter der Lasche zudrücken.

Hinweis: Stellen Sie sicher, daß die Klappe auf beiden Seiten geschlossen ist.

# 23x Papierstau (in Duplexeinheit)

Druckmedien können sich unter dem Drucker und oberhalb von Fach 1 stauen, wenn die Funktion zum beidseitigen Drucken aktiviert ist. Der Drucker kann in der Regel den Bereich innerhalb der Duplexeinheit, in dem der Papierstau aufgetreten ist, ermitteln. Wenn beim beidseitigen Drucken ein Papierstau entsteht, wird eine der drei Papierstaumeldungen angezeigt; die Art der Meldung hängt davon ab, ob der Bereich, in dem der Papierstau aufgetreten ist, bekannt ist.

#### 23x Papierstau, Fach1 entfer. u. Hebel vorne am Drucker n. unten

- 1 Ziehen Sie Fach 1 vollständig heraus.
- 2 Unter dem Drucker befindet sich auf der linken Seite ein grüner Hebel.
- **3** Drücken Sie den grünen Hebel herunter.

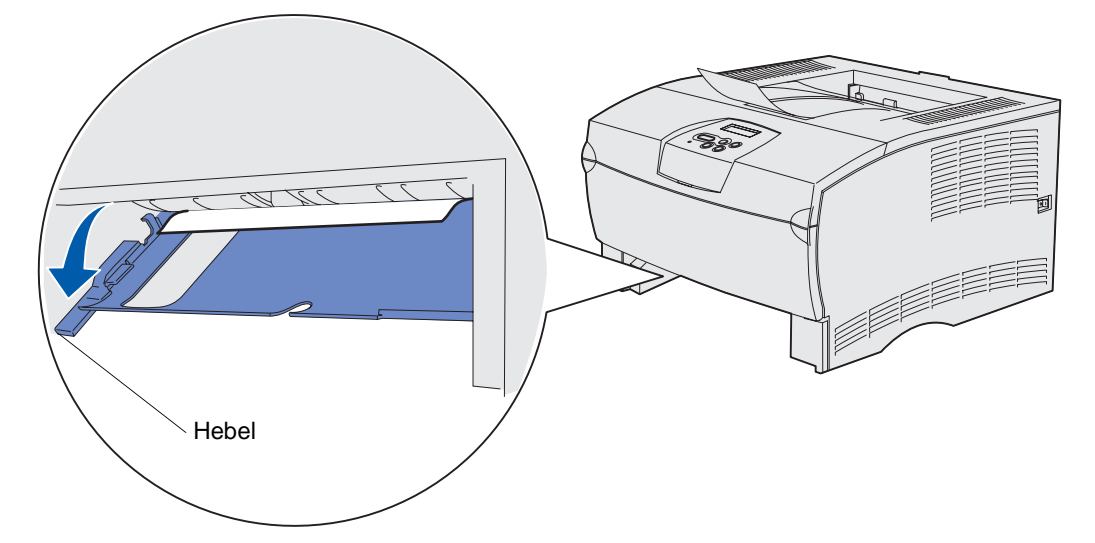

- 4 Ziehen Sie das Papier vorsichtig in Ihre Richtung.
- **5** Schieben Sie das Papierfach ein.

Hinweis: Stellen Sie sicher, daß die Metallplatte auf der Unterseite des Fachs eingerastet ist.

#### 23x Papierstau, Fach1 entfer. u. Hebel hinten am Drucker n. unten

- 1 Öffnen Sie die hintere Klappe, und beseitigen Sie alle Papierstaus. Wenn Sie den Papierstau nicht beseitigen können, fahren Sie mit **Schritt 2** fort.
- 2 Ziehen Sie Fach 1 vollständig heraus.
- 3 Unter dem Drucker befindet sich auf der rechten Seite ein grüner Hebel.
- 4 Drücken Sie den Hebel herunter.

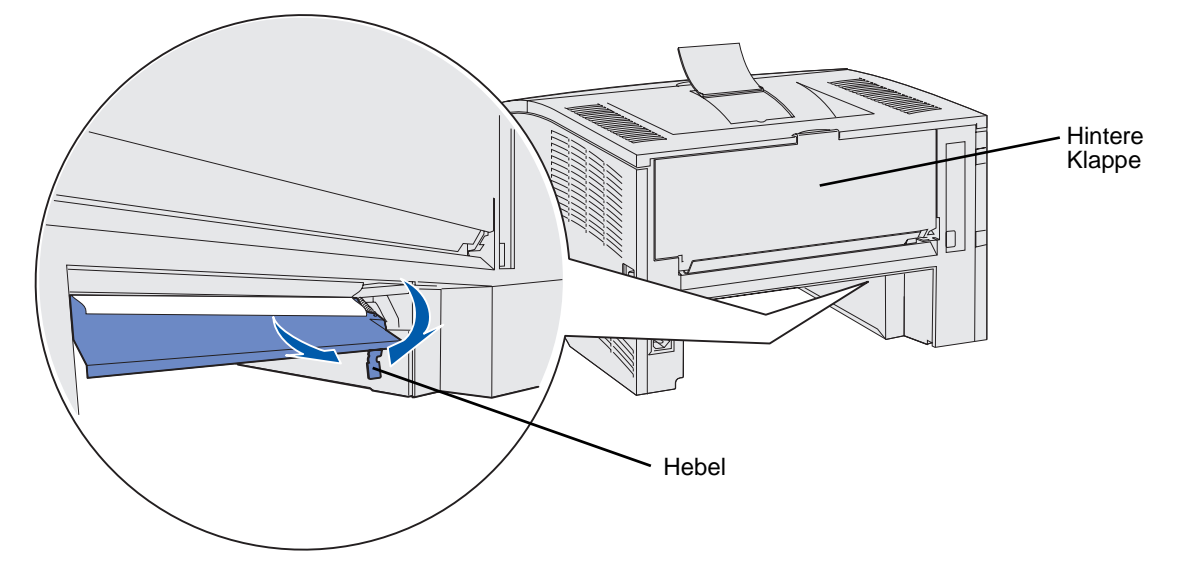

- 5 Ziehen Sie das Papier vorsichtig in Ihre Richtung.
- 6 Schieben Sie das Papierfach ein.

Hinweis: Stellen Sie sicher, daß die Metallplatte auf der Unterseite des Fachs eingerastet ist.

#### 23x Papierstau, Duplex überpr.

Diese Meldung wird nur angezeigt, wenn der Drucker nicht den genauen Bereich des Papierstaus innerhalb der Duplexeinheit ermitteln kann.

So beheben Sie diese Art von Stau:

- 1 Ziehen Sie Fach 1 vollständig heraus.
- 2 Unter dem Drucker befindet sich auf der linken Seite ein grüner Hebel.
- 3 Drücken Sie den grünen Hebel herunter.

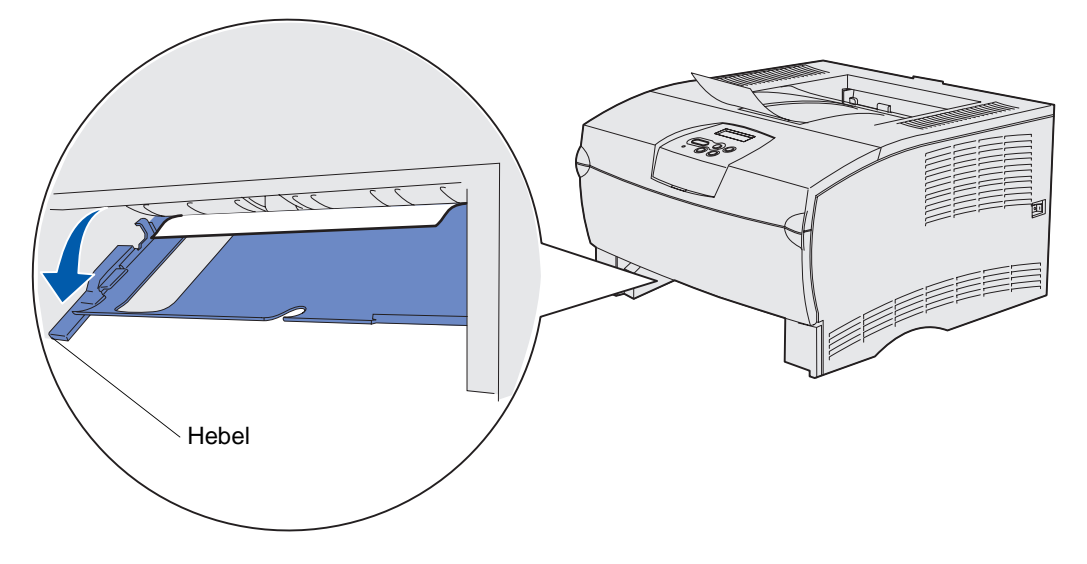

- 4 Stellen Sie fest, wo sich das Papier gestaut hat. Wenn von vorne kein Stau sichtbar ist, fahren Sie mit Schritt 6 fort.
- 5 Ziehen Sie das Papier vorsichtig in Ihre Richtung.

Hinweis: Wenn sich das gestaute Blatt nicht ohne Kraftaufwand herausziehen läßt, fahren Sie mit Schritt 6 fort.

- 6 Öffnen Sie die hintere Klappe, und beseitigen Sie alle Papierstaus. Wenn Sie den Papierstau nicht beseitigen können, fahren Sie mit **Schritt 7** fort.
- 7 Unter dem Drucker befindet sich auf der rechten Seite ein grüner Hebel.

8 Drücken Sie den Hebel herunter.

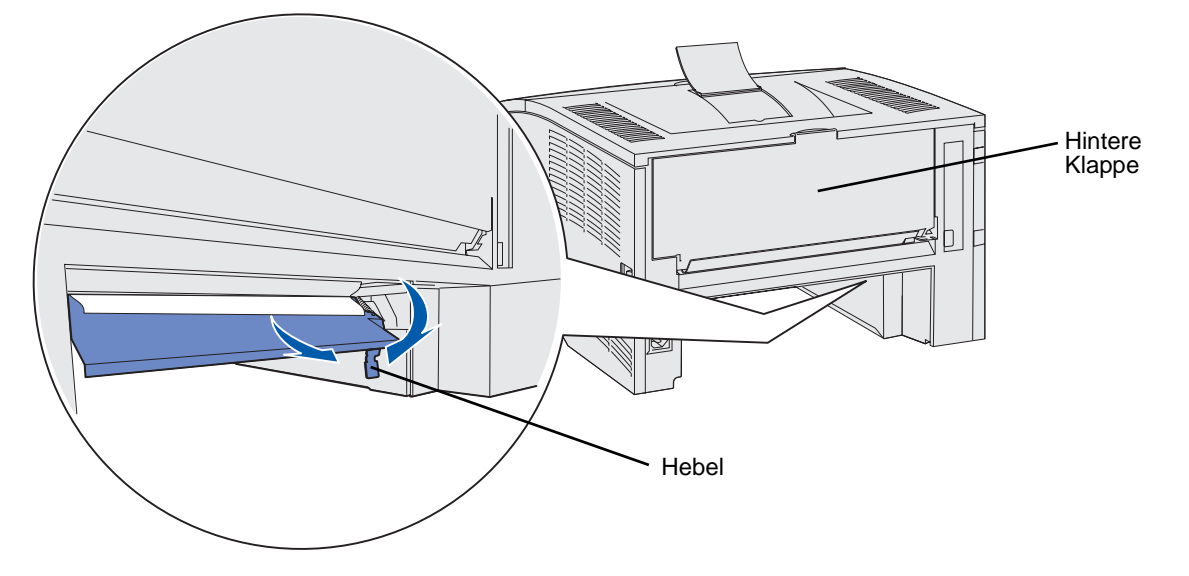

- **9** Ziehen Sie das Papier vorsichtig in Ihre Richtung.
- **10** Schieben Sie das Papierfach ein.

Hinweis: Stellen Sie sicher, daß die Metallplatte auf der Unterseite des Fachs eingerastet ist.

# 24x Papierstau, Fach <x> überpr.

Ein Papierstau ist im Bereich unter der Druckkassette aufgetreten, die gestauten Seiten sind jedoch nicht sichtbar.

- 1 Ziehen Sie das angegebene Fach heraus.
- 2 Ziehen Sie das gestaute Blatt gerade heraus.

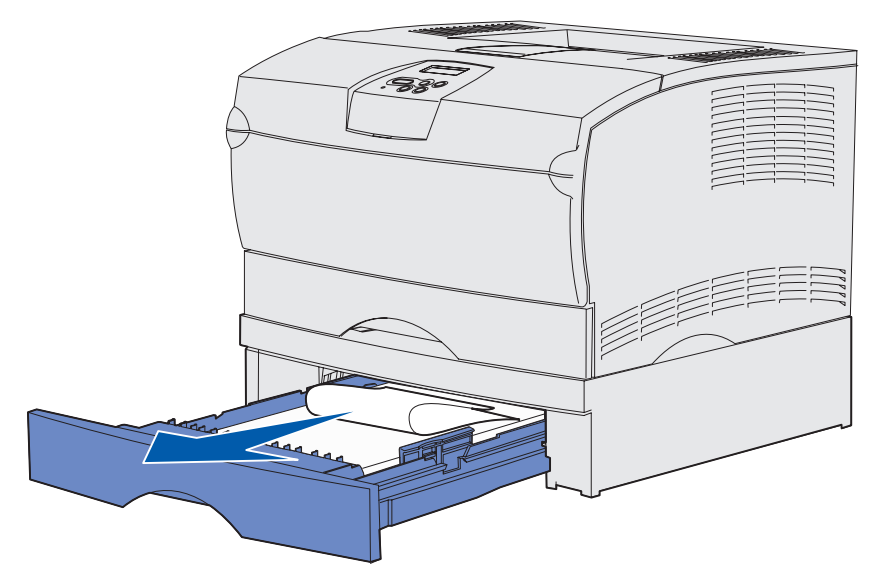

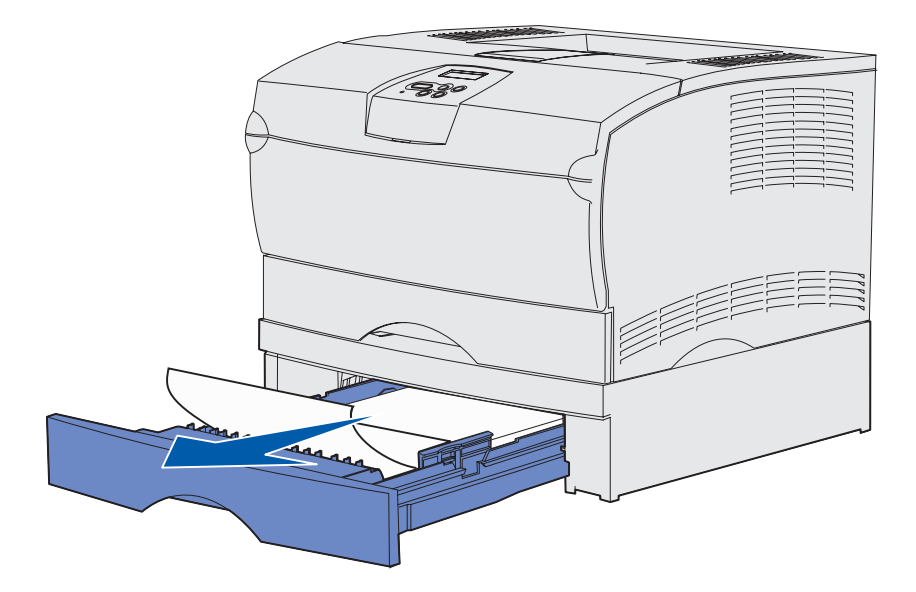

**3** Schieben Sie das Papierfach ein.

Hinweis: Stellen Sie sicher, daß die Metallplatte auf der Unterseite des Fachs eingerastet ist.

#### Papierstaus in einem Fach nach Freigabe aus dem Metallpapieranschlag

Ein Papierstau kann auftreten, nachdem die Blätter aus dem Metallpapieranschlag freigegeben wurden, ohne daß sie das Fach vollständig verlassen haben. Dies kann bei jedem der Fächer auftreten. Sie müssen alle Fächer überprüfen.

- 1 Ziehen Sie das Fach vollständig heraus.
- 2 Schieben Sie die Druckmedien wieder unter den Metallpapieranschlag.

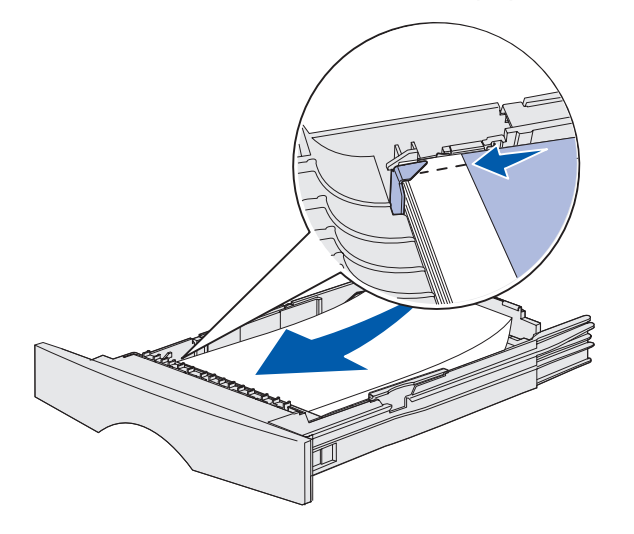

Hinweis: Wenn das gestaute Blatt beschädigt ist, muß es entfernt werden. Legen Sie es nicht wieder ein.

**3** Drücken Sie die Druckmedien so nach unten, daß die darunterliegende Metallplatte einrastet.

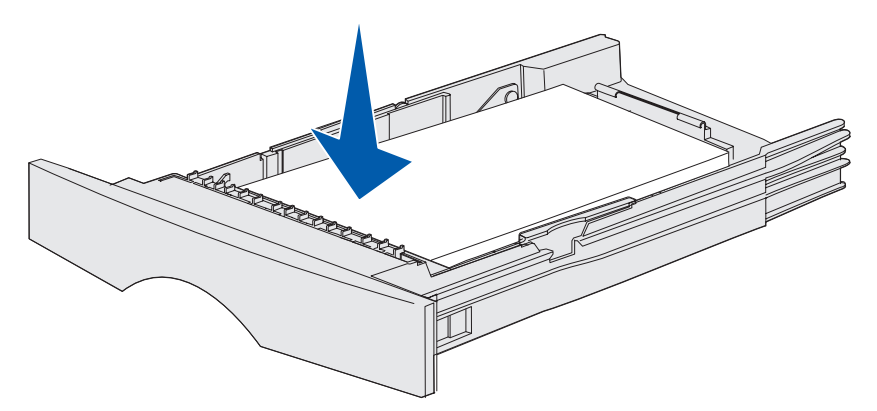

4 Schieben Sie das Papierfach ein.

# 250 Papierstau, Uni.Zuf. überpr.

Ziehen Sie das gestaute Blatt gerade heraus.

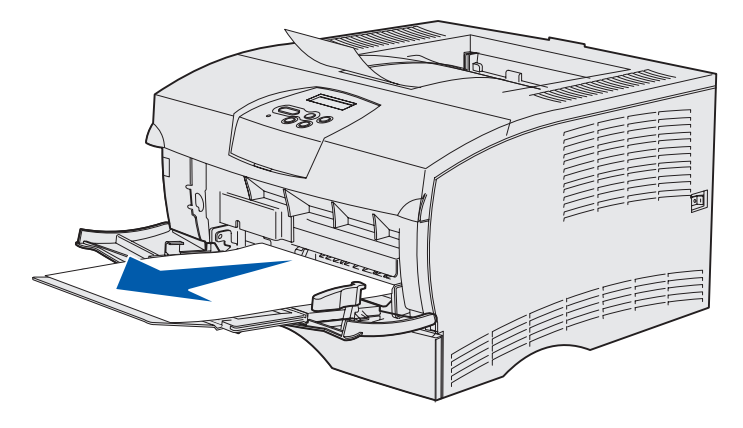

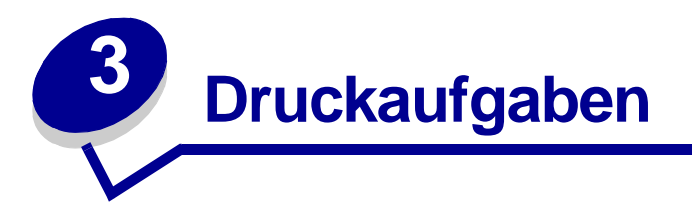

| Abschnitt                                     | Seite |
|-----------------------------------------------|-------|
| Senden eines Druckauftrags                    | 57    |
| Druckauftrag beidseitig drucken (Duplexdruck) | 58    |
| Abbrechen von Druckaufträgen                  | 60    |
| Verbinden von Fächern                         | 61    |

# Senden eines Druckauftrags

## Drucken aus einer Windows-Umgebung

- 1 Legen Sie Druckmedien ein. (Siehe Einlegen von Druckmedien in die Fächer oder Einlegen und Verwenden der Universalzuführung.)
- 2 Öffnen Sie in Ihrer Software-Anwendung die zu druckende Datei.
- 3 Wählen Sie im Menü Datei die Option zur Druckereinrichtung.
- 4 Überprüfen Sie, ob im Dialogfeld für die Druckereinrichtung der richtige Drucker ausgewählt ist.
- 5 Klicken Sie im Dialogfeld für die Druckereinrichtung auf die Schaltfläche Eigenschaften, Optionen oder Einrichtung (abhängig von der Anwendung), wählen Sie die Druckmediensorte und das Druckmedienformat, und klicken Sie dann auf OK.
- 6 Wählen Sie OK oder Drucken.

#### Drucken von einem Macintosh

- 1 Legen Sie Druckmedien ein. (Siehe Einlegen von Druckmedien in die Fächer.)
- 2 Öffnen Sie in Ihrer Software-Anwendung die zu druckende Datei.
- 3 Wählen Sie im Menü Datei die Option Seite einrichten.
- 4 Überprüfen Sie, ob im angezeigten Dialogfeld der richtige Drucker ausgewählt ist.
- 5 Wählen Sie im Menü **Papier** die verwendete Druckmediensorte, und klicken Sie dann auf **OK**.
- 6 Wählen Sie im Menü Datei die Option Drucken.

# Druckauftrag beidseitig drucken (Duplexdruck)

Beim Duplexdruck (bzw. dem *beidseitigen Druck*) können Sie ein Blatt Papier beidseitig bedrucken. Hinweise zu den Papierformaten, die beidseitig bedruckt werden können, finden Sie unter **Spezifikationen für die Duplexeinheit**.

**Hinweis:** Für beidseitige Druckaufträge sollten Sie nur Papier mit einem Gewicht zwischen 60 g/m<sup>2</sup> und 90 g/m<sup>2</sup> verwenden.

So drucken Sie alle Aufträge beidseitig:

- 1 Vergewissern Sie sich, daß der Drucker eingeschaltet ist und die Meldung Bereit angezeigt wird.
- 2 Drücken Sie Menü, bis Menü Papierausg. angezeigt wird, und drücken Sie dann die Taste Auswählen.
- 3 Drücken Sie Menü, bis Beidseitig angezeigt wird, und drücken Sie dann die Taste Auswählen.
- 4 Drücken Sie Menü, bis Ein angezeigt wird, und drücken Sie dann die Taste Auswählen.
- 5 Drücken Sie **Zurück**, bis die Meldung Bereit angezeigt wird.

So drucken Sie einen einzelnen Druckauftrag aus:

- 1 Wählen Sie in der verwendeten Software-Anwendung **Datei**→ **Drucken**.
- 2 Klicken Sie auf **Eigenschaften** (oder **Optionen**, **Drucker** bzw. **Einrichten**, je nach Anwendung), um die Einstellungen des Druckertreibers anzuzeigen.
- 3 Wählen Sie in der Registerkarte zur Druckereinrichtung entweder Lange Kante oder Kurze Kante.
- 4 Klicken Sie auf **OK**.
- 5 Klicken Sie im Dialogfenster **Drucken** auf **OK**, um den Druckauftrag zu drucken.
  - Warnung: Während der Drucker einen beidseitigen Druckauftrag verarbeitet, wirft er die bereits einseitig bedruckten Blätter teilweise in die Standardpapierablage aus und zieht sie anschließend wieder zum Bedrucken der Rückseite ein. Fassen Sie das teilweise ausgeworfene Blatt nicht an. Dies könnte zur Beschädigung des Druckers führen oder einen Papierstau verursachen. Sie sollten die Blätter erst entfernen, nachdem sie vom Drucker vollständig in eine Papierablage ausgeworfen wurden.

## Druckaufgaben

## Beidseitiger Druck auf Briefbögen

- Aus der Universalzuführung Legen Sie die Briefbögen so ein, daß die Seite mit dem Briefkopf nach unten weist und zuletzt eingezogen wird.
- Aus den Fächern Legen Sie die Briefbögen so ein, daß die Seite mit dem Briefkopf nach oben und zur Rückseite des Druckers weist.

**Hinweis:** Beidseitige Druckaufträge müssen an das Standardablagefach gesendet werden; das hintere Ablagefach unterstützt keinen beidseitigen Druck.

## Verwenden des beidseitigen Binderands

Durch Verwendung des beidseitigen Drucks können die Druckkosten gesenkt werden. Wenn Sie im Druckertreiber oder an der Bedienerkonsole im **Menü Papierausgabe** die Option **Beids. Binderand** auswählen, müssen Sie festlegen, ob zum Binden eine lange oder kurze Kante verwendet werden soll. Mit der Option **Beids. Binderand** wird festgelegt, wie beidseitig bedruckte Seiten gebunden werden und wie der Ausdruck auf der Blattrückseite (geradzahlige Seiten) im Verhältnis zum Ausdruck auf der Vorderseite (ungerade Seiten) ausgerichtet wird.

Für den beidseitigen Binderand können zwei Einstellungen gewählt werden:

Lange Kante Ausdrucke sollen an der langen Kante gebunden werden (linke Kante bei Druck im Hochformat und obere Kante bei Druck im Querformat). Die folgende Abbildung zeigt das Binden an der langen Kante bei Druck im Hochformat und im Querformat:

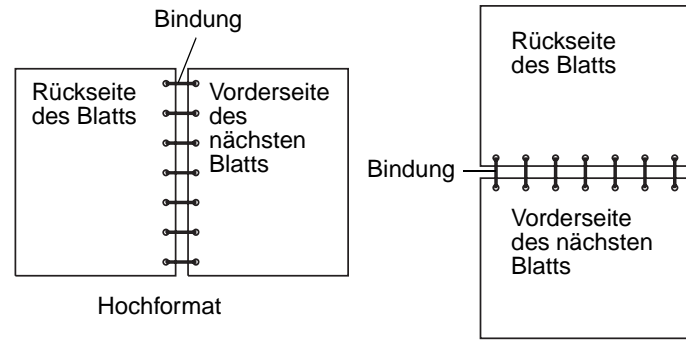

Querformat

Kurze Kante Ausdrucke sollen an der kurzen Kante gebunden werden (obere Kante bei Druck im Hochformat und linke Kante bei Druck im Querformat). Die folgende Abbildung zeigt das Binden an der kurzen Kante bei Druck im Hochformat und im Querformat:

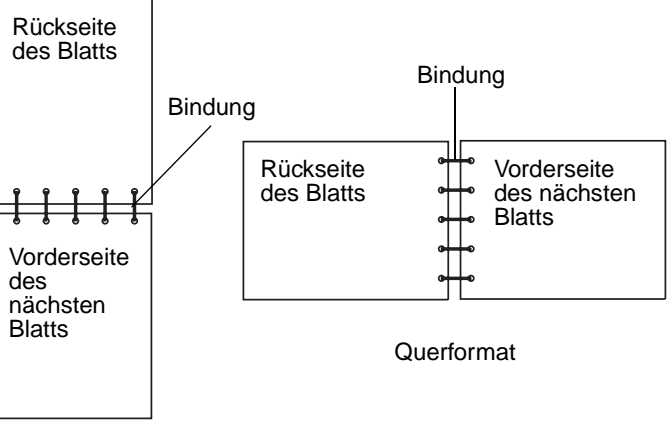

Hochformat

# Abbrechen von Druckaufträgen

## An der Druckerbedienerkonsole

Der Auftrag, den Sie abbrechen möchten, wird gerade gedruckt, und in der Anzeige wird Belegt angezeigt:

- 1 Drücken Sie Menü, bis Menü Auftrag angezeigt wird, und drücken Sie dann Auswählen.
- 2 Drücken Sie **Menü**, bis **Auftragsabbruch** angezeigt wird, und drücken Sie dann **Auswählen**.

## Auf einem Windows-Computer

- 1 Minimieren Sie alle Programme, um den Desktop anzuzeigen.
- 2 Doppelklicken Sie auf das Symbol Arbeitsplatz.
- Doppelklicken Sie auf das Symbol Drucker.
   Eine Liste der verfügbaren Drucker wird angezeigt.
- 4 Doppelklicken Sie auf den Drucker, den Sie zum Drucken des Auftrags verwenden. Eine Liste der Druckaufträge wird angezeigt.
- 5 Wählen Sie den abzubrechenden Druckauftrag aus.
- 6 Drücken Sie die Taste Entfernen.

## Druckaufgaben

## Auf einem Macintosh

1 Doppelklicken Sie auf das Druckersymbol auf dem Schreibtisch.

Eine Liste der Druckaufträge wird angezeigt.

- 2 Drücken Sie die Taste **CTRL**, und klicken Sie auf den Druckauftrag, den Sie abbrechen möchten.
- 3 Wählen Sie im angezeigten Einblendmenü die Option Warteschlange anhalten.

# Verbinden von Fächern

Wenn in zwei oder mehr Papiereinzügen (Standardpapierfach, optionales Papierfach oder Universalzuführung) Druckmedien desselben Formats und derselben Sorte eingelegt sind, wird die automatische Fachverbindung aktiviert. Wenn die Fächer auf diese Weise verbunden sind, entnimmt der Drucker Druckmedien aus dem zweiten Fach, sobald das erste Fach leer ist.

Um die Einstellungen für das Papierformat und die Papiersorte zu überprüfen, können Sie eine Seite mit Menüeinstellungen drucken (siehe **Drucken der Menüeinstellungen und Netzwerkkonfigurationsseiten**). Ändern Sie an der Bedienerkonsole die Einstellungen für das Papierformat und die Papiersorte so, daß die Einstellungen übereinstimmen.

Wenn Sie in alle Fächer Druckmedien desselben Formats einlegen, sollten Sie darauf achten, daß es sich dabei auch um dieselbe Sorte handelt.

## Deaktivieren der Fachverbindung

Wenn Sie in die Papiereinzüge unterschiedliche Druckmedien einlegen, muß für jeden Papiereinzug, in den ein anderes Druckmedium eingelegt ist, die Papiersorte eindeutig eingestellt werden, um zu verhindern, daß die Fächer automatisch verbunden werden. Sie legen die Einstellung der Papiersorte an der Bedienerkonsole fest.

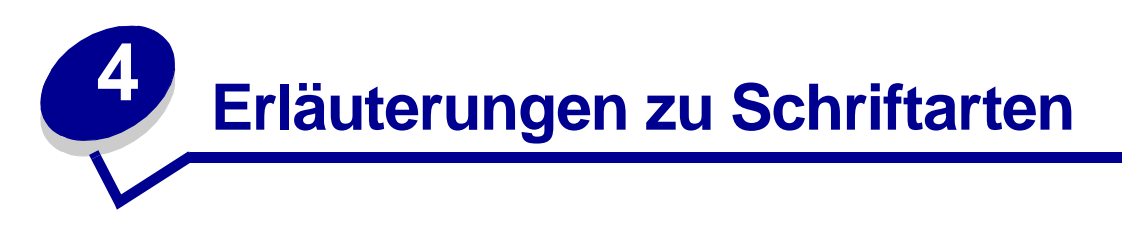

Ihr Drucker verfügt über residente Schriftarten, die permanent im Druckerspeicher gespeichert sind. In der PCL- und der PostScript-Emulation können verschiedene Schriftarten verfügbar sein.

| Abschnitt                           | Seite |
|-------------------------------------|-------|
| Drucken einer Schriftartmusterliste | 62    |
| Skalierbare Schriftarten            | 63    |
| PCL-Bitmap-Schriftarten             | 66    |
| PCL-Symbolsätze                     | 66    |

# Drucken einer Schriftartmusterliste

Gehen Sie wie folgt vor, um Muster aller derzeit für Ihren Drucker zur Verfügung stehenden Schriftarten zu drucken:

- 1 Vergewissern Sie sich, daß der Drucker eingeschaltet ist und die Meldung Bereit angezeigt wird.
- 2 Drücken Sie Menü, bis Menü Dienstprog. angezeigt wird, und drücken Sie dann Auswählen.
- 3 Drücken Sie Menü, bis schrift. drucken angezeigt wird, und drücken Sie dann Auswählen.
- 4 Drücken Sie **Menü**, bis in der zweiten Zeile der Anzeige **PCL-Schriftart** oder **PS-Schriftart**. angezeigt wird.
  - Wählen Sie **PCL-Schriftart**, um eine Liste aller für den PCL-Emulator verfügbaren Schriftarten zu drucken.
  - Wählen Sie **PS-Schriftart**., um eine Liste aller für den PostScript-Emulator verfügbaren Schriftarten zu drucken.
  - Wählen Sie **PPDS-Schriften**, um eine Liste aller für den PPDS-Emulator verfügbaren Schriftarten zu drucken. Diese Option wird nur angezeigt, wenn die PPDS-Emulation im Drucker aktiviert ist.
- 5 Drücken Sie die Taste Auswählen.

Die Meldung schriftartliste drucken wird solange an der Bedienerkonsole angezeigt, bis die Seite gedruckt ist. Nach dem Drucken der Schriftartmusterliste kehrt der Drucker wieder in den Status Bereit zurück.

# Skalierbare Schriftarten

Ihr Drucker unterstützt die folgenden skalierbaren Schriftarten.

#### Unterstützte Schriftarten

| PostScript-Schriftartnamen | PCL-Schriftartnamen          |
|----------------------------|------------------------------|
| AlbertusMT                 | Albertus Medium              |
| AlbertusMT-Italic          |                              |
| AlbertusMT-Light           |                              |
|                            | Albertus Extra Bold          |
| AntiqueOlive-Roman         | Antique Olive                |
| AntiqueOlive-Italic        | Antique Olive Italic         |
| AntiqueOlive-Bold          | Antique Olive Bold           |
| AntiqueOlive-Compact       |                              |
| ArialMT                    | Arial                        |
| Arial-ItalicMT             | Arial Italic                 |
| Arial-BoldMT               | Arial Bold                   |
| Arial-BoldItalicMT         | Arial Bold Italic            |
| AvantGarde-Book            | ITC Avant Garde Book         |
| AvantGarde-BookOblique     | ITC Avant Garde Book Oblique |
| AvantGarde-Demi            | ITC Avant Garde Demi         |
| AvantGarde-DemiOblique     | ITC Avant Garde Demi Oblique |
| Bookman-Light              | ITC Bookman Light            |
| Bookman-LightItalic        | ITC Bookman Light Italic     |
| Bookman-Demi               | ITC Bookman Demi             |
| Bookman-Demiltalic         | ITC Bookman Demi Italic      |
|                            | Clarendon Condensed Bold     |
| Coronet-Regular            | Coronet                      |
| Courier                    | CourierPS                    |
| Courier-Oblique            | CourierPS Oblique            |
| Courier-Bold               | CourierPS Bold               |
| Courier-BoldOblique        | CourierPS Bold Oblique       |
|                            | CG Omega                     |
|                            | CG Omega Bold                |
|                            | CG Omega Italic              |

## Unterstützte Schriftarten (Fortsetzung)

| PostScript-Schriftartnamen   | PCL-Schriftartnamen          |
|------------------------------|------------------------------|
|                              | CG Omega Bold Italic         |
| Garamond-Antiqua             | Garamond Antiqua             |
| Garamond-Halbfett            | Garamond Halbfett            |
| Garamond-Kursiv              | Garamond Kursiv              |
| Garamond-KursivHalbfett      | Garamond Kursiv Halbfett     |
| GoldSansMM                   |                              |
| GoldSerifMM                  |                              |
| Helvetica-Light              | Helvetica Light              |
| Helvetica-LightOblique       | Helvetica Light Oblique      |
| Helvetica-Black              | Helvetica Black              |
| Helvetica-BlackOblique       | Helvetica Black Oblique      |
| Helvetica                    | Helvetica                    |
| Helvetica-Oblique            | Helvetica Italic             |
| Helvetica-Bold               | Helvetica Bold               |
| Helvetica-BoldOblique        | Helvetica Bold Italic        |
| Helvetica-Narrow             | Helvetica Narrow             |
| Helvetica-Narrow-Oblique     | Helvetica Narrow Italic      |
| Helvetica-Narrow-Bold        | Helvetica Narrow Bold        |
| Helvetica-Narrow-BoldOblique | Helvetica Narrow Bold Italic |
| Intl-CG-Times                | CG Times                     |
| Intl-CG-Times-Italic         | CG Times Italic              |
| Intl-CG-Times-Bold           | CG Times Bold                |
| Intl-CG-Times-BoldItalic     | CG Times Bold Italic         |
| Intl-Univers-Medium          | Univers Medium               |
| Intl-Univers-MediumItalic    | Univers Medium Italic        |
| Intl-Univers-Bold            | Univers Bold                 |
| Intl-Univers-BoldItalic      | Univers Bold Italic          |
| Intl-Courier                 | Courier                      |
| Intl-Courier-Oblique         | Courier Italic               |
| Intl-Courier-Bold            | Courier Bold                 |
| Intl-Courier-BoldOblique     | Courier Bold Italic          |
| LetterGothic                 | Letter Gothic                |
| LetterGothic-Slanted         | Letter Gothic Italic         |

## Unterstützte Schriftarten (Fortsetzung)

| PostScript-Schriftartnamen   | PCL-Schriftartnamen             |
|------------------------------|---------------------------------|
| LetterGothic-Bold            | Letter Gothic Bold              |
| LetterGothic-BoldSlanted     |                                 |
| Marigold                     | Marigold                        |
| NewCenturySchlbk-Roman       | Century Schoolbook Roman        |
| NewCenturySchlbk-Italic      | Century Schoolbook Italic       |
| NewCenturySchlbk-Bold        | Century Schoolbook Bold         |
| NewCenturySchlbk-BoldItalic  | Century Schoolbook Bold Italic  |
| Optima                       |                                 |
| Optima-Bold                  |                                 |
| Optima-BoldItalic            |                                 |
| Optima-Italic                |                                 |
| Palatino-Roman               | Palatino Roman                  |
| Palatino-Italic              | Palatino Italic                 |
| Palatino-Bold                | Palatino Bold                   |
| Palatino-BoldItalic          | Palatino Bold Italic            |
| Symbol                       | SymbolPS                        |
|                              | Symbol                          |
| Times-Roman                  | Times Roman                     |
| Times-Italic                 | Times Italic                    |
| Times-Bold                   | Times Bold                      |
| Times-BoldItalic             | Times Bold Italic               |
| TimesNewRomanPSMT            | Times New Roman                 |
| TimesNewRomanPS-ItalicMT     | Times New Roman Italic          |
| TimesNewRomanPS-BoldMT       | Times New Roman Bold            |
| TimesNewRomanPS-BoldItalicMT | Times New Roman Bold Italic     |
| Univers                      |                                 |
| Univers-Oblique              |                                 |
| Univers-Bold                 |                                 |
| Univers-BoldOblique          |                                 |
| Univers-Condensed            | Univers Condensed Medium        |
| Univers-CondensedOblique     | Univers Condensed Medium Italic |
| Univers-CondensedBold        | Univers Condensed Bold          |
| Univers-CondensedBoldOblique | Univers Condensed Bold Italic   |

#### Unterstützte Schriftarten (Fortsetzung)

| PostScript-Schriftartnamen | PCL-Schriftartnamen             |
|----------------------------|---------------------------------|
| Wingdings-Regular          | Wingdings                       |
| ZapfChancery-MediumItalic  | ITC Zapf Chancery Medium Italic |
| ZapfDingbats               | ITC Zapf Dingbats               |
|                            | OCR-A                           |
|                            | OCR-B                           |
|                            | C39 Narrow                      |
|                            | C39 Regular                     |
|                            | C39 Wide                        |

# PCL-Bitmap-Schriftarten

Ihr Drucker unterstützt die folgenden PCL-Bitmap-Schriftarten:

- Line Printer 16
- POSTNET Bar Code

# PCL-Symbolsätze

Ihr Drucker unterstützt die folgenden PCL-Symbolsätze.

| ABICOMP Brazil/Portugal | Wingdings                      | ISO 25: Französisch          |
|-------------------------|--------------------------------|------------------------------|
| ABICOMP International   | POSTNET Bar Code               | ISO 57: Chinesisch           |
| DeskTop                 | ISO : Deutsch                  | ISO 60: Norwegisch Version 1 |
| Legal                   | ISO : Spanisch                 | ISO 61: Norwegisch Version 2 |
| MC Text                 | ISO 2: IRV (Int'l Ref Version) | ISO 69: Französisch          |
| Microsoft Publishing    | ISO 4: Vereinigtes Königreich  | ISO 84: Portugiesisch        |
| Russian-GOST            | ISO 6: ASCII                   | ISO 85: Spanisch             |
| Ukrainian               | ISO 10: Schwedisch             | ISO 8859-1 Latin 1 (ECMA-94) |
| PCL ITC Zapf Dingbats   | ISO 11: Schwedisch für Namen   | ISO 8859-2 Latin 2           |
| PS ITC Zapf Dingbats    | ISO 14: JIS ASCII              | ISO 8859-5 Latin/Cyrillic    |
| PS Math                 | ISO 15: Italienisch            | ISO 8859-7 Latin/Greek       |
| PS Text                 | ISO 16: Portugiesisch          | ISO 8859-9 Latin 5           |
| Pi Font                 | ISO 17: Spanisch               | ISO 8859-10 Latin 6          |

#### Unterstützte Symbolsätze

| Symbol                       | ISO 21: Deutsch          | ISO 8859-15 Latin 9       |
|------------------------------|--------------------------|---------------------------|
| PC-8 Bulgarian               | PC-855 Cyrillic          | Roman-9                   |
| PC-8 Danish/Norwegian (437N) | PC-857 Latin 5 (Turkish) | Roman Extension           |
| PC-8 Greek Alternate (437G)  | PC-858 Multilingual Euro | Ventura ITC Zapf Dingbats |
| PC-8 Turkish (437T)          | PC-860 Portugal          | Ventura International     |
| PC-8 Latin/Greek             | PC-861 Iceland           | Ventura Math              |
| PC-8 PC Nova                 | PC-863 Canadian French   | Ventura US                |
| PC-8 Polish Mazovia          | PC-865 Nordic            | Windows 3.0 Latin 1       |
| PC-8 Code Page 437           | PC-866 Cyrillic          | Windows Cyrillic          |
| PC-1004 OS/2                 | PC-869 Greece            | Windows Greek             |
| PC-775 Baltic (PC-8 Latin 6) | PC-911 Katakana          | Windows Latin 1           |
| PC-850 Multilingual          | Math-8                   | Windows Latin 2           |
| PC-851 Greece                | Greek-8                  | Windows Latin 5           |
| PC-852 Latin 2               | Turkish-8                | Windows Latin 6 (Baltic)  |
| PC-853 Latin 3 (Turkish)     | Roman-8                  | OCR-A                     |
| OCR-B                        | 109Y Bar Code            |                           |
| 9Y Bar Code                  | 209Y Bar Code            |                           |

#### Unterstützte Symbolsätze (Fortsetzung)

Weitere Informationen zur Unterstützung von Schriftarten und Symbolsätzen finden Sie auf der Lexmark Website im Handbuch *Technical Reference*.

# **5** Die Bedienerkonsole

| Abschnitt                                                         | Seite |
|-------------------------------------------------------------------|-------|
| Verwenden der Bedienerkonsole                                     | 69    |
| Verwenden der Bedienerkonsole zum Ändern von Druckereinstellungen | 71    |
| Menüs deaktiviert                                                 | 72    |
| Verwenden der Druckermenüs                                        | 73    |

Sie können die meisten Druckereinstellungen in der Software-Anwendung oder über den Druckertreiber ändern. Änderungen, die über die Anwendung oder den Druckertreiber vorgenommen werden, gelten jedoch nur für den aktuellen Druckauftrag, der zum Versenden an den Drucker vorbereitet wird.

In einer Software-Anwendung vorgenommene Änderungen an den Druckereinstellungen setzen an der Bedienerkonsole vorgenommene Änderungen außer Kraft.

Können die Einstellungen nicht über die Anwendung geändert werden, nehmen Sie die Änderungen über die Druckerbedienerkonsole oder die druckerferne Bedienerkonsole von MarkVision vor. Wenn Sie eine Druckereinstellung an der Bedienerkonsole oder in MarkVision ändern, wird diese Einstellung zur benutzerdefinierten Einstellung.

# Verwenden der Bedienerkonsole

Die Druckerbedienerkonsole ist mit einer LCD-Anzeige (*Liquid Crystal Display*) mit zwei Zeilen für die Anzeige von 16 Zeichen, fünf Tasten und einer Anzeigeleuchte ausgestattet, die aufleuchtet, wenn der Drucker einen Auftrag verarbeitet und die Meldung Belegt angezeigt wird.

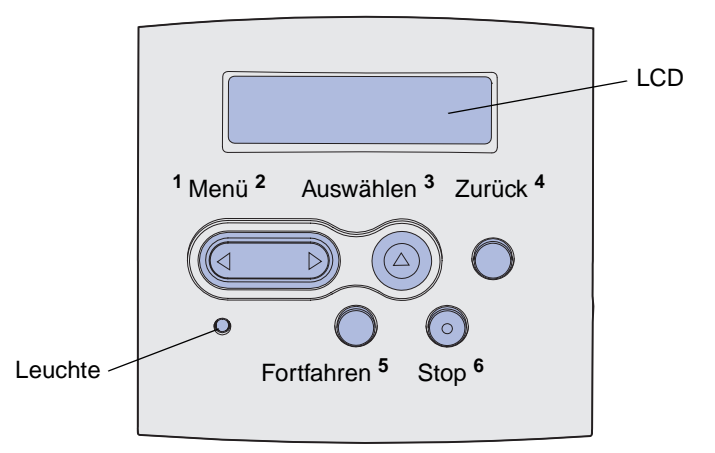

Eine kurze Übersicht über die an der Bedienerkonsole verfügbaren Druckermenüs finden Sie in der Menü-Übersicht.

## Anzeigeleuchte

Die Anzeigeleuchte informiert Sie über den Status des Druckers.

| Status der Anzeige: | Status des Druckers: |
|---------------------|----------------------|
| Aus                 | Aus                  |
| Ein                 | Ein, jedoch inaktiv  |
| Blinkt              | Ein und belegt       |

## Tasten

Verwenden Sie die fünf Tasten der Bedienerkonsole, um ein Menü zu öffnen, durch Werte zu blättern, Druckereinstellungen zu ändern und auf Druckermeldungen zu reagieren.

In dieser Abbildung sind die Nummern 1 bis 6 neben der entsprechenden Taste der Bedienerkonsole abgebildet. Verwenden Sie diese Nummern, um Ihre PIN (Persönliche Identifikationsnummer) einzugeben, nachdem Sie einen vertraulichen Druckauftrag vom Druckertreiber gesendet haben (siehe Verwenden der Druck- und Zurückhaltefunktion).

**Hinweis:** Mit Hilfe der Tasten können Sie die angezeigten Informationen in der zweiten Zeile der Bedienerkonsole bearbeiten.

| Taste            | Funktion                                                                                                    |
|------------------|----------------------------------------------------------------------------------------------------|
| Fortfahren       | Drücken Sie Fortfahren für folgende Operationen:                                                                                                    |
|                  | <ul> <li>Zurückkehren in den Status Bereit, falls der Drucker sich im Offline-Modus befindet (die Meldung Bereit wird nicht angezeigt).</li> <li>Verlassen der Druckermenüs und Zurückkehren in den Status Bereit.</li> <li>Löschen bestimmter Meldungen an der Bedienerkonsole.</li> <li>Fortsetzen des Druckvorgangs nach dem Einlegen von Druckmedien und dem Beseitigen von Papierstaus.</li> <li>Beenden des Stromsparmodus.</li> <li>Falls Sie in den Menüs der Bedienerkonsole Druckereinstellungen geändert haben, drücken Sie erst Fortfahren, bevor Sie einen Druckauftrag senden. Am Drucker muß Bereit</li> </ul>                                                 |
|                  | angezeigt werden, damit Druckaufträge gedruckt werden können.                                                                                                    |
| Menü             | <ul> <li>Jeder Seite der Taste ist eine Funktion zugeordnet. Drücken Sie Menü&gt;:</li> <li>Bei Anzeige der Meldung Bereit - Zum Schalten des Druckers in den Offline-Modus (Verlassen des Status Bereit) und Aufrufen der Menüs.</li> <li>Bei Anzeige der Meldung Belegt - Zum Aufrufen des Menüs Auftrag.</li> <li>Wenn der Drucker offline ist, um durch die Menüs zu blättern.</li> <li>Drücken Sie <menü, li="" menüoption="" um="" vorherigen="" wechseln.<="" zu="" zur=""> <li>Für Menüoptionen mit numerischen Werten, wie z. B. Kopien, drücken Sie die Taste Menü</li> </menü,></li></ul>                                                                          |
|                  | die gewünschte Zahl angezeigt wird.                                                                                                    |
| Auswählen        | Drücken Sie Auswählen für folgende Operationen:                                                                                                    |
|                  | <ul> <li>Öffnen des Menüs in der zweiten Anzeigezeile der Bedienerkonsole. Je nach Art des Menüs wird hierdurch <ul> <li>das Menü geöffnet und die erste Menüoption angezeigt;</li> <li>die Menüoption geöffnet und die Standardeinstellung angezeigt.</li> </ul> </li> <li>Speichern der angezeigten Menüoption als neue benutzerdefinierte Standardeinstellung Der Drucker zeigt die Meldung Gespeichert an und kehrt dann zur Menüoption zurück.</li> <li>Löschen bestimmter Meldungen aus der Bedienerkonsole.</li> <li>Fortsetzen des Druckvorgangs nach Anzeige der Meldung Fach <x> ändern. Weitere Informationen finden Sie unter Fach <x> ändern.</x></x></li> </ul> |
| Zurück           | Drücken Sie Zurück, um zur vorherigen Menüebene oder Menüoption zurückzukehren.                                                                                                    |
| Stop             | Drücken Sie die Taste <b>Stop</b> , während der Drucker die Meldung <b>Bereit</b> , <b>Belegt</b> oder<br><b>Wartet</b> anzeigt, um den Drucker vorübergehend offline zu schalten. Als Statusmeldung wird<br>die Meldung <b>Nicht bereit</b> angezeigt. Es gehen keine Daten verloren.<br>Drücken Sie <b>Fortfahren</b> , um den Drucker in den Status <b>Bereit</b> , <b>Belegt</b> oder <b>Wartet</b><br>zurückzusetzen.                                                                                                    |
| 1, 2, 3, 4, 5, 6 | Geben Sie über die Zahlen neben den Tastenbezeichnungen Ihre PIN (Persönliche<br>Identifikationsnummer) ein, nachdem Sie einen vertraulichen Druckauftrag gesendet haben.<br>Weitere Informationen finden Sie unter <b>Eingeben einer Persönlichen</b><br>Identifikationsnummer (PIN).                                                                                                    |

Nachfolgend werden die Funktionen der einzelnen Tasten erläutert.

Wenn Ihr Drucker als Netzwerkdrucker konfiguriert ist, auf den mehrere Benutzer Zugriff haben, wird möglicherweise Menüs deaktiviert angezeigt, wenn Sie Menü drücken, während sich der Drucker im Status Bereit befindet. Das Deaktivieren der Menüs verhindert, daß Benutzer über die Bedienerkonsole unbeabsichtigt Änderungen an einer vom Systemverwalter festgelegten Standardeinstellung des Druckers vornehmen. Sie können weiterhin Meldungen löschen und Optionen im Menü Auftrag wählen, wenn Sie einen Auftrag drucken. Andere Druckereinstellungen können allerdings nicht von Ihnen geändert werden. Sie können jedoch mit Hilfe Ihres Druckertreibers die Standardeinstellungen des Druckers überschreiben und Einstellungen für einzelne Druckaufträge auswählen.

# Verwenden der Bedienerkonsole zum Ändern von Druckereinstellungen

Wählen Sie über die Bedienerkonsole Menüoptionen und zugeordnete Werte aus, damit Ihre Druckaufträge erfolgreich gedruckt werden. Sie können über die Bedienerkonsole auch die Konfigurations- und Systemumgebung des Druckers ändern. Erklärungen zu den Menüoptionen finden Sie unter Verwenden der Druckermenüs.

So ändern Sie Druckereinstellungen:

- Auswählen einer Einstellung aus den Werten
- Ändern der Einstellung Ein/Aus
- Ändern einer numerischen Einstellung

So wählen Sie einen neuen Wert als Einstellung aus:

- 1 Drücken Sie bei Anzeige der Statusmeldung Bereit die Taste Menü. Die Menünamen werden angezeigt.
- 2 Drücken Sie die Taste **Menü**, bis das gewünschte Menü angezeigt wird.
- **3** Drücken Sie **Auswählen**, um das in der zweiten Zeile der Anzeige angezeigte Menü bzw. die angezeigte Menüoption auszuwählen.
  - Wird ein Menü ausgewählt, wird es geöffnet und die erste Druckereinstellung in diesem Menü angezeigt.
  - Wird eine Menüoption ausgewählt, wird die Standardeinstellung für diese Menüoption angezeigt.

(Neben der aktuellen benutzerdefinierten Einstellung wird ein Sternchen [\*] angezeigt.)

Jeder Menüoption ist eine Liste mit Werten zugeordnet. Als Werte können folgende Elemente dienen:

- Ein Ausdruck oder ein Wort zur Beschreibung der Einstellung
- Ein numerischer Wert, den Sie ändern können
- Eine Ein-/Aus-Einstellung
- 4 Drücken Sie Menü, um den benötigten Wert zu verschieben.

- 5 Drücken Sie **Auswählen**, um den in der zweiten Zeile der Bedienerkonsolenanzeige angezeigten Wert auszuwählen. Ein neben dem Wert angezeigtes Sternchen weist darauf hin, daß dieser Wert jetzt die benutzerdefinierte Einstellung ist. Die neue Einstellung wird eine Sekunde lang angezeigt. Anschließend wird die Meldung **Gespeichert** und die vorherige Liste mit Menüoptionen angezeigt.
- 6 Drücken Sie **Zurück**, um zum vorherigen Menü zu wechseln. Nehmen Sie zusätzliche Menüauswahlen vor, um neue Standardeinstellungen festzulegen. Drücken Sie **Fortfahren**, nachdem Sie die letzte Druckereinstellung geändert haben.

Benutzerdefinierte Einstellungen bleiben so lange in Kraft, bis Sie neue Einstellungen speichern oder die Werksvorgaben wiederherstellen. In einer Software-Anwendung vorgenommene Einstellungen ändern an der Bedienerkonsole ausgewählte Benutzereinstellungen oder setzen sie außer Kraft.

Das in Verwenden der Druckermenüs abgebildete Diagramm führt die Menüoptionen für jedes Menü auf.

Das Sternchen (\*) neben einem Wert zeigt die Werksvorgabeeinstellung an. Werksvorgaben können je nach Land bzw. Region unterschiedlich sein.

*Werksvorgaben* sind die Menüeinstellungen, die beim ersten Einschalten des Druckers gültig sind. Diese bleiben so lange wirksam, bis Sie sie ändern. Die Werksvorgaben können wiederhergestellt werden, indem Sie für die Menüoption **Werksvorgaben** im Menü **Dienstprogramme** den Wert **Wiederherst.** wählen. Weitere Informationen finden Sie unter **Menü Dienstprogramme**.

Wenn Sie eine neue Einstellung an der Bedienerkonsole auswählen, wird das Sternchen neben der ausgewählten Einstellung angezeigt, um sie als aktuelle benutzerdefinierte Einstellung zu markieren.

*Benutzereinstellungen* sind die Einstellungen, die Sie für verschiedene Drucker-Funktionen auswählen und im Drucker-Speicher speichern. Nach dem Speichern bleiben diese Einstellungen so lange aktiv, bis neue Einstellungen gespeichert oder die Werksvorgaben wiederhergestellt werden.

**Hinweis:** In einer Software-Anwendung vorgenommene Einstellungen setzen an der Bedienerkonsole ausgewählte Benutzereinstellungen außer Kraft.

# Menüs deaktiviert

Wenn Ihr Drucker als Netzwerkdrucker konfiguriert ist, auf den mehrere Benutzer Zugriff haben, wird möglicherweise die Meldung Menüs deaktiviert angezeigt, wenn Sie Menü drücken, während sich der Drucker im Status Bereit befindet. Das Deaktivieren der Menüs verhindert, daß Benutzer die Bedienerkonsole verwenden und dabei unbeabsichtigt Änderungen an einer Standardeinstellung des Druckers vornehmen, die durch den Verwalter des Druckers festgelegt wurde. Sie können weiterhin Druck- und Zurückhaltefunktionen verwenden, Meldungen löschen und Optionen im Menü Auftrag wählen, wenn Sie einen Auftrag drucken. Andere Druckereinstellungen können allerdings nicht von Ihnen geändert werden. Sie können jedoch mit Hilfe Ihres Druckertreibers die Standardeinstellungen des Druckers überschreiben und Einstellungen für einzelne Druckaufträge auswählen.

Weitere Informationen finden Sie unter Deaktivieren der Bedienerkonsolenmenüs.
# Verwenden der Druckermenüs

Wählen Sie ein Menü oder eine Menüoption, um weitere Informationen zu erhalten.

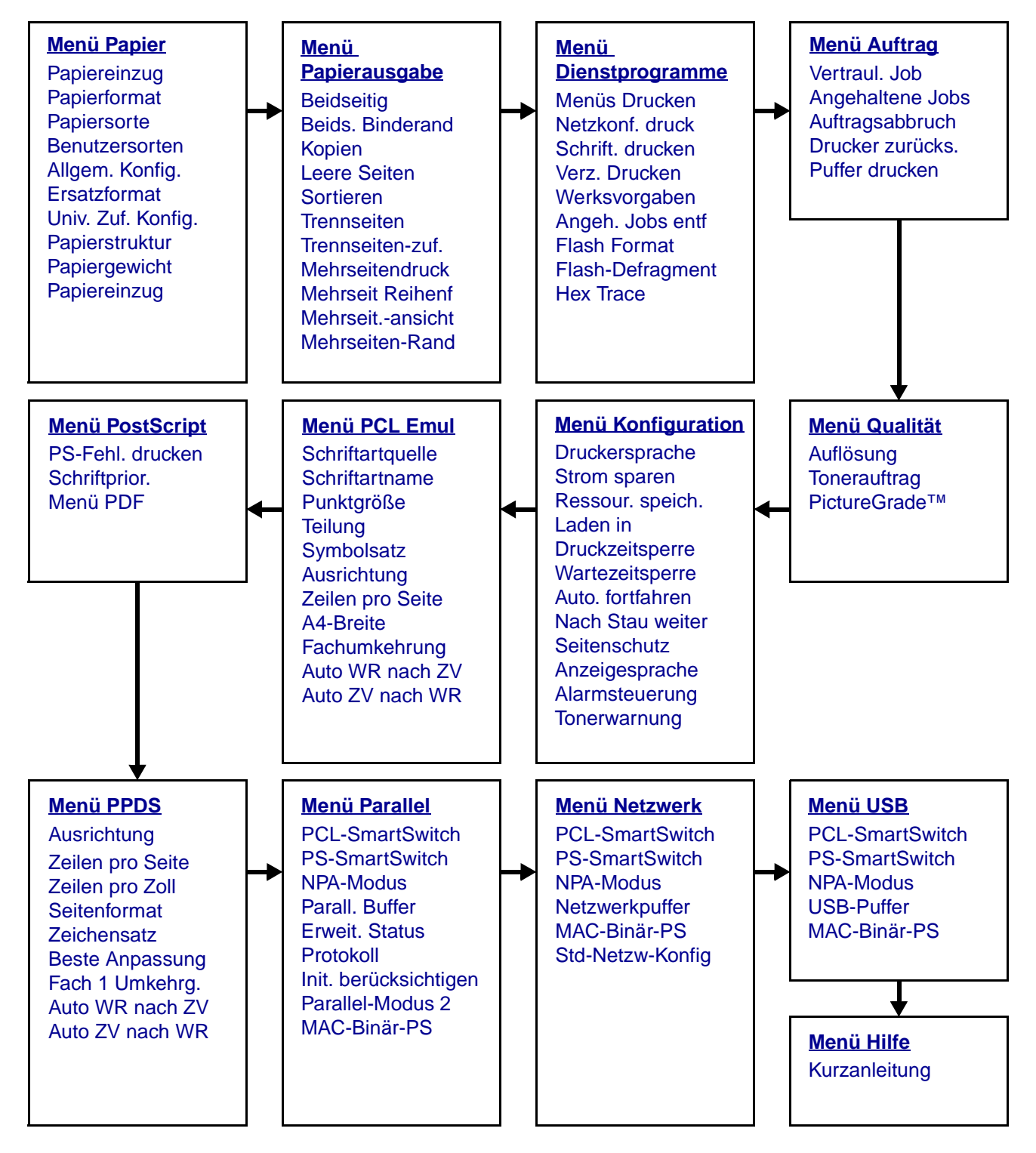

# Menü Papier

Verwenden Sie das **Menü Papier**, um das in die einzelnen Papierfächer eingelegte Druckmedium sowie die Standardpapierzuführung und die Standardpapierablage anzugeben.

| Menüoption            | Zweck                                                                                     | Werte     |                                                                                                    |  |  |
|-----------------------|-------------------------------------------------------------------------------------------|-----------|----------------------------------------------------------------------------------------------------|--|--|
| Univ. Zuf.<br>Konfig. | Festlegen, wann der Drucker in die<br>Universalzuführung eingelegtes Papier<br>verwendet. | Kassette* | Der Drucker behandelt<br>die Universalzuführung<br>wie jede andere<br>Papierzuführung. Wird<br>für einen Druckauftrag<br>ein Papier eines<br>Formats oder einer<br>Sorte angefordert, das<br>nur in der<br>Universalzuführung<br>enthalten ist, zieht der<br>Drucker das Papier für<br>diesen Auftrag aus der<br>Universalzuführung<br>ein. |  |  |
|                       |                                                                                           | Manuell   | Der Drucker behandelt<br>die Universalzuführung<br>wie eine manuelle<br>Zuführung und zeigt<br>die Meldung Manu.<br>auffüllen an, wenn<br>Sie ein einzelnes Blatt<br>in die Zuführung<br>einlegen müssen.                                                                                                    |  |  |
|                       |                                                                                           | Zuerst    | Der Drucker zieht<br>Papier aus der<br>Universalzuführung<br>ein, bis diese leer ist,<br>ungeachtet des<br>angeforderten<br>Papiereinzugs und des<br>angeforderten<br>Papierformats.                                                                                                    |  |  |

| Menüoption     | Zweck                                                                                                    | Werte                                                                   |                                                                                                    |  |  |
|----------------|----------------------------------------------------------------------------------------------------|-------------------------------------------------------------------------|----------------------------------------------------------------------------------------------------|--|--|
| Benutzersorten | Angeben der Papiersorte, die jeweils für die unter der Menüoption <b>Papiersorte</b> verfügbaren <b>Benutzersorten</b> verwendet | Folgende Werte sir<br>möglich, wobei <b><x:< b=""><br/>steht:</x:<></b> | nd für <b>Benutzerdef. <x></x></b><br>> für 1, 2, 3, 4, 5 oder 6                                                                                                    |  |  |
|                | wird.                                                                                                    | Papier*                                                                 | Hinweis: Falls eine                                                                                                    |  |  |
|                |                                                                                                    | Karten                                                                  | benutzerdefinierte<br>Bezeichnung verfügbar                                                                                                    |  |  |
|                |                                                                                                    | Folie                                                                   | ist, wird diese anstelle                                                                                                    |  |  |
|                |                                                                                                    | Etiketten                                                               | angezeigt. Die                                                                                                    |  |  |
|                |                                                                                                    | Briefumschlag                                                           | benutzerdefinierte<br>Bezeichnung wird auf<br>14 Zeichen gekürzt.<br>Wenn zwei oder<br>mehrere<br>benutzerdefinierte<br>Sorten den gleichen<br>Namen aufweisen,<br>wird der Name nur<br>einmal in der<br>Werteliste der<br>Benutzersorten<br>angezeigt. |  |  |

| Menüoption   | Zweck                                                                                                    | Werte                  |                                                                                                    |  |  |  |
|--------------|----------------------------------------------------------------------------------------------------|------------------------|----------------------------------------------------------------------------------------------------|--|--|--|
| Papiereinzug | Sicherstellen der richtigen Handhabung von vorgedrucktem Papier in einem Fach, unabhängig davon, ob der Auftrag beidseitig oder einseitig gedruckt wird. |                        |                                                                                                    |  |  |  |
|              | 1 Wählen Sie eine Papiersorte.                                                                                                    | Karten laden           |                                                                                                    |  |  |  |
|              | Hinweis: Falls eine benutzerdefinierte                                                                                                    | Farbpap. einleg.       |                                                                                                    |  |  |  |
|              | anstelle von Ben.def. <x> einleg.</x>                                                                                                    | Ben.def. <x> einle</x> | eg.                                                                                                    |  |  |  |
|              | angezeigt. Die Bezeichnung wird auf 14<br>Zeichen gekürzt.                                                                                               | Etiketten einleg.      |                                                                                                    |  |  |  |
|              |                                                                                                    | Briefbogen einl.       |                                                                                                    |  |  |  |
|              |                                                                                                    | Vordruck einleg.       |                                                                                                    |  |  |  |
|              |                                                                                                    | Feinpost einleg.       |                                                                                                    |  |  |  |
|              |                                                                                                    | Beidseitig             | Teilt dem Drucker mit,<br>daß die angegebene<br>Papiersorte<br>ordnungsgemäß zum<br>beidseitigen Drucken<br>eingelegt ist. Wenn der<br>Drucker einen<br>einseitigen<br>Druckauftrag erhält,<br>der diese Papiersorte<br>verwendet, fügt er<br>nötigenfalls Leerseiten<br>ein, damit der Druck<br>ordnungsgemäß auf<br>vorgedruckten<br>Formularen erfolgen<br>kann. Durch diese<br>Einstellung kann sich<br>die<br>Druckgeschwindigkeit<br>beim einseitigen Druck<br>verringern. |  |  |  |
|              |                                                                                                    | Aus*                   | Der Drucker geht<br>davon aus, daß<br>vorgedrucktes Material<br>für den einseitigen<br>Druck eingelegt ist.<br>Aufträge für<br>beidseitigen Druck<br>werden eventuell nicht<br>ordnungsgemäß<br>gedruckt.                                                                                                    |  |  |  |

| Menüoption   | Zweck Werte                                                                                                    |                                                                   |                                                                                                    |  |  |  |  |  |
|--------------|----------------------------------------------------------------------------------------------------|-------------------------------------------------------------------|----------------------------------------------------------------------------------------------------|--|--|--|--|--|
| Papierformat | Angeben des Standardpapierformats für die einzelnen Papiereinzüge. Bei F<br>automatischer Formaterkennung wird nur der von der Hardware erkannte V<br>angezeigt. |                                                                   |                                                                                                    |  |  |  |  |  |
|              | 1 Wählen Sie einen Papiereinzug.                                                                                                    | Fach <x> Größe</x>                                                |                                                                                                    |  |  |  |  |  |
|              |                                                                                                    | Man.Papierformat                                                  |                                                                                                    |  |  |  |  |  |
|              |                                                                                                    | Univ.Zuf. Größe                                                   |                                                                                                    |  |  |  |  |  |
|              |                                                                                                    | Man.Brief.Format                                                  |                                                                                                    |  |  |  |  |  |
|              | 2 Wählen Sie einen Wert aus.                                                                                                    | Letter*                                                           |                                                                                                    |  |  |  |  |  |
|              | (* Kennzeichnet landes-/                                                                                                    | Legal                                                             |                                                                                                    |  |  |  |  |  |
|              | Werkseinstellungen)                                                                                                    | Executive                                                         |                                                                                                    |  |  |  |  |  |
|              | Hinweis: Die Formaterkennung muß<br>deaktiviert sein, damit die Werte                                                                                            | <b>Statement</b> (nicht v<br>500-Blatt-Papierzu                   | erfügbar für die<br>führung)                                                                                                    |  |  |  |  |  |
|              | Statement und Folio angezeigt werden.                                                                                                    | A4*                                                               |                                                                                                    |  |  |  |  |  |
|              |                                                                                                    | <b>A5</b> (nicht verfügbar für die 500-Blatt-<br>Papierzuführung) |                                                                                                    |  |  |  |  |  |
|              |                                                                                                    | В5                                                                |                                                                                                    |  |  |  |  |  |
|              |                                                                                                    | Folio                                                             |                                                                                                    |  |  |  |  |  |
|              |                                                                                                    | 10 Briefumschlag* (US)                                            |                                                                                                    |  |  |  |  |  |
|              |                                                                                                    | 9 Briefumschlag                                                   |                                                                                                    |  |  |  |  |  |
|              |                                                                                                    | B5 Briefumschlag                                                  |                                                                                                    |  |  |  |  |  |
|              |                                                                                                    | Anderer Briefumschlag                                             |                                                                                                    |  |  |  |  |  |
|              |                                                                                                    | 7 3/4 Briefumschlag                                               |                                                                                                    |  |  |  |  |  |
|              |                                                                                                    | DL Briefumschlag* (nicht US)                                      |                                                                                                    |  |  |  |  |  |
|              |                                                                                                    | C5 Briefumschlag                                                  | J                                                                                                    |  |  |  |  |  |
|              |                                                                                                    | Universal                                                         | Wählen Sie die Option<br>Universal, wenn Sie<br>Papier einlegen, das<br>keinem der zur<br>Verfügung stehenden<br>Formate entspricht.<br>Der Drucker formatiert<br>die Seite automatisch<br>für das maximal<br>mögliche Format. Sie<br>können die<br>tatsächliche<br>Seitengröße in Ihrer<br>Software-Anwendung<br>einstellen. |  |  |  |  |  |

| Menüoption   | Zweck                                | Werte                                                                   |                                                                                                    |  |  |
|--------------|--------------------------------------|-------------------------------------------------------------------------|----------------------------------------------------------------------------------------------------|--|--|
| Papiereinzug | Angeben der Standardpapierzuführung. | ben der Standardpapierzuführung. Fach <x> Wenn<br/>(Fach 1*) Papier</x> |                                                                                                    |  |  |
|              |                                      | Universal-Zuf.                                                          | desselben Formats<br>und derselben Sorte                                                                                                    |  |  |
|              |                                      | Papier manuell                                                          | eingelegt ist (und die                                                                                                    |  |  |
|              |                                      | Briefumschlag<br>manuell                                                | Einstellungen unter<br>Papierformat und<br>Papiersorte<br>ausgewählt sind),<br>werden die Fächer<br>automatisch<br>verbunden. Sobald ein<br>Papiereinzug leer ist,<br>zieht der Drucker<br>automatisch<br>Druckmedien aus dem<br>nächsten verbundenen<br>Papiereinzug ein. |  |  |

| Menüoption     | Zweck                                                                                                    | Werte                 |                                                                                                    |  |  |  |  |
|----------------|----------------------------------------------------------------------------------------------------|-----------------------|----------------------------------------------------------------------------------------------------|--|--|--|--|
| Papierstruktur | Festlegen der Struktur des in einem bestimmten Papiereinzug befindlichen Papiers,<br>um sicherzustellen, daß die Zeichen nicht verschwommen gedruckt werden.                                                                                |                       |                                                                                                    |  |  |  |  |
|                | Verwenden Sie die Option <b>Papierstruktur</b> zusammen mit den Menüoptionen<br><b>Papiersorte</b> und <b>Papiergewicht</b> . Sie müssen diese Einstellungen eventuell ändern,<br>um die Druckqualität für bestimmtes Papier zu optimieren. |                       |                                                                                                    |  |  |  |  |
|                | 1 Wählen Sie eine Papiersorte.                                                                                                    | Struktur Normal       |                                                                                                    |  |  |  |  |
|                |                                                                                                    | Struktur Karten       |                                                                                                    |  |  |  |  |
|                |                                                                                                    | Struktur Folien       |                                                                                                    |  |  |  |  |
|                |                                                                                                    | Strukt. Vorgedr.      |                                                                                                    |  |  |  |  |
|                |                                                                                                    | Struktur Farbp.       |                                                                                                    |  |  |  |  |
|                |                                                                                                    | Struktur Def. <x></x> |                                                                                                    |  |  |  |  |
|                |                                                                                                    | Struktur Etikett      |                                                                                                    |  |  |  |  |
|                |                                                                                                    | Strukt. Feinpost      |                                                                                                    |  |  |  |  |
|                |                                                                                                    | Struktur Briefum      |                                                                                                    |  |  |  |  |
|                |                                                                                                    | Struktur Briefb.      |                                                                                                    |  |  |  |  |
|                | 2 Wählen Sie einen Wert aus.                                                                                                    | Glatt                 | Hinweis: Die                                                                                                    |  |  |  |  |
|                |                                                                                                    | Normal*               | für Strukt. Feinpost                                                                                                    |  |  |  |  |
|                |                                                                                                    | Rauh                  | ist Rauh, nicht<br>Normal. Falls eine<br>benutzerdefinierte<br>Bezeichnung für eine<br>benutzerdefinierte<br>Sorte verfügbar ist,<br>wird diese anstelle von<br>Struktur Def. <x><br/>angezeigt. Die<br/>Bezeichnung wird auf<br/>14 Zeichen gekürzt.</x> |  |  |  |  |

| Menüoption  | Zweck                                                                                                    | Werte                           |  |  |
|-------------|----------------------------------------------------------------------------------------------------|---------------------------------|--|--|
| Papiersorte | Angeben der in den einzelnen                                                                                                    |                                 |  |  |
|             | Diese Menüoption ermöglicht Ihnen                                                                                                    |                                 |  |  |
|             | folgendes:                                                                                                    |                                 |  |  |
|             | Optimieren der Druckqualität für die<br>angegebene Papiersorte                                                                                                    |                                 |  |  |
|             | <ul> <li>Auswählen von Papierzuführungen mit<br/>Hilfe Ihrer Software-Anwendung durch<br/>Festlegen der Sorte und des Formats</li> </ul>                                                                                                    |                                 |  |  |
|             | <ul> <li>Automatisches Verbinden von<br/>Papierzuführungen. Alle Zuführungen,<br/>die das gleiche Papierformat und die<br/>gleiche Papiersorte enthalten, werden<br/>automatisch vom Drucker verbunden,<br/>wenn Papierformat und Papiersorte auf<br/>die richtigen Werte eingestellt wurden.</li> </ul>                                   |                                 |  |  |
|             | 1 Wählen Sie einen Papiereinzug.                                                                                                    | Fach <x> Sorte</x>              |  |  |
|             |                                                                                                    | Man. Papiersorte                |  |  |
|             |                                                                                                    | Univ.Zuf. Sorte                 |  |  |
|             |                                                                                                    | Man.Briefu.Sorte                |  |  |
|             | 2 Wählen Sie einen Wert aus.                                                                                                    | Normalpapier                    |  |  |
|             |                                                                                                    | Karten                          |  |  |
|             |                                                                                                    | Folie                           |  |  |
|             |                                                                                                    | Etiketten                       |  |  |
|             |                                                                                                    | Feinpostpapier                  |  |  |
|             |                                                                                                    | Briefbögen                      |  |  |
|             |                                                                                                    | Vorgedruckt                     |  |  |
|             |                                                                                                    | Benutzerdef. <x></x>            |  |  |
|             |                                                                                                    | Briefumschlag                   |  |  |
|             |                                                                                                    | Farbpapier                      |  |  |
|             | Die Standardpapiersorte für jeden                                                                                                    | Fach 1 - Normalpapier           |  |  |
|             | Die Standardpapiersorte für die einzelnen                                                                                                    | Fach 2 - Benutzersorte 2        |  |  |
|             | Papierfächer lautet wie folgt:                                                                                                    | Fach 3 - Benutzersorte 3        |  |  |
|             | Bezeichnung verfügbar ist, wird diese<br>anstelle von <b>Benutzerdef.</b> <x> angezeigt.<br/>Die benutzerdefinierte Bezeichnung wird<br/>auf 14 Zeichen gekürzt. Wenn zwei oder<br/>mehrere benutzerdefinierte Sorten den<br/>gleichen Namen aufweisen, wird der<br/>Name nur einmal in der Werteliste der<br/>Papiersorten angezeigt.</x> | Man. Papiersorte - Normalpapier |  |  |

| Menüoption    | Zweck Werte                                                                                                    |                      |  |  |  |  |  |
|---------------|----------------------------------------------------------------------------------------------------|----------------------|--|--|--|--|--|
| Papiergewicht | Bestimmen des relativen Gewichts des in einer bestimmten Zuführung befindlichen Papiers und Sicherstellen, daß der Toner richtig auf der gedruckten Seite haftet. |                      |  |  |  |  |  |
|               | 1 Wählen Sie eine Papiersorte.                                                                                                    | Gewicht Normal       |  |  |  |  |  |
|               | Hinweis: Falls eine benutzerdefinierte                                                                                                    | Gewicht Kartei       |  |  |  |  |  |
|               | anstelle von <b>Gewicht Def. <x></x></b> angezeigt.                                                                                                    | Gewicht Folien       |  |  |  |  |  |
|               | Die Bezeichnung wird auf 14 Zeichen<br>gekürzt.                                                                                                    | Gewicht Vorgedr.     |  |  |  |  |  |
|               |                                                                                                    | Gewicht Farbpap.     |  |  |  |  |  |
|               |                                                                                                    | Gewicht Def. <x></x> |  |  |  |  |  |
|               |                                                                                                    | Gewicht Feinpost     |  |  |  |  |  |
|               |                                                                                                    | Gewicht Briefum.     |  |  |  |  |  |
|               |                                                                                                    | Gewicht Etikett      |  |  |  |  |  |
|               |                                                                                                    | Gew. Briefbogen      |  |  |  |  |  |
|               | 2 Wählen Sie einen Wert aus.                                                                                                    | Leicht               |  |  |  |  |  |
|               |                                                                                                    | Normal*              |  |  |  |  |  |
|               |                                                                                                    | Schwer               |  |  |  |  |  |

| Menüoption      | Zweck                                                                                                    | Werte                                |                                                                                                    |  |  |  |
|-----------------|----------------------------------------------------------------------------------------------------|--------------------------------------|----------------------------------------------------------------------------------------------------|--|--|--|
| Ersatzformat    | Festlegen, daß der Drucker das<br>angegebene Papierformat durch ein<br>anderes ersetzt, wenn das erforderliche<br>Papierformat nicht eingelegt ist. | Aus                                  | Der Drucker fordert<br>den Benutzer auf,<br>Papier des<br>erforderlichen Formats<br>einzulegen.                                                                                                    |  |  |  |
|                 |                                                                                                    | Statement/A5                         | Druckaufträge mit dem<br>Format A5 werden auf<br>Papier im Format<br>"Statement" gedruckt,<br>wenn Papier dieses<br>Formats eingelegt ist.<br>Ebenso werden<br>Druckaufträge mit dem<br>Format "Statement"<br>auf A5-Papier<br>gedruckt, wenn Papier<br>im Format A5<br>eingelegt ist. |  |  |  |
|                 |                                                                                                    | Letter/A4                            | Druckaufträge mit dem<br>Format A4 werden auf<br>Papier im Format<br>"Letter" gedruckt, wenn<br>Papier dieses Formats<br>eingelegt ist. Ebenso<br>werden Aufträge mit<br>dem Format "Letter"<br>auf A4-Papier<br>gedruckt, wenn Papier<br>im Format A4<br>eingelegt ist.               |  |  |  |
|                 |                                                                                                    | Aufgelistete*                        | Ersetzt Letter/A4 und Statement/A5.                                                                                                    |  |  |  |
| Allgem. Konfig. | Bestimmen des Standardformats, wenn für<br>oder einer Zuführung <b>Universal</b> festgelegt                                                         | r die Einstellung <b>Par</b><br>ist. | <b>bierformat</b> eines Fachs                                                                                                    |  |  |  |
|                 | 1 Wählen Sie eine Maßeinheit aus.                                                                                                    | Zoll*                                |                                                                                                    |  |  |  |
|                 | (* Kennzeichnet eine landes-/<br>regionsspezifische Werkseinstellung)                                                                               | Millimeter*                          |                                                                                                    |  |  |  |
|                 | 2 Wählen Sie die Werte aus.                                                                                                    | Hochform.<br>Breite                  | = 3,00 - 14,17 in.<br>(8,5 Zoll*)                                                                                                    |  |  |  |
|                 |                                                                                                    |                                      | = 76 - 360 mm<br>(216 mm*)                                                                                                    |  |  |  |
|                 |                                                                                                    |                                      | = 3,00 - 14,17 in.<br>(14 Zoll*)                                                                                                    |  |  |  |
|                 |                                                                                                    |                                      | = 76 - 360 mm<br>(356 mm*)                                                                                                    |  |  |  |
|                 |                                                                                                    | Einzugsrichtung                      | = Kurze Kante*                                                                                                    |  |  |  |
|                 |                                                                                                    |                                      | = Lange Kante                                                                                                    |  |  |  |

# Menü Papierausgabe

Verwenden Sie das Menü Papierausg., um die Einstellungen für die Druckausgabe festzulegen.

| Menüoption   | Zweck                                                                                                    | Werte          |                                                                                                    |
|--------------|----------------------------------------------------------------------------------------------------|----------------|----------------------------------------------------------------------------------------------------|
| Leere Seiten | Festlegen, ob von der Anwendung<br>erzeugte leere Seiten mit dem<br>Druckauftrag ausgegeben                                                                                                    | Nicht drucken* | Von der Anwendung erzeugte<br>leere Seiten werden nicht als Teil<br>Ihres Druckauftrags gedruckt.                                                                                                    |
|              | werden.                                                                                                    | Drucken        | Von der Anwendung erzeugte<br>leere Seiten werden als Teil des<br>Druckauftrags gedruckt.                                                                                                    |
| Sortieren    | Beibehalten der Reihenfolge der<br>Seiten eines Druckauftrags, so<br>daß beim Drucken mehrerer<br>Exemplare eines Druckauftrags<br>ein manuelles Sortieren der<br>Seiten entfällt.                                                                                                    | Aus*           | Die einzelnen Seiten eines<br>Druckauftrags werden so oft<br>ausgedruckt, wie unter der Option<br><b>Kopien</b> angegeben. Wenn Sie<br>beispielsweise einen dreiseitigen<br>Auftrag zum Drucken senden und<br>für <b>Kopien</b> den Wert 2 angeben,<br>druckt der Drucker Seite 1, Seite<br>1, Seite 2, Seite 2, Seite 3, Seite<br>3. |
|              |                                                                                                    |                | Druckt den gesamten<br>Druckauftrag so oft, wie unter der<br>Option <b>Kopien</b> angegeben. Wenn<br>Sie beispielsweise einen<br>dreiseitigen Auftrag zum Drucken<br>senden und für <b>Kopien</b> den Wert<br>2 angeben, druckt der Drucker<br>Seite 1, Seite 2, Seite 3, Seite 1,<br>Seite 2, Seite 3.                               |
| Kopien       | Festlegen der gewünschten<br>Anzahl an Kopien als<br>Standardeinstellung für den<br>Drucker. (Geben Sie die Anzahl<br>Kopien für einen bestimmten<br>Druckauftrag im Druckertreiber<br>an. Die im Druckertreiber<br>festgelegten Werte setzen die an<br>der Bedienerkonsole eingestellten<br>Werte stets außer Kraft.) | 1999 (1*)      |                                                                                                    |
| Beidseitig   | Festlegen des beidseitigen Drucks<br>als Standardeinstellung für alle                                                                                                    | Aus*           | Es wird nur auf einer Seite des<br>Papiers gedruckt.                                                                                                    |
|              | Druckaufträge. (Wählen Sie die<br>Option <b>Beidseitig</b> im<br>Druckertreiber, um nur bestimmte<br>Druckaufträge beidseitig zu<br>drucken.)                                                                                                    | Ein            | Beide Seiten des Papiers werden bedruckt.                                                                                                    |

| Menüoption          | Zweck                                                                                                  |                                                                    |                                        |                                            |                                            | Werte                                          |                                              |                                                                                                    |                                                                                                    |                         |                   |
|---------------------|----------------------------------------------------------------------------------------------------|--------------------------------------------------------------------|----------------------------------------|--------------------------------------------|--------------------------------------------|------------------------------------------------|----------------------------------------------|----------------------------------------------------------------------------------------------------|----------------------------------------------------------------------------------------------------|-------------------------|-------------------|
| Beids.<br>Binderand | Festleger<br>bedruckte<br>werden,<br>Ausrichtu<br>den Rück                                             | n, wie beid<br>e Seiten g<br>und Bestir<br>ng des Au<br>seiten (ge | dseit<br>ebui<br>nme<br>usdri<br>eradi | ig<br>nden<br>n der<br>ucks auf<br>zahlige |                                            | Lange                                          | Kante*                                       | Ausdr<br>Kante<br>Kante<br>und ol<br>Querfe                                                                                                    | Ausdrucke sollen an der langen<br>Kante gebunden werden (linke<br>Kante bei Druck im Hochformat<br>und obere Kante bei Druck im<br>Querformat). |                         |                   |
|                     | Seiten) im Verhaltnis zum<br>Ausdruck auf den Vorderseiten<br>(ungerade Seiten).                       |                                                                    |                                        |                                            | Kurze Kante                                |                                                | Ausdr<br>Kante<br>Kante<br>und lir<br>Querfe | Ausdrucke sollen an der kurzen<br>Kante gebunden werden (obere<br>Kante bei Druck im Hochformat<br>und linke Kante bei Druck im<br>Querformat). |                                                                                                    |                         |                   |
| Mehrseiten-<br>Rand | Verseher<br>Seitenbil                                                                                  | der einze<br>der beim                                              | elner                                  | ו                                          |                                            | Keine'                                         | ÷                                            | Es wir<br>Seiten                                                                                                    | rd kein Ral<br>nbilder geo                                                                                                    | nmen um<br>Iruckt.      | die               |
|                     | Rahmen.                                                                                                | endruck m                                                          | nit ei                                 | nem                                        |                                            | Durch                                          | gehend                                       | Druck<br>Rahm                                                                                                    | t eine unu<br>enlinie um                                                                                                    | nterbroch<br>i jedes Se | ene<br>eitenbild. |
| Mehrseit            | Festlege                                                                                               | n der Posi                                                         | tion                                   | der                                        |                                            | Horizo                                         | ontal*                                       |                                                                                                    |                                                                                                    |                         |                   |
| Reihenf             | Mehrseit                                                                                               | endruck. [                                                         | iaer<br>Die F                          | beim<br>Position                           |                                            | Vertika                                        | al                                           |                                                                                                    |                                                                                                    |                         |                   |
|                     | hängt von der Anzahl der                                                                               |                                                                    |                                        |                                            | h                                          | Umge                                           | kehrt hor                                    | izontal                                                                                                    |                                                                                                    |                         |                   |
|                     | die Abbildungen im Hoch- oder<br>Querformat vorliegen.                                                 |                                                                    |                                        | Umgekehrt vertikal                         |                                            |                                                |                                              |                                                                                                    |                                                                                                    |                         |                   |
|                     | Wenn Sie beispielsweise für den Mehrseitendruck <b>4 Seiten</b> und <b>Hochformat</b> wählten Wert ab: |                                                                    |                                        |                                            |                                            |                                                | <b>ormat</b> wä<br>ert ab:                   | hlen,                                                                                                    |                                                                                                    |                         |                   |
|                     | Hor                                                                                                    | zontale                                                            | _                                      | Vert                                       | ikale                                      | Umgekehrte Umgekehrte<br>horizontale vertikale |                                              | ekehrte<br>tikale                                                                                                    |                                                                                                    |                         |                   |
|                     | 1                                                                                                    | 2                                                                  |                                        | 1                                          | ;                                          | 3                                              | 2                                            | 1                                                                                                    | 3                                                                                                    | 1                       |                   |
|                     | 3                                                                                                    | 4                                                                  |                                        | 2                                          | 4                                          | 4                                              | 4                                            | 3                                                                                                    | 4                                                                                                    | 2                       |                   |
| Mehrseiten-         | Drucken                                                                                                | nehrerer                                                           | Seite                                  | enbildera                                  | auf                                        | Aus*                                           |                                              | Druck                                                                                                    | t ein Seite                                                                                                    | nbild pro               | Seite.            |
| druck               | einem Bl                                                                                               | att Papier.                                                        | Wir<br>en h                            | d auch a                                   | als<br>>t                                  | 2 Seite                                        | en                                           | Druckt zwei Seitenbilder pro Seite.                                                                                                    |                                                                                                    |                         |                   |
|                     |                                                                                                    | ipici spai                                                         | 0110                                   | CZCICI III                                 |                                            | 3 Seite                                        | en                                           | Druckt drei Seitenbilder pro Seite.                                                                                                    |                                                                                                    |                         |                   |
|                     |                                                                                                    |                                                                    |                                        |                                            |                                            | 4 Seite                                        | en                                           | Druckt vier Seitenbilder pro Seite.                                                                                                    |                                                                                                    |                         |                   |
|                     |                                                                                                    |                                                                    | 6 Seite                                | en                                         | Druck<br>Seite.                            | Druckt sechs Seitenbilder pro<br>Seite.        |                                              |                                                                                                    |                                                                                                    |                         |                   |
|                     |                                                                                                    |                                                                    | 9 Seiten                               |                                            | Druck<br>Seite.                            | t neun Sei                                     | tenbilder                                    | pro                                                                                                    |                                                                                                    |                         |                   |
|                     |                                                                                                    |                                                                    |                                        |                                            |                                            | 12 Sei                                         | ten                                          | Druck<br>Seite.                                                                                                    | t zwölf Sei                                                                                                    | tenbilder               | pro               |
|                     |                                                                                                    |                                                                    | 16 Sei                                 | ten                                        | Druckt sechzehn Seitenbilder pro<br>Seite. |                                                | ilder pro                                    |                                                                                                    |                                                                                                    |                         |                   |

| Menüoption           | Zweck                                                                | Werte                      |                                                                                                    |
|----------------------|----------------------------------------------------------------------|----------------------------|----------------------------------------------------------------------------------------------------|
| Mehrseit<br>ansicht  | Festlegen der Ausrichtung einer<br>Seite mit mehreren Seitenbildern. | Auto*                      | Der Drucker wählt zwischen<br>Hochformat und Querformat aus.                                                                                                    |
|                      |                                                                      | Lange Kante                | Die lange Kante des Papiers wird<br>als obere Kante der Seite<br>festgelegt (Querformat).                                                                                                    |
|                      |                                                                      | Kurze Kante                | Die kurze Kante des Papiers wird<br>als obere Kante der Seite<br>festgelegt (Hochformat).                                                                                                    |
| Trennseiten          | Einfügen von leeren Trennseiten zwischen Aufträgen, mehreren         | Keine*                     | Es werden keine Trennseiten<br>eingefügt.                                                                                                    |
|                      | zwischen den einzelnen Seiten<br>eines Auftrags.                     | Zwisch.<br>Kopien          | Fügt zwischen jeder Kopie eines<br>Auftrags eine Trennseite ein.<br>Wenn <b>Sortieren</b> auf <b>Aus</b> gesetzt<br>ist, wird eine leere Seite zwischen<br>jedem Satz gedruckter Seiten<br>eingefügt (alle Seiten 1, alle<br>Seiten 2 usw.). Wenn <b>Sortieren</b><br>aktiviert ist, wird eine Leerseite<br>nach jeder sortierten Kopie des<br>Druckauftrags eingefügt. |
|                      |                                                                      | Zwisch. Auftr.             | Fügt eine Trennseite zwischen<br>den Druckaufträgen ein.                                                                                                    |
|                      |                                                                      | Zwisch. Seiten             | Fügt nach jeder Seite eines<br>Auftrags eine Trennseite ein. Dies<br>ist beim Bedrucken von Folien<br>hilfreich, oder wenn Sie<br>Leerseiten für Notizen in ein<br>Dokument einfügen möchten.                                                                                                    |
| Trennseiten<br>-zuf. | Festlegen, aus welchem<br>Papiereinzug die Trennseiten               | Fach <x><br/>(Fach 1*)</x> | Führt die Trennseiten aus dem<br>angegebenen Fach zu.                                                                                                    |
|                      | zugeführt werden.                                                    | Universal-Zuf.             | Führt die Trennseiten aus der<br>Universalzuführung zu.<br>( <b>Univ.Zuf.Konfig.</b> muß auf<br><b>Kassette</b> eingestellt sein.)                                                                                                    |

# Menü Dienstprogramme

Verwenden Sie das **Menü Dienstprog.**, um verschiedene Berichte zu drucken, die die verfügbaren Druckerressourcen, Druckereinstellungen und Druckaufträge betreffen. Weitere Menüoptionen ermöglichen es Ihnen, Druckerhardware zu konfigurieren und Druckerprobleme zu beheben.

| Menüoption                                                                                                    | Zweck                                                                                                    | Werte                                                                                                    |                                                                                                    |
|----------------------------------------------------------------------------------------------------|----------------------------------------------------------------------------------------------------|----------------------------------------------------------------------------------------------------|----------------------------------------------------------------------------------------------------|
| Flash-<br>DefragmentVerfügbarmachen von<br>unbelegtem Speicherplatz,<br>wenn Ressourcen aus dem<br>Flash-Speicher gelöscht<br>wurden.Warnung:<br>Schalten Sie<br>keinesfalls den Drucker aus,<br>während der Flash-Speicher<br>defragmentiert wird. | Ja                                                                                                    | Der Drucker überträgt alle im<br>Flash-Speicher befindlichen<br>Ressourcen in den<br>Druckerspeicher und formatiert<br>anschließend den Flash-<br>Speicher neu. Nach Abschluß<br>der Formatierung werden die<br>Ressourcen zurück in den<br>Flash-Speicher geladen. |                                                                                                    |
|                                                                                                    |                                                                                                    | Nein                                                                                                    | Der Drucker bricht die<br>Anforderung zur<br>Defragmentierung des Flash-<br>Speichers ab.                                                                                                    |
| Werksvorgaben                                                                                                    | Zurücksetzen der<br>Druckereinstellungen auf die<br>Werksvorgaben.                                                                | Wiederherst.                                                                                                    | <ul> <li>Alle Menüoptionen werden<br/>auf die Werksvorgaben<br/>zurückgesetzt, mit folgenden<br/>Ausnahmen:         <ul> <li>Anzeigesprache</li> <li>Alle Einstellungen unter<br/>Menü Parallel, Menü<br/>Seriell, Menü Netzwerk<br/>und Menü USB</li> </ul> </li> <li>Alle in den Druckerspeicher<br/>(RAM) geladenen<br/>Ressourcen (Schriftarten,<br/>Makros und Symbolsätze)<br/>werden gelöscht.<br/>(Ressourcen im Flash-<br/>Speicher oder auf der<br/>Festplatte sind hiervon nicht<br/>betroffen.)</li> </ul> |
|                                                                                                    |                                                                                                    | Nicht<br>wiederherstellen                                                                                                    | Benutzerdefinierte<br>Einstellungen bleiben erhalten.                                                                                                    |
| Angeh. Jobs<br>entf<br>H<br>h<br>h<br>h<br>h<br>h<br>h<br>h<br>h<br>h<br>h<br>h<br>h<br>h<br>h<br>h<br>h<br>h<br>h                                                                                                    | Entfernen von Drucken- und<br>Zurückhalten-Aufträgen, da<br>unerwünschte Aufträge sich                                            | Vertraulich                                                                                                    | Dadurch werden alle<br>vertraulichen Drucken- und<br>Zurückhalten-Aufträge entfernt.                                                                                                    |
|                                                                                                    | ansammein konnen und<br>dadurch viel Speicherplatz<br>benötigt wird.                                                              | Angehalten                                                                                                    | Dadurch werden alle nicht<br>vertraulichen Drucken- und<br>Zurückhalten-Aufträge entfernt.                                                                                                    |
|                                                                                                    | Hinweis: Diese Meldung wird<br>nur angezeigt, wenn sich<br>Drucken- und Zurückhalten-<br>Aufträge im Druckerspeicher<br>befinden. | Alle                                                                                                    | Dadurch werden alle Drucken-<br>und Zurückhalten-Aufträge<br>entfernt.                                                                                                    |

| Menüoption                                                                                                    | Zweck                                                                                                    | Werte                           |                                                                                                    |
|----------------------------------------------------------------------------------------------------|----------------------------------------------------------------------------------------------------|---------------------------------|----------------------------------------------------------------------------------------------------|
| Flash Format       Formatieren des Flash-Speichers.         Warnung:       Schalten Sie keinesfalls den Drucker aus, während der Flash-Speicher formatiert wird. | Formatieren des Flash-<br>Speichers.<br>Warnung: Schalten Sie<br>keinesfalls den Drucker aus,<br>während der Elash-Speicher                                                                                                    | Ja                              | Alle im Flash-Speicher<br>gespeicherten Daten werden<br>gelöscht, und der Flash-<br>Speicher wird für die Aufnahme<br>neuer Ressourcen vorbereitet.                  |
|                                                                                                    | formatiert wird.                                                                                                    | Nein                            | Die Anforderung zur<br>Formatierung des Flash-<br>Speichers wird abgebrochen,<br>und die aktuell im Flash-<br>Speicher gespeicherten<br>Ressourcen bleiben erhalten. |
| Hex Trace                                                                                                    | Ermitteln der Ursache von Problemen bei Druckaufträgen. Ist <b>Hex Trace</b> aktiviert, werden alle an den Drucker gesendeten Daten in Hexadezimal- und Zeichendarstellung gedruckt. Steuercodes werden nicht ausgeführt.                                                                                                    |                                 |                                                                                                    |
|                                                                                                    | Um den Hex Trace-Modus zu verlassen, schalten Sie den Drucker aus oder setzen ihn vom <b>Menü Auftrag</b> aus zurück.                                                                                                    |                                 |                                                                                                    |
| Verz. Drucken                                                                                                    | <ul> <li>Drucken einer Liste aller im Flash-Speicher oder auf der Festplatte gespeicherten Ressourcen.</li> <li>Hinweis: Die Option Verz. drucken ist nur dann verfügbar, wenn entweder ein nicht beschädigter Flash-Speicher oder eine nicht beschädigte Festplatte installiert und formatiert ist und wenn für die Job-Puffergröße ein anderer Wert als 100 % gewählt ist.</li> </ul> |                                 |                                                                                                    |
|                                                                                                    |                                                                                                    |                                 |                                                                                                    |
| Schrift.<br>drucken                                                                                                    | Drucken von Mustern aller für<br>die ausgewählte<br>Druckersprache verfügbaren<br>Schriftarten.                                                                                                    | PCL-<br>Schriftarten<br>drucken | Druckt ein Muster aller für die<br>PCL-Emulation verfügbaren<br>Druckerschriftarten.                                                                                 |
|                                                                                                    |                                                                                                    | PS-Schriftart.                  | Druckt ein Muster aller für die<br>PostScript-Emulation<br>verfügbaren<br>Druckerschriftarten.                                                                       |
|                                                                                                    |                                                                                                    | PPDS-<br>Schriftarten           | Druckt ein Muster aller für die<br>PPDS-Emulation verfügbaren<br>Druckerschriftarten.                                                                                |
| Menüs Drucken                                                                                                    | Drucken einer Liste der aktuellen Benutzervorgaben, der installierten Optionen, der Größe des installierten Druckerspeichers und des Status der Verbrauchsmaterialien.                                                                                                    |                                 |                                                                                                    |
| Netzkonf. druck                                                                                                    | Drucken von Informationen über den internen Druckserver und die<br>Netzwerkeinstellungen, die über die Menüoption <b>Netzwerk-Konfig</b> im <b>Menü</b><br><b>Netzwerk</b> eingestellt wurden.                                                                                                    |                                 |                                                                                                    |

# Menü Auftrag

Das **Menü Auftrag** ist nur verfügbar, wenn der Drucker einen Auftrag verarbeitet oder druckt, wenn eine Druckermeldung angezeigt wird oder wenn der Drucker sich im Hex Trace-Modus befindet. Drücken Sie **Menü**, um das **Menü Auftrag** zu öffnen.

| Menüoption    | Zweck                                                                                                    | Werte                                                                                                    |                                                                                                    |
|---------------|----------------------------------------------------------------------------------------------------|----------------------------------------------------------------------------------------------------|----------------------------------------------------------------------------------------------------|
| Auftragsab-   | Abbrechen des aktuellen Druckauftrags.<br>Hinweis: Die Option Auftragsabbruch wird nur angezeigt, wenn der Drucker gerade<br>einen Auftrag verarbeitet oder sich ein Auftrag im Druckerspeicher befindet. |                                                                                                    |                                                                                                    |
| bruch         |                                                                                                    |                                                                                                    |                                                                                                    |
| Vertraul. Job | Drucken vertraulicher Druckaufträge, die im Druckerspeicher gespeichert sind.<br>Hinweis: Beim Drucken eines vertraulichen Auftrags wird dieser automatisch aus dem<br>Druckerspeicher gelöscht.          |                                                                                                    |                                                                                                    |
|               |                                                                                                    |                                                                                                    |                                                                                                    |
|               | <ol> <li>Geben Sie die mit Ihrem<br/>vertraulichen Druckauftrag<br/>verknüpfte PIN (Persönliche<br/>Identifikationsnummer) ein:</li> </ol>                                                                | PIN eingeben                                                                                                    | Verwenden Sie die Tasten der<br>Bedienerkonsole, um die PIN für<br>den vertraulichen Druckauftrag<br>einzugeben.                                                                                                    |
|               | 2 Wählen Sie dann einen Wert:                                                                                                    | Alle Jobs<br>druck.                                                                                                    | Druckt alle Aufträge, die mit der<br>PIN verknüpft sind.                                                                                                    |
|               | Job drucken                                                                                                    | Druckt einen bestimmten<br>vertraulichen Auftrag. Drücken Sie<br>Menü, um durch die Liste der<br>vertraulichen Druckaufträge zu<br>blättern, die mit der PIN verknüpft<br>sind. Drücken Sie Auswählen, um<br>einen bestimmten Druckauftrag zu<br>drucken. |                                                                                                    |
|               |                                                                                                    | Alle Jobs<br>Iösch.                                                                                                    | Löscht alle Aufträge, die mit der<br>PIN verknüpft sind.                                                                                                    |
|               |                                                                                                    | Job löschen                                                                                                    | Löscht den angegebenen<br>vertraulichen Auftrag. Drücken Sie<br>Menü, um durch die Liste der<br>vertraulichen Druckaufträge zu<br>blättern, die mit der PIN verknüpft<br>sind. Drücken Sie Auswählen, um<br>einen bestimmten Druckauftrag zu<br>löschen.                                                                                                    |
|               |                                                                                                    | Kopien                                                                                                    | Legt fest, wie viele Kopien der<br>vertraulichen Aufträge jeweils<br>gedruckt werden. Drücken Sie<br>Menü, um durch die Liste der<br>vertraulichen Druckaufträge zu<br>blättern, die mit der PIN verknüpft<br>sind. Drücken Sie Auswählen, um<br>den zu druckenden Auftrag<br>anzugeben. Drücken Sie Menü, um<br>die Anzahl der zu druckenden<br>Kopien zu erhöhen oder zu<br>verringern, und drücken Sie dann<br>Auswählen. |

| Menüoption                                                             | Zweck                                                                                                    | Werte                                      |                                                                                                    |
|------------------------------------------------------------------------|----------------------------------------------------------------------------------------------------|--------------------------------------------|----------------------------------------------------------------------------------------------------|
| AngehalteneDrucken von Aufträgen des TypsJobsReservierter Druck, Druck | Alle Jobs<br>druck.                                                                                                    | Druckt alle angehaltenen<br>Druckaufträge. |                                                                                                    |
|                                                                        | bestätigen, die im<br>Druckerspeicher gespeichert sind.                                                                                                    | Job drucken                                | Druckt den angegebenen<br>angehaltenen Druckauftrag.<br>Drücken Sie Menü, um durch die<br>Liste der angehaltenen<br>Druckaufträge zu blättern. Drücken<br>Sie Auswählen, um einen<br>bestimmten Druckauftrag zu<br>drucken.                                                                                                    |
|                                                                        |                                                                                                    | Alle Jobs<br>Iösch.                        | Löscht alle angehaltenen<br>Druckaufträge.                                                                                                    |
|                                                                        |                                                                                                    | Job löschen                                | Löscht den angegebenen<br>angehaltenen Druckauftrag.<br>Drücken Sie Menü, um durch die<br>Liste der angehaltenen<br>Druckaufträge zu blättern. Drücken<br>Sie Auswählen, um den<br>Druckauftrag zu löschen.                                                                                                    |
|                                                                        |                                                                                                    | Kopien                                     | Legt fest, wie viele Kopien der<br>angehaltenen Druckaufträge<br>jeweils gedruckt werden. Drücken<br>Sie Menü, um durch die Liste der<br>angehaltenen Druckaufträge zu<br>blättern. Drücken Sie Auswählen, um<br>den zu druckenden Auftrag<br>anzugeben. Drücken Sie Menü, um<br>die Anzahl der zu druckenden<br>Kopien zu erhöhen oder zu<br>verringern, und drücken Sie dann<br>Auswählen. |
| Puffer                                                                 | Drucken aller im Druckerpuffer gesp                                                                                                    | eicherten Daten.                           | •                                                                                                    |
| drucken                                                                | Hinweis: Die Menüoption Puffer drucken ist nur verfügbar, wenn beim Aufrufen von Menü Auftrag die Meldung wartet angezeigt wird. Der Status Wartet wird angezeigt, wenn ein unvollständiger Auftrag an den Drucker gesendet oder ein ASCII-Auftrag, beispielsweise ein Befehl zum Drucken des Bildschirminhalts, gedruckt wird.                                                                                                    |                                            |                                                                                                    |
| Drucker<br>zurücks.                                                    | <ul> <li>Zurücksetzen aller Menüoptionen des Druckers auf die Benutzer-Standardeinstellungen,<br/>Löschen aller geladenen Ressourcen (Schriftarten, Makros und Symbolsätze), die im<br/>Arbeitsspeicher (RAM) des Druckers gespeichert sind, und Löschen aller Daten aus dem<br/>Schnittstellen-Verbindungspuffer.</li> <li>Hinweis: Bevor Sie die Option Drucker zurücks. wählen, beenden Sie die Software-<br/>Anwendung, die Sie gerade verwenden.</li> </ul> |                                            |                                                                                                    |
|                                                                        |                                                                                                    |                                            |                                                                                                    |

# Menü Qualität

Verwenden Sie das **Menü Qualität** zum Ändern von Einstellungen, die sich auf die Qualität der gedruckten Zeichen und Bilder auswirken.

| Menüoption   | Zweck                                                                                                    | Werte                |                                                                                                    |
|--------------|----------------------------------------------------------------------------------------------------|----------------------|----------------------------------------------------------------------------------------------------|
| PictureGrade | Verbessern der Qualität des<br>Graustufendrucks bei 600 dpi in<br>der PostScript-Emulation.                                | Ein                  | Verwendet geänderte<br>Rasterparameter zur<br>Verbesserung der Druckqualität<br>von Grafiken.                                                                                                    |
|              |                                                                                                    | Aus*                 | Verwendet Standard-<br>Rasterparameter.                                                                                                    |
| Auflösung    | Festlegen der Anzahl der Punkte<br>pro Zoll (dpi). Je höher der Wert,<br>desto schärfer sind die<br>gedruckten Zeichen und | 600 dpi              | Erzeugt hohe Druckqualität für<br>Druckaufträge, die zum<br>überwiegenden Teil aus Text<br>bestehen.                                                                                                    |
|              | Grafiken.                                                                                                    | 1200<br>Bildqualität | Verwendet Rasterung für<br>Druckaufträge, die Bitmap-Bilder                                                                                                    |
|              |                                                                                                    | 2400<br>Bildqualität | enthalten, wie z. B. gescannte<br>Fotos.                                                                                                    |
|              |                                                                                                    | 1200 dpi             | Erzeugt höchste Druckqualität für<br>Druckaufträge, bei denen die<br>Druckgeschwindigkeit eine<br>untergeordnete Rolle spielt und<br>genügend Speicher vorhanden ist.                                                                                                    |
| Tonerauftrag | Aufhellen oder Abdunkeln der<br>Texte oder Einsparen von Toner.                                                            | 1-10 (8*)            | Wenn die Linienstärke feiner sowie<br>grauschattierte Abbildungen heller<br>sein sollen, wählen Sie einen<br>niedrigeren Wert. Wählen Sie<br>einen höheren Wert für eine<br>ausgeprägtere Linienstärke oder<br>dunklere grauschattierte<br>Abbildungen aus. Wählen Sie den<br>Wert 10 für sehr dunklen Text.<br>Wählen Sie den Wert 7 oder einen<br>niedrigeren Wert, um Toner zu<br>sparen.<br>An der Bedienerkonsolenanzeige<br>kennzeichnet ein senkrechter<br>Strich (   ) die Werksvorgaben. Ein<br>Pfeilsymbol (V) kennzeichnet die<br>Benutzereinstellung. |

# Menü Konfiguration

Verwenden Sie das Menü Konfig., um verschiedene Druckerfunktionen zu konfigurieren.

| Menüoption       | Zweck                                                                                                    | Werte        |                                                                                                    |
|------------------|----------------------------------------------------------------------------------------------------|--------------|----------------------------------------------------------------------------------------------------|
| Alarmsteuerung   | Festlegen, ob der Drucker ein<br>Warnsignal ausgibt, wenn ein                                                  | Aus          | Der Drucker gibt kein Warnsignal<br>aus.                                                                                                    |
|                  | Benutzereingriff erforderlich ist.                                                                             | Einmal*      | Der Drucker gibt drei kurze<br>Alarmtöne aus.                                                                                                    |
|                  |                                                                                                    | Fortlaufend  | Der Drucker wiederholt alle zehn<br>Sekunden drei Alarmtöne.                                                                                                    |
| Auto. fortfahren | Festlegen, wie lange (in<br>Sekunden) der Drucker nach<br>der Anzeige einer Meldung zu<br>einem erforderlichen | Deaktiviert* | Der Drucker setzt den Druck erst<br>fort, nachdem die Fehlermeldung<br>durch einen Benutzer gelöscht<br>wurde.                                                                                                    |
|                  | Benutzereingriff wartet, bevor<br>er den Druck fortsetzt.                                                      | 5255         | Der Drucker wartet die<br>angegebene Zeit und fährt dann<br>automatisch mit dem Drucken fort.<br>Diese Zeitsperre gilt auch dann,<br>wenn die Menüs für die<br>angegebene Zeitspanne angezeigt<br>werden (und der Drucker offline<br>ist). |
| Anzeigesprache   | Festlegen, in welcher Sprache                                                                                  | English      | Hinweis: Unter Umständen                                                                                                    |
|                  | der Text an der<br>Bedienerkonsole angezeigt                                                                   | Français     | stehen nicht alle Werte zur Verfügung.                                                                                                    |
|                  | wird.                                                                                                    | Deutsch      |                                                                                                    |
|                  |                                                                                                    | Italiano     |                                                                                                    |
|                  |                                                                                                    | Español      |                                                                                                    |
|                  |                                                                                                    | Dansk        |                                                                                                    |
|                  |                                                                                                    | Norsk        |                                                                                                    |
|                  |                                                                                                    | Nederlands   |                                                                                                    |
|                  |                                                                                                    | Svenska      |                                                                                                    |
|                  |                                                                                                    | Português    |                                                                                                    |
|                  |                                                                                                    | Suomi        |                                                                                                    |
|                  |                                                                                                    | Japanese     |                                                                                                    |
|                  |                                                                                                    | Russkij      |                                                                                                    |
|                  |                                                                                                    | Polski       |                                                                                                    |
|                  |                                                                                                    | Magyar       |                                                                                                    |
|                  |                                                                                                    | Türkçe       |                                                                                                    |
|                  |                                                                                                    | Czech        |                                                                                                    |

| Menüoption                                                                                                    | Zweck                                                                                                    | Werte |                                                                                                    |
|----------------------------------------------------------------------------------------------------|----------------------------------------------------------------------------------------------------|-------|----------------------------------------------------------------------------------------------------|
| Laden in Festlegen des Speichero<br>geladene Ressourcen.<br>Im Flash-Speicher oder a<br>einer Festplatte werden<br>heruntergeladene Resso<br>permanent gespeichert,<br>RAM hingegen nur<br>vorübergehend. Die<br>Ressourcen bleiben im F<br>Speicher oder auf der<br>Festplatte erhalten, auch<br>der Drucker ausgeschalte<br>wird. | Festlegen des Speicherorts für<br>geladene Ressourcen.<br>Im Flash-Speicher oder auf                                                                                                    | RAM*  | Alle geladenen Ressourcen<br>werden automatisch im<br>Arbeitsspeicher (RAM) des<br>Druckers gespeichert.                                                          |
|                                                                                                    | heruntergeladene Ressourcen<br>permanent gespeichert, im<br>RAM hingegen nur<br>vorübergehend. Die<br>Ressourcen bleiben im Flash-<br>Speicher oder auf der<br>Festplatte erhalten, auch wenn<br>der Drucker ausgeschaltet<br>wird.                              | Flash | Alle geladenen Ressourcen<br>werden automatisch im Flash-<br>Speicher gespeichert.                                                                                |
| Nach Stau weiter                                                                                                    | Festlegen, ob der Drucker<br>gestaute Seiten erneut druckt.                                                                                                    | Ein   | Der Drucker druckt gestaute<br>Seiten erneut.                                                                                                    |
|                                                                                                    |                                                                                                    | Aus   | Der Drucker druckt gestaute<br>Seiten nicht erneut.                                                                                                    |
|                                                                                                    |                                                                                                    | Auto* | Der Drucker druckt eine gestaute<br>Seite nur dann erneut, wenn der<br>Speicherplatz, den die Seite<br>belegt, nicht für andere<br>Druckeraufgaben benötigt wird. |
| Seitenschutz                                                                                                    | Drucken einer Seite, die unter<br>anderen Umständen eine<br>Fehlermeldung vom Typ Seite<br>ist zu komplex verursacht.                                                                                                    | Aus*  | Druckt nur einen Teil einer Seite,<br>wenn der Speicher zur<br>Verarbeitung der gesamten Seite<br>nicht ausreicht.                                                |
|                                                                                                    | Wenn Sie nach Aktivierung<br>dieser Option eine Seite noch<br>immer nicht drucken können,<br>müssen Sie gegebenenfalls<br>die Größe und Anzahl der<br>verwendeten Schriftarten auf<br>der Seite verringern oder<br>zusätzlichen Druckerspeicher<br>installieren. | Ein   | Stellt sicher, daß die gesamte<br>Seite verarbeitet wird, bevor sie<br>gedruckt wird.                                                                             |
|                                                                                                    | Bei den meisten<br>Druckaufträgen muß diese<br>Option nicht aktiviert werden.<br>Wenn die Option aktiviert ist,<br>verlangsamt sich der<br>Druckvorgang.                                                                                                    |       |                                                                                                    |

| Menüoption                                                                                                    | Zweck                                                                     | Werte                                                                                                    |                                                                                                    |
|----------------------------------------------------------------------------------------------------|---------------------------------------------------------------------------|----------------------------------------------------------------------------------------------------|----------------------------------------------------------------------------------------------------|
| Strom sparen         Festlegen, wie lange (in<br>Minuten) der Drucker nach<br>Beendigung eines<br>Druckauftrags wartet, bis er in<br>den Stromsparmodus<br>wechselt. | Festlegen, wie lange (in<br>Minuten) der Drucker nach<br>Beendigung eines | deaktiviert                                                                                                    | Dieser Wert wird nur angezeigt,<br>wenn <b>Energie sparen</b> auf <b>Aus</b><br>gesetzt ist.                                                                                                    |
|                                                                                                    | 1240                                                                      | Legt das Zeitintervall fest, nach<br>dem ein Drucker in den<br>Stromsparmodus wechselt. (Ihr<br>Drucker unterstützt<br>möglicherweise nicht alle Werte.)<br>Die Werksvorgabeeinstellung für<br>die Option <b>Strom sparen</b> hängt<br>vom Druckermodell ab. Drucken                                                                                                    |                                                                                                    |
|                                                                                                    |                                                                           |                                                                                                    | Menüeinstellungen aus, um die<br>aktuelle Einstellung für die Option<br><b>Strom sparen</b> zu ermitteln. Wenn<br>sich der Drucker im<br>Stromsparmodus befindet, ist er<br>dennoch für den Empfang von<br>Druckaufträgen bereit.                                                                                                    |
|                                                                                                    |                                                                           | Wenn Sie für <b>Strom sparen</b> den<br>Wert <b>1</b> auswählen, wechselt der<br>Drucker eine Minute nach<br>Beendigung des Druckauftrags in<br>den Stromsparmodus. So wird<br>wesentlich weniger Energie<br>verbraucht, die Aufwärmphase für<br>den Drucker jedoch verlängert.<br>Wählen Sie den Wert <b>1</b> , wenn Ihr<br>Drucker an denselben elektrischen<br>Schaltkreis angeschlossen ist wie<br>die Raumbeleuchtung und ein<br>Flackern des Lichts auftritt. |                                                                                                    |
|                                                                                                    |                                                                           |                                                                                                    | Wählen Sie einen hohen Wert,<br>wenn sich der Drucker in<br>ständigem Gebrauch befindet. Auf<br>diese Weise ist der Drucker in den<br>meisten Fällen druckbereit und<br>benötigt nur eine minimale<br>Aufwärmphase. Wählen Sie eine<br>Zeit zwischen 1 und 240 Minuten,<br>wenn ein Gleichgewicht zwischen<br>Energieverbrauch einerseits und<br>kürzerer Warmlaufphase<br>andererseits gewährleistet werden<br>soll. |

| Menüoption                                                                                                    | Zweck                                                                                                    | Werte                                                                                                    |                                                                                                    |
|----------------------------------------------------------------------------------------------------|----------------------------------------------------------------------------------------------------|----------------------------------------------------------------------------------------------------|----------------------------------------------------------------------------------------------------|
| Druckzeitsperre<br>Festlegen, wie viele Sekunden<br>der Drucker wartet, bevor er<br>die letzte Seite eines<br>Druckauftrags druckt, der nicht<br>mit einem Befehl zum Drucken<br>der Seite endet. Die Zeit für die<br>Druckzeitsperre wird erst<br>gezählt, wenn die Meldung<br>Wartet angezeigt wird. | deaktiviert                                                                                                    | <ul> <li>Der Drucker druckt die letzte Seite<br/>eines Druckauftrags erst dann,<br/>wenn einer der folgenden Fälle<br/>eintritt:</li> <li>Der Drucker empfängt genug<br/>Daten, um die Seite zu füllen.</li> <li>Der Drucker erhält einen Befehl<br/>zum Seitenvorschub.</li> <li>Sie wählen im Menü Auftrag<br/>die Option Puffer drucken.</li> </ul> |                                                                                                    |
|                                                                                                    |                                                                                                    | 1255 (90*)                                                                                                    | Der Drucker druckt die letzte Seite,<br>nachdem die angegebene Zeit<br>verstrichen ist. (Ihr Drucker<br>unterstützt möglicherweise nicht<br>alle Werte.)                                                                                                    |
| Druckersprache                                                                                                    | Festlegen der Standard-<br>Druckersprache, die für die                                                                                                    | PCL-<br>Emulation                                                                                                    | PCL-Emulation, kompatibel mit<br>Hewlett-Packard-Druckern                                                                                                    |
|                                                                                                    | Übertragung von Daten<br>zwischen Computer und<br>Drucker verwendet wird.<br><b>Hinweis:</b> Wird eine<br>Druckersprache als Standard<br>eingerichtet, so kann die<br>Software-Anwendung trotzdem<br>Druckaufträge in der anderen<br>Druckersprache senden. | PS-Emulation*                                                                                                    | PostScript-Emulation, kompatibel mit der Adobe PostScript-Sprache                                                                                                    |
|                                                                                                    |                                                                                                    | PPDS-<br>Emulation                                                                                                    | PPDS-Emulation                                                                                                    |
| Ressour. speich. Festlegen, wie der D<br>geladenen Ressourd<br>verfährt (z. B. Schrif<br>Makros), die im<br>Arbeitsspeicher (RA<br>gespeichert sind, we<br>Druckauftrag eingeh                                                                                                    | Festlegen, wie der Drucker mit<br>geladenen Ressourcen<br>verfährt (z. B. Schriftarten und<br>Makros), die im<br>Arbeitsspeicher (RAM)<br>gespeichert sind, wenn ein<br>Druckauftrag eingeht, für den                                                       | Aus*                                                                                                    | Der Drucker behält die geladenen<br>Ressourcen nur so lange, bis der<br>Speicher anderweitig benötigt<br>wird. Dann werden die mit der<br>inaktiven Druckersprache<br>verbundenen Ressourcen<br>gelöscht.                                                     |
|                                                                                                    | der verrugbare Speicher nicht<br>ausreicht.                                                                                                    | Ein                                                                                                    | Der Drucker behält alle geladenen<br>Ressourcen für alle<br>Druckersprachen, auch wenn die<br>Druckersprache geändert oder der<br>Drucker zurückgesetzt wird. Wenn<br>der Druckerspeicher nicht<br>ausreicht, wird die Meldung 38<br>Speicher voll angezeigt. |

| Menüoption      | Zweck                                                                                                    | Werte            |                                                                                                    |
|-----------------|----------------------------------------------------------------------------------------------------|------------------|----------------------------------------------------------------------------------------------------|
| Tonerwarnung    | Festlegen, wie der Drucker<br>reagiert, wenn der Tonervorrat<br>zur Neige geht.                                                                                                    | Aus*             | Eine Fehlermeldung wird<br>angezeigt, bis die Druckkassette<br>ausgetauscht wird. Wenn im <b>Menü</b><br><b>Konfig.</b> der Wert <b>Auto. fortfahren</b><br>ausgewählt ist, setzt der Drucker<br>den Druckvorgang nach der<br>angegebenen Zeitsperre fort. |
|                 |                                                                                                    | Einmal           | Der Drucker unterbricht den<br>Druckbetrieb, zeigt eine<br>Fehlermeldung an und gibt drei<br>kurze Alarmtöne aus.                                                                                                    |
|                 |                                                                                                    | Fortlaufend      | Der Drucker unterbricht den<br>Druckbetrieb, zeigt eine<br>Fehlermeldung an und gibt alle 10<br>Sekunden drei kurze Alarmtöne<br>aus, bis die Druckkassette<br>ausgetauscht wird.                                                                          |
| Wartezeitsperre | Festlegen, wie viele Sekunden                                                                                                    | deaktiviert      | Deaktiviert die Wartezeitsperre.                                                                                                    |
|                 | der Drucker auf den Empfang<br>zusätzlicher Datenbyte vom<br>Computer warten soll. Wenn<br>diese Zeitsperre abgelaufen<br>ist, wird der Druckauftrag<br>abgebrochen.                                             | 1565535<br>(40*) | Legt fest, wie lange der Drucker<br>auf den Empfang zusätzlicher<br>Daten wartet, bevor er den Auftrag<br>abbricht.                                                                                                    |
|                 | Hinweis: Die Menüoption<br>Wartezeitsperre ist nur<br>verfügbar, wenn die PostScript-<br>Emulation verwendet wird. Auf<br>Druckaufträge in der PCL-<br>Emulation hat diese<br>Einstellung keine<br>Auswirkungen. |                  |                                                                                                    |

# Menü PCL Emul

Verwenden Sie das **Menü PCL Emul**, um Druckereinstellungen für Druckaufträge zu ändern, die mit der Druckersprache PCL-Emulation gedruckt werden.

| Menüoption         | Zweck                                                                                                    | Werte          |                                                                                                    |
|--------------------|----------------------------------------------------------------------------------------------------|----------------|----------------------------------------------------------------------------------------------------|
| A4-Breite          | Einstellen der Breite der<br>logischen Seite für das<br>Format A4.                                              | 198 mm*        | Stellt die Kompatibilität der<br>logischen Seite mit dem Hewlett-<br>Packard LaserJet 5-Drucker ein.                                                                                                    |
|                    |                                                                                                    | 203 mm         | Bei Auswahl dieser Einstellung<br>ist die logische Seite breit genug<br>für achtzig Zeichen mit einer<br>Teilung von 10.                                                                                                    |
| Auto WR nach<br>ZV | Angeben, ob der Drucker<br>nach einem Zeilenvorschub<br>automatisch einen<br>Wagenrücklauf durchführen<br>soll. | Aus*           | Der Drucker führt nach einem<br>Steuerbefehl zum<br>Zeilenvorschub nicht<br>automatisch einen<br>Wagenrücklauf durch.                                                                                                    |
|                    |                                                                                                    | Ein            | Der Drucker führt nach einem<br>Steuerbefehl zum<br>Zeilenvorschub automatisch<br>einen Wagenrücklauf durch.                                                                                                    |
| Auto ZV nach<br>WR | Angeben, ob der Drucker<br>nach einem Wagenrücklauf<br>automatisch einen<br>Zeilenvorschub<br>durchführen soll. | Aus*           | Der Drucker führt nach einem<br>Steuerbefehl zum<br>Wagenrücklauf nicht<br>automatisch einen<br>Zeilenvorschub durch.                                                                                                    |
|                    |                                                                                                    | Ein            | Der Drucker führt nach einem<br>Steuerbefehl zum<br>Wagenrücklauf automatisch<br>einen Zeilenvorschub durch.                                                                                                    |
| Schriftartname     | Auswählen einer<br>bestimmten Schriftart aus<br>der angegebenen<br>Schriftartquelle.                            | R0 Courier 10* | Der Schriftartname und die<br>Schriftart-ID für alle in der<br>Schriftartquelle ausgewählten<br>Schriftarten werden angezeigt.<br>Die Abkürzungen für die<br>Schriftartquelle sind R für<br>Resident, F für Flash, K für<br>Festplatte und D für Laden. |

| Menüoption       | Zweck                                                                                                    | Werte                                                                |                                                                                                    |
|------------------|----------------------------------------------------------------------------------------------------|----------------------------------------------------------------------|----------------------------------------------------------------------------------------------------|
| Schriftartquelle | Festlegen des Satzes an<br>Schriftarten, die unter der<br>Menüoption<br><b>Schriftartname</b> angezeigt         | Resident*                                                            | Zeigt alle Schriftarten an, die<br>werkseitig im Arbeitsspeicher<br>(RAM) des Druckers resident<br>sind.                                                                                                    |
|                  | weraen.                                                                                                    | Laden                                                                | Zeigt alle Schriftarten an, die in<br>den Arbeitsspeicher (RAM) des<br>Druckers geladen wurden.                                                                                                    |
|                  |                                                                                                    | Flash                                                                | Zeigt alle im Flash-Speicher gespeicherten Schriftarten an.                                                                                                    |
|                  |                                                                                                    | Alle                                                                 | Zeigt alle für den Drucker verfügbaren Schriftarten aus allen Quellen an.                                                                                                    |
| Zeilen pro Seite | Angeben, wie viele Zeilen                                                                                       | 1255                                                                 | Der Drucker legt den Abstand                                                                                                    |
|                  | auf den einzelnen Seiten<br>gedruckt werden.                                                                    | <b>60*</b><br>(landes-/<br>regionsspezifische<br>Werkseinstellungen) | zwischen den einzelnen Zeilen<br>(vertikaler Zeilenabstand)<br>basierend auf den Einstellungen<br>für Zeilen pro Seite,<br>Papierformat und Ausrichtung                                                                                                    |
|                  |                                                                                                    | <b>64*</b><br>(landes-/<br>regionsspezifische<br>Werkseinstellungen) | fest. Wählen Sie das richtige<br>Papierformat und die richtige<br>Ausrichtung, bevor Sie die<br>Angabe für <b>Zeilen pro Seite</b><br>ändern.                                                                                                    |
| Ausrichtung      | Festlegen der Ausrichtung<br>von Text und Grafiken auf<br>der Seite.                                            | Hochformat*                                                          | Text und Grafiken werden<br>parallel zur kurzen Kante des<br>Papiers gedruckt.                                                                                                    |
|                  |                                                                                                    | Querformat                                                           | Text und Grafiken werden<br>parallel zur langen Kante des<br>Papiers gedruckt.                                                                                                    |
| Teilung          | Festlegen der Teilung der<br>Schriftart für skalierbare<br>Schriftarten mit<br>einheitlichem<br>Zeichenabstand. | <b>0,08100</b><br>(in Schritten von<br>0,01 cpi)                     | Die Teilung bezieht sich auf die<br>Anzahl der Zeichen mit festem<br>Abstand pro Zoll. Sie können                                                                                                    |
|                  |                                                                                                    | 10*                                                                  | 100 Zeichen pro Zoll ( <i>characters</i><br><i>per inch</i> - cpi) in Schritten von<br>0,01 cpi auswählen. Für nicht<br>skalierbare Schriftarten mit<br>einheitlichem Zeichenabstand<br>wird die Teilung zwar angezeigt,<br>kann aber nicht geändert<br>werden. |
|                  |                                                                                                    |                                                                      | <b>Hinweis:</b> Die Teilung wird nur<br>für Schriftarten mit festem oder<br>einheitlichem Zeichenabstand<br>angezeigt.                                                                                                    |

| Menüoption | Zweck                                                                       | Werte                                                                        |                                                                                                    |
|------------|-----------------------------------------------------------------------------|------------------------------------------------------------------------------|----------------------------------------------------------------------------------------------------|
| Punktgröße | Ändern der Punktgröße für<br>skalierbare typografische<br>Schriftarten.     | 11008<br>(in Schritten von<br>0,25 Punkten)<br>12*                           | Die Punktgröße bezieht sich auf<br>die Höhe der Schriftzeichen. Ein<br>Punkt entspricht etwa 1/72 Zoll.<br>Sie können Punktgrößen von 1<br>bis 1008 in Schritten von 0,25<br>Punkten auswählen.                                                                                                    |
|            |                                                                             |                                                                              | Hinweis: Die Punktgröße wird<br>nur für typografische Schriftarten<br>angezeigt.                                                                                                    |
| Symbolsatz | Auswählen eines<br>Symbolsatzes für einen<br>bestimmten<br>Schriftartnamen. | <b>10U PC-8</b> *<br>(landes-/<br>regionsspezifische<br>Werkseinstellungen)  | Unter Symbolsatz versteht man<br>einen Satz von alphabetischen<br>und numerischen Zeichen,<br>Interpunktionszeichen und                                                                                                    |
|            |                                                                             | <b>12U PC-850*</b><br>(landes-/<br>regionsspezifische<br>Werkseinstellungen) | Sonderzeichen, die zum<br>Drucken einer ausgewählten<br>Schriftart benötigt werden.<br>Symbolsätze unterstützen die<br>verschiedenen Anforderungen<br>für Texte in verschiedenen<br>Sprachen oder für bestimmte<br>Fachgebiete, wie z. B.<br>mathematische Symbole für<br>wissenschaftliche Texte. Es<br>werden nur die Symbolsätze<br>angezeigt, die für den<br>ausgewählten Schriftartnamen<br>unterstützt werden. |

| Menüoption    | Zweck                                                                                                    | Werte                        |                                                                                                    |  |
|---------------|----------------------------------------------------------------------------------------------------|------------------------------|----------------------------------------------------------------------------------------------------|--|
| Fachumkehrung | Konfigurieren des Druckers dahingehend, daß er mit Druckertreibern oder<br>Anwendungen zusammenarbeitet, die andere Zuordnungen von Zuführungen und<br>Papierfächern verwenden. |                              |                                                                                                    |  |
|               | <b>Hinweis:</b> Weitere Informationen über die Zuordnung von Fachnummern finden Sie im Handbuch <i>Technical Reference</i> .                                                    |                              |                                                                                                    |  |
|               | 1 Wählen Sie einen                                                                                                    | Fach <x> Zuordnung</x>       | g                                                                                                    |  |
|               | Papiereinzug.                                                                                                    | UniZuf-Zuordnung             |                                                                                                    |  |
|               |                                                                                                    | Man.Brief-Zuord.             |                                                                                                    |  |
|               |                                                                                                    | Man.PapZuordn.               |                                                                                                    |  |
|               | 2 Wählen Sie einen Wert<br>aus.                                                                                                    | Aus*                         | Der Drucker verwendet die<br>Werkseinstellungen für die<br>Zuordnungen von<br>Papierzuführungen.             |  |
|               |                                                                                                    | 0199                         | Wählen Sie einen numerischen<br>Wert, um einem Papiereinzug<br>einen benutzerdefinierten Wert<br>zuzuordnen. |  |
|               |                                                                                                    | Kein                         | Der Papiereinzug ignoriert den<br>Befehl <b>Papierzuführung</b><br>auswählen.                                |  |
|               | Andere Optionen für<br>Fachumkehrung                                                                                                    | Werksvorg. anz.              | Drücken Sie <b>Menü</b> , um die<br>Werksvorgabewerte für die<br>einzelnen Papierzuführungen<br>anzuzeigen.  |  |
|               |                                                                                                    | Vorgaben<br>wiederherstellen | Wählen Sie <b>Ja</b> , um alle<br>Fächerzuordnungen auf die<br>Werksvorgaben zurückzusetzen.                 |  |

# Menü PostScript

Verwenden Sie das **Menü PostScript**, um Druckereinstellungen für Druckaufträge zu ändern, die mit der Druckersprache PostScript-Emulation gedruckt werden.

| Menüoption                                                                                                    | Zweck                                                                                                    | Werte                                                                                                    |                                                                                                    |
|----------------------------------------------------------------------------------------------------|----------------------------------------------------------------------------------------------------|----------------------------------------------------------------------------------------------------|----------------------------------------------------------------------------------------------------|
| Schriftprior. Festlegen der Reihenfolge, in der<br>Schriftarten gesucht werden.<br>Hinweis: Diese Option ist nur<br>verfügbar, wenn eine formatierte | Resident*                                                                                                    | Der Drucker sucht zunächst im<br>Druckerspeicher nach der<br>erforderlichen Schriftart, bevor er<br>im Flash-Speicher oder auf der<br>Festplatte danach sucht. |                                                                                                    |
|                                                                                                    | installiert ist, die weder beschädigt<br>noch mit einem Lese-/<br>Schreibschutz oder einem<br>Schreibschutz versehen ist, und<br>wenn für die Job-Puffergröße ein<br>anderer Wert als 100 %<br>angegeben ist.                      | Flash/Festpl.                                                                                                    | Der Drucker sucht zunächst auf<br>der Festplatte und im Flash-<br>Speicher nach der erforderlichen<br>Schriftart, bevor er im<br>Druckerspeicher danach sucht. |
| Menü PDF                                                                                                    | Verwenden Sie im <b>Menü</b><br><b>PostScript</b> die Menüoption <b>Menü</b><br><b>PDF</b> , um Einstellungen für<br>Druckaufträge zu ändern, die sich<br>auf PDF-Dateien ( <i>Portable</i><br><i>Document Format</i> ) auswirken. | Weitere Informationen finden Sie unter Menü PD                                                                                                    |                                                                                                    |
| <b>PS-Fehl.</b><br>druckenDrucken einer Seite mit der<br>Definition des PostScript-<br>Emulationsfehlers bei Auftreten<br>eines Fehlers.             | Drucken einer Seite mit der<br>Definition des PostScript-                                                                                                    | Aus*                                                                                                    | Bricht den Druckauftrag ab, ohne eine Fehlermeldung auszugeben.                                                                                                |
|                                                                                                    | Ein                                                                                                    | Vor dem Abbruch des<br>Druckauftrags wird eine<br>Fehlermeldung ausgegeben.                                                                                    |                                                                                                    |

#### Menü PDF

Verwenden Sie im **Menü PostScript** die Menüoption **Menü PDF**, um Einstellungen für Druckaufträge zu ändern, die sich auf PDF-Dateien (*Portable Document Format*) auswirken.

| Menüoption            | Zweck                                                                                                    | Werte                                                                                                    |                                                                                  |
|-----------------------|----------------------------------------------------------------------------------------------------|----------------------------------------------------------------------------------------------------|----------------------------------------------------------------------------------|
| Anmerkung             | Festlegen, ob die Anmerkungen in der PDF-Datei gedruckt werden                                                                                                    | Nicht drucken*                                                                                                    | Die Anmerkungen in der PDF-<br>Datei werden nicht gedruckt.                      |
|                       | sollen. Anmerkungstools bieten<br>unterschiedliche Methoden, um<br>Text zu markieren und einem PDF-<br>Dokument Anmerkungen oder<br>Kommentare hinzuzufügen. Bei<br>Auswahl der Funktion zum<br>Drucken von Anmerkungen wird<br>ein neues PDF-Dokument erstellt,<br>in dem alle Anmerkungen im<br>Original PDF-Dokument aufgeführt<br>sind | Drucken                                                                                                    | Die Anmerkungen in der PDF-<br>Datei werden gedruckt.                            |
| Halbton               | Festlegen, ob das<br>Standardhalbtonraster des<br>Druckers oder das<br>Dokumentraster verwendet wird.                                                                                                    | Drucker*                                                                                                    | Das Standardhalbtonraster des<br>Druckers wird verwendet.                        |
|                       |                                                                                                    | Dokument                                                                                                    | Das Halbtonraster des Dokuments wird verwendet.                                  |
| Ausrichtung           | Ausrichtung Angeben der Standardausrichtung der PDF-Datei.                                                                                                    | Hochformat*                                                                                                    | Text und Grafiken werden parallel<br>zur kurzen Kante des Papiers<br>gedruckt.   |
|                       |                                                                                                    | Querformat                                                                                                    | Text und Grafiken werden parallel<br>zur langen Kante des Papiers<br>gedruckt.   |
| Größe<br>anpassen     | Größe<br>anpassen<br>Angeben, ob die Größe des<br>Dokuments an die des<br>verfügbaren Druckmediums                                                                                                    | Ein                                                                                                    | Die Größe des Dokuments wird an<br>die des verfügbaren<br>Druckmediums angepaßt. |
| angepaßt werden soll. | Aus*                                                                                                    | Die Größe des Dokuments wird<br>nicht an die des verfügbaren<br>Druckmediums angepaßt. Text und<br>Grafiken außerhalb des<br>druckbaren Bereichs werden<br>abgeschnitten. |                                                                                  |

# Menü PPDS

Verwenden Sie das **Menü PPDS**, um Druckereinstellungen für Druckaufträge zu ändern, die mit der Druckersprache PPDS-Emulation gedruckt werden.

| Menüoption                                                                              | Zweck                                                                                                    | Werte |                                                                                                    |
|-----------------------------------------------------------------------------------------|----------------------------------------------------------------------------------------------------|-------|----------------------------------------------------------------------------------------------------|
| Auto WR<br>nach ZV                                                                      | Angeben, ob der Drucker nach<br>einem Zeilenvorschub<br>automatisch einen<br>Wagenrücklauf durchführen soll.                                                   | Aus*  | Der Drucker führt nach einem<br>Steuerbefehl zum Zeilenvorschub<br>nicht automatisch einen<br>Wagenrücklauf durch.                                                                                                    |
|                                                                                         |                                                                                                    | Ein   | Der Drucker führt nach einem<br>Steuerbefehl zum Zeilenvorschub<br>automatisch einen Wagenrücklauf<br>durch.                                                                                                    |
| Auto ZV nach<br>WR                                                                      | Angeben, ob der Drucker nach<br>einem Wagenrücklauf<br>automatisch einen<br>Zeilenvorschub durchführen soll.                                                   | Aus*  | Der Drucker führt nach einem<br>Steuerbefehl zum Wagenrücklauf<br>nicht automatisch einen<br>Zeilenvorschub durch.                                                                                                    |
|                                                                                         |                                                                                                    | Ein   | Der Drucker führt nach einem<br>Steuerbefehl zum Wagenrücklauf<br>automatisch einen Zeilenvorschub<br>durch.                                                                                                    |
| Beste<br>Anpassung<br>Festleger<br>der Schrit<br>beste Anp<br>falls die e<br>nicht gefu | Festlegen, ob der Drucker nach<br>der Schrifteinstellung für die<br>beste Anpassung suchen soll,<br>falls die erforderliche Schriftart<br>nicht gefunden wird. | Aus   | Der Drucker unterbricht den<br>Druckbetrieb, falls eine<br>erforderliche Schriftart nicht<br>gefunden wird. Eine<br>Fehlermeldung wird angezeigt,<br>daß die Schriftart nicht gefunden<br>wurde.                                                          |
|                                                                                         |                                                                                                    | Ein*  | Der Drucker verarbeitet<br>Druckaufträge, auch wenn die<br>erforderliche Schriftart nicht<br>gefunden wurde. Statt dessen<br>sucht der Drucker nach einer<br>Schriftart, die den Eigenschaften<br>der erforderlichen Schriftart am<br>meisten entspricht. |
| Zeichensatz                                                                             | Festlegen, welcher Symbolsatz<br>für den Druck von PPDS-                                                                                                    | 1     | Es werden die Standard-<br>Symbolsätze verwendet.                                                                                                    |
| Druckaufträgen ve<br>werden soll.                                                       | Druckaufträgen verwendet<br>werden soll.                                                                                                    | 2*    | Ändert die unter Wert 1<br>aufgeführten Adressen, damit<br>Eigenschaften und Symbole für<br>weitere Sprachen als US-Englisch<br>dargestellt werden können.                                                                                                |

| Menüoption          | Zweck                                                                                                | Werte       |                                                                                                    |
|---------------------|----------------------------------------------------------------------------------------------------|-------------|----------------------------------------------------------------------------------------------------|
| Zeilen pro<br>Zoll  | Legt fest, wie viele senkrechte<br>Zeilen pro Zoll gedruckt werden.                                  | 130 (6*)    | Der Drucker legt den Abstand<br>zwischen den Zeilen (vertikaler<br>Zeilenabstand) basierend auf den<br>Einstellungen für die<br>Menüoptionen Zeilen pro Zoll,<br>Zeilen pro Seite, Papierformat<br>und Ausrichtung fest. Wählen Sie<br>das richtige Papierformat und die<br>richtige Ausrichtung, bevor Sie die<br>Angabe für Zeilen pro Zoll<br>ändern.    |
| Zeilen pro<br>Seite | Angeben, wie viele Zeilen auf den<br>einzelnen Seiten gedruckt<br>werden.                            | 1255 (64*)  | Der Drucker legt den Abstand<br>zwischen den Zeilen (vertikaler<br>Zeilenabstand) basierend auf den<br>Einstellungen für die<br>Menüoptionen Zeilen pro Zoll,<br>Zeilen pro Seite, Papierformat<br>und Ausrichtung fest. Wählen Sie<br>das richtige Papierformat und die<br>richtige Ausrichtung, bevor Sie die<br>Angabe für Zeilen pro Seite<br>ändern.   |
| Ausrichtung         | Festlegen der Ausrichtung von<br>Text und Grafiken auf der Seite.                                    | Hochformat* | Text und Grafiken werden parallel<br>zur kurzen Kante des Papiers<br>gedruckt.                                                                                                    |
|                     |                                                                                                    | Querformat  | Text und Grafiken werden parallel<br>zur langen Kante des Papiers<br>gedruckt.                                                                                                    |
| Seitenformat Brüch  | Bestimmt, wie der Drucker die<br>über die Software-Anwendungen<br>festgelegten Ränder interpretiert. | Drucken*    | Der Drucker richtet die<br>Randeinstellungen von der inneren<br>Kante des linken nicht druckbaren<br>Bereichs und vom unteren Rand<br>des oberen nicht druckbaren<br>Bereichs ein. Der linke und obere<br>Randbereich des Druckauftrags<br>entsprechen den in der Software<br>festgelegten Randeinstellungen<br>zuzüglich des nicht druckbaren<br>Bereichs. |
|                     |                                                                                                    | Ganze Seite | Der Drucker richtet die<br>Randeinstellungen von der oberen<br>linken Kante des Papiers ein. Der<br>linke und obere Randbereich des<br>Druckauftrags entsprechen den in<br>der Software festgelegten<br>Randeinstellungen.                                                                                                    |

| Menüoption                                                  | Zweck                                                                                                    | Werte                                                          |                                                                                                    |
|-------------------------------------------------------------|----------------------------------------------------------------------------------------------------|----------------------------------------------------------------|----------------------------------------------------------------------------------------------------|
| Fach 1Konfigurieren des Druckers<br>dahingehend, daß er mit | Aus*                                                                                                    | Druckaufträge werden aus dem<br>angeforderten Einzug gedruckt. |                                                                                                    |
|                                                             | Druckertreibern oder<br>Anwendungen<br>zusammenarbeitet, die andere<br>Zuordnungen von Zuführungen<br>und Papierfächern verwenden.<br><b>Hinweis:</b> Diese Menüoption wird<br>nur angezeigt, wenn Fach 2<br>eingesetzt ist. | Fach 2                                                         | <ul> <li>Angeforderte Druckaufträge für<br/>Fach 2 können als angeforderte<br/>Druckaufträge für Fach 1<br/>gedruckt werden.</li> <li>Angeforderte Druckaufträge für<br/>Fach 1 können als angeforderte<br/>Druckaufträge für Fach 2<br/>gedruckt werden.</li> </ul> |

### Menü Parallel

Verwenden Sie das **Menü Parallel**, um Druckereinstellungen für Druckaufträge zu ändern, die über einen parallelen Anschluß an den Drucker gesendet werden (entweder **Std Parallel** oder **Parallel Opt <x>**).

| Menüoption               | Zweck                                                                                                    | Werte |                                                                                                  |
|--------------------------|----------------------------------------------------------------------------------------------------|-------|--------------------------------------------------------------------------------------------------|
| Erweit. Status           | Erweit. Status Ermöglichen der bidirektionalen<br>Kommunikation über den<br>parallelen Anschluß.                                                                                                    | Aus   | Deaktiviert die Kommunikation<br>über den parallelen Anschluß.                                   |
|                          |                                                                                                    | Ein*  | Aktiviert die bidirektionale<br>Kommunikation über die parallele<br>Schnittstelle.               |
| Init.<br>berücksichtigen | tigen<br>Festlegen, ob der Drucker<br>Anforderungen zur Hardware-<br>Initialisierung vom Computer<br>berücksichtigt. Der Computer<br>fordert die Initialisierung an,<br>indem er das INIT-Signal auf der<br>parallelen Schnittstelle aktiviert.<br>Viele PCs aktivieren das INIT-<br>Signal bei jedem Ein- und<br>Ausschalten des Computers. | Aus*  | Der Drucker berücksichtigt keine<br>Anforderungen zur Hardware-<br>Initialisierung vom Computer. |
|                          |                                                                                                    | Ein   | Der Drucker berücksichtigt<br>Anforderungen zur Hardware-<br>Initialisierung vom Computer.       |

| Menüoption                                                                                                    | Zweck                                                   | Werte                                                                                                    |                                                                                                    |
|----------------------------------------------------------------------------------------------------|---------------------------------------------------------|----------------------------------------------------------------------------------------------------|----------------------------------------------------------------------------------------------------|
| <b>MAC-Binär-PS</b> Konfigurieren des Druckers für die Verarbeitung von binären Macintosh PostScript-Druckaufträgen.                                                                                                    | Ein                                                     | Der Drucker verarbeitet<br>unformatierte binäre PostScript-<br>Druckaufträge von Computern, die<br>das Macintosh-Betriebssystem<br>verwenden.     |                                                                                                    |
|                                                                                                    |                                                         |                                                                                                    | <b>Hinweis:</b> Diese Einstellung führt oft zu einem Fehlschlagen von Windows-Druckaufträgen.                                      |
|                                                                                                    |                                                         | Aus                                                                                                    | Der Drucker filtert PostScript-<br>Druckaufträge unter Verwendung<br>des Standardprotokolls.                                       |
|                                                                                                    |                                                         | Auto*                                                                                                    | Der Drucker verarbeitet<br>Druckaufträge von Computern, die<br>entweder Windows oder das<br>Macintosh-Betriebssystem<br>verwenden. |
| NPA-ModusFestlegen, ob der Drucker die<br>spezielle Verarbeitung durchführt,<br>die für bidirektionale<br>Kommunikation erforderlich ist,<br>und dabei die Konventionen des<br>Network Printing Alliance-<br>Protokolls (NPA) erfüllt.Hinweis:Bei Änderung dieser<br>Menüoption wird der Drucker<br>automatisch zurückgesetzt. | Ein                                                     | Der Drucker führt NPA-<br>Verarbeitung durch. Wenn Daten<br>nicht im NPA-Format vorliegen,<br>werden sie als fehlerhafte Daten<br>zurückgewiesen. |                                                                                                    |
|                                                                                                    | Network Printing Alliance-<br>Protokolls (NPA) erfüllt. | Aus                                                                                                    | Der Drucker führt keine NPA-<br>Verarbeitung durch.                                                                                |
|                                                                                                    | Auto*                                                   | Der Drucker überprüft die Daten,<br>um deren Format zu bestimmen,<br>und verarbeitet sie entsprechend.                                            |                                                                                                    |

| Menüoption                                                                                                    | Zweck                                                                                                    | Werte                                     |                                                                                                    |
|----------------------------------------------------------------------------------------------------|----------------------------------------------------------------------------------------------------|-------------------------------------------|----------------------------------------------------------------------------------------------------|
| Parall. Buffer                                                                                                    | Konfigurieren der Größe des<br>parallelen Datenpuffers.<br><b>Hinweis:</b> Bei Änderung dieser<br>Menüoption wird der Drucker<br>automatisch zurückgesetzt. | deaktiviert                               | Deaktiviert die Job-Pufferung. Alle<br>bereits auf der Festplatte<br>zwischengespeicherten<br>Druckaufträge werden gedruckt,<br>bevor die normale Verarbeitung<br>eingehender Aufträge fortgesetzt<br>wird.                                                                                                    |
|                                                                                                    |                                                                                                    | Auto*                                     | Der Drucker berechnet die Größe<br>des parallelen Puffers automatisch<br>(empfohlene Einstellung).                                                                                                    |
|                                                                                                    |                                                                                                    | 3 KB bis<br>maximal<br>zulässige<br>Größe | Der Benutzer legt die Größe des<br>parallelen Puffers fest. Die<br>maximale Größe hängt von der<br>Speicherkapazität Ihres Druckers<br>und der Größe der anderen<br>Verbindungspuffer sowie davon ab,<br>ob die Einstellung <b>Ressourcen</b><br><b>speichern</b> aktiviert oder<br>deaktiviert ist. Sie können den<br>Bereich für den parallelen Puffer<br>vergrößern, indem Sie den<br>seriellen und USB-Puffer<br>deaktivieren oder seine Größe<br>verringern. |
| Parallel-<br>Modus 2                                                                                                    | Festlegen, ob die Daten des<br>parallelen Anschlusses an der<br>vorderen oder hinteren Kante des<br>Strobe abgetastet werden.                               | Ein*                                      | Die Daten des parallelen<br>Anschlusses werden an der<br>vorderen Kante des Strobe<br>abgetastet.                                                                                                    |
|                                                                                                    |                                                                                                    | Aus                                       | Die Daten des parallelen<br>Anschlusses werden an der<br>hinteren Kante des Strobe<br>abgetastet.                                                                                                    |
| PCL-<br>SmartSwitch<br>Konfiguriere<br>dahingehen<br>zur PCL-En<br>wenn ein ük<br>Anschluß ei<br>Druckauftra<br>ungeachtet<br>des Drucke | Konfigurieren des Druckers<br>dahingehend, daß er automatisch<br>zur PCL-Emulation wechselt,<br>wenn ein über den parallelen<br>Anschluß empfangener        | Ein*                                      | Der Drucker überprüft die Daten<br>an der parallelen Schnittstelle und<br>wählt die PCL-Emulation aus,<br>wenn die Daten diese<br>Druckersprache erfordern.                                                                                                    |
|                                                                                                    | Druckauttrag dies erfordert,<br>ungeachtet der Standardsprache<br>des Druckers.                                                                             | Aus                                       | Der Drucker überprüft die<br>eingehenden Daten nicht. Der<br>Drucker verwendet die PostScript-<br>Emulation zur Verarbeitung eines<br>Druckauftrags, wenn PS-<br>SmartSwitch aktiviert ist, oder<br>verwendet die im <b>Menü</b><br><b>Konfiguration</b> festgelegte<br>Standard-Druckersprache, wenn<br>PS-SmartSwitch deaktiviert ist.                                                                                                    |

| Menüoption                                                                                                    | Zweck                                                                                                    | Werte                                                                                                    |                                                                                                    |
|----------------------------------------------------------------------------------------------------|----------------------------------------------------------------------------------------------------|----------------------------------------------------------------------------------------------------|----------------------------------------------------------------------------------------------------|
| <b>PS-SmartSwitch</b><br>Konfigurieren des Druckers<br>dahingehend, daß er automatisch<br>zur PostScript-Emulation<br>wechselt, wenn ein über den<br>parallelen Anschluß empfangener<br>Druckauftrag dies erfordert,<br>ungeachtet der Standardsprache<br>des Druckers. | Konfigurieren des Druckers<br>dahingehend, daß er automatisch<br>zur PostScript-Emulation<br>wechselt, wenn ein über den<br>parallelen Anschluß empfangener | Ein*                                                                                                    | Der Drucker überprüft die Daten<br>an der parallelen Schnittstelle und<br>wählt die PostScript-Emulation<br>aus, wenn die Daten diese<br>Druckersprache erfordern. |
|                                                                                                    | Aus                                                                                                    | Der Drucker überprüft die<br>eingehenden Daten nicht. Der<br>Drucker verwendet die PCL-<br>Emulation zur Verarbeitung eines<br>Druckauftrags, wenn PCL-<br>SmartSwitch aktiviert ist, oder<br>verwendet die im <b>Menü</b><br><b>Konfiguration</b> festgelegte<br>Standard-Druckersprache, wenn<br>PCL-SmartSwitch deaktiviert ist. |                                                                                                    |
| Protokoll                                                                                                    | Angeben des Protokolls der<br>parallelen Schnittstelle.                                                                                                    | Standard                                                                                                    | Diese Einstellung löst<br>möglicherweise Probleme mit der<br>parallelen Schnittstelle.                                                                             |
|                                                                                                    |                                                                                                    | Fastbytes*                                                                                                    | Stellt Kompatibilität mit den<br>meisten Implementierungen der<br>parallelen Schnittstelle zur<br>Verfügung (empfohlene<br>Einstellung).                           |

### Menü Netzwerk

Verwenden Sie das **Menü Netzwerk**, um Druckereinstellungen für Druckaufträge zu ändern, die über einen Netzwerkanschluß an den Drucker gesendet werden (entweder **Standard-Netzw.** oder **Netzw. Option <x>**).

| Menüoption                           | Zweck                                                                                                    | Werte                                          |                                                                                                    |
|--------------------------------------|----------------------------------------------------------------------------------------------------|------------------------------------------------|----------------------------------------------------------------------------------------------------|
| MAC-Binär-PS<br>Vera<br>Maci<br>Druc | Konfigurieren des Druckers für die<br>Verarbeitung von binären<br>Macintosh PostScript-<br>Druckaufträgen. | Ein                                            | Der Drucker verarbeitet<br>unformatierte binäre PostScript-<br>Druckaufträge von Computern, die<br>das Macintosh-Betriebssystem<br>verwenden.                                                                                                    |
|                                      |                                                                                                    |                                                | <b>Hinweis:</b> Diese Einstellung führt<br>oft zu einem Fehlschlagen von<br>Windows-Druckaufträgen.                                                                                                    |
|                                      |                                                                                                    | Aus                                            | Der Drucker filtert PostScript-<br>Druckaufträge unter Verwendung<br>des Standardprotokolls.                                                                                                    |
|                                      |                                                                                                    | Auto*                                          | Der Drucker verarbeitet<br>Druckaufträge von Computern, die<br>entweder Windows oder das<br>Macintosh-Betriebssystem<br>verwenden.                                                                                                    |
| Netzwerkpuffer                       | Netzwerkpuffer Konfigurieren der Größe des Netzwerkdatenpuffers.                                           | Auto*                                          | Der Drucker berechnet die Größe<br>des Netzwerkpuffers automatisch<br>(empfohlene Einstellung).                                                                                                    |
|                                      | den Netzwerkpuffer geändert, so<br>wird der Drucker automatisch<br>zurückgesetzt.                          | 3 KB bis zur<br>maximal<br>zulässigen<br>Größe | Der Benutzer legt die Größe des<br>Netzwerkpuffers fest. Die<br>maximale Größe hängt von der<br>Speicherkapazität Ihres Druckers<br>und der Größe der anderen<br>Verbindungspuffer sowie davon ab,<br>ob die Einstellung <b>Ressourcen</b><br><b>speichern</b> aktiviert oder<br>deaktiviert ist. Sie können den<br>Bereich für den Netzwerkpuffer<br>vergrößern, indem Sie den<br>parallelen, seriellen und USB-<br>Puffer deaktivieren oder seine<br>Größe verringern. |
#### **Die Bedienerkonsole**

| Menüoption                                                                                                    | Zweck                                                                                                    | Werte                                                                                                    |                                                                                                    |
|----------------------------------------------------------------------------------------------------|----------------------------------------------------------------------------------------------------|----------------------------------------------------------------------------------------------------|----------------------------------------------------------------------------------------------------|
| NPA-Modus                                                                                                    | <b>NPA-Modus</b><br>Festlegen, ob der Drucker die<br>spezielle Verarbeitung durchführt,<br>die für bidirektionale<br>Kommunikation erforderlich ist,<br>und dabei die Konventionen des<br>Network Printing Alliance-<br>Protokolls (NPA) erfüllt. | Aus                                                                                                    | Der Drucker führt keine NPA-<br>Verarbeitung durch.                                                                                                    |
|                                                                                                    |                                                                                                    | Auto*                                                                                                    | Der Drucker überprüft die Daten,<br>um deren Format zu bestimmen,<br>und verarbeitet sie entsprechend.                                                                                                    |
|                                                                                                    | Hinweis: Bei Anderung dieser<br>Menüoption wird der Drucker<br>automatisch zurückgesetzt.                                                                                                    |                                                                                                    |                                                                                                    |
| PCL-<br>SmartSwitch Konfigurieren des Druckers<br>dahingehend, daß er automatisc<br>zur PCL-Emulation wechselt, wer<br>ein über den Netzwerkanschluß<br>empfangener Druckauftrag dies<br>erfordert, ungeachtet der<br>Standardsprache des Druckers. | Konfigurieren des Druckers<br>dahingehend, daß er automatisch<br>zur PCL-Emulation wechselt, wenn<br>ein über den Netzwerkanschluß<br>empfangener Druckauftrag dies                                                                               | Ein*                                                                                                    | Der Drucker überprüft die Daten<br>der Netzwerkschnittstelle und<br>wählt die PCL-Emulation aus,<br>wenn die Daten diese<br>Druckersprache erfordern.                                                                                                    |
|                                                                                                    | erfordert, ungeachtet der<br>Standardsprache des Druckers.                                                                                                    | Aus                                                                                                    | Der Drucker überprüft die<br>eingehenden Daten nicht. Der<br>Drucker verwendet die PostScript-<br>Emulation zur Verarbeitung eines<br>Druckauftrags, wenn PS-<br>SmartSwitch aktiviert ist, oder<br>verwendet die im <b>Menü</b><br><b>Konfiguration</b> festgelegte<br>Standard-Druckersprache, wenn<br>PS-SmartSwitch deaktiviert ist. |
| PS-<br>SmartSwitch                                                                                                    | Switch Konfigurieren des Druckers<br>dahingehend, daß er automatisch<br>zur PostScript-Emulation wechselt,<br>wenn ein über den<br>Netzwerkanschluß empfangener                                                                                   | Ein*                                                                                                    | Der Drucker überprüft die Daten<br>an der Netzwerkschnittstelle und<br>wählt die PostScript-Emulation<br>aus, wenn die Daten diese<br>Druckersprache erfordern.                                                                                                    |
| Druckauftrag dies erfordert,<br>ungeachtet der Standardsprache<br>des Druckers.                                                                                                    | Aus                                                                                                    | Der Drucker überprüft die<br>eingehenden Daten nicht. Der<br>Drucker verwendet die PCL-<br>Emulation zur Verarbeitung eines<br>Druckauftrags, wenn PCL-<br>SmartSwitch aktiviert ist, oder<br>verwendet die im <b>Menü</b><br><b>Konfiguration</b> festgelegte<br>Standard-Druckersprache, wenn<br>PCL-SmartSwitch deaktiviert ist. |                                                                                                    |
| Std-Netzw-<br>Konfig                                                                                                    | Konfigurieren eines internen<br>Druckservers.                                                                                                    | Die Werte für diese Menüoption liefert der<br>jeweilige Druckserver. Wählen Sie die Menüoption<br>aus, um die verfügbaren Werte anzuzeigen.                                                                                                    |                                                                                                    |
|                                                                                                    |                                                                                                    | Hinweis: Weit Dokumentatio                                                                                                    | ere Informationen finden Sie in der<br>n auf der Treiber-CD.                                                                                                    |

#### Menü USB

Verwenden Sie das **Menü USB**, um Druckereinstellungen für Druckaufträge zu ändern, die über einen Universal Serial Bus (USB)-Anschluß an den Drucker gesendet werden (**USB Option <x>**).

Hinweis: Mit einem Sternchen (\*) markierte Werte stellen die Werksvorgabeeinstellungen dar.

| Menüoption          | Zweck                                                                                                    | Werte |                                                                                                    |
|---------------------|----------------------------------------------------------------------------------------------------|-------|----------------------------------------------------------------------------------------------------|
| MAC-Binär-PS        | Konfigurieren des Druckers für<br>die Verarbeitung von binären<br>Macintosh PostScript-<br>Druckaufträgen.                                                                                                    | Aus   | Der Drucker verarbeitet<br>unformatierte binäre PostScript-<br>Druckaufträge von Computern, die<br>das Macintosh-Betriebssystem<br>verwenden.                                                                                                    |
|                     |                                                                                                    |       | Hinweis: Diese Einstellung führt<br>oft zu einem Fehlschlagen von<br>Windows-Druckaufträgen.                                                                                                    |
|                     |                                                                                                    | Ein   | Der Drucker filtert PostScript-<br>Druckaufträge unter Verwendung<br>des Standardprotokolls.                                                                                                    |
|                     |                                                                                                    | Auto* | Der Drucker verarbeitet<br>Druckaufträge von Computern, die<br>entweder Windows oder das<br>Macintosh-Betriebssystem<br>verwenden.                                                                                                    |
| NPA-Modus           | Festlegen, ob der Drucker die<br>spezielle Verarbeitung<br>durchführt, die für bidirektionale<br>Kommunikation erforderlich ist,<br>und dabei die Konventionen des<br>Network Printing Alliance-<br>Protokolls (NPA) erfüllt.<br><b>Hinweis:</b> Bei Änderung dieser<br>Menüoption wird der Drucker<br>automatisch zurückgesetzt. | Aus   | Der Drucker führt NPA-<br>Verarbeitung durch. Wenn Daten<br>nicht im NPA-Format vorliegen,<br>werden sie als fehlerhafte Daten<br>zurückgewiesen.                                                                                                    |
|                     |                                                                                                    | Ein   | Der Drucker führt keine NPA-<br>Verarbeitung durch.                                                                                                    |
|                     |                                                                                                    | Auto* | Der Drucker überprüft die Daten,<br>um deren Format zu bestimmen,<br>und verarbeitet sie entsprechend.                                                                                                    |
| PCL-<br>SmartSwitch | PCL-       Konfigurieren des Druckers<br>dahingehend, daß er<br>automatisch zur PCL-Emulation<br>wechselt, wenn ein über den<br>USB-Anschluß empfangener<br>Druckauftrag dies erfordert,<br>ungeachtet der<br>Standardsprache des Druckers.                                                                                       | Ein*  | Der Drucker überprüft die Daten<br>an der USB-Schnittstelle und wählt<br>die PCL-Emulation aus, wenn die<br>Daten diese Druckersprache<br>erfordern.                                                                                                    |
|                     |                                                                                                    | Aus   | Der Drucker überprüft die<br>eingehenden Daten nicht. Der<br>Drucker verwendet die PostScript-<br>Emulation zur Verarbeitung eines<br>Druckauftrags, wenn PS-<br>SmartSwitch aktiviert ist, oder<br>verwendet die im <b>Menü</b><br><b>Konfiguration</b> festgelegte<br>Standard-Druckersprache, wenn<br>PS-SmartSwitch deaktiviert ist. |

#### **Die Bedienerkonsole**

| Menüoption                                                                                                    | Zweck                                                                                       | Werte                                                                                                    |                                                                                                    |
|----------------------------------------------------------------------------------------------------|---------------------------------------------------------------------------------------------|----------------------------------------------------------------------------------------------------|----------------------------------------------------------------------------------------------------|
| PS-<br>SmartSwitch Konfigurieren des Druckers<br>dahingehend, daß er<br>automatisch zur PostScript-<br>Emulation wechselt, wenn ein<br>über den USB-Anschluß         | Ein*                                                                                        | Der Drucker überprüft die Daten<br>an der USB-Schnittstelle und wählt<br>die PostScript-Emulation aus,<br>wenn die Daten diese<br>Druckersprache erfordern.                                                                                                    |                                                                                                    |
|                                                                                                    | empfangener Druckauftrag dies<br>erfordert, ungeachtet der<br>Standardsprache des Druckers. | Aus                                                                                                    | Der Drucker überprüft die<br>eingehenden Daten nicht. Der<br>Drucker verwendet die PCL-<br>Emulation zur Verarbeitung eines<br>Druckauftrags, wenn PCL-<br>SmartSwitch aktiviert ist, oder<br>verwendet die im <b>Menü</b><br><b>Konfiguration</b> festgelegte<br>Standard-Druckersprache, wenn<br>PCL-SmartSwitch deaktiviert ist. |
| USB-PufferKonfigurieren der Größe des<br>USB-Datenpuffers.Hinweis:Wenn die Menüoption<br>USB-Puffer geändert wird, wird<br>der Drucker automatisch<br>zurückgesetzt. | deaktiviert                                                                                 | Die Job-Pufferung ist deaktiviert.<br>Alle bereits auf der Festplatte<br>zwischengespeicherten<br>Druckaufträge werden gedruckt,<br>bevor die normale Verarbeitung<br>eingehender Aufträge fortgesetzt<br>wird.                                                                                                    |                                                                                                    |
|                                                                                                    |                                                                                             | Auto*                                                                                                    | Der Drucker berechnet die Größe<br>des USB-Puffers automatisch<br>(empfohlene Einstellung).                                                                                                    |
|                                                                                                    | 3 KB bis zur<br>maximal<br>zulässigen<br>Größe                                              | Der Benutzer legt die Größe des<br>USB-Puffers fest. Die maximale<br>Größe hängt von der<br>Speicherkapazität Ihres Druckers<br>und der Größe der anderen<br>Verbindungspuffer sowie davon ab,<br>ob die Einstellung <b>Ressourcen</b><br><b>speichern</b> aktiviert oder<br>deaktiviert ist. Sie können den<br>Bereich für den USB-Puffer<br>vergrößern, indem Sie den<br>parallelen, seriellen und<br>Netzwerkpuffer deaktivieren oder<br>seine Größe verringern. |                                                                                                    |

#### Menü Hilfe

Im Menü Hilfe sind weitere Informationen zu Ihrem Drucker enthalten.

| Menüoption    | Zweck                                                                                                    |  |
|---------------|----------------------------------------------------------------------------------------------------|--|
| Kurzanleitung | Bietet Ihnen einen Überblick über die Hauptthemen zu Ihrem Drucker sowie einfach<br>auszuführende Anweisungen. Die Seiten der <i>Kurzanleitung</i> sind im Drucker<br>gespeichert. Sie enthalten Informationen zum Einlegen von Druckmedien, zum<br>Erkennen und Beheben von Druckproblemen sowie zum Beseitigen von<br>Papierstaus im Drucker. Sie sollten die Seite der <i>Kurzanleitung</i> ausdrucken und in<br>der Nähe des Druckers aufbewahren. |  |
|               | So drucken Sie die Kurzanleitung aus:                                                                                                    |  |
|               | 1 Vergewissern Sie sich, daß der Drucker eingeschaltet ist und die Meldung<br>Bereit angezeigt wird.                                                                                                    |  |
|               | 2 Drücken Sie <b>Menü</b> , bis <b>Menü Hilfe</b> angezeigt wird, und drücken Sie dann<br><b>Auswählen</b> . In der zweiten Zeile wird <b>Kurzanleitung</b> angezeigt.                                                                                                    |  |
|               | 3 Drücken Sie die Taste Auswählen.                                                                                                    |  |
|               | Die Seiten der Kurzanleitung werden gedruckt.                                                                                                    |  |

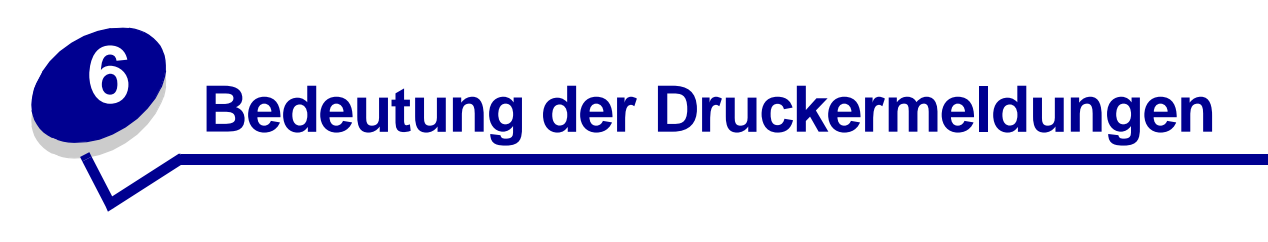

An der Bedienerkonsole des Druckers werden Meldungen angezeigt, die den aktuellen Druckerstatus beschreiben und mögliche Druckerprobleme aufzeigen, die Sie beheben müssen. Unter diesem Thema finden Sie eine Liste aller Druckermeldungen. Die Bedeutung der Meldungen wird erklärt, und Sie erfahren, wie Sie die Meldungen löschen können.

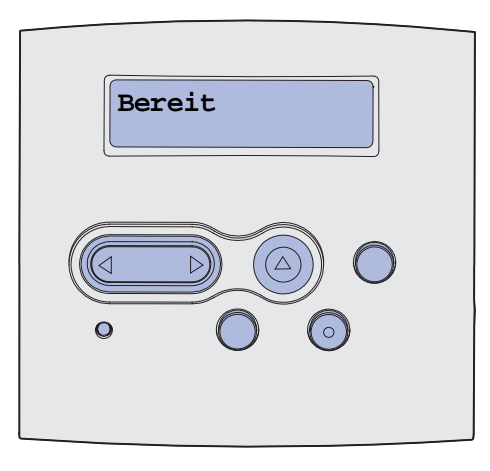

| Meldung                            | Bedeutung dieser Meldung                                                                                                    | Mögliche Aktionen                                                                                                    |
|------------------------------------|----------------------------------------------------------------------------------------------------|----------------------------------------------------------------------------------------------------|
| Menüänderungen<br>werden aktiviert | Der Drucker aktiviert die Änderungen,<br>die an den Druckereinstellungen<br>vorgenommen wurden.                                                                                                    | Warten Sie, bis die Meldung gelöscht<br>wird.<br>Siehe auch: <b>Deaktivieren der</b><br><b>Bedienerkonsolenmenüs</b>                                                                                |
| PPDS wird aktiviert                | Der Drucker aktiviert die PPDS-<br>Emulation.                                                                                                    | Warten Sie, bis die Meldung gelöscht wird.                                                                                                    |
| Belegt                             | Der Drucker empfängt, verarbeitet<br>oder druckt Daten.                                                                                                    | <ul> <li>Warten Sie, bis die Meldung<br/>gelöscht wird.</li> <li>Drücken Sie Menü, um das Menü<br/>Auftrag zu öffnen und den aktuellen<br/>Auftrag abzubrechen.</li> </ul>                          |
| Auftrag wird<br>abgebrochen        | Der Drucker verarbeitet eine Anfrage<br>zum Abbrechen des aktuellen<br>Druckauftrags.                                                                                                    | Warten Sie, bis die Meldung gelöscht<br>wird.<br>Siehe auch: <b>Abbrechen von</b><br><b>Druckaufträgen</b>                                                                                          |
| Fach <x> ändern</x>                | Der Drucker fordert ein anderes<br>Druckmedium an, als in das<br>angegebene Fach eingelegt oder in<br>den Einstellungen <b>Papierformat</b> oder<br><b>Papiersorte</b> angegeben ist.<br><x> gibt die Nummer des Fachs bzw.<br/>der Universalzuführung an.</x> | Ändern Sie die Papiersorte in der<br>angegebenen Zuführung.<br>Siehe auch: Einlegen von<br>Druckmedien in die Fächer;<br>Einlegen und Verwenden der<br>Universalzuführung;<br>Installationshandbuch |

| Meldung                              | Bedeutung dieser Meldung                                                                                                    | Mögliche Aktionen                                                                                                    |
|--------------------------------------|----------------------------------------------------------------------------------------------------|----------------------------------------------------------------------------------------------------|
| Kass. wechseln,<br>Auffüllen unzul.  | Der Drucker hat eine nicht unterstützte nachgefüllte Druckkassette gefunden.                                                           | Nehmen Sie die angegebene<br>Druckkassette heraus, und setzen Sie<br>eine neue ein.                                                                                                    |
|                                      |                                                                                                    | Siehe auch: Austauschen der<br>Druckkassette                                                                                                    |
| Klappe schließen                     | Die vordere obere Klappe ist geöffnet<br>oder es ist keine Druckerkassette<br>eingesetzt.                                              | <ul><li>Schließen Sie die vordere obere<br/>Klappe.</li><li>Setzen Sie die Druckkassette ein.</li></ul>                                                                                                    |
| PPDS wird deaktiviert                | Der Drucker deaktiviert die PPDS-<br>Emulation.                                                                                        | Warten Sie, bis die Meldung gelöscht wird.                                                                                                    |
| Defragmentierung<br>NICHT ABSCHALTEN | Der Drucker defragmentiert den Flash-<br>Speicher, um Speicherplatz<br>zurückzugewinnen, der durch<br>gelöschte Ressourcen belegt ist. | Warten Sie, bis die Meldung gelöscht<br>wird.<br>Warnung: Schalten Sie den Drucker<br>nicht aus, solange diese Meldung<br>angezeigt wird.                                                                                                    |
| Alle Jobs lösch.<br>Fortfahren/Stop? | Der Drucker fordert eine Bestätigung<br>zum Löschen aller angehaltenen<br>Druckaufträge an.                                            | <ul> <li>Drücken Sie Fortfahren, um<br/>fortzufahren. Der Drucker löscht alle<br/>angehaltenen Druckaufträge.</li> <li>Drücken Sie Stop, um den Vorgang<br/>abzubrechen.</li> </ul>                                                                                                    |
| Jobs werden gelöscht                 | Der Drucker löscht einen oder mehrere der angehaltenen Druckaufträge.                                                                  | Warten Sie, bis die Meldung gelöscht wird.                                                                                                    |
| Menüs deaktiv.                       | Der Drucker reagiert auf eine<br>Anforderung zum Deaktivieren der<br>Menüs.                                                            | Warten Sie, bis die Meldung gelöscht<br>wird.<br>Hinweis: Solange die Menüs<br>deaktiviert sind, können die<br>Druckereinstellungen nicht an der<br>Bedienerkonsole geändert werden.<br>Siehe auch: Deaktivieren der<br>Bedienerkonsolenmenüs                                                       |
| Menüs aktiviert                      | Der Drucker reagiert auf eine<br>Anforderung, die Menüs für alle<br>Benutzer freizugeben.                                              | Warten Sie, bis die Meldung gelöscht<br>wird, und drücken Sie dann <b>Menü</b> , um<br>die Menüs an der Bedienerkonsole<br>aufzurufen.<br>Siehe auch: <b>Aktivieren der Menüs</b>                                                                                                    |
| PIN eingeben:<br>=                   | Der Drucker wartet darauf, daß Sie<br>Ihre vierstellige PIN (Persönliche<br>Identifikationsnummer) eingeben.                           | Geben Sie über die Tasten der<br>Bedienerkonsole die vierstellige PIN<br>ein, die Sie im Druckertreiber<br>festgelegt haben, als Sie den<br>vertraulichen Druckauftrag an den<br>Drucker gesendet haben.<br>Siehe auch: <b>Eingeben einer</b><br><b>Persönlichen Identifikationsnummer</b><br>(PIN) |
| Puffer löschen                       | Der Drucker löscht fehlerhafte<br>Druckdaten und verwirft den aktuellen<br>Druckauftrag.                                               | Warten Sie, bis die Meldung gelöscht wird.                                                                                                    |

| Meldung                                   | Bedeutung dieser Meldung                                                                                    | Mögliche Aktionen                                                                                                    |
|-------------------------------------------|----------------------------------------------------------------------------------------------------|----------------------------------------------------------------------------------------------------|
| Flashform. läuft<br>NICHT ABSCHALTEN      | Der Flash-Speicher wird vom Drucker formatiert.                                                             | Warten Sie, bis die Meldung gelöscht<br>wird.<br>Warnung: Schalten Sie den Drucker<br>nicht aus, solange diese Meldung<br>angezeigt wird.                                                                                                    |
| Angeh. Jobs kön.<br>verlorengehen         | Der Speicher des Druckers ist voll, und<br>der Drucker kann Ihren Druckauftrag<br>nicht weiter verarbeiten. | <ul> <li>Drücken Sie Fortfahren, um die<br/>Meldung zu löschen und den Druck<br/>fortzusetzen. Der Drucker gibt<br/>Speicher frei, indem er den ältesten<br/>angehaltenen Auftrag löscht, und<br/>fährt mit dem Löschen angehaltener<br/>Aufträge fort, bis ausreichend<br/>Druckerspeicher für die<br/>Verarbeitung des Druckauftrags<br/>vorhanden ist.</li> <li>Drücken Sie Stop, um die Meldung<br/>zu löschen, ohne angehaltene<br/>Druckaufträge zu löschen. Der<br/>aktuelle Druckauftrag wird unter<br/>Umständen nicht richtig gedruckt.</li> <li>Drücken Sie Menü, um das Menü<br/>Auftrag zu öffnen und den aktuellen<br/>Auftrag abzubrechen.</li> <li>So verhindern Sie, daß dieser<br/>Fehler zukünftig auftritt:         <ul> <li>Löschen Sie Schriftarten, Makros<br/>und andere Daten aus dem<br/>Druckerspeicher.</li> <li>Vergrößern Sie den<br/>Druckerspeicher.</li> <li>Die Meldungen 37 Nicht genüg.<br/>Speicher und Angeh. Jobs kön.<br/>verlorengehen werden<br/>abwechselnd angezeigt.</li> </ul> </li> </ul> |
| Fach <x> einsetzen</x>                    | Das angegebene Papierfach ist nicht<br>vorhanden oder nicht vollständig in den<br>Drucker eingeschoben.     | <ul> <li>Schieben Sie das angegebene<br/>Papierfach vollständig in den<br/>Drucker.</li> <li>Drücken Sie Menü, um das Menü<br/>Auftrag zu öffnen und den aktuellen<br/>Druckauftrag abzubrechen.</li> </ul>                                                                                                    |
| Fach <x> install. o. Auftr.<br/>abbr.</x> | Das angegebene Papierfach ist nicht<br>vorhanden oder nicht vollständig in den<br>Drucker eingeschoben.     | <ul> <li>Schieben Sie das angegebene<br/>Papierfach vollständig in den<br/>Drucker.</li> <li>Drücken Sie Menü, um das Menü<br/>Auftrag zu öffnen und den aktuellen<br/>Auftrag abzubrechen.</li> </ul>                                                                                                    |

| Meldung                      | Bedeutung dieser Meldung                                                                                                    | Mögliche Aktionen                                                                                                    |
|------------------------------|----------------------------------------------------------------------------------------------------|----------------------------------------------------------------------------------------------------|
| Ungültiger<br>Maschinencode  | Der Maschinencode des Druckers ist<br>nicht gültig. Der Drucker kann erst<br>dann Druckaufträge empfangen und<br>verarbeiten, wenn das Druckwerk mit<br>gültigem Code programmiert ist.                               | Laden Sie gültigen Code in den<br>Maschinencode des Druckers.<br><b>Hinweis:</b> Sie können einen<br>Maschinencode herunterladen,<br>während diese Meldung angezeigt<br>wird.                                                                                                    |
| StdNetzwerk-Code<br>ungültig | Der Code in einem internen<br>Druckserver ist ungültig. Der Drucker<br>kann erst dann Druckaufträge<br>empfangen und verarbeiten, wenn der<br>interne Druckserver mit gültigem Code<br>programmiert ist.              | Laden Sie gültigen Code in den<br>internen Druckserver des Druckers.<br><b>Hinweis:</b> Sie können Netzwerk-Code<br>herunterladen, während diese<br>Meldung angezeigt wird.                                                                                                    |
| <x> auffüllen</x>            | Der Drucker versucht, Papier aus einer<br>Zuführung einzuziehen, und erkennt,<br>daß diese leer ist.<br><x> entspricht einer der folgenden<br/>Papierzuführungen:<br/>• Fach 1 - Fach 3<br/>• Universal-Zuführung</x> | <ul> <li>Legen Sie Papier mit dem in der<br/>zweiten Zeile der Anzeige<br/>angegebenen Format und von der<br/>richtigen Sorte in das Fach ein. Die<br/>Meldung wird am Drucker<br/>automatisch gelöscht, und der<br/>Druckvorgang wird fortgesetzt.</li> <li>Drücken Sie Menü, um das Menü<br/>Auftrag zu öffnen und den aktuellen<br/>Auftrag abzubrechen.</li> <li>Siehe auch: Einlegen von<br/>Druckmedien in die Fächer;<br/>Einlegen und Verwenden der<br/>Universalzuführung</li> </ul> |
| <x> manuell einlegen</x>     | Der Drucker versucht, Papier aus der<br>Universalzuführung einzuziehen, und<br>erkennt, daß diese leer ist.                                                                                                    | <ul> <li>Legen Sie Papier mit dem in der<br/>zweiten Zeile der Anzeige<br/>angegebenen Format und von der<br/>richtigen Sorte in das Fach ein. Die<br/>Meldung wird am Drucker<br/>automatisch gelöscht, und der<br/>Druckvorgang wird fortgesetzt.</li> <li>Drücken Sie Menü, um das Menü<br/>Auftrag zu öffnen und den aktuellen<br/>Auftrag abzubrechen.</li> </ul>                                                                                                    |
| Menüs deaktiviert            | Die Druckermenüs sind deaktiviert.<br>Die Druckereinstellungen können nicht<br>an der Bedienerkonsole geändert<br>werden.                                                                                             | Das <b>Menü Auftrag</b> kann weiterhin<br>geöffnet werden, um einen Auftrag<br>abzubrechen oder einen vertraulichen<br>Auftrag bzw. einen angehaltenen<br>Auftrag zum Drucken auszuwählen.<br>Wenn Sie auf die Druckermenüs<br>zugreifen müssen, wenden Sie sich an<br>Ihren Netzwerkadministrator.<br>Siehe auch: <b>Deaktivieren der</b><br><b>Bedienerkonsolenmenüs</b>                                                                                                    |
| Netzwerkkarte belegt         | Ein interner Druckserver (auch als<br>interner Netzwerkadapter oder INA<br>bezeichnet) wird gerade<br>zurückgesetzt.                                                                                                  | Warten Sie, bis die Meldung gelöscht wird.                                                                                                    |

| Meldung                         | Bedeutung dieser Meldung                                                                                                    | Mögliche Aktionen                                                                                                    |
|---------------------------------|----------------------------------------------------------------------------------------------------|----------------------------------------------------------------------------------------------------|
| Keine Jobs gef.<br>Wiederholen? | Die eingegebene vierstellige PIN<br>(Persönliche Identifikationsnummer) ist<br>keinem vertraulichen Druckauftrag<br>zugewiesen.                                                                                                    | <ul> <li>Drücken Sie Fortfahren, um eine<br/>andere PIN einzugeben.</li> <li>Drücken Sie Stop, um die PIN-<br/>Eingabeaufforderung zu löschen.</li> <li>Siehe auch: Drucken vertraulicher<br/>Druckaufträge</li> </ul>                       |
| Nicht bereit                    | Der Drucker ist nicht zum Empfang<br>oder zur Verarbeitung von Daten<br>bereit. Die Taste <b>Stop</b> wurde gedrückt,<br>um den Drucker offline zu setzen.                                                                                                    | Drücken Sie <b>Fortfahren</b> , um den<br>Drucker in den Status <b>Bereit</b><br>zurückzusetzen, so daß er Aufträge<br>empfangen kann.                                                                                                    |
| Selbsttest läuft                | Der Drucker führt nach dem<br>Einschalten eine Reihe von Selbsttests<br>durch.                                                                                                    | Warten Sie, bis die Meldung gelöscht wird.                                                                                                    |
| Strom sparen                    | Der Drucker ist für den Empfang und<br>die Verarbeitung von Daten bereit. Der<br>Stromverbrauch wird herabgesetzt,<br>während das Gerät inaktiv ist. Wenn<br>der Drucker für die in der Menüoption<br><b>Strom sparen</b> angegebene<br>Zeitspanne (die Werksvorgabe ist 30<br>Minuten) inaktiv war, wird statt der<br>Meldung Bereit die Meldung Strom<br>sparen angezeigt.                                      | <ul> <li>Senden Sie einen Auftrag an den<br/>Drucker.</li> <li>Drücken Sie die Taste Fortfahren,<br/>um den Drucker schnell auf die<br/>normale Betriebstemperatur<br/>aufzuheizen, so daß die Meldung<br/>Bereit angezeigt wird.</li> </ul> |
| Verzeichnisliste drucken        | Der Drucker verarbeitet oder druckt ein<br>Verzeichnis aller im Flash-Speicher<br>oder auf einer Festplatte<br>gespeicherten Dateien.                                                                                                    | Warten Sie, bis die Meldung gelöscht<br>wird.<br>Siehe auch: <b>Drucken einer</b><br><b>Verzeichnisliste</b>                                                                                                    |
| Schriftartliste drucken         | Der Drucker verarbeitet oder druckt<br>eine Liste aller Schriftarten, die für die<br>ausgewählte Druckersprache<br>verfügbar sind.                                                                                                    | Warten Sie, bis die Meldung gelöscht<br>wird.<br>Siehe auch: <b>Schrift. drucken</b>                                                                                                    |
| Menüeinstellung<br>drucken      | Der Drucker verarbeitet oder druckt die<br>Seite mit den Menüeinstellungen.                                                                                                    | Warten Sie, bis die Meldung gelöscht<br>wird.<br>Siehe auch: Menüs Drucken;<br>Drucken der Menüeinstellungen und<br>Netzwerkkonfigurationsseiten                                                                                             |
| Testseiten werden<br>gedruckt   | Der Drucker formatiert und druckt die<br>Testseiten für die Druckqualität, die<br>insgesamt 4 Seiten umfassen. Seite 1<br>enthält Unternehmensgrafiken und-<br>texte, die Seiten 2 bis 3 enthalten nur<br>Grafiken und Seite 4 enthält eine leere<br>Seite. Wenn die Funktion zum<br>beidseitigen Druck aktiviert ist, werden<br>die Seiten beidseitig bedruckt.<br>Andernfalls werden sie einseitig<br>bedruckt. | Warten Sie, bis die Meldung gelöscht<br>wird.                                                                                                    |

| Meldung                              | Bedeutung dieser Meldung                                                                                                    | Mögliche Aktionen                                                                                                    |
|--------------------------------------|----------------------------------------------------------------------------------------------------|----------------------------------------------------------------------------------------------------|
| Codeprogr. läuft<br>NICHT ABSCHALTEN | Der Drucker programmiert neuen<br>Maschinencode.                                                                                                    | Warten Sie, bis die Meldung gelöscht<br>und der Drucker zurückgesetzt wird.<br>Warnung: Schalten Sie den Drucker                                                                                                    |
|                                      |                                                                                                    | angezeigt wird.                                                                                                    |
| Systempro. läuft<br>NICHT ABSCHALTEN | Der Drucker programmiert neuen<br>Systemcode.                                                                                                    | Warten Sie, bis die Meldung gelöscht<br>und der Drucker zurückgesetzt wird.                                                                                                    |
|                                      |                                                                                                    | Warnung: Schalten Sie den Drucker<br>nicht aus, solange diese Meldung<br>angezeigt wird.                                                                                                    |
| Flashform. läuft<br>NICHT ABSCHALTEN | Der Drucker speichert Ressourcen,<br>wie beispielsweise Schriftarten oder                                                                                                    | Warten Sie, bis die Meldung gelöscht wird.                                                                                                    |
|                                      | Makios, ini Flash-Speicher.                                                                                                    | Warnung: Schalten Sie den Drucker<br>nicht aus, solange diese Meldung<br>angezeigt wird.                                                                                                    |
| Jobs w. verarb. und<br>gelöscht      | Der Drucker löscht einen oder mehrere<br>der angehaltenen Druckaufträge und                                                                                                    | Warten Sie, bis die Meldung gelöscht wird.                                                                                                    |
|                                      | sendet einen oder mehrere<br>Druckaufträge zum Drucken.                                                                                                    | Siehe auch: Verwenden der Druck-<br>und Zurückhaltefunktion                                                                                                    |
| Jobs w. verarb.                      | Der Drucker sendet einen oder<br>mehrere der angehaltenen                                                                                                    | Warten Sie, bis die Meldung gelöscht wird.                                                                                                    |
|                                      | Druckaufträge zum Drucken.                                                                                                    | Siehe auch: Verwenden der Druck-<br>und Zurückhaltefunktion                                                                                                    |
| Bereit                               | Der Drucker ist für den Empfang und<br>die Verarbeitung von Druckaufträgen<br>bereit.                                                                                                    | Senden Sie einen Auftrag an den<br>Drucker.                                                                                                    |
| Bereit Hex                           | Der Drucker befindet sich im Hex<br>Trace-Modus und ist für den Empfang<br>und die Verarbeitung von<br>Druckaufträgen bereit.                                                                                                    | <ul> <li>Senden Sie einen Auftrag an den<br/>Drucker. Alle an den Drucker<br/>gesendeten Daten werden in<br/>Hexadezimal- und<br/>Zeichendarstellung gedruckt.<br/>Steuercode-Zeichenfolgen werden<br/>zwar ausgedruckt, aber nicht<br/>ausgeführt.</li> <li>Schalten Sie den Drucker aus und<br/>wieder ein, um den Hex Trace-<br/>Modus zu beenden und in den<br/>Status <b>Bereit</b> zurückzukehren.</li> </ul> |
| Papier aus Standardabl.<br>nehmen    | Die Standardpapierablage ist voll.                                                                                                    | Nehmen Sie zum Löschen der<br>Meldung den Papierstapel aus der<br>Papierablage.                                                                                                    |
| Aufl. herabges.                      | Die Auflösung einer Seite des<br>aktuellen Druckauftrags wird vom<br>Drucker von 600 dpi (Punkte pro Zoll)<br>auf 300 dpi herabgesetzt, um den<br>Fehler 38 speicher voll zu<br>verhindern. Die Meldung Aufl.<br>herabges. verbleibt während des<br>Drucks des Auftrags in der Anzeige. | Drücken Sie <b>Menü</b> , um das <b>Menü</b><br><b>Auftrag</b> zu öffnen und den aktuellen<br>Auftrag abzubrechen.                                                                                                    |

| Meldung                            | Bedeutung dieser Meldung                                                                                                    | Mögliche Aktionen                                                                                                    |
|------------------------------------|----------------------------------------------------------------------------------------------------|----------------------------------------------------------------------------------------------------|
| Wartungszähler w.<br>zurückgesetzt | Der Drucker setzt den Zähler zurück,<br>der die Abnutzung der Fixierstation<br>überwacht.                                                                                                    | Warten Sie, bis die Meldung gelöscht wird.                                                                                                    |
| Drucker zurücksetzen               | Der Drucker wird auf die aktuellen<br>Standardeinstellungen zurückgesetzt.<br>Alle aktiven Druckaufträge werden<br>abgebrochen.                                                                                                    | Warten Sie, bis die Meldung gelöscht<br>wird.<br>Siehe auch: Verwenden der<br>Bedienerkonsole zum Ändern von<br>Druckereinstellungen                                                                                                    |
| Werksvorgaben<br>wiederherstellen  | <ul> <li>Der Drucker stellt die Werksvorgaben<br/>der Druckereinstellungen wieder her.<br/>Beim Wiederherstellen der<br/>Werksvorgaben geschieht folgendes:</li> <li>Alle in den Druckerspeicher<br/>geladenen Ressourcen<br/>(Schriftarten, Makros, Symbolsätze)<br/>werden gelöscht.</li> <li>Alle Menüeinstellungen werden auf<br/>die Werksvorgaben zurückgesetzt,<br/><i>mit folgenden Ausnahmen</i>: <ul> <li>die Einstellung für<br/>Anzeigesprache im Menü<br/>Konfig.</li> <li>alle Einstellungen im Menü<br/>Parallel, Menü Seriell, Menü<br/>Netzwerk, Menü USB und Menü<br/>Fax.</li> </ul> </li> </ul> | Warten Sie, bis die Meldung gelöscht<br>wird.<br>Siehe auch: Wiederherstellen der<br>Werksvorgabeeinstellungen                                                                                                    |
| Std.Abl. voll                      | Die Standardpapierablage ist voll.                                                                                                    | Nehmen Sie zum Löschen der<br>Meldung den Papierstapel aus der<br>Ablage.                                                                                                    |
| Wenig Toner                        | In der Druckkassette ist nur noch<br>wenig Toner enthalten.                                                                                                    | <ul> <li>Schütteln Sie die Druckkassette hin<br/>und her, um den restlichen Toner zu<br/>verbrauchen.</li> <li>Tauschen Sie die Kassette aus.</li> <li>Drücken Sie Fortfahren, um die<br/>Meldung zu löschen und den Druck<br/>fortzusetzen.</li> <li>Hinweis: Wenn Sie die Druckkassette<br/>nicht austauschen, kann es zu<br/>Problemen mit der Druckqualität<br/>kommen.</li> </ul> |
| Fach <x> fehlt</x>                 | Das angegebene Papierfach ist nicht<br>vorhanden oder nicht vollständig in den<br>Drucker eingeschoben.                                                                                                    | Schieben Sie das angegebene<br>Papierfach vollständig in den Drucker.<br>Siehe auch: <b>Einlegen von</b><br><b>Druckmedien in die Fächer</b>                                                                                                    |

| Meldung                                | Bedeutung dieser Meldung                                                                                                    | Mögliche Aktionen                                                                                                    |
|----------------------------------------|----------------------------------------------------------------------------------------------------|----------------------------------------------------------------------------------------------------|
| Wartet                                 | Der Drucker hat eine Seite mit zu<br>druckenden Daten empfangen, wartet<br>jedoch auf einen Auftragsende- oder<br>Seitenvorschubbefehl oder auf weitere<br>Daten.                                                                                                    | <ul> <li>Drücken Sie die Taste Fortfahren,<br/>um den Inhalt des Pufferspeichers<br/>zu drucken.</li> <li>Drücken Sie Menü, um das Menü<br/>Auftrag zu öffnen und den aktuellen<br/>Auftrag abzubrechen.</li> <li>Siehe auch: Abbrechen von<br/>Druckaufträgen</li> </ul>                                                                                                    |
| 1565 Emul-Fehler Emul-<br>Option laden | Die Version des ladbaren Emulators<br>der Firmware-Karte stimmt nicht mit<br>der Drucker-Code-Version überein.<br>Dieser Fehler kann auftreten, wenn Sie<br>die Drucker-Firmware aktualisieren<br>oder eine Firmware-Karte aus einem<br>Drucker in einen anderen stecken.                                                   | Der Drucker löscht die Meldung<br>automatisch nach 30 Sekunden und<br>deaktiviert anschließend den ladbaren<br>Emulator auf der Firmware-Karte.<br>Laden Sie die richtige Version des<br>ladbaren Emulators von der Lexmark<br>Website herunter.                                                                                                    |
| 2 <xx> Papierstau</xx>                 | Der Drucker hat einen Papierstau festgestellt.                                                                                                    | Leeren Sie den Papierweg.<br>Siehe auch: <b>Beseitigen von</b><br><b>Papierstaus</b>                                                                                                    |
| 31 Kassette fehlt/<br>beschädigt       | Es ist keine Druckkassette eingesetzt,<br>oder die Druckkassette ist beschädigt.                                                                                                    | Setzen Sie eine Druckkassette ein,<br>oder tauschen Sie die beschädigte<br>Druckkassette aus.                                                                                                    |
| 32 Druckkassette n.<br>unterstützt     | Es wurde eine nicht unterstützte<br>Druckkassette eingesetzt.                                                                                                    | Nehmen Sie die Druckkassette heraus,<br>und setzen Sie eine neue ein.<br>Siehe auch: <b>Austauschen der</b><br><b>Druckkassette</b>                                                                                                    |
| 34 Papier ist zu kurz                  | Der Drucker hat festgestellt, daß das<br>Papier in der Zuführung, die in der<br>zweiten Anzeigezeile angegeben ist,<br>zu kurz zum Drucken der formatierten<br>Daten ist. Bei Fächern mit<br>automatischer Formaterkennung tritt<br>dieser Fehler auf, wenn die<br>Papierführungen nicht in der richtigen<br>Position sind. | <ul> <li>Drücken Sie Fortfahren, um die<br/>Meldung zu löschen und den Druck<br/>fortzusetzen. Die Seite, die zur<br/>Ausgabe der Meldung geführt hat,<br/>wird nicht automatisch neu gedruckt.</li> <li>Stellen Sie sicher, daß die<br/>Einstellung des Papierformats im<br/>Menü Papier auf das verwendete<br/>Papierformat eingestellt ist. Wenn<br/>Univ.Zuf. Format auf Universal<br/>eingestellt ist, stellen Sie sicher, daß<br/>das Papier groß genug für die<br/>formatierten Daten ist.</li> <li>Drücken Sie Menü, um das Menü<br/>Auftrag zu öffnen und den aktuellen<br/>Auftrag abzubrechen.</li> <li>Siehe auch: Druckmedieneinzüge<br/>und -spezifikationen</li> </ul> |

| Meldung                              | Bedeutung dieser Meldung                                                                                                    | Mögliche Aktionen                                                                                                    |
|--------------------------------------|----------------------------------------------------------------------------------------------------|----------------------------------------------------------------------------------------------------|
| 35 Res spei. aus<br>Zu wenig Speich. | Der Drucker verfügt nicht über<br>genügend Speicher, um die Funktion<br><b>Ressourcen speichern</b> zu aktivieren.<br>Diese Meldung weist in der Regel<br>darauf hin, daß einem oder mehreren<br>Pufferspeichern des Druckers zu viel<br>Speicher zugewiesen wurde. | <ul> <li>Drücken Sie Fortfahren, um die<br/>Funktion Ressour. speich. zu<br/>deaktivieren und den Druckvorgang<br/>fortzusetzen.</li> <li>So aktivieren Sie Ressourcen<br/>speichern nach Erhalt dieser<br/>Meldung:         <ul> <li>Vergewissern Sie sich, daß die<br/>Pufferspeicher auf Auto<br/>eingestellt sind, und schließen Sie<br/>die Menüs, um die Änderungen<br/>des Pufferspeichers zu aktivieren.</li> <li>Wenn die Meldung Bereit<br/>angezeigt wird, aktivieren Sie im<br/>Menü Konfig die Funktion<br/>Ressour. speich.</li> </ul> </li> <li>Installieren Sie zusätzlichen<br/>Speicher.</li> </ul> |
| 37 Unzureichend.<br>Sortierbereich   | Die Kapazität des Druckerspeichers<br>(oder der Festplatte, falls installiert)<br>reicht nicht aus, um den Druckauftrag<br>zu sortieren.                                                                                                    | <ul> <li>Drücken Sie Fortfahren, um den<br/>bereits im Speicher befindlichen Teil<br/>des Auftrags zu drucken und mit der<br/>Sortierung des restlichen<br/>Druckauftrags zu beginnen.</li> <li>Drücken Sie Menü, um das Menü<br/>Auftrag zu öffnen und den aktuellen<br/>Auftrag abzubrechen.</li> <li>Siehe auch: Abbrechen von<br/>Druckaufträgen</li> </ul>                                                                                                    |
| 37 Nicht genug<br>Defrag.speicher    | Der Drucker kann den Flash-Speicher<br>nicht defragmentieren, da der<br>Druckerspeicher, in dem nicht<br>gelöschte Flash-Ressourcen<br>gespeichert werden, voll ist.                                                                                                | <ul> <li>Löschen Sie Schriftarten, Makros<br/>und andere Daten aus dem<br/>Druckerspeicher.</li> <li>Installieren Sie zusätzlichen<br/>Druckerspeicher.</li> </ul>                                                                                                    |

| Meldung                     | Bedeutung dieser Meldung                                                                           | Mögliche Aktionen                                                                                                    |
|-----------------------------|----------------------------------------------------------------------------------------------------|----------------------------------------------------------------------------------------------------|
| 37 Nicht genüg.<br>Speicher | Der Speicher des Druckers ist voll und<br>kann aktuelle Druckaufträge nicht<br>weiter verarbeiten. | <ul> <li>Drücken Sie Fortfahren, um die<br/>Meldung zu löschen und den Druck<br/>des aktuellen Druckauftrags<br/>fortzusetzen. Der Drucker gibt<br/>Speicher frei, indem er den ältesten<br/>angehaltenen Auftrag löscht, und<br/>fährt mit dem Löschen angehaltener<br/>Aufträge fort, bis ausreichend<br/>Druckerspeicher für die<br/>Verarbeitung des Druckauftrags<br/>vorhanden ist.</li> <li>Drücken Sie Stop, um die Meldung<br/>zu löschen, ohne angehaltene<br/>Druckaufträge zu löschen. Der<br/>aktuelle Druckauftrag wird unter<br/>Umständen nicht richtig gedruckt.</li> <li>Drücken Sie Menü, um das Menü<br/>Auftrag zu öffnen und den aktuellen<br/>Auftrag abzubrechen.</li> <li>So verhindern Sie, daß dieser<br/>Fehler zukünftig auftritt:         <ul> <li>Löschen Sie Schriftarten, Makros<br/>und andere Daten aus dem<br/>Druckerspeicher.</li> <li>Installieren Sie zusätzlichen<br/>Druckerspeicher.</li> </ul> </li> </ul> |
|                             |                                                                                                    | Hinweis: Die Meldungen 37 Nicht<br>genüg. Speicher und Angeh. Jobs<br>kön. verlorengehen werden<br>abwechselnd angezeigt.                                                                                                    |
|                             |                                                                                                    | Siehe auch: Zugreifen auf<br>angehaltene Druckaufträge über die<br>Bedienerkonsole; Angeh. Jobs kön.<br>verlorengehen                                                                                                    |

| Meldung                 | Bedeutung dieser Meldung                                                                                                    | Mögliche Aktionen                                                                                                    |
|-------------------------|----------------------------------------------------------------------------------------------------|----------------------------------------------------------------------------------------------------|
| 38 Speicher voll        | Der Drucker verarbeitet Daten. Der<br>Speicher zur Aufnahme der Seiten ist<br>jedoch voll.                                                        | <ul> <li>Drücken Sie Fortfahren, um die<br/>Meldung zu löschen und den Druck<br/>des Auftrags fortzusetzen. Der<br/>Druckauftrag wird unter Umständen<br/>nicht richtig gedruckt.</li> <li>Drücken Sie Menü, um das Menü<br/>Auftrag zu öffnen und den aktuellen<br/>Auftrag abzubrechen.</li> <li>So verhindern Sie, daß dieser<br/>Fehler zukünftig auftritt:         <ul> <li>Vereinfachen Sie den<br/>Druckauftrag, indem Sie weniger<br/>Text oder Grafiken auf einer Seite<br/>verwenden, und löschen Sie nicht<br/>benötigte geladene Schriftarten<br/>und Makros.</li> <li>Installieren Sie zusätzlichen<br/>Druckerspeicher.</li> </ul> </li> <li>Siehe auch: Beseitigen von<br/>Papierstaus</li> </ul>                                          |
| 39 Seite ist zu komplex | Die Seite wird möglicherweise nicht<br>richtig gedruckt, da die<br>Druckinformationen auf der Seite zu<br>komplex sind.                           | <ul> <li>Drücken Sie Fortfahren, um die<br/>Meldung zu löschen und den Druck<br/>des Auftrags fortzusetzen. Der<br/>Druckauftrag wird unter Umständen<br/>nicht richtig gedruckt.</li> <li>Drücken Sie Menü, um das Menü<br/>Auftrag zu öffnen und den aktuellen<br/>Auftrag abzubrechen.</li> <li>So verhindern Sie, daß dieser<br/>Fehler zukünftig auftritt:         <ul> <li>Verringern Sie die Komplexität der<br/>Seite, indem Sie weniger Text<br/>oder Grafiken auf der Seite<br/>verwenden, und löschen Sie nicht<br/>benötigte geladene Schriftarten<br/>und Makros.</li> <li>Wählen Sie für Seitenschutz im<br/>Menü Konfiguration die<br/>Einstellung Ein.</li> <li>Installieren Sie zusätzlichen<br/>Druckerspeicher.</li> </ul> </li> </ul> |
| 50 Fehler PPDS-Schrift  | Der PPDS-Interpreter hat einen<br>Schriftartfehler gefunden oder der<br>Drucker hat ungültige<br>heruntergeladene PPDS-Schriftdaten<br>empfangen. | <ul> <li>Drücken Sie Fortfahren, um die<br/>Meldung zu löschen und den Druck<br/>fortzusetzen.</li> <li>Drücken Sie Menü, um das Menü<br/>Auftrag zu öffnen und den<br/>Druckauftrag abzubrechen bzw. den<br/>Drucker zurückzusetzen.</li> </ul>                                                                                                    |

| Meldung                              | Bedeutung dieser Meldung                                                                           | Mögliche Aktionen                                                                                                    |  |
|--------------------------------------|----------------------------------------------------------------------------------------------------|----------------------------------------------------------------------------------------------------|--|
| 51 Flash beschädigt                  | Der Drucker hat einen beschädigten<br>Flash-Speicher erkannt.                                      | Drücken Sie <b>Fortfahren</b> , um die<br>Meldung zu löschen und den Druck<br>fortzusetzen. Sie müssen erst einen<br>anderen Flash-Speicher installieren,<br>bevor Sie Ressourcen in den Flash-<br>Speicher laden können.                                                                                                    |  |
| 52 Flash voll                        | Die Kapazität des Flash-Speichers<br>reicht zum Speichern der zu ladenden<br>Daten nicht aus.      | <ul> <li>Drücken Sie Fortfahren, um die<br/>Meldung zu löschen und den Druck<br/>fortzusetzen. Geladene Schriftarten<br/>und Makros, die zuvor nicht in den<br/>Flash-Speicher geschrieben<br/>wurden, werden gelöscht.</li> <li>Löschen Sie Schriftarten, Makros<br/>und andere Daten, die im Flash-<br/>Speicher abgelegt sind.</li> <li>Installieren Sie einen Flash-<br/>Speicher mit höherer<br/>Speicherkapazität.</li> </ul> |  |
| 53 Flash unformatiert                | Der Drucker hat einen nicht<br>formatierten Flash-Speicher erkannt.                                | <ul> <li>Drücken Sie Fortfahren, um die<br/>Meldung zu löschen und den Druck<br/>fortzusetzen. Sie müssen den Flash-<br/>Speicher erst formatieren, bevor Sie<br/>Ressourcen darin speichern<br/>können.</li> <li>Wenn die Fehlermeldung weiterhin<br/>angezeigt wird, ist der Flash-<br/>Speicher möglicherweise<br/>beschädigt und muß ausgetauscht<br/>werden.</li> </ul>                                                        |  |
| 54 Std-Netzwerk<br>Softwarefehler    | Der Drucker kann keine<br>Kommunikation mit einem installierten<br>Netzwerkanschluß herstellen.    | <ul> <li>Drücken Sie Fortfahren, um die<br/>Meldung zu löschen und den Druck<br/>fortzusetzen. Der Druckauftrag wird<br/>unter Umständen nicht richtig<br/>gedruckt.</li> <li>Programmieren Sie neue Firmware<br/>für die Netzwerkschnittstelle über<br/>den parallelen Anschluß.</li> <li>Drücken Sie Menü, um das Menü<br/>Auftrag zu öffnen und den Drucker<br/>zurückzusetzen.</li> </ul>                                       |  |
| 55 Ununterstützt Flash<br>in Platz X | Der Drucker hat eine nicht formatierte<br>Flash-Speicherkarte in einem der<br>Steckplätze erkannt. | Schalten Sie den Drucker aus.<br>Entfernen Sie die nicht unterstützte<br>Optionskarte.                                                                                                    |  |

| Meldung                                  | Bedeutung dieser Meldung                                                                                                    | Mögliche Aktionen                                                                                                    |
|------------------------------------------|----------------------------------------------------------------------------------------------------|----------------------------------------------------------------------------------------------------|
| 56 Std Parallel-Anschluß<br>deaktiv      | Es wurden Daten über einen parallelen<br>Anschluß an den Drucker gesendet,<br>der parallele Anschluß ist jedoch<br>deaktiviert.                                                                | <ul> <li>Drücken Sie Fortfahren, um die<br/>Meldung zu löschen. Der Drucker<br/>verwirft alle an den parallelen<br/>Anschluß gesendeten Daten.</li> <li>Stellen Sie sicher, daß die<br/>Menüoption Par. Puffer im Menü<br/>Parallel nicht auf Deaktiviert<br/>gesetzt ist.</li> <li>Siehe auch: Parall. Buffer</li> </ul> |
| 56 Standard-USB-<br>Anschluß deaktiviert | Es wurden Daten über einen USB-<br>Anschluß an den Drucker gesendet,<br>der USB-Anschluß ist jedoch<br>deaktiviert.                                                                            | <ul> <li>Drücken Sie Fortfahren, um die<br/>Meldung zu löschen. Der Drucker<br/>verwirft alle an den USB-Anschluß<br/>gesendeten Daten.</li> <li>Stellen Sie sicher, daß die<br/>Menüoption USB-Puffer im Menü<br/>USB nicht auf Deaktiviert<br/>gesetzt ist.</li> <li>Siehe auch: USB-Puffer</li> </ul>                  |
| 58 Zu viele<br>Flash-Optionen            | Es sind zu viele Flash-<br>Speicheroptionen im Drucker<br>installiert.                                                                                                    | Schalten Sie den Drucker aus, und<br>ziehen Sie den Netzstecker. Entfernen<br>Sie die Flash-Speichermodule, die<br>zuviel sind. Stecken Sie den<br>Netzstecker des Druckers ein, und                                                                                                    |
|                                          |                                                                                                    | schalten Sie den Drucker ein.                                                                                                    |
| 58 Zu viele<br>Fächer eingesetzt         | Es sind zu viele Papierzuführungen mit<br>identischen Fächern im Drucker<br>eingesetzt.                                                                                                    | Schalten Sie den Drucker aus, und<br>ziehen Sie den Netzstecker. Entfernen<br>Sie die zusätzlichen<br>Papierzuführungen. Stecken Sie den<br>Netzstecker des Druckers ein, und<br>schalten Sie den Drucker ein.<br>Siehe auch: <i>Installationshandbuch</i>                                                                |
| 80 Planmäßige                            | Um die optimale Leistungsfähigkeit                                                                                                    | Tauschen Sie die Komponenten des                                                                                                    |
| Wartung                                  | Ihres Druckers zu erhalten und<br>Probleme mit der Druckqualität und<br>der Papierzufuhr zu vermeiden,<br>müssen Druckerzubehörteile<br>routinemäßig bei einer Wartung<br>ausgetauscht werden. | Wartungskits aus, und drücken Sie<br><b>Fortfahren</b> , um die Meldung zu<br>löschen.                                                                                                    |

| Meldung                                         | Bedeutung dieser Meldung                                                                                                    | Mögliche Aktionen                                                                                                    |  |
|-------------------------------------------------|----------------------------------------------------------------------------------------------------|----------------------------------------------------------------------------------------------------|--|
| 88 Wenig Toner                                  | Der Drucker hat festgestellt, daß der<br>Tonervorrat in der Druckkassette zur<br>Neige geht. Wenn Sie keine<br>Druckkassette zur Hand haben,<br>bestellen Sie eine neue. | <ul> <li>Schütteln Sie die Druckkassette hin<br/>und her, um den restlichen Toner zu<br/>verbrauchen.</li> <li>Tauschen Sie die Kassette aus.</li> <li>Drücken Sie Fortfahren, um die<br/>Meldung zu löschen und den Druck<br/>fortzusetzen. Die Meldung<br/>Verbrauchsmat. wird angezeigt,<br/>bis die Kassette ausgetauscht ist.</li> <li>Siehe auch: Austauschen der<br/>Druckkassette</li> </ul> |  |
| 900 - 999 Wartungsfehler<br><meldung></meldung> | Die Meldungen 900 bis 999 beziehen<br>sich auf Druckerprobleme, die<br>eventuell eine Druckerwartung<br>erforderlich machen.                                             | Schalten Sie den Drucker aus, und<br>überprüfen Sie alle<br>Kabelverbindungen. Schalten Sie den<br>Drucker wieder ein. Wenn die<br>Wartungsmeldung erneut angezeigt<br>wird, wenden Sie sich unter Angabe<br>der Fehlernummer und mit einer<br>Beschreibung des Problems an den<br>Kundendienst.<br>Siehe auch: Kundendienst                                                                         |  |

# **Software- und Netzwerk-Tasks**

| Abschnitt                                                                                        | Seite |
|--------------------------------------------------------------------------------------------------|-------|
| Drucken der Menüeinstellungen und Netzwerkkonfigurationsseiten                                   | 128   |
| Drucken der Testseiten für die Druckqualität                                                     | 129   |
| Zum Schließen dieser Menüs schalten Sie den Drucker aus und wieder an.Drucken von PDF-Dokumenten | 129   |
| Drucken einer Verzeichnisliste                                                                   | 130   |
| Drucken vertraulicher Druckaufträge                                                              | 130   |
| Verwenden von MarkVision zur Druckerverwaltung                                                   | 132   |
| Verwenden des Hex Trace-Modus                                                                    | 132   |

## Drucken der Menüeinstellungen und Netzwerkkonfigurationsseiten

Die Seite mit den Menüeinstellungen enthält die aktuellen Einstellungen (benutzerdefinierte Einstellungen) für die Menüs, eine Liste der installierten Optionen sowie den verfügbaren Druckerspeicher. Anhand dieser Seite können Sie sich vergewissern, daß alle Druckeroptionen richtig installiert und die Druckereinstellungen richtig sind.

Unter **Die Bedienerkonsole** finden Sie gegebenenfalls Erläuterungen zur Anzeige und zu den Bedienerkonsolentasten.

- 1 Vergewissern Sie sich, daß der Drucker eingeschaltet ist und die Meldung Bereit angezeigt wird.
- 2 Drücken Sie Menü, bis Menü Dienstprog. angezeigt wird, und drücken Sie dann Auswählen.
- 3 Drücken Sie Menü, bis Menüs drucken angezeigt wird, und drücken Sie dann Auswählen.

Die Meldung Menüeinstellung drucken wird solange angezeigt, wie die Seite gedruckt wird. Ist der Druck der Seite mit den Menüeinstellungen abgeschlossen, zeigt der Drucker wieder die Meldung Bereit an.

Sollte eine andere Meldung beim Drucken dieser Seite ausgegeben werden, finden Sie weitere Informationen unter **Bedeutung der Druckermeldungen**.

Wenn Ihr Drucker über einen Netzwerkanschluß verfügt, wird eine zusätzliche Seite mit Informationen über die Netzwerkeinstellungen gedruckt. Das **Menü Netzwerk** sowie die Netzwerkeinstellungen werden nur angezeigt, wenn Sie das Netzwerkdruckermodell verwenden.

Die Einstellungen für die Menüelemente können über die Bedienerkonsole vorgenommen werden. Die Einstellungen für die Menüoptionen können auch unter Verwendung von PJL-Befehlen (*Print Job Language*) festgelegt werden. Im Handbuch *Technical Reference* auf der Lexmark Website finden Sie weitere Informationen zu PJL.

Anhand der Seite mit den Menüeinstellungen können Sie sich vergewissern, daß alle Druckeroptionen richtig installiert und die Druckereinstellungen ordnungsgemäß gewählt sind.

## Drucken der Testseiten für die Druckqualität

Um die Ursachen von Druckqualitätsproblemen schneller feststellen zu können, drucken Sie die Testseiten für die Druckqualität:

Hinweis: Die Testseiten müssen das Format Letter, Legal oder A4 haben.

- 1 Schalten Sie den Drucker aus.
- 2 Halten Sie die Tasten Auswählen und Zurück gedrückt, während Sie den Drucker einschalten.

Lassen Sie die Tasten los, wenn die Meldung Selbsttest läuft angezeigt wird.

3 Wählen Sie Druckqual.-Test aus.

Die Meldung Testseiten werden gedruckt wird angezeigt, während die Seiten gedruckt werden. Diese Seiten beinhalten:

- Eine Informationsseite, die Informationen zum Drucker, zur Druckkassette, die aktuellen Randeinstellungen und eine Grafik umfaßt, die zur Bewertung der Druckqualität verwendet werden kann
- Zwei Seiten mit Grafiken, anhand derer beurteilt werden kann, wie gut der Drucker verschiedene Grafiktypen drucken kann
- 4 Überprüfen Sie die Seiten, um die Qualität des Drucks zu bestimmen. Hinweise zum Beheben möglicher Probleme finden Sie unter Lösen von Problemen mit der Druckqualität.

Zum Schließen dieser Menüs schalten Sie den Drucker aus und wieder an. Drucken von

## **PDF-Dokumenten**

Der Lexmark T430 kann PDF-Dateien (*Portable Document Format*) drucken, ohne daß dazu Adobe Acrobat oder ein Druckertreiber erforderlich sind. Mit dem Dienstprogramm Lexmark Drag 'N' Print (ab Version 3.5) können PDF-Dateien direkt an den Drucker gesendet werden, indem diese mit der Maus auf das Druckersymbol gezogen werden. Weitere Informationen zum Drucken von PDF-Dokumenten und zum Herunterladen dieses Dienstprogramms finden Sie auf der Lexmark Website unter **www.lexmark.com**.

## Drucken einer Verzeichnisliste

In einer Verzeichnisliste werden alle in einem Flash-Speicher oder auf einer Festplatte gespeicherten Ressourcen angezeigt. So drucken Sie eine Liste:

- 1 Vergewissern Sie sich, daß der Drucker eingeschaltet ist und die Meldung Bereit angezeigt wird.
- 2 Drücken Sie Menü, bis Menü Dienstprog. angezeigt wird, und drücken Sie dann Auswählen.
- 3 Drücken Sie Menü, bis Verz. drucken angezeigt wird, und drücken Sie dann Auswählen.

Die Meldung **Verzeichnisliste drucken** wird solange an der Bedienerkonsole angezeigt, bis die Seite gedruckt ist. Nach dem Drucken der Verzeichnisliste kehrt der Drucker wieder in den Status **Bereit** zurück.

## Drucken vertraulicher Druckaufträge

Wenn Sie einen Druckauftrag an den Drucker senden, können Sie eine persönliche Identifikationsnummer (PIN) über den Druckertreiber eingeben. Die PIN muß vierstellig sein und darf die Zahlen 1 bis 6 enthalten. Der Druckauftrag bleibt dann solange im Druckerspeicher, bis Sie dieselbe vierstellige PIN an der Bedienerkonsole eingeben und den Befehl zum Drucken oder Löschen des Druckauftrags geben. Auf diese Weise wird gewährleistet, daß der Auftrag erst gedruckt wird, wenn Sie neben dem Drucker stehen, um ihn zu entnehmen, und daß kein anderer Benutzer des Druckers den Auftrag drucken kann.

Dies funktioniert nur mit den angepaßten Lexmark Treibern, die Sie auf der im Lieferumfang des Druckers enthaltenen Treiber-CD finden.

- 1 Wählen Sie in Ihrem Textverarbeitungs- oder Tabellenkalkulationsprogramm, Ihrem Browser oder in einer anderen Anwendung **Datei**→ **Drucken**.
- 2 Klicken Sie auf Eigenschaften. (Wenn keine Schaltfläche Eigenschaften vorhanden ist, klicken Sie auf Einrichten und dann auf Eigenschaften.)
- 3 Klicken Sie auf **Hilfe**, und lesen Sie unter den Themen zu vertraulichem Druck oder Druckenund Zurückhaltefunktionen nach. Befolgen Sie die Anweisungen zum Drucken eines vertraulichen Druckauftrags. (Siehe Vertrauliche Druckaufträge.)

Gehen Sie zum Drucker, wenn Sie den vertraulichen Auftrag ausdrucken möchten, und führen Sie die folgenden Schritte durch:

- 4 Drücken Sie Menü, bis Menü Auftrag angezeigt wird, und drücken Sie dann Auswählen.
- 5 Drücken Sie Menü, bis Vertraul. Job angezeigt wird, und drücken Sie dann Auswählen.
- 6 Drücken Sie Menü so oft, bis Ihr Benutzername angezeigt wird, und drücken Sie dann Auswählen.

7 Weitere Informationen finden Sie nachfolgend unter Eingeben einer Persönlichen Identifikationsnummer (PIN). Fahren Sie mit Schritt 1 auf Seite 131 fort, um einen vertraulichen Auftrag zu drucken.

#### Eingeben einer Persönlichen Identifikationsnummer (PIN)

Wenn Sie die Option **Vertraul. Job** im **Menü Auftrag** wählen, wird an der Bedienerkonsole folgende Eingabeaufforderung angezeigt, nachdem Sie Ihren Benutzernamen ausgewählt haben:

#### PIN eingeben:=\_\_\_\_

1 Verwenden Sie die Tasten der Bedienerkonsole, um die Ihrem vertraulichen Druckauftrag zugeordnete vierstellige PIN einzugeben.

Die Zahlen neben den Tastennamen geben an, welche Taste für die einzelnen Ziffern (1 - 6) gedrückt werden muß. Während der Eingabe der PIN werden Sternchen an der Bedienerkonsole angezeigt, um die Vertraulichkeit sicherzustellen.

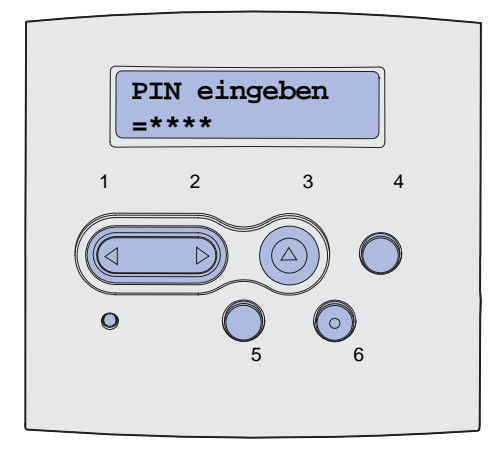

Wenn Sie eine ungültige PIN eingeben, wird die Meldung Keine Jobs gef. Wiederholen? angezeigt.

- 2 Drücken Sie Fortfahren, um die PIN nochmals einzugeben, oder drücken Sie Stop, um das Menü Vertraul. Job zu schließen.
- 3 Drücken Sie Auswählen, um die vertraulichen Aufträge zu drucken.

Die Aufträge werden gedruckt und aus dem Druckerspeicher gelöscht.

Weitere Informationen zu vertraulichen Aufträgen sowie Drucken- und Zurückhalten-Aufträge finden Sie unter **Verwenden der Druck- und Zurückhaltefunktion**.

## Verwenden von MarkVision zur Druckerverwaltung

Auf der Treiber-CD finden Sie detaillierte Informationen zur Verwaltung des Druckers mit MarkVision.

## Verwenden des Hex Trace-Modus

Wenn unerwartete Zeichen gedruckt werden oder Zeichen fehlen, ermitteln Sie mit Hilfe von Hex Trace, ob ein Problem mit dem Sprachen-Interpreter oder mit dem Kabel vorliegt. Hex Trace isoliert Druckprobleme, indem Ihnen mitgeteilt wird, welche Informationen der Drucker empfängt.

- 1 Vergewissern Sie sich, daß der Drucker eingeschaltet ist und die Meldung Bereit angezeigt wird.
- 2 Drücken Sie Menü, bis Menü Dienstprog. angezeigt wird, und drücken Sie dann Auswählen.
- 3 Drücken Sie Menü, bis Hex Trace angezeigt wird, und drücken Sie dann Auswählen.

Zum Beenden des Hex Trace-Modus wählen Sie aus dem **Menü Auftrag** die Option **Drucker zurücks**. aus, oder schalten Sie den Drucker aus und dann wieder an.

## **Verbrauchsmaterial und Wartungsteile**

| Abschnitt                              | Seite |
|----------------------------------------|-------|
| Warten des Druckers                    | 133   |
| Ermitteln des Verbrauchsmaterialstatus | 134   |
| Einsparen von Verbrauchsmaterial       | 135   |
| Bestellen von Verbrauchsmaterial       | 136   |
| Lagern der Druckkassette               | 138   |
| Austauschen der Druckkassette          | 138   |
| Austauschen der Laderolle              | 142   |
| Entfernen von Optionen                 | 148   |

## Warten des Druckers

In regelmäßigen Abständen müssen die Druckkassette ausgetauscht und der Drucker gereinigt werden, um die optimale Druckqualität aufrechtzuerhalten. Weitere Informationen finden Sie unter Austauschen der Druckkassette und Reinigen des Druckers.

Wenn Ihr Drucker von mehreren Benutzern verwendet wird, sollten Sie einen Verantwortlichen für die Einrichtung und Wartung des Druckers bestimmen. Übertragen Sie diesem Verantwortlichen die Lösung von Druckproblemen und die Durchführung von Wartungsaufgaben.

In den USA erhalten Sie unter der Nummer 1-800-539-6275 Informationen zu autorisierten Händlern für Lexmark Verbrauchsmaterial in Ihrer Nähe. Hinweise für andere Länder oder Regionen finden Sie auf der Lexmark Website unter **www.lexmark.com**. Sie können sich auch an den Fachhändler wenden, bei dem Sie den Drucker erworben haben.

## Ermitteln des Verbrauchsmaterialstatus

Mit Meldungen in der zweiten Zeile der Anzeige weist der Drucker Sie darauf hin, wenn Verbrauchsmaterial oder Wartungskomponenten ausgetauscht werden müssen. Der Drucker kann jedoch nur zu jeweils einer Komponente Informationen anzeigen.

Um den Status der in Ihrem Drucker installierten Verbrauchsmaterialien festzustellen, drucken Sie die Seite mit den Menüeinstellungen über das **Menü Dienstprog.** (Drücken Sie **Menü**, bis **Menü Dienstprog.** angezeigt wird, und drücken Sie dann **Auswählen**. Drücken Sie **Menü**, bis **Menüs drucken** angezeigt wird, und drücken Sie dann **Auswählen**, um die Seite mit den Menüeinstellungen zu drucken.) Abhängig von der Anzahl der vorhandenen Menüeinstellungen werden eine oder zwei Seiten gedruckt. Suchen Sie nach der Überschrift "Informationen zur Druckkassette" auf der Seite. Hier wird die verbleibende Lebensdauer aller Komponenten in Prozent angegeben.

| / |                                         |                   |       |
|---|-----------------------------------------|-------------------|-------|
|   | Informationen zur D                     | ruckkassette      |       |
|   |                                         | 0 %               | 100 % |
|   | Tonerstand<br>Seriennummer<br>Kapazität | 013535245D<br>12K |       |

## Einsparen von Verbrauchsmaterial

Der sparsame Umgang mit Verbrauchsmaterialien senkt die Druckkosten. In Ihrer Anwendungssoftware und an der Bedienerkonsole stehen verschiedene Einstellungen zum Einsparen von Toner und Papier zur Verfügung:

| Verbrauchs-<br>material | Einstellung                                                                                                    | Funktion                                                                                                    | Weitere Informationen unter                                             |
|-------------------------|----------------------------------------------------------------------------------------------------|----------------------------------------------------------------------------------------------------|-------------------------------------------------------------------------|
| Toner                   | Tonerauftrag im<br>Menü Qualität                                                                                                    | Einstellen der Tonermenge, die auf ein<br>Blatt Papier aufgebracht wird. Die Werte<br>liegen zwischen 1 (hellste Einstellung) und<br>10 (dunkelste Einstellung).                                                                                                    | Tonerauftrag                                                            |
| Druckmedien             | Mehrseitendruck im<br>Menü Papierausg.                                                                                                    | Bewirkt, daß der Drucker zwei oder mehr<br>Seitenbilder auf einem Blatt druckt. Für<br>den Mehrseitendruck stehen die Werte 2,<br>3, 4, 6, 9, 12 und 16 zur Verfügung. Bei<br>gleichzeitiger Verwendung der Funktion<br>zum beidseitigen Druck können Sie bis zu<br>32 Seitenbilder auf einem Blatt Papier<br>drucken (16 Seitenbilder auf der<br>Vorderseite und 16 auf der Rückseite). | Mehrseitendruck                                                         |
|                         | Beidseitig im Menü<br>Papierausg.                                                                                                    | Der beidseitige Druck ist möglich, wenn<br>Sie die optionale Duplexeinheit<br>anschließen. Diese Option ermöglicht das<br>beidseitige Bedrucken eines Blatt Papiers.                                                                                                    | Beidseitig                                                              |
| Druckmedien             | Verwenden Sie Ihre<br>Software-Anwendung<br>oder Ihren<br>Druckertreiber, um<br>einen Druckauftrag<br>vom Typ "Druck<br>bestätigen" zu<br>senden.<br>Mit der Option<br><b>Angehaltene Jobs</b> im<br><b>Menü Auftrag</b> können<br>Sie auf den<br>Druckauftrag vom Typ | So können Sie die erste Kopie eines<br>Druckauftrags überprüfen, um<br>sicherzugehen, daß sie zufriedenstellend<br>ist, bevor Sie die restlichen Kopien<br>drucken. Wenn der Ausdruck nicht Ihren<br>Vorstellungen entspricht, brechen Sie den<br>Druckauftrag ab.                                                                                                    | Druck bestätigen<br>Abbrechen von<br>Druckaufträgen<br>Angehaltene Jobs |
|                         | "Druck bestätigen"<br>zugreifen.                                                                                                    |                                                                                                    |                                                                         |

## Bestellen von Verbrauchsmaterial

In den USA erhalten Sie unter der Nummer 1-800-539-6275 Informationen zu autorisierten Händlern für Lexmark Verbrauchsmaterial in Ihrer Nähe. Hinweise für andere Länder oder Regionen finden Sie auf der Lexmark Website unter **www.lexmark.com**. Sie können sich auch an den Fachhändler wenden, bei dem Sie den Drucker erworben haben.

#### Bestellen einer Druckkassette

Wenn die Meldung 88 Wenig Toner ausgegeben wird, müssen Sie eine neue Druckkassette bestellen. Sie können noch einige Hundert Seiten drucken, nachdem die Meldung 88 Wenig Toner angezeigt wird.

Um den restlichen Toner zu verbrauchen, nehmen Sie die Druckkassette heraus, und schütteln Sie sie vorsichtig.

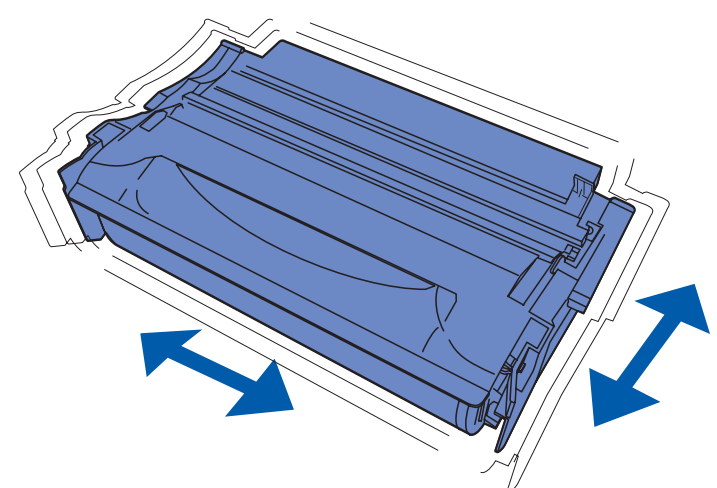

Sie sollten eine neue Druckkassette zur Hand haben, wenn die aktuell eingesetzte Druckkassette nicht mehr in zufriedenstellender Qualität druckt. Für Ihren Drucker werden die folgenden speziell dafür entwickelten Druckkassetten empfohlen:

| Kassettentyp                                         | Teilenummer | Durchschnittliche<br>Kapazität (Seiten) <sup>*</sup> |  |
|------------------------------------------------------|-------------|------------------------------------------------------|--|
| Lexmark 4048 zurückgebbare Druckkassette             | 12A8420     | 6.000                                                |  |
|                                                      | 12A8425     | 12.000                                               |  |
| Lexmark 4048 Druckkassette                           | 12A8320     | 6.000                                                |  |
|                                                      | 12A8325     | 12.000                                               |  |
| * Kapazität ausgehend von einer Deckung von ca. 5 %. |             |                                                      |  |

#### Bestellen einer Laderolle

Sie sollten eine neue Laderolle bestellen, wenn Tonernebel oder Hintergrundschatten auf gedruckten Seiten erscheinen. Bestellen Sie die Laderolle unter Angabe der Lexmark Teilenummer 56P2341.

## Lagern der Druckkassette

Bewahren Sie die Druckkassette bis zum Einsetzen in der Originalverpackung auf.

Die Druckkassette darf während der Lagerung nicht den folgenden Bedingungen ausgesetzt werden:

- Temperaturen über 40 °C
- Extreme Feuchtigkeits- oder Temperaturschwankungen
- Direkte Sonneneinstrahlung
- Staub
- Aufbewahrung über längere Zeit im Auto
- Ätzende Gase in der Umgebung
- Salzhaltige Luft

## Austauschen der Druckkassette

**Hinweis:** Der Hersteller rät von Verwendung aufgefüllter Druckkassetten anderer Anbieter ab. Die Druckqualität und die Zuverlässigkeit des Druckers können in diesem Fall nicht garantiert werden. Zum Erzielen optimaler Druckergebnisse sollten Sie Originalverbrauchsmaterialien verwenden.

#### Entfernen der verbrauchten Druckkassette

- 1 Schalten Sie den Drucker aus.
- 2 Öffnen Sie die vordere obere Klappe.

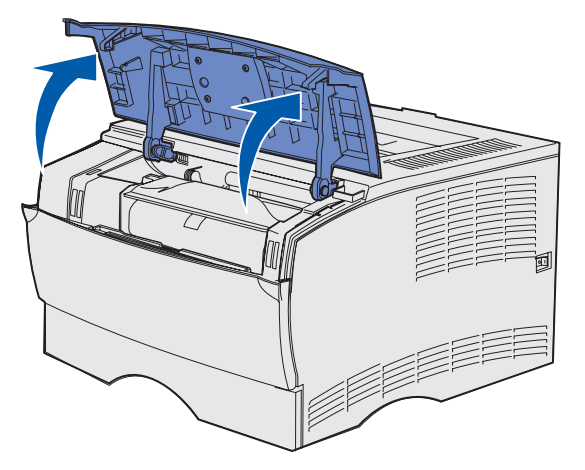

**3** Fassen Sie die Druckkassette am Griff an, und heben Sie sie nach oben.

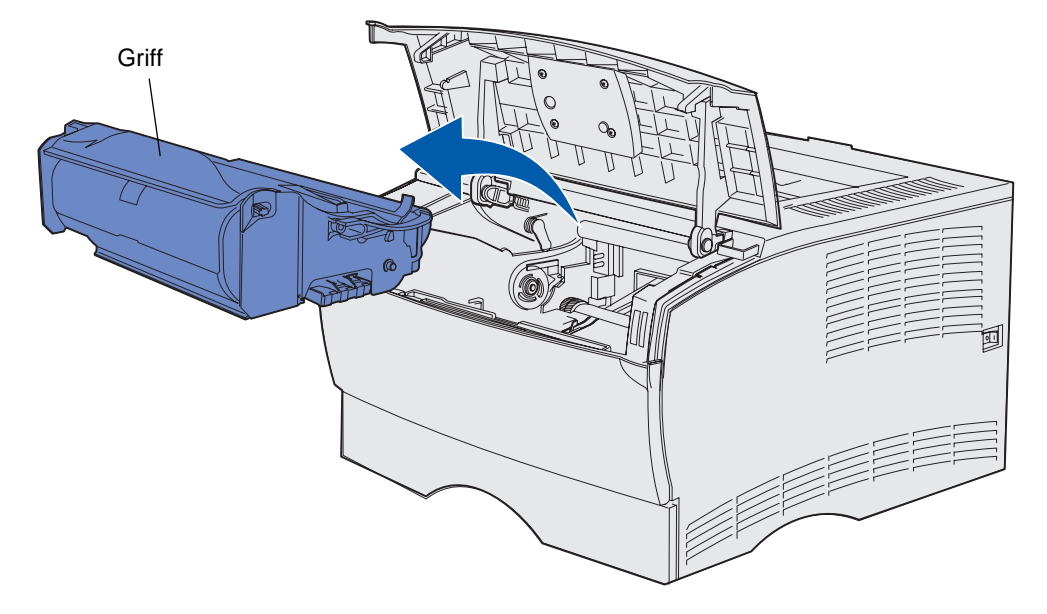

4 Legen Sie sie beiseite.

#### Reinigen des Druckers

Verwenden Sie ein sauberes, fusselfreies Tuch, und reinigen Sie die dunkleren Flächen, indem Sie sie zur Vorderseite des Druckers hin abwischen.

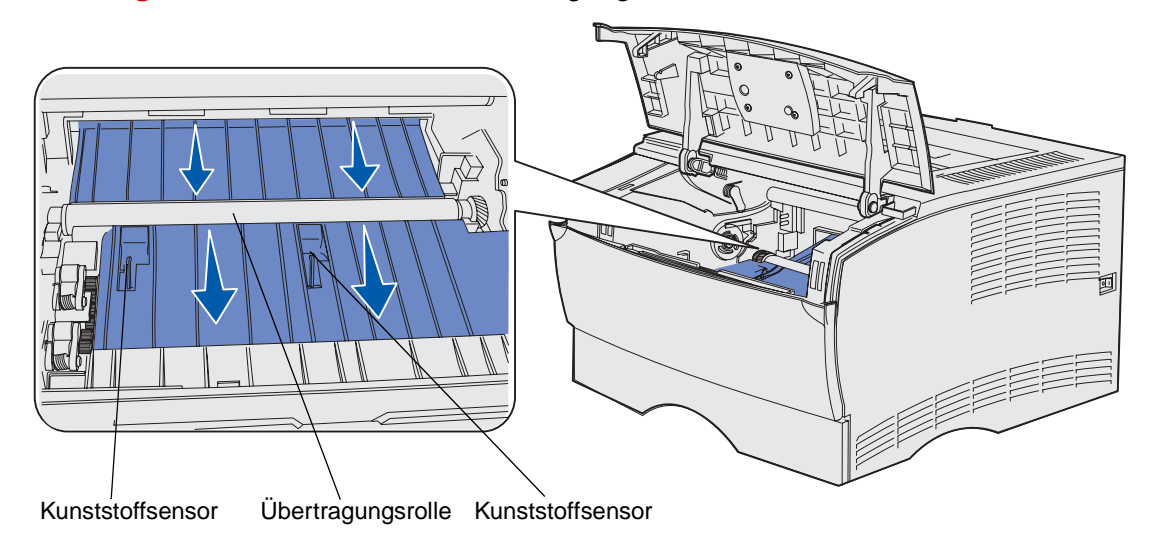

Warnung: Berühren Sie nicht die Übertragungsrolle oder die Kunststoffsensoren.

#### Einsetzen der neuen Druckkassette

1 Entfernen Sie das Verpackungsmaterial der Druckkassette. Entfernen Sie den roten Kunststoffschutz und den Verpackungsschaumstoff. Bewahren Sie die Verpackung und den Verpackungsschaumstoff für die Rücksendung der verbrauchten Druckkassette auf. Weitere Informationen finden Sie unter **Recycling von Lexmark Produkten**.

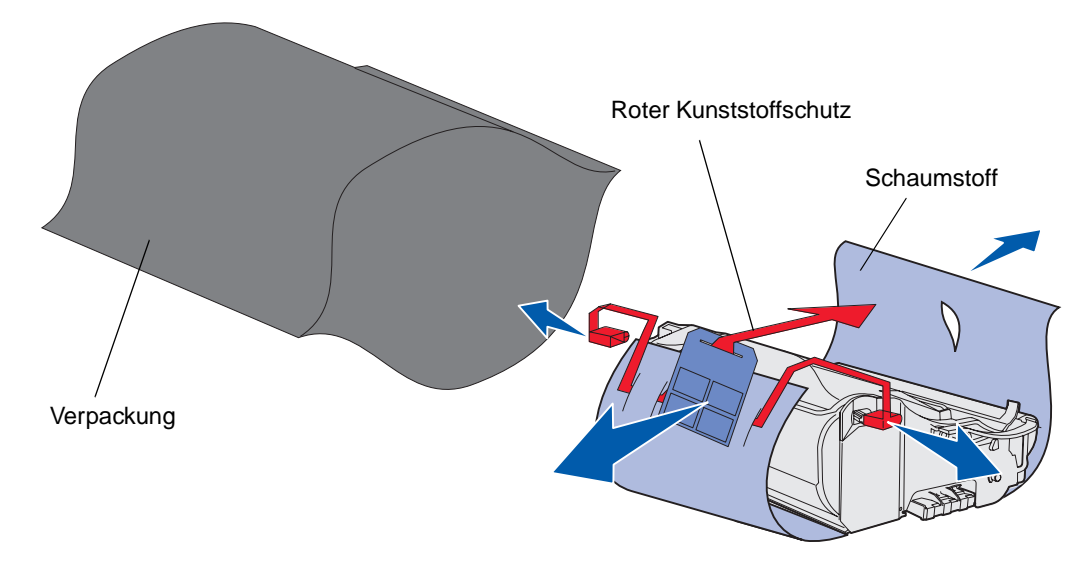

Warnung: Berühren Sie nicht die Fotoleitertrommel an der Unterseite der Druckkassette.

**2** Halten Sie die Druckkassette am Griff fest, und schütteln Sie sie vorsichtig hin und her, um den Toner zu verteilen.

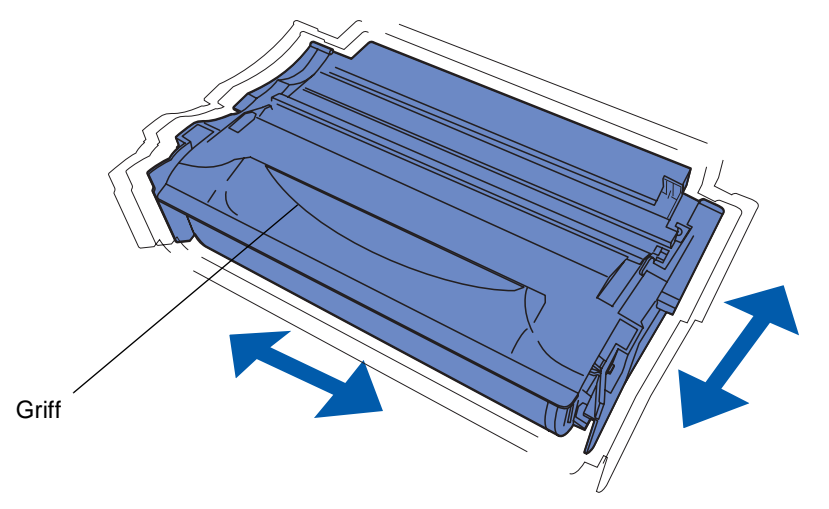

- **3** Halten Sie die Druckkassette am Griff fest, und setzen Sie sie in den Drucker ein.
  - **a** Richten Sie die Laschen auf beiden Seiten der Druckkassette auf die Druckkassettenführungen aus.

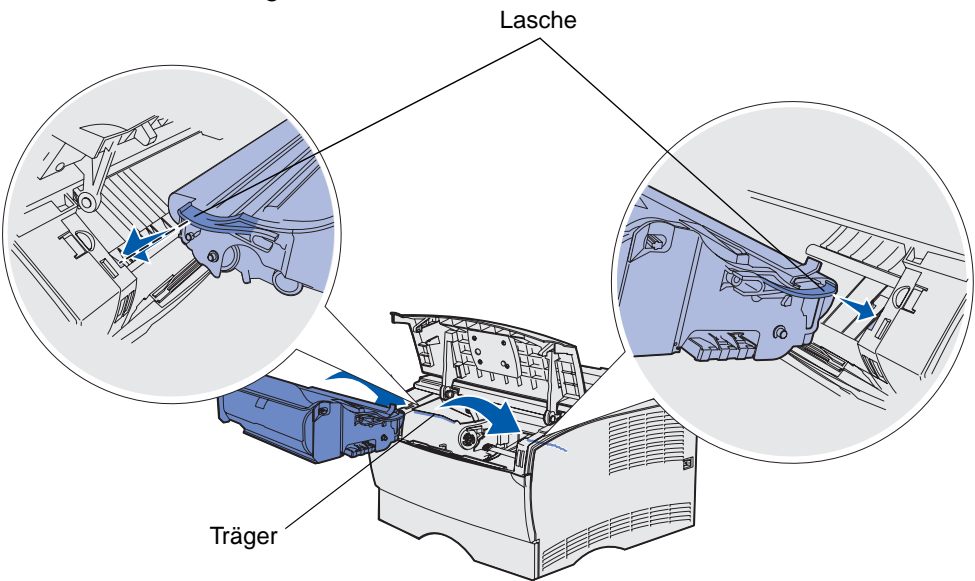

**b** Schieben Sie die Druckkassette in den Drucker, bis sie *einrastet*.

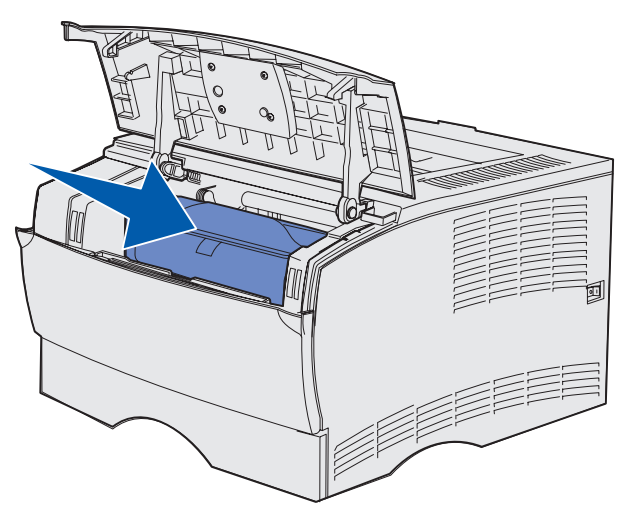

4 Schließen Sie die vordere obere Klappe.

Achten Sie darauf, daß die Klappe auf beiden Seiten ordnungsgemäß *einrastet*, da der Drucker sonst nicht korrekt funktioniert.

5 Schalten Sie den Drucker ein.

## Recycling von Lexmark Produkten

So schicken Sie Ihre Lexmark Produkte an Lexmark für das Recycling zurück:

1 Besuchen Sie unsere Website:

#### www.lexmark.com/recycle

2 Befolgen Sie dann die Anweisungen auf dem Bildschirm.

## Austauschen der Laderolle

Bestellen Sie einen neuen Laderollen-Einbausatz, wenn auf den gedruckten Seiten Tonernebel oder Hintergrundschatten erscheinen. Weitere Informationen zum Bestellen einer Laderolle finden Sie unter **Bestellen von Verbrauchsmaterial**.

- 1 Schalten Sie den Drucker aus, und ziehen Sie den Netzstecker.
- 2 Öffnen Sie die vordere obere Klappe.
- **3** Nehmen Sie die Druckkassette heraus.
- 4 Die alte Laderolle befindet sich oberhalb des Druckkassettenbereichs.
- **5** Suchen Sie auf der rechten Seite des Gehäuses nach dem Etikett mit dem Pfeil. Das Etikett ist auf der hebelähnlichen Lasche angebracht.

6 Drücken Sie das rechte Ende der Laderolle nach unten und zur Rückseite des Druckers, um die Rolle aus der Lasche zu entriegeln.

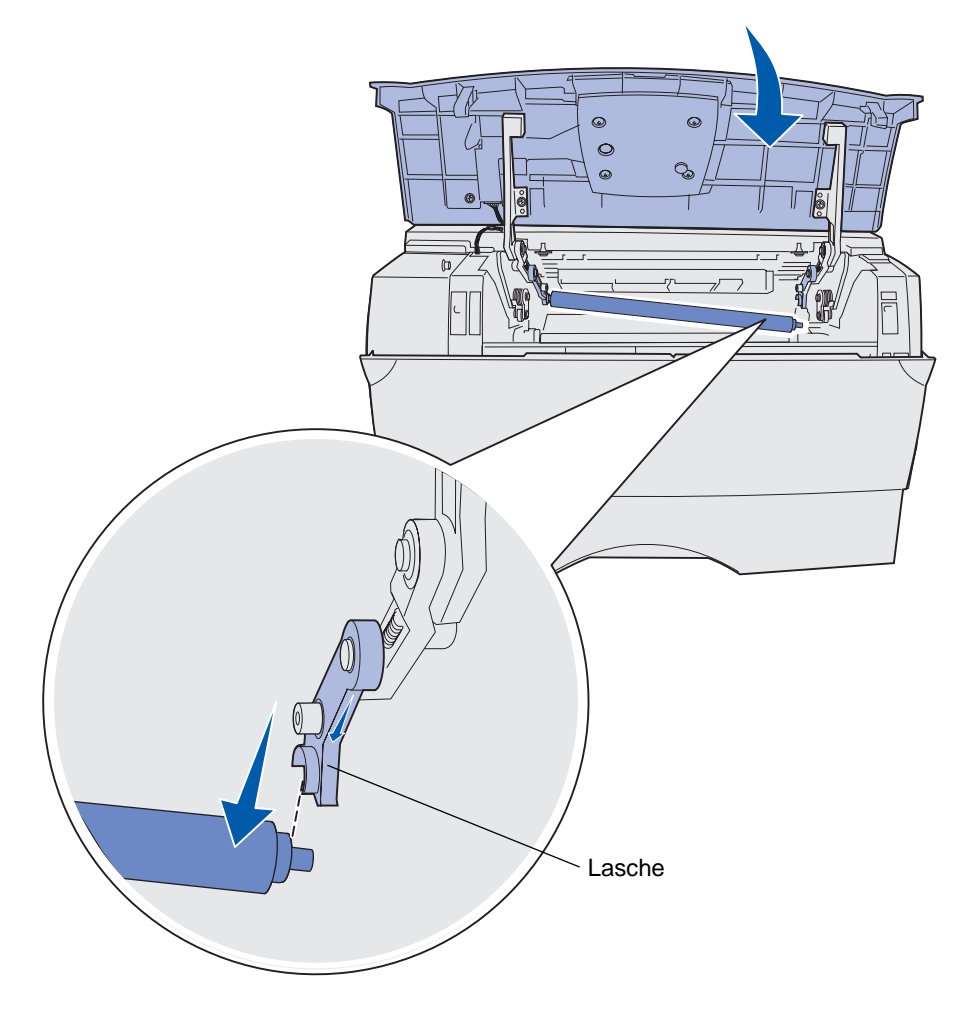

7 Drehen Sie die Laderolle vorsichtig von Hand, und ziehen Sie sie nach rechts, um sie aus der linken Lasche zu lösen.

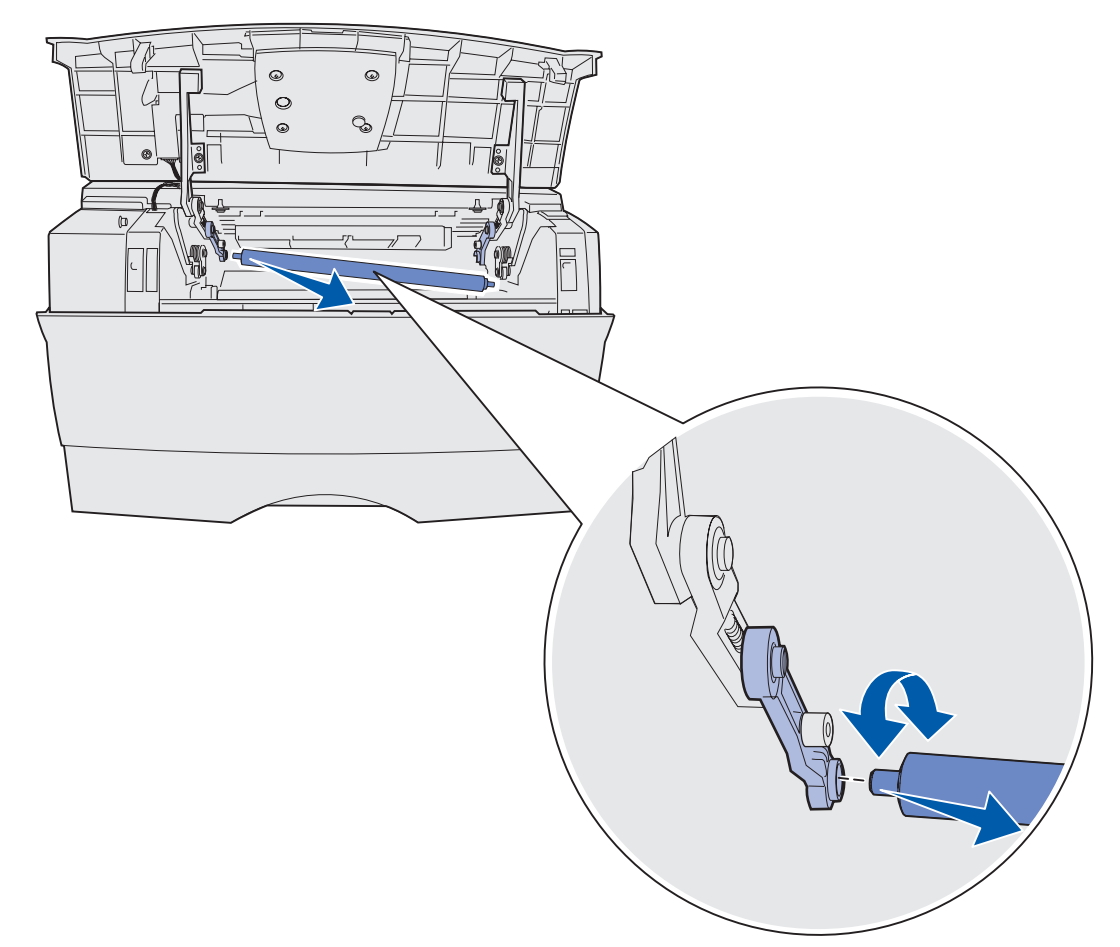

8 Ziehen Sie die Laderolle gerade aus dem Drucker heraus.

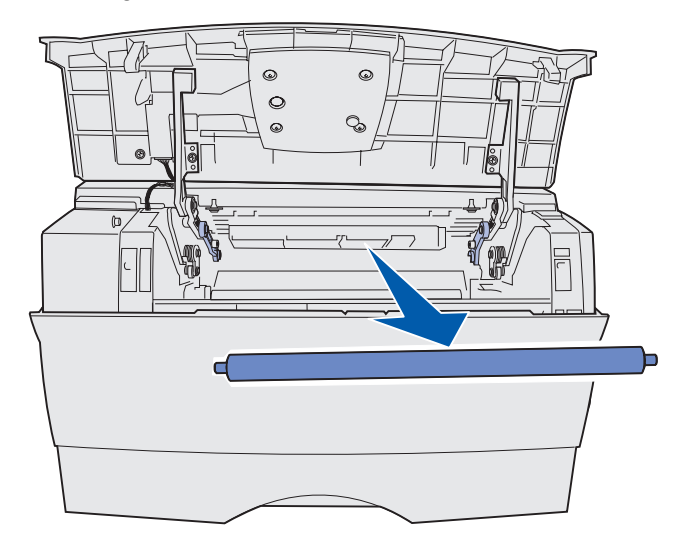

Austauschen der Laderolle 144
- 9 Nehmen Sie die neue Laderolle aus der Verpackung.
  - Warnung: Entfernen Sie die Hülle der Laderolle erst nach dem Installieren der Rolle. Wenn Sie das Zylinderteil ohne die Hülle berühren, wird die Laderolle verschmutzt und die Druckqualität beeinflußt.
- **10** Setzen Sie die linke Seite der Laderolle wie abgebildet ein.

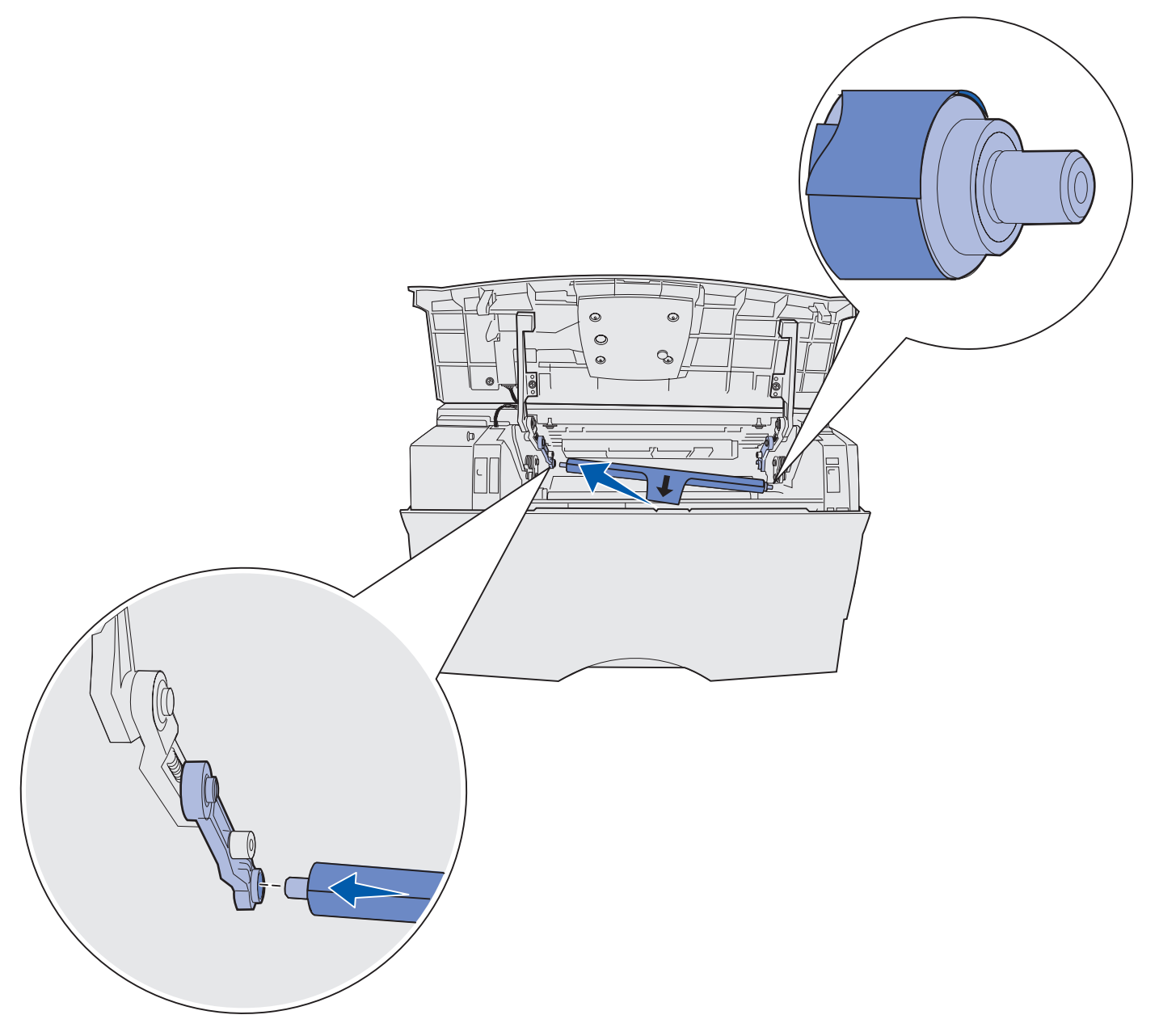

**11** Drücken Sie die rechte Seite der Laderolle in die Lasche mit dem Pfeil, bis die Laderolle *einrastet*.

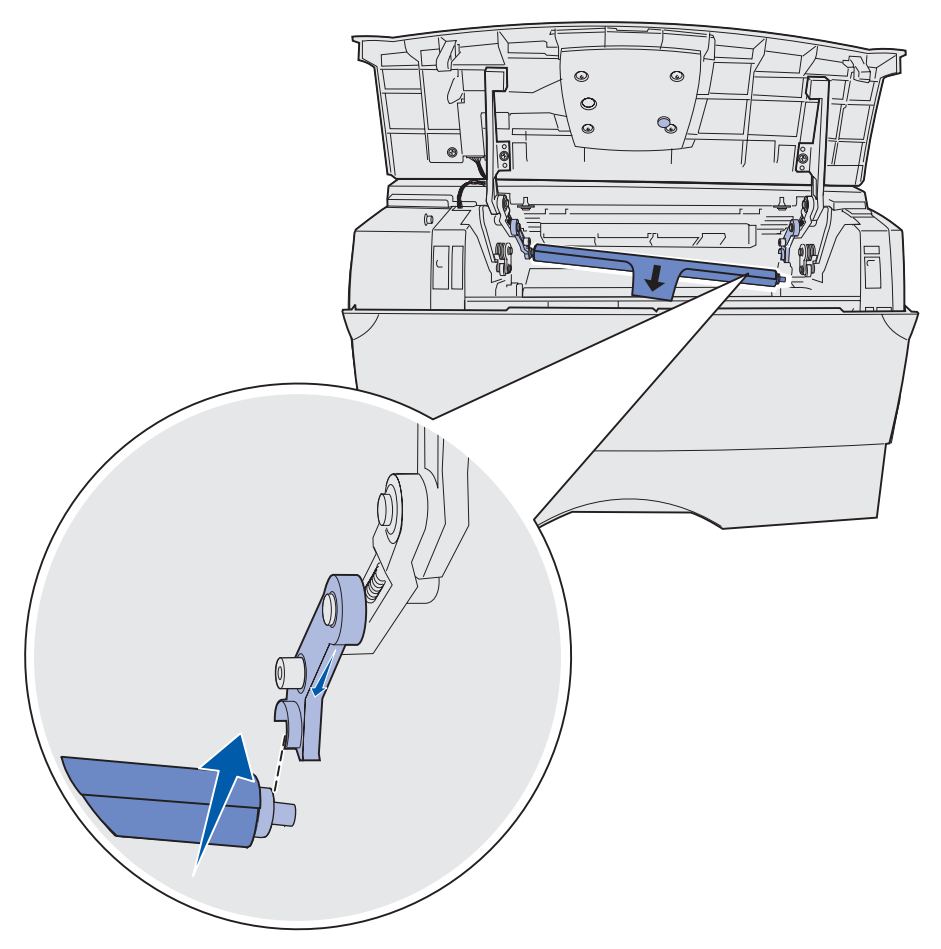

**Hinweis:** Halten Sie die vordere obere Klappe hoch, während Sie die Laderolle auf der rechten Seite einsetzen.

**12** Entfernen Sie die Hülle der Laderolle, indem Sie sie von der Rolle ab- und aus dem Drucker herausziehen.

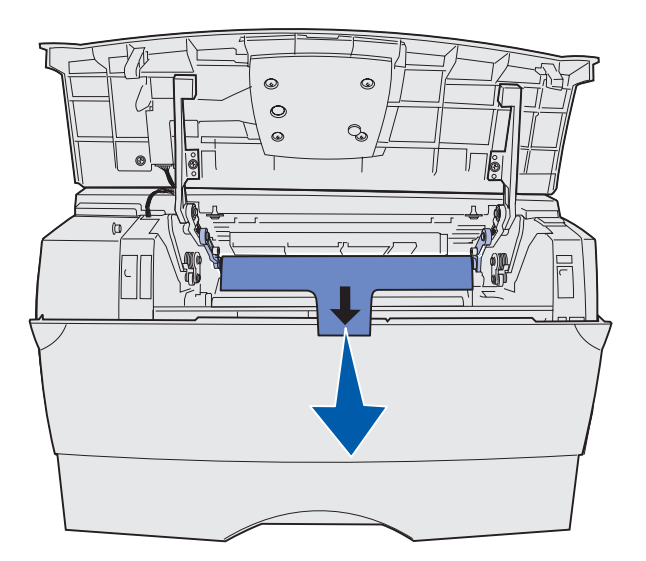

- **13** Setzen Sie die Druckkassette wieder ein, und schließen Sie die Vorderklappe.
- 14 Schließen Sie das Druckernetzkabel an eine ordnungsgemäß geerdete Netzsteckdose an.

# Entfernen von Optionen

# Herunterheben des Druckers von einer zusätzlichen Papierzuführung

Sie können den Drucker vom 250-Blatt-Fach bzw. dem 500-Blatt-Fach nach dem gleichen Verfahren herunterheben.

- 1 Schalten Sie den Drucker aus.
- 2 Ziehen Sie den Netzstecker des Druckers aus der Steckdose.
- 3 Ziehen Sie alle Kabel an der Rückseite des Druckers ab.
- **4** Fassen Sie in die Griffmulden, um den Drucker von der optionalen Papierzuführung herunterzuheben und beiseite zu stellen.

**VORSICHT:** Achten Sie darauf, daß sich Ihre Finger beim Absetzen nicht unter dem Drucker befinden.

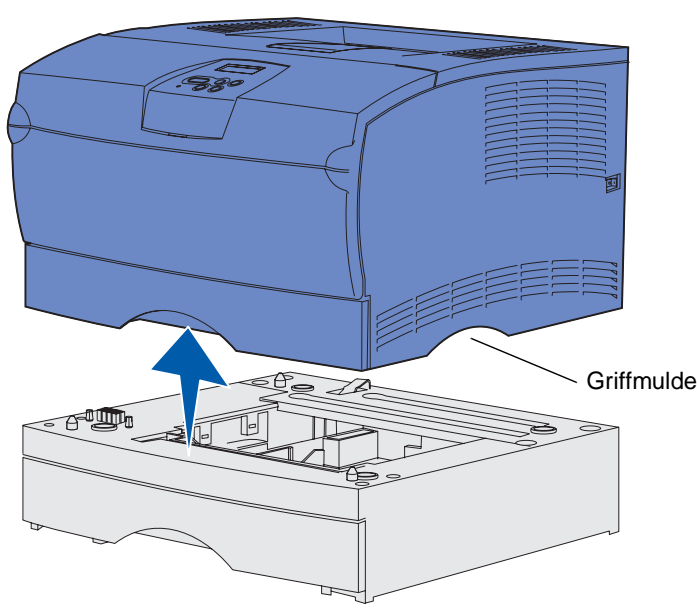

### Entfernen von optionalen Druckerspeicher- und Firmware-Karten

Mit diesen Anweisungen können Sie optionale Druckerspeicher- oder Firmware-Speicherkarten entfernen.

Hinweis: Hierzu benötigen Sie einen Kreuzschlitzschraubendreher Nr. 2.

#### Zugreifen auf die Systemplatine

- 1 Schalten Sie den Drucker aus, und ziehen Sie den Netzstecker.
- 2 Ziehen Sie alle Kabel an der Rückseite des Druckers ab.
- 3 Öffnen Sie die vordere obere Klappe und die Klappe der Universalzuführung.

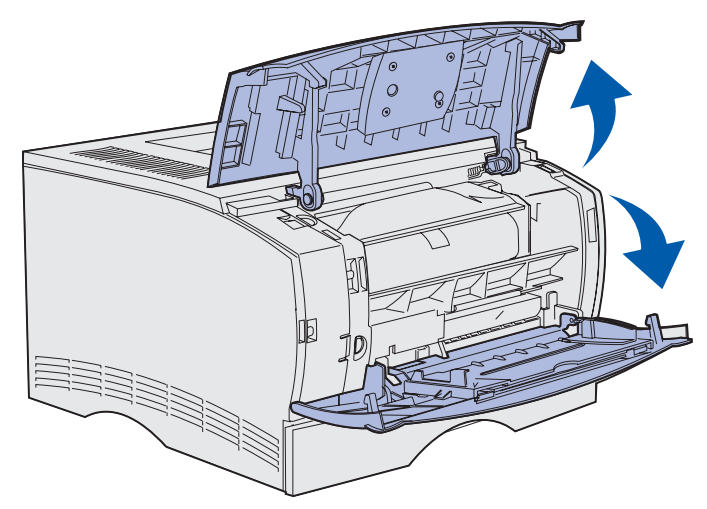

4 Drücken Sie auf die Laschen vorne und oben am Drucker, um die seitliche Abdeckung zu lösen.

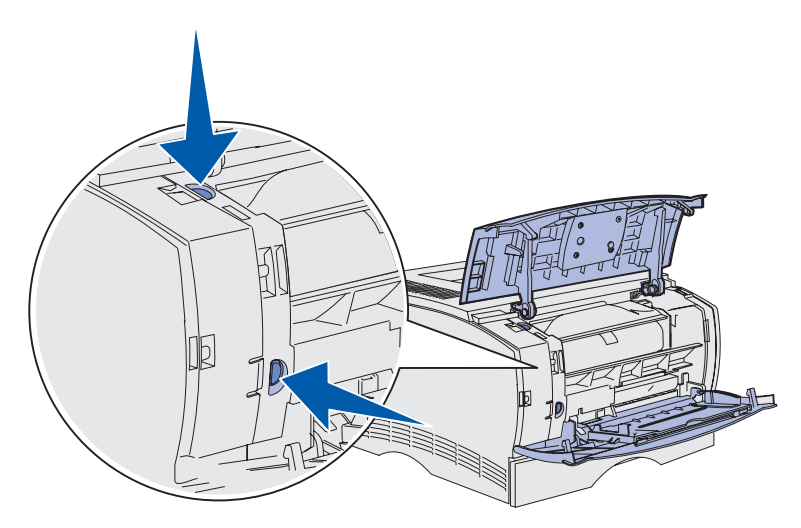

Entfernen von Optionen 149 **5** Schwenken Sie die seitliche Abdeckung vom Drucker weg, und lassen Sie sie anschließend zur Rückseite des Druckers gleiten, um sie zu entfernen.

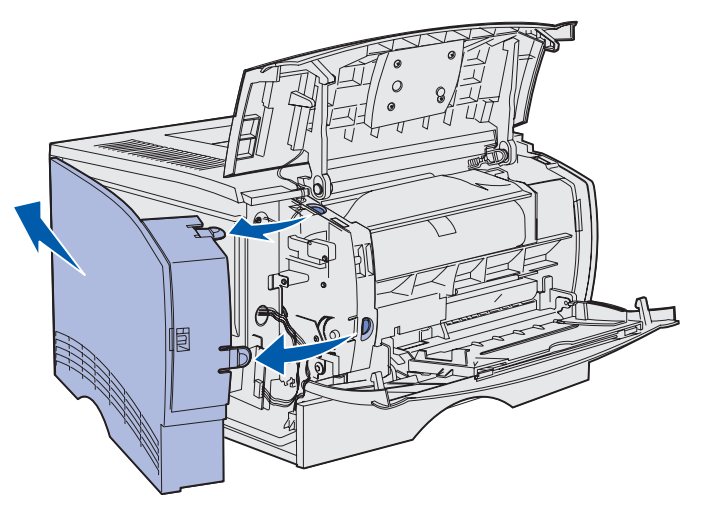

- 6 Lösen Sie die fünf Schrauben an der Abdeckung, ohne sie jedoch ganz herauszudrehen.
- **7** Schieben Sie die Abdeckung nach links, bis die Schrauben in die Aussparungen auf der Abdeckung passen.

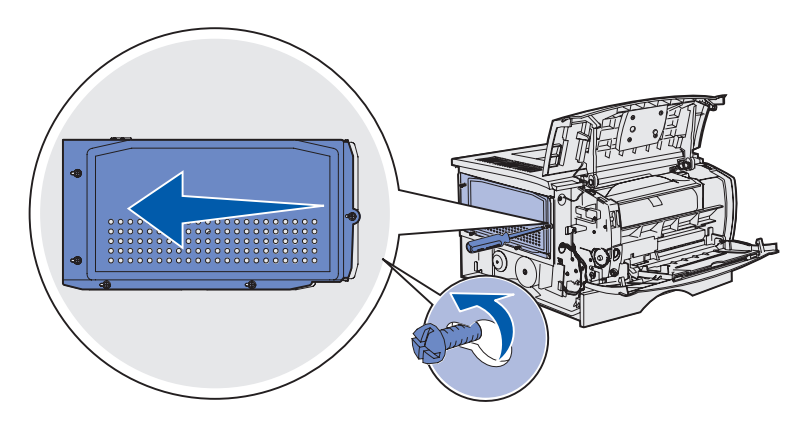

8 Entfernen Sie die Abdeckung, und legen Sie sie beiseite.

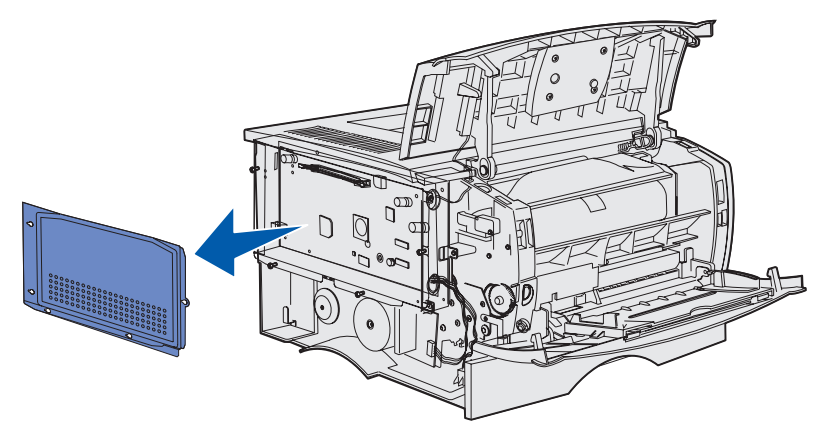

Entfernen von Optionen 150

### Entfernen einer optionalen Speicherkarte

Führen Sie die folgenden Schritte aus, um optionale Druckerspeicherkarten zu entfernen.

Warnung: Optionale Speicherkarten können leicht durch statische Entladungen beschädigt werden. Berühren Sie deshalb ein Metallteil am Drucker, bevor Sie die Speicherkarte anfassen.

- 1 Entfernen Sie die Abdeckung. Siehe Zugreifen auf die Systemplatine.
- 2 Suchen Sie die optionale Speicherkarte.
- **3** Drücken Sie die Metallklammern an beiden Enden des Speichersteckplatzes von der Speicherkarte weg.

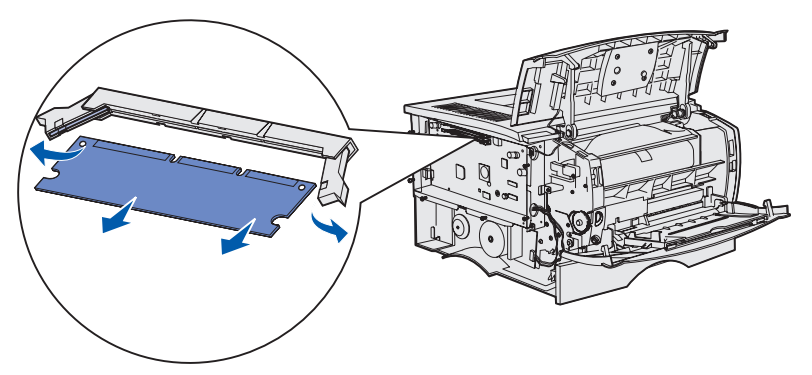

- 4 Ziehen Sie die Speicherkarte gerade aus dem Speicherkartensteckplatz heraus.
- **5** Verpacken Sie die Karte in der Originalverpackung, oder schlagen Sie sie in Papier ein, und verwahren Sie sie in einem Karton.
- 6 Bringen Sie die Abdeckung wieder an. Siehe Wiederanbringen der Abdeckung.

### Entfernen einer optionalen Firmware-Karte

Warnung: Optionale Firmware-Karten können leicht durch statische Entladungen beschädigt werden. Berühren Sie einen Metallgegenstand am Drucker, bevor Sie eine optionale Firmware-Karte anfassen.

- 1 Entfernen Sie die Abdeckung. Siehe Zugreifen auf die Systemplatine.
- 2 Suchen Sie die zu entfernende Firmware-Karte.
- **3** Fassen Sie die Firmware-Karte vorsichtig an, und ziehen Sie sie mit einer Bewegung gerade heraus. Ziehen Sie nicht erst an einer Seite und dann an der anderen.

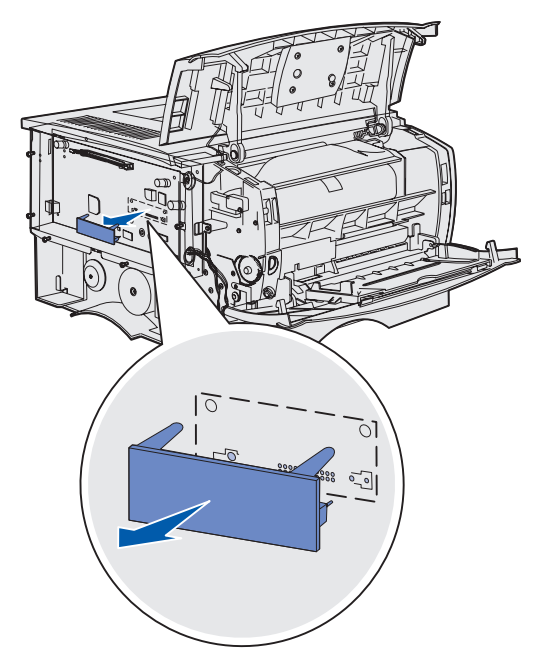

- 4 Verpacken Sie die Karte in der Originalverpackung, oder schlagen Sie sie in Papier ein, und verwahren Sie sie in einem Karton.
- 5 Bringen Sie die Abdeckung wieder an. Siehe Wiederanbringen der Abdeckung.

### Wiederanbringen der Abdeckung

1 Richten Sie die fünf Aussparungen auf die fünf Schrauben auf der Systemplatine aus.

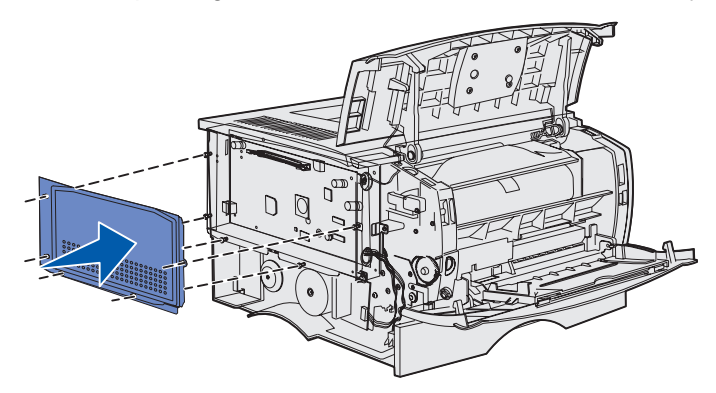

2 Schieben Sie die Abdeckung nach rechts, und ziehen Sie dann die Schrauben fest.

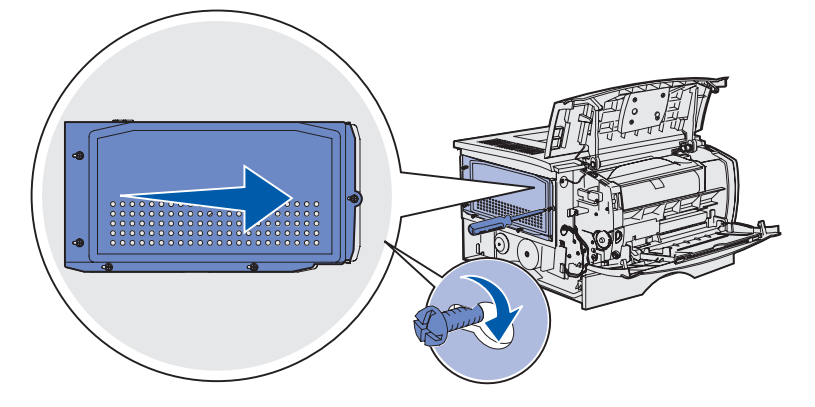

### Wiederanbringen der seitlichen Abdeckung

1 Richten Sie die drei Laschen auf der Rückseite der seitlichen Abdeckung auf die Aufnahmen am Drucker aus.

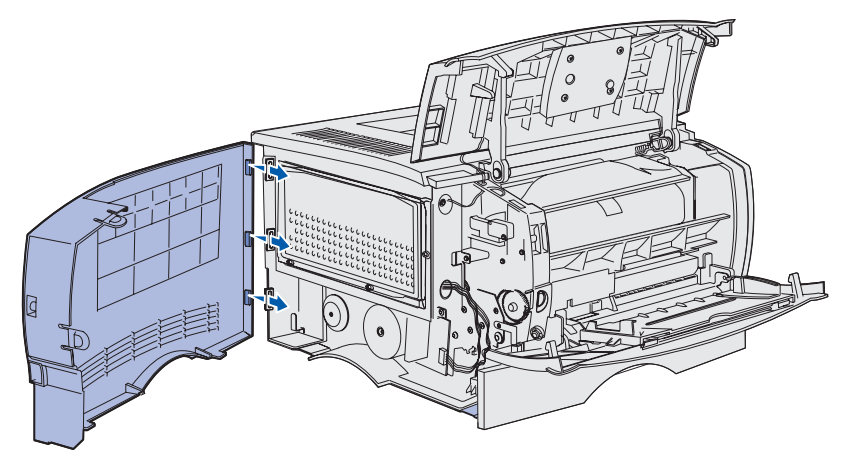

**2** Richten Sie die Laschen auf der Unterseite der seitlichen Abdeckung auf die Aufnahmen unten am Drucker aus.

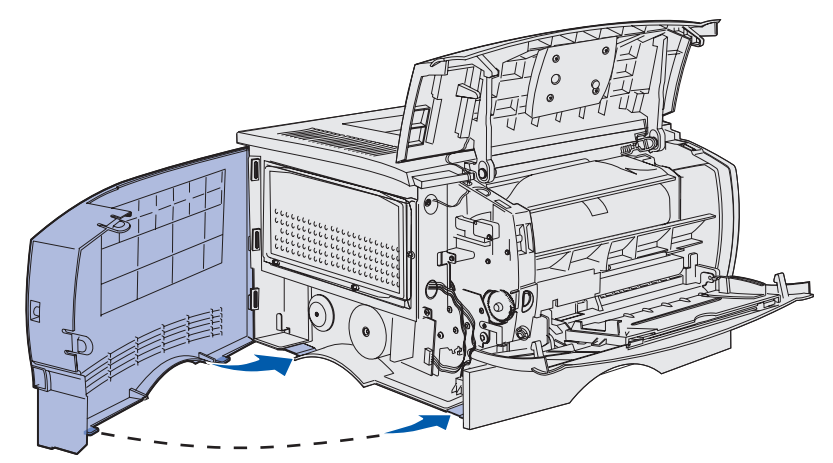

**3** Lassen Sie die seitliche Abdeckung wieder fest einrasten, und vergewissern Sie sich, daß die zwei Laschen an der richtigen Stelle sind und die Kante oben auf der seitlichen Abdeckung auf die Kante des Druckers ausgerichtet ist.

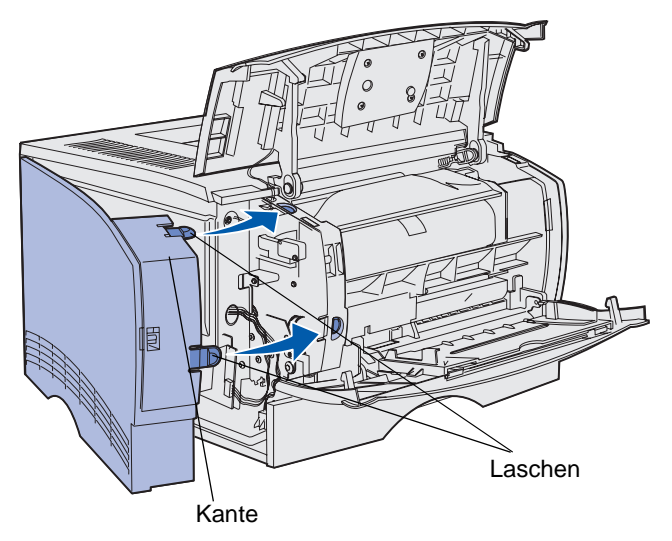

- 4 Schließen Sie die vordere obere Klappe und die Klappe der Universalzuführung.
- 5 Schließen Sie an der Rückseite des Druckers alle Kabel wieder an.
- 6 Schließen Sie das Netzkabel des Druckers an, und schalten Sie den Drucker ein.

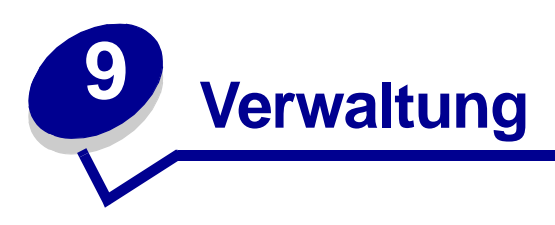

Die folgenden Abschnitte richten sich an den für den Drucker zuständigen Netzwerkadministrator.

| Abschnitt                                      | Seite |
|------------------------------------------------|-------|
| Deaktivieren der Bedienerkonsolenmenüs         | 157   |
| Wiederherstellen der Werksvorgabeeinstellungen | 158   |
| Verwenden der Druck- und Zurückhaltefunktion   | 159   |

### Verwaltung

## Deaktivieren der Bedienerkonsolenmenüs

Da der Drucker von vielen Personen genutzt werden kann, hat der Systemverwalter die Möglichkeit, die Menüs zu sperren, um zu verhindern, daß andere Benutzer die Menüeinstellungen an der Benutzerkonsole ändern.

So deaktivieren Sie die Bedienerkonsolenmenüs, damit die Standardeinstellungen des Druckers nicht geändert werden können:

1 Schalten Sie den Drucker aus.

**Hinweis:** Das Deaktivieren der Bedienerkonsolenmenüs verhindert nicht den Zugriff auf das Menü **Auftrag** oder auf die Druck- und Zurückhaltefunktionen.

- 2 Halten Sie die Tasten Auswählen und Zurück gedrückt, und schalten Sie den Drucker ein.
- 3 Lassen Sie die Tasten los, wenn die Meldung Selbsttest läuft angezeigt wird. In der ersten Zeile der Anzeige wird Menü Zusatz angezeigt.
- 4 Drücken Sie Menü, bis Konsolenmenüs angezeigt wird, und drücken Sie dann Auswählen. In der zweiten Zeile der Anzeige wird Deaktivieren angezeigt.
- 5 Drücken Sie Auswählen.

Eine Meldung mit dem Inhalt, dass die Menüs gesperrt werden, wird kurz angezeigt.

6 Drücken Sie Menü, bis M. Zusatz been. angezeigt wird, und drücken Sie dann Auswählen.

Die Menüs sind deaktiviert. Wenn Sie **Menü** drücken, wird die Meldung **Menüs** deaktiviert angezeigt.

### Aktivieren der Menüs

- 1 Wiederholen Sie die Schritte 1 bis 4 unter **Deaktivieren der Bedienerkonsolenmenüs**.
- 2 Drücken Sie Menü, bis Aktivieren angezeigt wird.

Fahren Sie mit den Schritten 5 und 6 unter Deaktivieren der Bedienerkonsolenmenüs fort.

### Verwaltung

## Wiederherstellen der Werksvorgabeeinstellungen

Wenn Sie die Menüs zum ersten Mal an der Bedienerkonsole aufrufen, werden Sie möglicherweise ein Sternchen (\*) neben einem Wert der Menüs bemerken. Dieses Sternchen zeigt die *Werksvorgabeeinstellung* an. Bei diesen Einstellungen handelt es sich um die ursprünglichen Druckereinstellungen. (Werksvorgaben können je nach Land unterschiedlich sein.)

Wenn Sie eine neue Einstellung an der Bedienerkonsole auswählen, wird die Meldung Gespeichert angezeigt. Wenn die Meldung Gespeichert angezeigt wird, erscheint ein Sternchen neben der gewählten Einstellung, um diese als aktuelle *benutzerdefinierte Einstellung* zu kennzeichnen. Diese Einstellungen bleiben so lange aktiv, bis neue Einstellungen gespeichert oder die Werksvorgaben wiederhergestellt werden.

So setzen Sie den Drucker auf die ursprünglichen Werksvorgabeeinstellungen zurück:

- 1 Vergewissern Sie sich, daß der Drucker eingeschaltet ist und die Meldung Bereit angezeigt wird.
- 2 Drücken Sie Menü, bis Menü Dienstprog. angezeigt wird, und drücken Sie dann Auswählen.
- 3 Drücken Sie Menü, bis Werksvorgaben angezeigt wird, und drücken Sie dann Auswählen.

In der zweiten Zeile der Anzeige wird Wiederherst. angezeigt.

4 Drücken Sie Auswählen.

Die Meldung Werksvorgaben wiederherstellen wird angezeigt und dann durch die Meldung Bereit ersetzt.

Die Auswahl von Wiederherst. bewirkt folgendes:

- Während Werksvorgaben wiederherstellen angezeigt wird, kann mit keiner der Bedienerkonsolentasten eine Aktion durchgeführt werden.
- Alle in den Druckerspeicher (RAM) geladenen Ressourcen (Schriftarten, Makros und Symbolsätze) werden gelöscht. (Ressourcen im Flash-Speicher oder auf der optionalen Festplatte sind hiervon nicht betroffen.)
- Alle Menüeinstellungen werden auf die Werksvorgaben zurückgesetzt, mit Ausnahme der folgenden:
  - der Einstellung für Anzeigesprache im Menü Konfig.
  - allen Einstellungen unter Menü Parallel, Menü Seriell, Menü Netzwerk und Menü USB

Weitere Informationen zum Ändern von Menüeinstellungen oder zum Auswählen neuer benutzerdefinierter Einstellungen finden Sie unter Verwenden der Bedienerkonsole zum Ändern von Druckereinstellungen.

# Verwenden der Druck- und Zurückhaltefunktion

Beim Senden eines Druckauftrags an den Drucker können Sie im Treiber angeben, daß der Drucker den Auftrag im Speicher zurückhalten soll. Wenn Sie zum Drucken des Auftrags bereit sind, müssen Sie an der Bedienerkonsole des Druckers über die Menüs den *angehaltenen* Druckauftrag angeben, der gedruckt werden soll. (Informationen zur Verwendung der Bedienerkonsole finden Sie unter **Die Bedienerkonsole**.) Mit Hilfe dieser Funktion können Sie den Ausdruck eines Druckauftrags verzögern, einen Ausdruck überprüfen, bevor Sie weitere Kopien davon drucken, zu einem späteren Zeitpunkt zusätzliche Kopien eines Druckauftrags anfordern oder einen vertraulichen Druckauftrag drucken, wenn Sie diesen direkt am Drucker in Empfang nehmen können.

**Hinweis:** Druck- und Zurückhaltefunktionen erfordern mindestens 16 MB verfügbaren Druckerspeicher. Wir empfehlen mindestens 32 MB verfügbaren Druckerspeicher und eine Festplatte.

### Auswählen eines Benutzernamens

Allen vertraulichen und angehaltenen Druckaufträgen ist ein Benutzername zugewiesen. Um auf die angehaltenen oder vertraulichen Druckaufträge zuzugreifen, müssen Sie zuerst Ihren Benutzernamen aus einer Liste von Benutzernamen für Druckaufträge auswählen. Wenn die Liste angezeigt wird, drücken Sie **Menü**, um durch die Liste zu blättern. Drücken Sie **Auswählen**, wenn Ihr Benutzername für den Auftrag angezeigt wird.

### Drucken und Löschen von angehaltenen Druckaufträgen

Sobald angehaltene Druckaufträge im Druckerspeicher gespeichert sind, können Sie an der Bedienerkonsole des Druckers angeben, was mit einem oder mehreren dieser Aufträge geschehen soll. Im **Menü Auftrag** stehen Ihnen folgende Optionen zur Verfügung: **Vertraul. Job** oder **Angehaltene Jobs** (**Druck wiederholen**, **Reservierter Druck** und **Druck bestätigen**). Anschließend wählen Sie Ihren Benutzernamen aus einer Liste aus. Wenn Sie die Option **Vertraul. Job** wählen, müssen Sie die persönliche Identifikationsnummer (PIN) eingeben, die Sie beim Senden des Auftrags im Druckertreiber angegeben haben. Weitere Informationen finden Sie unter **Vertrauliche Druckaufträge**.

In den Menüoptionen Vertraul. Job und Angehaltene Jobs können Sie jeweils zwischen fünf Optionen wählen:

- Alle Jobs druck.
- Job drucken
- Alle Jobs lösch.
- Job löschen
- Anzahl Kopien

### Verwaltung

### Zugreifen auf angehaltene Druckaufträge über die Bedienerkonsole

- 1 So greifen Sie über die Bedienerkonsole auf angehaltene Druckaufträge zu:
  - Wenn sich der Drucker im Status Belegt befindet, drücken Sie die Taste Menü, um das Menü Auftrag zu öffnen.
  - Wenn der Drucker den Status Bereit aufweist, fahren Sie mit Schritt 2 fort.
- 2 Drücken Sie Menü, bis entweder Angehaltene Jobs oder Vertraul. Job angezeigt wird, je nach Art des Druckauftrags, auf den Sie zugreifen möchten.
- 3 Drücken Sie Auswählen.

Benutzername wird in der ersten Zeile der Bedienerkonsole angezeigt. In der zweiten Zeile werden die Namen der momentan mit den Druck- und Zurückhalteaufträgen verknüpften Benutzer angezeigt.

4 Drücken Sie Menü, bis Ihr Benutzername angezeigt wird.

Hinweis: Wenn Sie nach einem vertraulichen Druckauftrag suchen, werden Sie aufgefordert, Ihre PIN einzugeben. Weitere Informationen finden Sie unter Vertrauliche Druckaufträge.

- 5 Drücken Sie Auswählen.
- 6 Drücken Sie **Menü**, bis die Aktion, die Sie ausführen möchten, in der zweiten Zeile der Anzeige angezeigt wird (Job drucken, Job löschen usw.).
- 7 Drücken Sie Auswählen.
  - Wenn Sie nach einem bestimmten Druckauftrag suchen, drücken Sie Menü, um durch die Liste der verfügbaren Druckaufträge zu blättern, und drücken Sie Auswählen, sobald der gewünschte Druckauftrag angezeigt wird. Neben dem Namen des Druckauftrags wird ein Sternchen (\*) angezeigt, das darauf hinweist, daß dieser Auftrag zum Drucken oder Löschen ausgewählt wurde.
  - Wenn Sie aufgefordert werden, die Anzahl der zu druckenden Kopien einzugeben, drücken Sie **Menü**, um die angezeigte Anzahl zu erhöhen oder zu verringern. Drücken Sie anschließend **Auswählen**.
- 8 Drücken Sie Fortfahren, um die gekennzeichneten Aufträge zu drucken oder zu löschen.

Der Drucker zeigt kurz Meldungen an, die auf die ausgeführten Druck- und Zurückhaltefunktionen hinweisen.

### Erkennen von Formatierungsfehlern

Wenn das Symbol  $\frac{2}{7}$  an der Bedienerkonsole angezeigt wird, weist dies darauf hin, daß beim Formatieren eines oder mehrerer angehaltener Druckaufträge durch den Drucker Probleme aufgetreten sind. Diese Formatierungsprobleme sind meist die Folge von zu wenig freiem Druckerspeicher oder ungültigen Daten, was dazu führen kann, daß der Drucker den Auftrag aus seinem Speicher löscht.

Wenn das Symbol  $\frac{1}{2}$  neben einem angehaltenen Druckauftrag angezeigt wird, können Sie folgende Aktionen ausführen:

- Drucken Sie den Auftrag. Möglicherweise wird jedoch nur ein Teil des Druckauftrags gedruckt.
- Löschen Sie den Auftrag. Sie können zusätzlichen Druckerspeicher freigeben, indem Sie durch die Liste der angehaltenen Druckaufträge blättern und andere Druckaufträge löschen, die Sie an den Drucker gesendet haben.

Wenn häufig Formatierungsprobleme im Zusammenhang mit angehaltenen Druckaufträgen auftreten, benötigt der Drucker möglicherweise zusätzlichen Speicher.

### Druck wiederholen

Wenn Sie einen Auftrag mit der Kennzeichnung **Druck wiederholen** senden, druckt der Drucker alle angeforderten Kopien des Auftrags *und* speichert den Auftrag im Druckerspeicher, so daß Sie später weitere Kopien drucken können. Sie können weitere Kopien drucken, solange sich der Druckauftrag im Speicher befindet.

Hinweis: Druckaufträge mit der Kennzeichnung Druck wiederholen werden automatisch aus dem Druckerspeicher gelöscht, wenn der Drucker zusätzlichen Speicherplatz für die Verarbeitung weiterer angehaltener Aufträge benötigt.

### **Reservierter Druck**

Wenn Sie einen Druckauftrag mit der Kennzeichnung **Reservierter Druck** senden, druckt der Drucker den Auftrag nicht direkt, sondern speichert ihn im Speicher, so daß Sie den Auftrag später drucken können. Der Druckauftrag bleibt solange im Speicher, bis Sie ihn im Menü **Angehaltene Jobs** löschen. Druckaufträge mit der Kennzeichnung **Reservierter Druck** können gelöscht werden, wenn der Drucker zusätzlichen Speicher zur Verarbeitung weiterer angehaltener Aufträge benötigt.

Weitere Informationen finden Sie unter **Drucken und Löschen von angehaltenen Druckaufträgen**.

### Verwaltung

### Druck bestätigen

Wenn Sie einen Auftrag mit der Kennzeichnung **Druck bestätigen** senden, druckt der Drucker nur eine Kopie aus und hält die restlichen, über den Druckertreiber angeforderten Exemplare im Druckerspeicher zurück. Verwenden Sie **Druck bestätigen**, um die erste Kopie zu überprüfen, bevor Sie die restlichen Kopien drucken.

Hinweise zum Drucken der weiteren im Speicher befindlichen Kopien finden Sie unter Drucken und Löschen von angehaltenen Druckaufträgen.

Hinweis: Nachdem alle Kopien gedruckt sind, wird der Auftrag mit der Kennzeichnung Druck bestätigen aus dem Druckerspeicher gelöscht.

### Vertrauliche Druckaufträge

Wenn Sie einen Druckauftrag an den Drucker senden, können Sie eine persönliche Identifikationsnummer (PIN) über den Druckertreiber eingeben. Die PIN muß vierstellig sein und darf die Zahlen 1 bis 6 enthalten. Der Druckauftrag bleibt dann solange im Druckerspeicher, bis Sie dieselbe vierstellige PIN an der Druckerbedienerkonsole eingeben und den Befehl zum Drucken oder Löschen des Druckauftrags geben. Auf diese Weise wird gewährleistet, daß der Auftrag erst gedruckt wird, wenn Sie neben dem Drucker stehen, um ihn zu entnehmen, und daß kein anderer Benutzer des Druckers den Auftrag drucken kann.

Wenn Sie die Option Vertraul. Job im Menü Auftrag wählen und Ihren Benutzernamen auswählen, wird folgende Eingabeaufforderung angezeigt:

PIN eingeben: =\_\_\_\_ Verwenden Sie die Tasten der Bedienerkonsole, um die Ihrem vertraulichen Druckauftrag zugeordnete vierstellige PIN einzugeben. Die Zahlen neben den Tastennamen geben an, welche Taste für die einzelnen Ziffern (1 - 6) gedrückt werden muß. Während der Eingabe der PIN werden Sternchen angezeigt, um die Vertraulichkeit sicherzustellen.

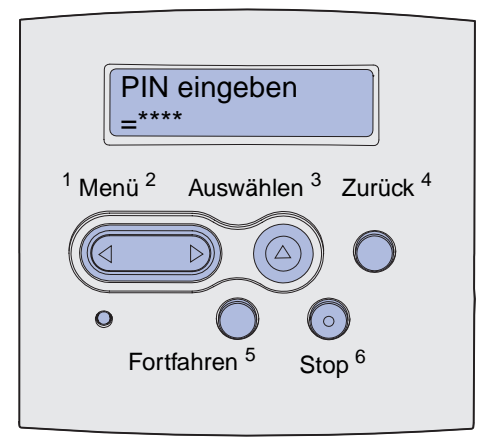

Wenn Sie eine ungültige PIN eingeben, wird die Meldung Keine Jobs gef. Wiederholen? angezeigt. Drücken Sie Fortfahren, um die PIN nochmals einzugeben, oder drücken Sie Stop, um das Menü Vertraul. Job zu schließen.

Wenn Sie eine gültige PIN eingeben, können Sie auf alle Druckaufträge zugreifen, für die der eingegebene Benutzername und die PIN gelten. Die Druckaufträge, für die die eingegebene PIN gilt, werden an der Bedienerkonsole angezeigt, wenn Sie die Menüoptionen **Job drucken**, **Job löschen** und **Anzahl Kopien** aufrufen. Anschließend können Sie die Aufträge, für die die eingegebene PIN gilt, drucken oder löschen. (Weitere Informationen finden Sie unter **Drucken und Löschen von angehaltenen Druckaufträgen**.) Nach dem Drucken des Auftrags löscht der Drucker den vertraulichen Druckauftrag aus dem Speicher.

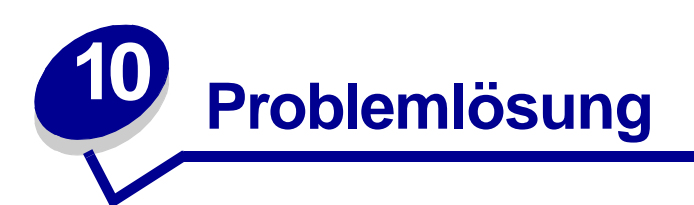

| Abschnitt                                 | Seite |
|-------------------------------------------|-------|
| Lösen von grundlegenden Druckerproblemen  | 164   |
| Lösen von Anzeigeproblemen                | 165   |
| Lösen von anderen Druckproblemen          | 166   |
| Lösen von Problemen mit der Druckqualität | 172   |
| Lösen von anderen Optionsproblemen        | 177   |
| Lösen von Netzwerkdruckproblemen          | 178   |
| Lösen von anderen Problemen               | 178   |
| Kundendienst                              | 178   |

# Lösen von grundlegenden Druckerproblemen

Manche Druckerprobleme sind sehr einfach zu beheben. Wenn ein Problem auftritt, sollten Sie zuerst folgende Punkte überprüfen:

- Wenn eine Meldung auf der Bedienerkonsole angezeigt wird, finden Sie weitere Informationen unter **Bedeutung der Druckermeldungen**.
- Ist das Netzkabel des Druckers an den Drucker und an eine ordnungsgemäß geerdete Steckdose angeschlossen?
- Ist der Drucker eingeschaltet?
- Ist die Stromversorgung nicht durch einen Schutzschalter oder einen anderen Schalter unterbrochen?
- Funktionieren andere elektrische Geräte, die an diese Steckdose angeschlossen werden?
- Sind alle Optionen ordnungsgemäß installiert?
- Wenn Sie diese Punkte überprüft haben und das Problem weiterhin besteht, schalten Sie den Drucker aus, warten Sie etwa 10 Sekunden, und schalten Sie den Drucker dann wieder ein. Auf diese Weise können viele Probleme bereits behoben werden.

Hinweis: Wenn das Problem durch diese Maßnahmen nicht behoben wird, lesen Sie die weiterführenden Themen im Abschnitt **Problemlösung**.

# Lösen von Anzeigeproblemen

| Problem                                                                        | Maßnahme                                                                                                    |
|--------------------------------------------------------------------------------|----------------------------------------------------------------------------------------------------|
| Die Bedienerkonsole ist leer oder zeigt nur Rauten an.                         | <ul> <li>Schalten Sie den Drucker aus, warten Sie etwa 10 Sekunden, und<br/>schalten Sie den Drucker wieder ein.</li> <li>An der Bedienerkonsole wird Selbsttest läuft angezeigt. Wenn<br/>der Test abgeschlossen ist, wird die Meldung Bereit angezeigt.</li> </ul> |
|                                                                                | Wenn diese Meldungen nicht angezeigt werden, schalten Sie den<br>Drucker aus und wenden Sie sich an das Lexmark Kundendienst-<br>Center unter 1-859-232-3000 oder<br>http://support.lexmark.com.                                                                     |
| Über die Bedienerkonsole<br>geänderte Einstellungen haben<br>keine Auswirkung. | Die Einstellungen in der Software-Anwendung, im Druckertreiber bzw.<br>in den Drucker-Dienstprogrammen überschreiben die über die<br>Bedienerkonsole gewählten Einstellungen.                                                                                        |
|                                                                                | <ul> <li>Ändern Sie die Druckeinstellungen über den Druckertreiber bzw. die<br/>Software-Anwendung, anstatt an der Bedienerkonsole.</li> </ul>                                                                                                    |
|                                                                                | <ul> <li>Deaktivieren Sie die Druckeinstellungen des Druckertreibers bzw. der<br/>Software-Anwendung, so daß Sie die Einstellungen an der<br/>Bedienerkonsole ändern können.</li> </ul>                                                                              |

# Lösen von anderen Druckproblemen

| Problem                                                                                               | Lösung                                                                                                    |
|----------------------------------------------------------------------------------------------------|----------------------------------------------------------------------------------------------------|
| Der Drucker druckt langsam, wenn<br>über den Druckertreiber die beste<br>Qualität ausgewählt ist.     | Je höher die Einstellung für die Druckqualität, desto langsamer druckt<br>der Drucker. Um Druckaufträge schnell auszuführen, wählen Sie die<br>Einstellung <b>Entwurf</b> oder <b>Normal</b> als Einstellung für die Druckqualität.<br>Wird die Einstellung <b>Höchste</b> verwendet, druckt der Drucker<br>Druckaufträge mit etwa der halben Druckgeschwindigkeit als bei<br>Verwendung der Einstellung <b>Normal</b> . |
| Der Drucker druckt langsamer,<br>wenn schmale Medien verwendet<br>werden (schmaler als 182 mm).       | Schmale Medien werden vom Drucker langsamer eingezogen. Um<br>Druckaufträge schnell auszuführen, drucken Sie auf breiteren Medien.                                                                                                    |
| Der Drucker druckt langsam, wenn<br>auf Folien gedruckt wird.                                         | Der Drucker verringert die Druckgeschwindigkeit, um die Druckqualität<br>zu optimieren. Die Druckgeschwindigkeit kann erhöht werden, in dem<br>Sie die Einstellung 'Druckmedien' auf 'Normalpapier' stellen.<br>Möglicherweise haften dadurch jedoch die Folien im Ausgabefach<br>zusammen.                                                                                                    |
| Der Drucker druckt nicht alles oder<br>druckt schwarze Flecken im<br>rechten Randbereich einer Seite. | Stellen Sie sicher, daß die vordere, obere Klappe auf beiden Seiten<br>geschlossen ist.<br>Wenn die linke Seite der Klappe nicht ganz geschlossen ist, druckt der<br>Drucker nicht.<br>Wenn die rechte Seite der Klappe nicht ganz geschlossen ist, druckt der<br>Drucker eventuell schwarze Flecken im rechten Randbereich einer<br>Seite.                                                                              |

| Problem                                                                                | Lösung                                                                                                    |
|----------------------------------------------------------------------------------------|----------------------------------------------------------------------------------------------------|
| Der Auftrag wurde nicht gedruckt,<br>oder es wurden falsche Zeichen<br>gedruckt.       | <ul> <li>Achten Sie darauf, daß an der Bedienerkonsole Bereit angezeigt<br/>wird, bevor Sie einen Auftrag an den Drucker senden. Drücken Sie<br/>Fortfahren, um zur Meldung Bereit zurückzukehren.</li> <li>Stellen Sie sicher, daß Druckmedien in den Drucker eingelegt sind.</li> </ul>                                                                               |
|                                                                                        | Hinweise dazu finden Sie unter <b>Einlegen von Druckmedien in die</b><br>Fächer und Einlegen und Verwenden der Universalzuführung.<br>Drücken Sie Fortfahren.                                                                                                    |
|                                                                                        | <ul> <li>Überprüfen Sie, ob der Drucker die richtige Druckersprache<br/>verwendet.</li> </ul>                                                                                                    |
|                                                                                        | <ul> <li>Überprüfen Sie, ob der richtige Druckertreiber ausgewählt ist.</li> </ul>                                                                                                    |
|                                                                                        | <ul> <li>Vergewissern Sie sich, daß das parallele Kabel oder das USB-Kabel<br/>an der Rückseite des Druckers fest eingesteckt ist.</li> </ul>                                                                                                    |
|                                                                                        | <ul> <li>Überprüfen Sie die Kabelverbindungen.</li> </ul>                                                                                                    |
|                                                                                        | <ul> <li>Stellen Sie sicher, daß Sie das richtige Kabel verwenden. Für den<br/>Parallelanschluß wird ein IEEE 1284-kompatibles Parallelkabel<br/>empfohlen, wie beispielsweise das Lexmark Kabel mit der<br/>Teilenummer 1329605 (3 m) oder 1427498 (6 m). Für den USB-<br/>Anschluß wird das Kabel mit der Lexmark Teilenummer 12A2405<br/>(2 m) empfohlen.</li> </ul> |
|                                                                                        | <ul> <li>Wenn der Drucker über einen Umschalter angeschlossen ist, sollten<br/>Sie einen direkten Anschluß des Druckers ausprobieren.</li> </ul>                                                                                                    |
|                                                                                        | <ul> <li>Stellen Sie sicher, daß im Druckertreiber oder an der<br/>Bedienerkonsole das richtige Druckmedienformat festgelegt ist.</li> <li>Stellen Sie sicher, daß im Druckertreiber oder an der<br/>Bedienerkonsole die Optionen PCL-SmartSwitch und PS-<br/>SmartSwitch aktiviert sind.</li> </ul>                                                                    |
|                                                                                        | <ul> <li>Bei Verwendung eines Druck-Spoolers sollten Sie sich vergewissern,<br/>daß der Spooler nicht verzögert.</li> </ul>                                                                                                    |
|                                                                                        | <ul> <li>Hinweise zum Drucken im Netzwerk oder von einem Macintosh<br/>Computer aus finden Sie unter Lösen von<br/>Netzwerkdruckproblemen.</li> </ul>                                                                                                    |
|                                                                                        | Stellen Sie fest, welche Host-Schnittstelle Sie verwenden.                                                                                                    |
| Die Verbindung zum USB-<br>Anschluß ist hergestellt, aber der<br>Drucker druckt nicht. | Stellen Sie sicher, daß Sie ein USB-fähiges Betriebssystem verwenden, das von Ihrem Drucker unterstützt wird.                                                                                                    |

| Problem                                                                                                    | Lösung                                                                                                    |
|----------------------------------------------------------------------------------------------------|----------------------------------------------------------------------------------------------------|
| Die Druckmedien werden falsch<br>eingezogen, oder es werden<br>mehrere Blätter auf einmal<br>eingezogen.                                | <ul> <li>Stellen Sie sicher, daß die verwendeten Druckmedien die<br/>Spezifikationen für Ihren Drucker erfüllen. Weitere Informationen<br/>finden Sie unter Druckmedieneinzüge und -spezifikationen.</li> <li>Biegen Sie den Druckmedienstapel vor dem Einlegen in eines der<br/>Papierfächer.</li> <li>Stellen Sie sicher, daß die Druckmedien richtig eingelegt sind.</li> <li>Stellen Sie sicher, daß die Längen- und Seitenführungen in den<br/>Papierfächern richtig eingestellt sind und nicht zu eng anliegen.</li> <li>Überladen Sie die Papierfächer nicht. Beachten Sie die<br/>Markierungen für die maximale Füllhöhe, um ein Überladen der<br/>Fächer zu vermeiden.</li> <li>Legen Sie die Druckmedien nicht mit Gewalt in die<br/>Universalzuführung ein.</li> <li>Entfernen Sie gewellte Druckmedien aus den Papierfächern.</li> <li>Wenn die Druckmedien über eine empfohlene Druckseite verfügen,<br/>legen Sie die Druckmedien wie unter Einlegen von Druckmedien in<br/>die Fächer und Einlegen und Verwenden der Universalzuführung<br/>beschrieben ein.</li> <li>Legen Sie weniger Druckmedien in die Papierfächer ein.</li> <li>Drehen Sie die Druckmedien herum, oder legen Sie sie mit der<br/>anderen Seite nach unten ein, um festzustellen, ob der Einzug so<br/>besser funktioniert.</li> <li>Legen Sie keine unterschiedlichen Druckmediensorten in dasselbe<br/>Papierfach ein.</li> <li>Legen Sie nicht gleichzeitig Druckmedien aus verschiedenen Riesen<br/>ein.</li> <li>Entfernen Sie das obere und das untere Blatt eines Ries, bevor Sie<br/>die Druckmedien einlegen.</li> <li>Legen Sie nur dann Druckmedien in ein Papierfach ein, wenn es<br/>leer ist.</li> </ul> |
| Das Druckmedium für den<br>Druckauftrag wird aus dem<br>falschen Fach eingezogen, oder es<br>wird das falsche Druckmedium<br>verwendet. | Überprüfen Sie die Einstellung der Papiersorte im Druckertreiber oder<br>an der Bedienerkonsole.                                                                                                    |
| Die Druckmedien werden in der<br>Papierablage nicht ordentlich<br>aufeinander abgelegt.                                                 | <ul> <li>Drehen Sie den Druckmedienstapel im Fach oder in der<br/>Universalzuführung um.</li> <li>Heben Sie die Papierstütze in der Standardpapierablage hoch. Die<br/>Druckmedien werden jetzt ordentlicher aufeinander abgelegt.</li> <li>Hinweis: Papier im Format "Legal", das in die hintere Papierablage<br/>ausgegeben wird, wird nicht ordnungsgemäß aufeinander abgelegt,<br/>wenn sich zu viele Blätter ansammeln. Sie müssen das Papier häufig<br/>aus dieser Papierablage herausnehmen.</li> </ul>                                                                                                    |
| Druckerteile fehlen oder sind beschädigt.                                                                                               | Wenden Sie sich an den Händler, bei dem Sie den Drucker gekauft haben.                                                                                                    |
| Die vordere obere Klappe kann nicht geschlossen werden.                                                                                 | Stellen Sie sicher, daß die Druckkassette richtig eingesetzt ist.                                                                                                    |

| Problem                                                                                                    | Lösung                                                                                                    |
|----------------------------------------------------------------------------------------------------|----------------------------------------------------------------------------------------------------|
| Der Drucker ist eingeschaltet,<br>druckt aber nicht.                                                                                                    | <ul> <li>Stellen Sie sicher, daß die Druckkassette eingesetzt ist.</li> <li>Vergewissern Sie sich, daß das parallele, das USB- oder das<br/>Ethernet-Kabel fest in den entsprechenden Anschluß auf der<br/>Rückseite des Druckers eingesteckt ist.</li> </ul>                                                                                                    |
| Die Druckmedien werden schief<br>eingezogen oder biegen sich.                                                                                                    | <ul> <li>Überladen Sie nie das Standardpapierfach oder das optionale 250-<br/>Blatt- bzw. 500-Blatt-Fach. Hinweise zur Kapazität der Papierfächer<br/>für die einzelnen Druckmedien finden Sie unter<br/>Druckmedieneinzüge und -spezifikationen.</li> <li>Stellen Sie sicher, daß die Papierführungen bündig an den Kanten<br/>der Druckmedien anliegen.</li> </ul>                                                                                                    |
| Die Druckmedien haften<br>zusammen, oder der Drucker zieht<br>mehrere Blätter gleichzeitig ein.                                                                                                    | <ul> <li>Nehmen Sie die Druckmedien aus dem Fach, und fächern Sie den<br/>Stapel auf.</li> <li>Überladen Sie die Papierfächer nicht. Hinweise zur Kapazität der<br/>Papierfächer für die einzelnen Druckmedien finden Sie unter<br/>Druckmedieneinzüge und -spezifikationen.</li> </ul>                                                                                                    |
| Das Druckmedium wird nicht aus<br>Fach 1 (Standardpapierfach)<br>eingezogen.                                                                                                    | <ul> <li>Nehmen Sie die Druckmedien aus dem Fach, und fächern Sie den Stapel auf.</li> <li>Stellen Sie sicher, daß im Druckertreiber oder an der Bedienerkonsole Fach 1 ausgewählt ist.</li> <li>Überladen Sie das Papierfach nicht.</li> <li>Stellen Sie sicher, daß die Längen- und Seitenführungen in den Papierfächern richtig eingestellt sind und nicht zu dicht anliegen.</li> <li>Stellen Sie sicher, daß das Medienrad auf die entsprechende Position für das Gewicht des verwendeten Druckmediums eingestellt ist. Siehe Einlegen von Druckmedien mit einem Gewicht über 90 g/m<sup>2</sup>.</li> </ul>                                                                                                    |
| Das Papier wird nicht aus dem<br>optionalen Fach 2 (250-Blatt-<br>Papierfach oder 500-Blatt-<br>Papierfach) eingezogen.<br><b>Hinweis:</b> In die optionalen<br>Papierfächer darf nur Papier<br>eingelegt werden. | <ul> <li>Stellen Sie sicher, daß im Druckertreiber oder an der<br/>Bedienerkonsole das optionale Fach 2 ausgewählt ist.</li> <li>Stellen Sie sicher, daß das Papierfach ganz eingeschoben ist.</li> <li>Vergewissern Sie sich, daß die Metallplatte im Fach nach unten<br/>gedrückt ist, bevor Sie das Fach in den Drucker schieben. (Nach dem<br/>Einschieben des Fachs springt die Metallplatte hoch.)</li> <li>Stellen Sie sicher, daß der Papierstapel die Markierung für die<br/>Füllhöhe nicht überschreitet.</li> <li>Das Papier muß sich unter dem Papieranschlag befinden. Siehe<br/>Einlegen von Druckmedien in die Fächer.</li> <li>Stellen Sie sicher, daß die Längen- und Seitenführungen in den<br/>Papierfächern richtig eingestellt sind und nicht zu dicht anliegen.</li> <li>Nehmen Sie das Papier aus dem optionalen Fach 2, und fächern Sie<br/>den Stapel auf.</li> <li><i>Nur 250-Blatt-Fach:</i> Stellen Sie sicher, daß das Medienrad auf die<br/>entsprechende Position für das Gewicht des verwendeten<br/>Druckmediums eingestellt ist. Siehe Einlegen von Druckmedien mit<br/>einem Gewicht über 90 g/m<sup>2</sup>.</li> </ul> |

| Problem                                                                                                    | Lösung                                                                                                    |
|----------------------------------------------------------------------------------------------------|----------------------------------------------------------------------------------------------------|
| An der Bedienerkonsole wird die<br>Meldung Fach <x> auffüllen<br/>angezeigt, obwohl Papier in Fach 1<br/>(Standardpapierfach) oder in das<br/>optionale Fach 2 (optionales 250-<br/>Blatt-Papierfach oder 500-Blatt-<br/>Papierfach) eingelegt ist.</x> | Stellen Sie sicher, daß das Papierfach ganz eingeschoben ist.                                                                                                    |
| An der Bedienerkonsole wird auch<br>nach der Staubeseitigung<br>weiterhin eine Papierstaumeldung<br>angezeigt.                                                                                                    | <ul> <li>Vergewissern Sie sich, daß Sie das Papier aus dem gesamten<br/>Papierweg entfernt haben.</li> <li>Drücken Sie Fortfahren, oder öffnen und schließen Sie die vordere<br/>obere Klappe, um den Drucker neu zu starten.</li> <li>Stellen Sie sicher, daß die Druckkassette eingesetzt ist.</li> </ul>                                                                                                    |
| In der PostScript Level 3-<br>Emulation löscht der Drucker<br>Daten.                                                                                                    | <ul> <li>Stellen Sie sicher, daß Sie den richtigen PostScript-Treiber<br/>verwenden.</li> <li>Der Drucker verfügt nicht über genügend Arbeitsspeicher, um den<br/>Auftrag zu drucken. Vergrößern Sie den Druckerspeicher.<br/>Informationen zur Installation optionaler Speicherkarten finden Sie im<br/>Installationshandbuch.</li> </ul>                                                                                                    |
| Das Papier ist bei Ausgabe aus<br>dem Drucker gewellt.                                                                                                    | <ul> <li>Verwenden Sie nur Papier, das in der verschlossenen<br/>Originalverpackung aufbewahrt wurde.</li> <li>Drehen Sie das Papier um.</li> <li>Drehen Sie das Papier um 180 Grad.</li> <li>Verwenden Sie bei einem mehrseitigen Druckauftrag den<br/>Duplexdruck.</li> <li>Öffnen Sie beim Bedrucken von schweren Druckmedien die hintere<br/>Ausgabeklappe, damit ein gerader Papierweg gewährleistet ist.</li> <li>Verwenden Sie bei Laserdruckern eine andere Papiersorte, wie z. B.<br/>xerografisches Papier, oder Papier einer anderen Marke.</li> <li>Falls möglich, drucken Sie in einer Umgebung mit geringerer<br/>Luftfeuchtigkeit.</li> <li>Wenn sich das Papier beim Drucken immer noch wellt, wählen Sie aus<br/>dem Menü Zusatz (siehe Aktivieren des Modus zur Verhinderung<br/>von Wellenbildung) die Einstellung zur Verhinderung von<br/>Wellenbildung.</li> </ul> |
| Die Druckmedien weisen bei<br>Ausgabe aus dem Drucker<br>Knitterspuren oder Falten auf.                                                                                                    | <ul> <li>Stellen Sie sicher, daß die Druckmedien richtig eingelegt sind.</li> <li>Versuchen Sie, von einem anderen Fach aus zu drucken.</li> <li>Drehen Sie den im Fach eingelegten Stapel an Druckmedien um.<br/>Drehen Sie die Druckmedien um 180 Grad.</li> </ul>                                                                                                    |

### Aktivieren des Modus zur Verhinderung von Wellenbildung

Falls die Druckmedien bei Ausgabe aus dem Drucker gewellt sind, aktivieren Sie den Modus zur Verhinderung von Wellenbildung, um die Ausgabe zu verbessern. Bevor Sie jedoch in diesen Modus wechseln, lesen Sie sich die Hinweise zur Problemlösung im Kapitel "Problemlösung" (siehe **Das Papier ist bei Ausgabe aus dem Drucker gewellt.**) durch.

**Hinweis:** Die Druckgeschwindigkeit ist im Modus zur Verhinderung von Wellenbildung deutlich herabgesetzt.

- 1 Schalten Sie den Drucker aus.
- 2 Halten Sie die Tasten Auswählen und Zurück gedrückt, und schalten Sie den Drucker ein.
- 3 Lassen Sie die Tasten los, wenn die Meldung selbsttest läuft angezeigt wird.

In der ersten Zeile der Anzeige wird Menü Zusatz angezeigt. In der zweiten Zeile der Anzeige wird die Option zur Verhinderung von Wellenbildung angezeigt.

4 Drücken Sie die Taste Auswählen.

In der zweiten Zeile der Anzeige erscheint die Option Aus\*.

5 Drücken Sie Menü für folgende Operationen:

In der zweiten Zeile der Anzeige erscheint die Option Ein.

6 Drücken Sie die Taste Auswählen.

**GESPEICHERT** wird kurz angezeigt.

7 Drücken Sie Menü, bis M. Zusatz been. angezeigt wird, und drücken Sie dann Auswählen.

Selbsttest läuft wird erneut angezeigt. Der Drucker wird wieder in den Status Bereit versetzt.

# Lösen von Problemen mit der Druckqualität

Eine Reihe von Problemen mit der Druckqualität können behoben werden, indem aufgebrauchte Verbrauchsmaterialien oder abgenutzte Wartungsteile ausgetauscht werden.

Im Abschnitt **Ermitteln des Verbrauchsmaterialstatus** werden weitere Verfahren erläutert, mit denen festgestellt werden kann, ob ein Verbrauchsmaterial ausgetauscht werden muß.

In der folgenden Tabelle finden Sie Lösungsvorschläge zu anderen Problemen mit der Druckqualität. Wenn Sie das Problem nicht lösen können, wenden Sie sich an den Händler, bei dem Sie den Drucker gekauft haben.

| Problem                                                                      | Lösung                                                                                                    |
|------------------------------------------------------------------------------|----------------------------------------------------------------------------------------------------|
| Zu helle oder unscharfe Zeichen.                                             | <ul> <li>Möglicherweise enthält die Druckkassette nicht mehr genug Toner.<br/>Um den verbleibenden Toner nutzen zu können, nehmen Sie die<br/>Kassette heraus. Fassen Sie sie dazu an beiden Griffen an. Halten<br/>Sie die Kassette so, daß die Pfeile nach unten zeigen, und schütteln<br/>Sie die Druckkassette vorsichtig. Setzen Sie die Kassette erneut ein,<br/>und drücken Sie anschließend auf Fortfahren.</li> <li>Stellen Sie für die Option Tonerauftrag einen Wert höher als 8 ein.</li> <li>Wenn Sie Folien, Karten oder Etiketten bedrucken, muß die<br/>entsprechende Papiersorte im Druckertreiber oder an der<br/>Bedienerkonsole ausgewählt sein.</li> <li>Wenn Sie unregelmäßige Druckflächen bedrucken, ändern Sie die<br/>Einstellungen für Papiergewicht und Papierstruktur.</li> <li>Verwenden Sie empfohlenes Papier oder andere empfohlene<br/>Druckmedien. Ausführliche Angaben dazu finden Sie im Handbuch<br/><i>Card Stock &amp; Label Guide</i> auf der Lexmark Website unter<br/>www.lexmark.com.</li> <li>Der Drucker stellt einen Druckkassettenfehler fest. Tauschen Sie die<br/>Druckkassette aus.</li> <li>Achten Sie darauf, daß das in die Fächer eingelegte Papier ganz<br/>trocken ist.</li> </ul> |
| Tonerschlieren erscheinen auf der<br>Vorder- oder Rückseite eines<br>Blatts. | <ul> <li>Die Druckmedien müssen gerade eingelegt werden und dürfen nicht zerknittert sein.</li> <li>Ersetzen Sie die verbrauchte Druckkassette durch eine neue.</li> <li>Auf der Übertragungsrolle ist Toner. Um dies zu verhindern, sollten Sie keine Druckmedien einlegen, die kleiner als das für den zu druckenden Auftrag eingestellte Papierformat sind. Stellen Sie an der Bedienerkonsole das richtige Papierformat im Druckertreiber ein.</li> <li>Um die Übertragungsrolle zu reinigen, öffnen und schließen Sie die vordere obere Klappe des Druckers. Der Drucker startet automatisch seinen Konfigurationszyklus.</li> </ul>                                                                                                    |

| Problem                                                                                    | Lösung                                                                                                    |
|--------------------------------------------------------------------------------------------|----------------------------------------------------------------------------------------------------|
| Toner schmiert auf dem Papier<br>oder löst sich ab.                                        | <ul> <li>Wenn Sie unregelmäßige Druckflächen bedrucken, ändern Sie im<br/>Menü Papier die Einstellungen für Papiergewicht und Papierstruktur.<br/>Siehe Papiersorte.</li> <li>Überprüfen Sie, ob die Druckmedien innerhalb der Spezifikationen<br/>des Druckers liegen. Weitere Informationen finden Sie unter<br/>Druckmedieneinzüge und -spezifikationen. Wenn das Problem<br/>weiterhin besteht, wenden Sie sich an das Kundendienst-Center von<br/>Lexmark unter 1-859-232-3000 oder unter<br/>http://support.lexmark.com.</li> <li>Wenn Sie Folien, Karten oder Etiketten bedrucken, muß die<br/>entsprechende Papiersorte im Druckertreiber oder an der<br/>Bedienerkonsole ausgewählt sein.</li> <li>Verwenden Sie eine andere Art Papier. Mit Kopierpapier erzielen Sie<br/>die beste Qualität.</li> </ul> |
| Vertikale oder horizontale<br>Schmierstreifen erscheinen auf<br>dem Papier.                | <ul> <li>Möglicherweise enthält die Druckkassette nicht mehr genug Toner.<br/>Nehmen Sie die Druckkassette heraus. Um den restlichen Toner zu<br/>verbrauchen, schütteln Sie die Druckkassette vorsichtig, und setzen<br/>Sie sie anschließend wieder ein. Unter Austauschen der<br/>Druckkassette wird in einer Abbildung dargestellt, wie die<br/>Druckkassette geschüttelt wird.</li> <li>Wenn Sie auf vorgedruckten Formularen drucken, sollten Sie<br/>sicherstellen, daß die Druckfarben einer Temperatur von 200 °C<br/>standhalten.</li> </ul>                                                                                                    |
| Der Ausdruck ist heller, die<br>Meldung <b>wenig Toner</b> wird<br>jedoch nicht angezeigt. | <ul> <li>Entfernen Sie die Druckkassette, und schütteln Sie sie, um den Toner<br/>neu zu verteilen und die Nutzungsdauer der Kassette zu verlängern.<br/>Setzen Sie dann die Kassette wieder ein. Unter Austauschen der<br/>Druckkassette wird in einer Abbildung dargestellt, wie die<br/>Druckkassette geschüttelt wird.</li> <li>Ersetzen Sie die verbrauchte Druckkassette durch eine neue.<br/>Anweisungen dazu finden Sie unter Austauschen der<br/>Druckkassette.</li> </ul>                                                                                                    |
| Die Meldung Wenig Toner wird<br>angezeigt.                                                 | <ul> <li>Entfernen Sie die Druckkassette, und schütteln Sie sie, um den Toner<br/>neu zu verteilen und die Nutzungsdauer der Kassette zu verlängern.<br/>Setzen Sie dann die Kassette wieder ein. Unter Austauschen der<br/>Druckkassette wird in einer Abbildung dargestellt, wie die<br/>Druckkassette geschüttelt wird.</li> <li>Ersetzen Sie die verbrauchte Druckkassette durch eine neue.<br/>Anweisungen dazu finden Sie unter Austauschen der<br/>Druckkassette.</li> </ul>                                                                                                    |

| Problem                                                                                                    | Lösung                                                                                                    |
|----------------------------------------------------------------------------------------------------|----------------------------------------------------------------------------------------------------|
| Vollfarbige schwarze Bereiche<br>oder weiße Streifen erscheinen auf<br>Folien oder Papier.                     | <ul> <li>Wählen Sie ein anderes Füllmuster in der Software-Anwendung aus.</li> <li>Verwenden Sie eine andere Sorte Druckmedien. Mit Druckmedien für<br/>Kopierer erzielen Sie die beste Qualität.</li> <li>Entfernen Sie die Druckkassette, und schütteln Sie sie, um den Toner<br/>neu zu verteilen und die Nutzungsdauer der Kassette zu verlängern.<br/>Setzen Sie dann die Kassette wieder ein. Unter Austauschen der<br/>Druckkassette wird in einer Abbildung dargestellt, wie die<br/>Druckkassette geschüttelt wird.</li> <li>Ersetzen Sie die verbrauchte Druckkassette durch eine neue.<br/>Anweisungen dazu finden Sie unter Austauschen der<br/>Druckkassette.</li> </ul> |
| Schwache Bilder oder sich<br>wiederholende Flecken erscheinen<br>auf der Seite.                                | <ul> <li>Verwenden Sie eine andere Sorte Druckmedien. Mit Druckmedien für<br/>Kopierer erzielen Sie die beste Qualität.</li> <li>Ersetzen Sie die verbrauchte Druckkassette durch eine neue.<br/>Anweisungen dazu finden Sie unter Austauschen der<br/>Druckkassette.</li> </ul>                                                                                                    |
| Gedruckte Zeichen weisen<br>gezackte oder ungleichmäßige<br>Kanten auf, oder die Bildqualität ist<br>schlecht. | <ul> <li>Ändern Sie im Menü Qualität die Einstellung Auflösung auf 600 dpi<br/>bzw. 1200 dpi (<i>dots per inch</i>, Punkte pro Zoll).</li> <li>Wenn Sie mit geladenen Schriftarten arbeiten, sollten Sie<br/>überprüfen, ob die Schriftarten vom Drucker, dem Host-Computer<br/>und der Software-Anwendung unterstützt werden.</li> <li>Die Auflösung wurde automatisch herabgesetzt. Verringern Sie die<br/>Komplexität des Auftrags, oder erweitern Sie den Druckerspeicher.</li> </ul>                                                                                                    |

| Problem                                                                                                | Lösung                                                                                                    |
|----------------------------------------------------------------------------------------------------|----------------------------------------------------------------------------------------------------|
| Der Auftrag wird gedruckt, der<br>linke und der obere Rand sind<br>jedoch nicht korrekt.<br>ABC<br>DEF | <ul> <li>Überprüfen Sie, daß die Einstellung Papierformat im Menü Papier<br/>richtig ist.</li> <li>Vergewissern Sie sich, daß die Ränder in Ihrer Software-Anwendung<br/>richtig eingestellt sind.</li> </ul>                                                                                                    |
| Der Ausdruck ist zu dunkel.                                                                            | Ändern Sie die Einstellung <b>Tonerauftrag</b> im <b>Menü Qualität</b> .<br><b>Hinweis:</b> Achten Sie darauf, daß der Wert für die lpi-Einstellung ( <i>lines per inch</i> , Zeilen pro Zoll) in der Software-Anwendung nicht zu hoch ist.                                                                                                    |
| Seiten sind leer.                                                                                      | <ul> <li>In der Druckkassette ist möglicherweise kein Toner mehr, oder sie ist beschädigt. Ersetzen Sie die verbrauchte Druckkassette durch eine neue. Anweisungen dazu finden Sie unter Austauschen der Druckkassette.</li> <li>Möglicherweise liegt ein Softwarefehler vor. Schalten Sie den Drucker aus und wieder ein.</li> <li>Vergewissern Sie sich, daß Sie das Verpackungsmaterial von der Druckkassette entfernt haben. Informationen zum Entfernen des Verpackungsmaterials finden Sie unter Austauschen der Druckkassette.</li> <li>Stellen Sie sicher, daß die Druckkassette richtig eingesetzt ist. Weitere Informationen finden Sie unter Austauschen der Druckkassette.</li> </ul> |
| Ein Teil der Seite oder die ganze<br>Seite wird schwarz gedruckt.                                      | <ul> <li>Überprüfen Sie, ob die Druckkassette richtig eingesetzt ist. Weitere<br/>Informationen finden Sie unter Austauschen der Druckkassette.</li> <li>Wenn die Laderolle ausgetauscht wurde, überprüfen Sie, daß sie<br/>richtig eingesetzt ist.</li> </ul>                                                                                                    |

| Problem                                                                                                    | Lösung                                                                                                    |
|----------------------------------------------------------------------------------------------------|----------------------------------------------------------------------------------------------------|
| Tonernebel oder<br>Hintergrundschatten erscheinen<br>auf der Seite.                                                                                                    | <ul> <li>Stellen Sie sicher, daß die Druckkassette richtig eingesetzt ist.<br/>Weitere Informationen finden Sie unter Austauschen der<br/>Druckkassette.</li> <li>Tauschen Sie die Druckkassette aus. Weitere Informationen finden<br/>Sie unter Austauschen der Druckkassette.</li> <li>Falls das Problem weiterhin besteht, wechseln Sie die Laderolle aus.<br/>Weitere Informationen finden unter Austauschen der Laderolle.</li> </ul>                                                                                                    |
| Es werden unerwartete Zeichen<br>gedruckt, oder es fehlen Zeichen.                                                                                                    | <ul> <li>Stellen Sie sicher, daß Sie den richtigen Druckertreiber verwenden.</li> <li>Schalten Sie den Drucker aus und wieder ein.</li> <li>Vergewissern Sie sich, daß das parallele, das USB- oder das<br/>Ethernet-Kabel fest in den entsprechenden Anschluß auf der<br/>Rückseite des Druckers eingesteckt ist.</li> <li>Rufen Sie gemäß den Anweisungen auf der Seite mit den<br/>Konfigurationseinstellungen für den Drucker die Menüs auf: <ul> <li>Wählen Sie den Modus Hex Trace, um die Problemursache<br/>festzustellen. Weitere Informationen finden Sie unter Verwenden<br/>des Hex Trace-Modus.</li> <li>Wählen Sie die Option Werksvorgaben wiederherstellen.<br/>Weitere Informationen finden Sie unter Wiederherstellen.</li> </ul> </li> </ul> |
| Bei einem beidseitigen<br>Druckauftrag ist die Druckqualität<br>auf der zweiten Seite nicht<br>zufriedenstellend.                                                            | Ändern Sie im Menü Papier die Einstellung Papierstruktur auf Rauh.                                                                                                    |
| Bei Verwendung von Papier mit<br>einem Gewicht von 90 g/m <sup>2</sup> und<br>einem hohen Bauwollgehalt ist die<br>Druckqualität nicht<br>zufriedenstellend (rauhes Papier). | Legen Sie im <b>Menü Papier</b> für die Einstellung <b>Papierstruktur</b> die Angabe <b>Rauh</b> und für die Einstellung <b>Papiergewicht</b> die Angabe <b>Schwer</b> fest.                                                                                                    |

# Lösen von anderen Optionsproblemen

| Problem                                                                                               | Lösung                                                                                                    |
|----------------------------------------------------------------------------------------------------|----------------------------------------------------------------------------------------------------|
| Die Option funktioniert nach der<br>Installation nicht ordnungsgemäß<br>oder unterbricht den Betrieb. | <ul> <li>Schalten Sie den Drucker aus, warten Sie ungefähr 10 Sekunden,<br/>und schalten Sie den Drucker dann wieder ein. Wenn das Problem<br/>dadurch nicht behoben wird, trennen Sie die Kabelverbindungen des<br/>Druckers und überprüfen Sie die Verbindung zwischen der Option<br/>und dem Drucker.</li> <li>Vergewissern Sie sich, daß die Option installiert und im verwendeten<br/>Druckertreiber ausgewählt ist.</li> </ul> |
|                                                                                                    | Fur Macintosh-Benutzer: Stellen Sie sicher, dals der Drucker in der<br>Auswahl eingerichtet ist.                                                                                                    |
|                                                                                                    | Zusätzliche Papierzuführung:                                                                                                    |
|                                                                                                    | <ul> <li>Stellen Sie sicher, daß die zusätzliche Papierzuführung und der<br/>Drucker sicher miteinander verbunden sind. Anweisungen finden<br/>Sie im <i>Installationshandbuch</i>.</li> <li>Stellen Sie sicher, daß die Druckmedien richtig eingelegt sind.<br/>Weitere Informationen finden Sie unter Einlegen von<br/>Druckmedien in die Fächer.</li> </ul>                                                                       |
|                                                                                                    | Optionale Flash-Speicherkarte:                                                                                                    |
|                                                                                                    | <ul> <li>Stellen Sie sicher, daß die Flash-Speicherkarte fest mit der<br/>Systemplatine des Druckers verbunden ist.</li> </ul>                                                                                                    |
|                                                                                                    | Optionale Druckerspeicherkarte:                                                                                                    |
|                                                                                                    | <ul> <li>Stellen Sie sicher, daß die Druckerspeicherkarte fest mit der<br/>Systemplatine des Druckers verbunden ist.</li> </ul>                                                                                                    |

# Lösen von Netzwerkdruckproblemen

| Problem                                                                          | Lösung                                                                                                    |
|----------------------------------------------------------------------------------|----------------------------------------------------------------------------------------------------|
| Der Auftrag wurde nicht gedruckt,<br>oder es wurden falsche Zeichen<br>gedruckt. | Wenn Sie mit einem Lexmark Druckserver arbeiten, sollten Sie<br>überprüfen, ob er ordnungsgemäß eingerichtet und ob das<br>Netzwerkkabel angeschlossen ist. |
|                                                                                  | Hinweis: Weitere Informationen finden Sie in der Dokumentation zum Druckserver.                                                                             |
|                                                                                  | Wenn Sie mit Novell arbeiten:                                                                                                    |
|                                                                                  | <ul> <li>Vergewissern Sie sich, daß die Datei netware.drv als Datumsangabe<br/>den 24. Oktober 1994 oder später trägt.</li> </ul>                           |
|                                                                                  | <ul> <li>Vergewissern Sie sich, daß das NT-Flag (No Tabs) in der Capture-<br/>Aussage enthalten ist.</li> </ul>                                             |
|                                                                                  | Macintosh-Benutzer sollten überprüfen, ob der Drucker in der Auswahl richtig konfiguriert ist.                                                              |

## Lösen von anderen Problemen

| Problem                                                                     | Lösung                                                                                                    |
|-----------------------------------------------------------------------------|----------------------------------------------------------------------------------------------------|
| Wo sind aktualisierte<br>Druckertreiber oder<br>Dienstprogramme erhältlich? | Auf der Lexmark Website unter <b>www.lexmark.com</b> erhalten Sie aktualisierte Druckertreiber.                                                                                                    |
| Wo sind die Escape-Codes für den<br>Drucker aufgelistet?                    | Auf der im Lieferumfang des Druckers enthaltenen Treiber-CD befindet<br>sich eine Adobe Acrobat-Datei mit einer vollständigen Auflistung der<br>PCL-Escape-Codes ( <i>Printer Command Language</i> ). |

# Kundendienst

Wenn Sie beim Kundendienst anrufen, sollten Sie eine Problembeschreibung oder die Fehlermeldung, die am Drucker angezeigt wird, bereithalten.

Sie müssen das Modell und die Seriennummer Ihres Druckers wissen. Sie finden diese Angaben auf dem Etikett, das auf der Rückseite des Druckers in der Nähe des Netzkabels angebracht ist. Die Seriennummer finden Sie außerdem auf der Seite mit Menüeinstellungen, die Sie über das Menü Dienstprog. ausdrucken können. Weitere Informationen finden Sie unter Drucken der Menüeinstellungen und Netzwerkkonfigurationsseiten.

Um Kundendienstleistungen in Anspruch zu nehmen, wenden Sie sich über die Lexmark Support-Website unter **http://support.lexmark.com** an den Kundendienst, und beschreiben Sie das Problem.

# Hinweise

| Abschnitt                      | Seite |
|--------------------------------|-------|
| Marken                         | 179   |
| Hinweis zur Lizenzierung       | 180   |
| Laser-Hinweis                  | 180   |
| Hinweise zu Elektro-Emissionen | 180   |
| Energieverbrauch des Druckers  | 181   |

# Marken

Lexmark, Lexmark mit der roten Raute und MarkVision sind Warenzeichen von Lexmark International, Inc., eingetragen in den Vereinigten Staaten und/oder anderen Ländern.

PictureGrade ist eine Marke von Lexmark International, Inc. PCL® ist eine eingetragene Marke der Hewlett-Packard Company. PCL ist die Bezeichnung der Hewlett-Packard Company für einen Satz von in den Druckerprodukten enthaltenen Druckerbefehlen (Sprache) und Funktionen. Dieser Drucker wurde im Hinblick auf Kompatibilität mit der PCL-Sprache entwickelt und hergestellt. Der Drucker erkennt also in verschiedenen Anwendungsprogrammen verwendete PCL-Befehle und emuliert die den Befehlen entsprechenden Funktionen.

PostScript® ist eine eingetragene Marke von Adobe Systems Incorporated. PostScript 3 ist die Bezeichnung von Adobe Systems für einen Satz von in den Softwareprodukten enthaltenen Druckerbefehlen (Sprache) und Funktionen. Dieser Drucker wurde im Hinblick auf Kompatibilität mit der PostScript 3-Sprache entwickelt. Der Drucker erkennt also in verschiedenen Anwendungsprogrammen verwendete PostScript 3-Befehle und emuliert die den Befehlen entsprechenden Funktionen. Die folgenden Begriffe sind Marken der genannten Unternehmen:

| The Monotype Corporation plc                                                                                  |
|----------------------------------------------------------------------------------------------------|
| Monsieur Marcel OLIVE                                                                                         |
| Apple Computer, Inc.                                                                                          |
| The Monotype Corporation plc                                                                                  |
| Agfa Corporation                                                                                              |
| Produkt der Agfa Corporation                                                                                  |
| Basiert auf Times New Roman unter Lizenz<br>von The Monotype Corporation plc; Produkt<br>der Agfa Corporation |
|                                                                                                    |

| Chicago                   | Apple Computer, Inc.                               |
|---------------------------|----------------------------------------------------|
| Clarendon                 | Linotype-Hell AG und/oder<br>Tochtergesellschaften |
| Eurostile                 | Nebiolo                                            |
| Geneva                    | Apple Computer, Inc.                               |
| GillSans                  | The Monotype Corporation plc                       |
| Helvetica                 | Linotype-Hell AG und/oder<br>Tochtergesellschaften |
| Hoefler                   | Jonathan Hoefler Type Foundry                      |
| ITC Avant Garde<br>Gothic | International Typeface Corporation                 |
| ITC Bookman               | International Typeface Corporation                 |
| ITC Lubalin Graph         | International Typeface Corporation                 |
| ITC Mona Lisa             | International Typeface Corporation                 |
| ITC Zapf Chancery         | International Typeface Corporation                 |
| Joanna                    | The Monotype Corporation plc                       |
| Marigold                  | Arthur Baker                                       |
| Monaco                    | Apple Computer, Inc.                               |
| New York                  | Apple Computer, Inc.                               |
| Oxford                    | Arthur Baker                                       |
| Palatino                  | Linotype-Hell AG und/oder<br>Tochtergesellschaften |
| Stempel Garamond          | Linotype-Hell AG und/oder<br>Tochtergesellschaften |
| Taffy                     | Agfa Corporation                                   |
| Times New Roman           | The Monotype Corporation plc                       |
| TrueType                  | Apple Computer, Inc.                               |
| Univers                   | Linotype-Hell AG und/oder<br>Tochtergesellschaften |
| Wingdings                 | Microsoft Corporation                              |

Andere Marken sind das Eigentum ihrer jeweiligen Inhaber.

# Hinweis zur Lizenzierung

Die druckerresidente Software enthält folgendes:

- Software, die von Lexmark entwickelt wurde und für die Lexmark das Copyright besitzt
- Von Lexmark modifizierte Software, die gemäß den Bestimmungen der GNU General Public License Version 2 und der GNU Lesser General Public License Version 2.1 lizenziert ist
- Software, die gemäß den BSD License and Warranty Statements lizenziert ist

Klicken Sie auf den Titel des Dokuments, das Sie einsehen möchten:

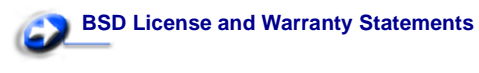

#### SNU General Public License

Die von Lexmark modifizierte GNU-lizenzierte Software ist Freeware, die Sie gemäß den Bedingungen der obengenannten Lizenzen weiterverteilen und/oder modifizieren können. Diese Lizenzen gewähren Ihnen keinerlei Rechte in bezug auf die in diesem Drucker verwendete Software, für die Lexmark das Copyright besitzt.

Da die GNU-lizenzierte Software, auf der die von Lexmark vorgenommenen Änderungen beruhen, ausdrücklich ohne Gewährleistung zur Verfügung gestellt wird, wird auch die von Lexmark modifizierte Version entsprechend ohne Gewährleistung bereitgestellt. Weitere Einzelheiten finden Sie in den Gewährleistungsausschlüssen der genannten Lizenzen.

Um die Quelltextdateien für die von Lexmark modifizierte GNUlizenzierte Software zu erhalten, starten Sie die im Lieferumfang des Druckers enthaltene Treiber-CD, und klicken Sie auf **Lexmark** Adressen.

# Laser-Hinweis

Der Drucker wurde in den USA zertifiziert und entspricht den Anforderungen der Vorschriften DHHS 21 CFR Unterkapitel J für Laserprodukte der Klasse I (1), andernorts ist er als Laserprodukt der Klasse I zertifiziert, das den Anforderungen von IEC 60825-1 entspricht.

Laserprodukte der Klasse I werden nicht als gefährlich betrachtet. Der Drucker enthält im Inneren einen Laser der Klasse IIIb (3), namentlich einen 5-Milliwatt-Gallium-Arsenid-Laser, der im Bereich einer Wellenlänge von 770 bis 795 Nanometern arbeitet. Das Lasersystem und der Drucker sind so konstruiert, daß unter normalen Betriebsbedingungen, bei der Wartung durch den Benutzer oder bei den vorgeschriebenen Wartungsbedingungen Menschen keiner Laserstrahlung ausgesetzt sind, die die Werte für Klasse 1 überschreitet.

# Hinweise zu Elektro-Emissionen

#### FCC-Bestimmungen

Der Lexmark T430-Drucker, Gerätetyp 4048, wurde gemäß Teil 15 der FCC-Vorschriften getestet und entspricht den Grenzwerten für ein Digitalgerät der Klasse B. Der Betrieb unterliegt folgenden zwei Einschränkungen: (1) Dieses Gerät darf keine schädlichen Störungen verursachen, und (2) das Gerät muß störfest gegen aufgenommene Störungen sein, auch gegen solche Störungen, die unerwünschte Betriebszustände verursachen könnten. Die FCC-Grenzwerte der Klasse B sollen einen angemessenen Schutz vor schädlichen Störungen bei Aufstellung in einer Wohngegend gewährleisten. Dieses Gerät erzeugt und verwendet Hochfrequenzenergie und kann diese abstrahlen. Wird es nicht gemäß den Angaben des Herstellers installiert und betrieben, kann es sich störend auf den Rundfunk- und Fernsehempfang auswirken. Es besteht jedoch keine Gewähr, daß bei einer bestimmten Installation keine Störungen auftreten. Sollte dieses Gerät Störungen des Radio- und Fernsehempfangs verursachen (was durch Ein- und Ausschalten des Geräts feststellbar ist), wird der Benutzer aufgefordert, die Störungen durch eine oder mehrere der folgenden Maßnahmen zu beheben:

- Richten Sie die Empfangsantenne neu aus, oder stellen Sie sie an einem anderen Ort auf.
- Vergrößern Sie den Abstand zwischen Gerät und Empfänger.
- Schließen Sie das Gerät an eine andere Steckdose an, so daß das Gerät und der Empfänger an verschiedene Stromkreise angeschlossen sind.
- Wenden Sie sich f
  ür weitere Vorschl
  äge an Ihre Verkaufsstelle oder einen Kundendienstvertreter.

Der Hersteller ist nicht verantwortlich für Störungen des Radio- und Fernsehempfangs, die durch die Verwendung anderer als der empfohlenen Kabel oder durch nicht genehmigte Änderungen oder Modifikationen an diesem Gerät verursacht werden. Nicht genehmigte Änderungen oder Modifikationen an diesem Gerät können die Berechtigung des Benutzers zum Betrieb dieses Geräts ungültig machen.

**Hinweis:** Zur Gewährleistung der Einhaltung der FCC-Bestimmungen bezüglich elektromagnetischer Störungen für Computergeräte der Klasse B muß ein ordnungsgemäß abgeschirmtes und geerdetes Kabel wie zum Beispiel Lexmark Teilenummer 1329605 für einen parallelen Anschluß oder 12A2405 für einen USB-Anschluß verwendet werden. Die Verwendung eines anderen Kabels, das nicht ordnungsgemäß abgeschirmt und geerdet ist, kann eine Verletzung der FCC-Bestimmungen darstellen.

Fragen zu den FCC-Bestimmungen sind an folgende Adresse zu richten:

Director of Lexmark Technology & Services Lexmark International, Inc. 740 West New Circle Road Lexington, KY 40550, USA

(859) 232-3000
#### Industry Canada compliance statement

This Class B digital apparatus meets all requirements of the Canadian Interference-Causing Equipment Regulations.

# The United Kingdom Telecommunications Act 1984

This apparatus is approved under the approval number NS/G/1234/ J/100003 for the indirect connections to the public telecommunications systems in the United Kingdom.

# Avis de conformité aux normes de l'industrie du Canada

Cet appareil numérique de la classe B respecte toutes les exigences du Règlement sur le matériel brouilleur du Canada.

#### Übereinstimmung mit den Richtlinien der Europäischen Gemeinschaft (EG)

Dieser Drucker erfüllt die Schutzbestimmungen gemäß den EG-Richtlinien 89/336/EWG und 73/23/EWG zur Angleichung und Harmonisierung der Gesetzgebung der Mitgliedstaaten hinsichtlich der elektromagnetischen Kompatibilität und Sicherheit elektrischer Geräte, die für den Einsatz in bestimmten Spannungsbereichen ausgelegt sind.

Eine Konformitätserklärung hinsichtlich der Anforderungen der Richtlinien wurde vom Leiter der Abteilungen Fertigung und Technischer Kundendienst bei Lexmark International, S.A., Boigny, Frankreich, ausgestellt und unterzeichnet.

Dieser Drucker entspricht den Grenzwerten gemäß EN 55022, Klasse B, sowie den Sicherheitsbestimmungen gemäß EN 60950.

#### Japanischer VCCI-Hinweis

Wenn Ihr Gerät folgendes Symbol auf der Plakette mit den Bestimmungen aufweist: gelten für Ihr Gerät die nachfolgend aufgeführten

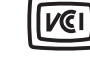

gelten für Ihr Gerät die nachfolgend aufgeführten Bestimmungen.

```
この装置は、情報処理装置等電波障害自主規制協議会(VCCI)の基準に基づくク
ラスB情報技術装置です。この装置は、家庭環境で使用することを目的としていますが、
この装置がラジオやテレビジョン受信機に近接して使用されると、受信障害を引き起こ
すことがあります。
取扱説明書に従って正しい取り扱いをして下さい。
```

#### Koreanische MIC-Bestimmungen

Wenn Ihr Gerät folgendes Symbol auf der Plakette mit den Bestimmungen aufweist: gelten für Ihr Gerät die nachfolgend aufgeführten Bestimmungen.

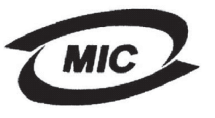

이 기기는 가정용으로 전자파직합등록을 한 기기로서 주거 지역 에서는 물론 모든 지역에서 사용할 수 있습니다.

Dieses Gerät ist gemäß EMC-Bestimmungen als Haushaltsprodukt registriert. Es kann an jedem Ort, einschließlich Wohngegenden, aufgestellt werden.

#### Geräuschemissionspegel

Die folgenden Messungen wurden gemäß ISO 7779 durchgeführt und gemäß ISO 9296 berichtet.

| Durchschnittlicher Schallpegel (dB(A)) in<br>1 m Umkreis |    |
|----------------------------------------------------------|----|
| Schriftartliste                                          | 53 |
| Leerlauf                                                 | 30 |

#### ENERGY STAR

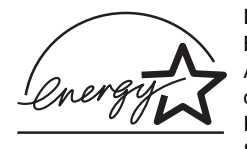

Das Programm EPA ENERGY STAR für Bürogeräte ist eine partnerschaftliche Anstrengung von Computerherstellern, die Einführung energiesparender Produkte zu fördern und die durch die Stromerzeugung verursachte

Luftverschmutzung zu vermindern.

Die an diesem Programm beteiligten Unternehmen bieten Produkte an, die ihre Leistungsaufnahme verringern, wenn sie nicht verwendet werden. Auf diese Weise wird bis zu 50 Prozent weniger Energie verbraucht. Lexmark ist stolz darauf, an diesem Programm teilzunehmen.

Als ENERGY STAR-Partner hat Lexmark International, Inc. die Erfüllung der ENERGY STAR-Richtlinien zur Energieeinsparung für diesen Drucker erklärt.

## Energieverbrauch des Druckers

Die folgende Tabelle enthält Angaben zum Energieverbrauch des Druckers.

| Modus           | Beschreibung                                                                | Stromverbrauch |
|-----------------|-----------------------------------------------------------------------------|----------------|
| Schriftartliste | Der Drucker druckt auf<br>Papier.                                           | 530 W          |
| Bereit          | Der Drucker wartet auf einen Druckauftrag.                                  | 30 W           |
| Strom sparen    | Der Drucker befindet<br>sich im<br>Stromsparmodus.                          | 13 W           |
| Aus             | Der Drucker ist an eine<br>Steckdose<br>angeschlossen und<br>ausgeschaltet. | 0 W            |

Die in der obigen Tabelle aufgeführten Werte für den Energieverbrauch entsprechen zeitgemittelten Messungen. Plötzliche Energiespitzen können wesentlich höher ausfallen als die hier angegebenen Durchschnittswerte.

#### Strom sparen

Als Teil des ENERGY STAR-Programms ist dieser Drucker mit einem Energiesparmodus ausgestattet. Der Modus "Strom sparen" entspricht dem EPA Sleep Mode. Der Stomsparmodus spart Energie, indem er den Stromverbrauch während längerer Zeiträume der Inaktivität reduziert. Dieser Modus wird automatisch aktiviert, wenn der Drucker über eine bestimmte Zeitspanne hinweg nicht benutzt wird. Diese Zeitspanne wird als "Stromspar-Zeitsperre" bezeichnet. Für diesen Drucker beträgt die Werksvorgabe für die Stromspar-Zeitsperre 60 Minuten. Über die Druckerkonfigurationsmenüs können Sie die Stromspar-Zeitsperre ändern und einen Wert zwischen 1 Minute und 240 Minuten festlegen. Wenn Sie für die Stromspar-Zeitsperre einen niedrigen Wert wählen, wird der Stromverbrauch reduziert, allerdings kann sich dadurch die Reaktionszeit des Druckers verlangsamen. Die Angabe eines hohen Werts für die Stromspar-Zeitsperre gewährleistet zwar eine schnelle Reaktion, führt jedoch auch zu einem höheren Stromverbrauch.

Falls der Stromsparmodus den effizienten Gebrauch dieses Druckers beeinträchtigt, können Sie den Modus mit Hilfe des **Menü** Konfiguration deaktivieren (siehe Seite 93).

#### Gesamtenergieverbrauch

In manchen Fällen kann es hilfreich sein, den Gesamtenergieverbrauch des Druckers zu berechnen. Da der Stromverbrauch in Watt angegeben ist, müssen Sie für die Berechnung des Energieverbrauchs den angegebenen Stromverbrauch mit der Zeit multiplizieren, die der Drucker in jedem Modus aktiviert ist. Der Gesamtstromverbrauch ergibt sich aus der Summe des Stromverbrauchs in jedem Modus.

#### Α

A4-Breite (Menü PCL Emul) 96 Abbrechen von Druckaufträgen Druckerbedienerkonsole 60 Macintosh 61 Windows-Computer 60 Abdeckung entfernen 150 Ablagen 40 hintere Papierablage 41 Standardpapierablage 40 Papierstütze anheben 40 Abmessungen Papier 12 Aktivieren der Bedienerkonsolenmenüs 157 Aktuelle Menüeinstellungen 128 Menüeinstellungsseite 128 Alarme einstellen 91 Fehlermeldungen 91 Toner 95 Alarmsteuerung (Menü Konfig.) 91 Allgem. Konfig. (Menü Papier) 82 Angeh. Jobs entf (Menü Dienstprog.) 86 Angehaltene Jobs Benutzernamen eingeben 159 vertrauliche Druckaufträge 130 PIN eingeben 130 Angehaltene Jobs (Menü Auftrag) 89 Anschlüsse Netzwerk 108 parallel 104 USB 110 Anzeigeleuchte 69 Anzeigesprache (Menü Konfig.) 91 Aufbewahren Druckkassette 138 Medien 18 Auflösung (Menü Qualität) 90 Aufrufen der Menüs 70 Auftrag 159 abbrechen 88

Auftrag (Menü) 88 Angehaltene Jobs 89 Auftragsabbruch 88 Drucker zurücksetzen 89 Puffer drucken 89 Vertraul. Job 88 Auftrag wird nicht gedruckt 178 Auftragsabbruch (Menü Auftrag) 88 Ausrichtung Menü PCL Emul 97, 103 Austauschen Laderolle 142 Auswählen 70 Menüoptionen 70 numerische Werte 70 Auswählen (Taste) 70 Auswahlrad 26 Auto WR nach ZV (Menü PCL Emul) 96, 102 Auto ZV nach WR (Menü PCL Emul) 96, 102 Auto. fortfahren (Menü Konfig.) 91 Automatische Fachverbindung 61 Automatische Formaterkennung 77

#### В

Bedienerkonsole 68 LCD 8.69 Leuchte 69 Meldungen 113 Menüs aktivieren 157 Menüs deaktivieren 157 Menüs deaktiviert 71 Nummern 70 Tasten 8,69 verwenden 69 Beids, Binderand 59 Beids. Binderand (Menü Papierausg.) 84 Beidseitig aktivieren 83 binden 59, 84 Beidseitig (Menü Papierausg.) 83

Beidseitiges Drucken auswählen 58 Definition 58 Fächer 59 Universalzuführung 59 Benutzersorten (Menü Papier) 75 Beseitigen von Staus 44 mögliche Staubereiche 44 Bestätigen des Drucks 162 Bestellen von Druckkassetten 136 Binden beidseitiges Drucken 59 Briefbögen drucken 15 in die Universalzuführung einlegen 38 Seitenformat 15 Briefkopfseite 38 Briefumschläge 16 einlegen 38 Richtlinien 16 Briefumschlagformate 10 (Com-10) 12 7 3/4 (Monarch) 12 9 12 B5 13 C5 12 DL 12

### D

Deaktivieren der Bedienerkonsolenmenüs 157 Dienstprog. (Menü) 86 Dienstprogramme (Menü) Angeh. Jobs entf 86 Flash format. 87 Flash-Defragment 86 Hex Trace 87 Menüs drucken 87 Netzkonf.<x> druck 87 Schrift. drucken 87 Verz. drucken 87 Werksvorgaben 86 Druck zu dunkel 175 Druckauftrag abbrechen Druckerbedienerkonsole 60 Macintosh 61 Windows-Computer 60

Druckauftrag senden 57 Macintosh 57 Windows 57 Drucken beide Seiten Fächer 59 Universalzuführung 59 beidseitia Fächer 59 Universalzuführung 59 Schriftartmuster 62 zu hell 172 Drucken- und Zurückhalten-Aufträge 159 Drucker in den Offline-Modus schalten 70 mit Taste "Menü" 70 mit Taste "Stop" 70 zurücksetzen 89 Drucker zurücks. (Menü Auftrag) 89 Druckermeldungen Keine Jobs gef. Wiederholen? 163 Menüs deaktiviert 71 PIN eingeben 162 Druckerproblem beheben falsche Druckmediensorte 168 Druckerprobleme beheben 164 Auftrag wird nicht gedruckt 167 Druckmedienstapel ist unordentlich 168 Einzug mehrerer Blätter 168 falsche Papierzuführung 168 falsche Zeichen 167 Papiereinzugprobleme 168 USB-Anschluß 167 Druckersprache (Menü Konfig.) 94 **Drucker-Systemplatine** Abdeckung wiederanbringen 153 Zugriff auf 149 Druckertest Druckvorgaben 87 Hardwarestatistik drucken 87 Druckkassette aufbewahren 138 bestellen 136 einsetzen 140 Recycling 142

Druckmedien aufbewahren 18 Briefbögen Anweisungen zum einlegen für die einzelnen Papierfächer 15 in die Universalzuführung einlegen 38 einlegen optionales 250-Blatt-Fach 20 optionales 500-Blatt-Fach 27 optionales Etikettenfach 20 Standardpapierfach 20 Universalzuführung 37 Einzüge 10 Folien in das Standardpapierfach einlegen 20 in die Universalzuführung einlegen 38 Richtlinien 16 Karten unterstützte Abmessungen 10 Papier einlegen in das optionale 500-Blatt-Fach 27 in das optionale 250-Blatt-Fach einlegen 20 in das Standardpapierfach einlegen 20 in die Universalzuführung einlegen 37 unterstützte Abmessungen 12 Richtlinien Briefbögen 15 Briefbögen drucken 15 Druckmedien in die Universalzuführung einlegen 35 Papier in das optionale 250-Blatt-Fach einlegen 20 Papier in das optionale 500-Blatt-Fach einlegen 27 Papier in das Standardpapierfach einlegen 20 schwer (105 g/m<sup>2</sup>) 26 Sorte falsch 168 Spezifikationen Einzüge 10 250-Blatt-Standardfach 10 Gewicht 10 optionales 250-Blatt-Fach 10 optionales 500-Blatt-Fach 10 Formate 12

Universalzuführung 10 unterstützte Formate 10 (Com-10) 12 7 3/4 (Monarch) 12 9 Briefumschlag 12 A4 12 A5 12 B5 13 C5 12 DL 12 Executive 12 Folio 12 **JIS B5 12** Legal 12 Letter 12 Papier 12 Statement 12 Universal 12 Druckmediensorten Etiketten 11 Folien 11 Karten 11 Papier 10, 11 Umschläge 11 **Druckmedienstaus** beseitigen 44 vermeiden 19 Druckmedium Papier in das optionale Etikettenfach einlegen 20 Druckoptionen Puffer drucken 89 Trennseiten 85 siehe auch Trennseitenzufuhr 85 Druckprobleme beheben Drucker ist eingeschaltet, druckt jedoch nicht 169 Druckmedien biegen sich 169 Druckmedien haften zusammen 169 Druckmedien werden schief eingezogen 169 fehlende oder beschädigte Druckerteile 168 mehrere Blätter werden eingezogen 169 optionales 250-Blatt-Fach Papiereinzugfehler 169

optionales 500-Blatt-Fach Papiereinzugfehler 169 Papierstaumeldung wird angezeigt Stau wurde beseitigt 170 Standardpapierfach Papiereinzugfehler 169 vordere obere Klappe schließt nicht 168 Druckqualität anpassen Auflösung 90 PictureGrade 90 Tonerauftrag 90 Druckqualitätsprobleme beheben Druck zu dunkel 175 falsche Ränder links und oben 175 fehlende Zeichen 176 dezackte Zeichen 174 Hintergrundschatten 176 leere Seiten 175 Meldung "Wenig Toner" wird angezeigt 173 schlechte Bildqualität 174 schwache Bilder 174 sich wiederholende Flecken 174 Teilseite schwarz 175 Toner löst sich auf dem Papier ab 173 Toner schmiert auf dem Papier 173 Tonernebel 176 Tonerschlieren 172 unerwartete Zeichen werden gedruckt 176 ungleichmäßige Kanten 174 unscharfe Zeichen 172 vertikale oder horizontale Schmierstreifen 173 vollfarbige schwarze Bereiche auf Folien 174 weiße Streifen auf Papier 174 zu helle Zeichen 172 Druckqualitätsprobleme, beheben heller Druck, die Meldung "Wenig Toner" wird jedoch nicht angezeigt 173 Druckzeitsperre konfigurieren 94 Druckzeitsperre (Menü Konfig.) 94 Dunkler Druck 175 Duplexeinheit drucken Definition 58 unterstützte Formate 10

unterstütztes Gewicht 10 verwenden 58

#### Ε

Eigenschaften Druckmedien Briefbögen 15 Einlegen Briefbögen 38 Briefumschläge 38 Etiketten Universalzuführung 37 Folien 38 Kapazität optionales 250-Blatt-Papierfach 10 optionales 500-Blatt-Papierfach 10 Standardpapierfach 10 Karten 37 optionales 250-Blatt-Fach 20 optionales 500-Blatt-Fach 27 Papier Universalzuführung 37 Standardpapierfach 20 Einlegen von Druckmedien optionales 250-Blatt-Fach 20 optionales 500-Blatt-Fach 27 Standardpapierfach 20 Universalzuführung 35 Einsparen von Verbrauchsmaterial 135 Einzug mehrerer Blätter 168 Elektro-Emissionen Bestimmungen 180 Emissionsbestimmungen 180 Entfernen Metallabdeckung 150 optionale Firmware-Karten 152 optionale Papierzuführung 148 optionale Papierzuführung aus dem Drucker 148 optionale Speicherkarten 151 optionaler Druckerspeicher 151 Ersatzformat (Menü Papier) 82 Erweit. Status (Menü Parallel) 104 Etiketten 17 einlegen 37 Richtlinien 17

#### F

Fach verbinden 61 Fachrad 26 Fachumkehrung (Menü PCL Emul) 99, 104 FCC-Bestimmungen 180 Fehlersuche Druckprobleme Auftrag wird nicht gedruckt 167 Drucker ist eingeschaltet, druckt jedoch nicht 169 Druckmedien biegen sich 169 Druckmedien haften zusammen 169 Druckmedien werden schief eingezogen 169 Druckmedienstapel ist unordentlich 168 Einzug mehrerer Blätter 168 falsche Druckmediensorte 168 falsche Papierzuführung 168 falsche Zeichen 167 fehlende oder beschädigte Druckerteile 168 mehrere Blätter werden eingezogen 169 optionales 250-Blatt-Fach Papiereinzugfehler 169 optionales 500-Blatt-Fach Papiereinzugfehler 169 Papiereinzugprobleme 168 Papierstaumeldung wird angezeigt Stau wurde beseitigt 170 Standardpapierfach Papiereinzugfehler 169 USB-Anschluß 167 vordere obere Klappe schließt nicht 168 Druckqualitätsprobleme Druck zu dunkel 175 falsche Ränder links und oben 175 fehlende Zeichen 176 gezackte Zeichen 174 heller Druck, die Meldung "Wenig Toner" wird jedoch nicht angezeigt 173 Hintergrundschatten 176 leere Seiten 175 Meldung "Wenig Toner" wird angezeigt 173 schlechte Bildqualität 174 schwache Bilder 174 sich wiederholende Flecken 174

Teilseite schwarz 175 Toner löst sich auf dem Papier ab 173 Toner schmiert auf dem Papier 173 Tonernebel 176 Tonerschlieren 172 unerwartete Zeichen werden gedruckt 176 ungleichmäßige Kanten 174 unscharfe Zeichen 172 vertikale oder horizontale Schmierstreifen 173 vollfarbige schwarze Bereiche auf Folien 174 weiße Streifen auf Papier 174 zu helle Zeichen 172 Netzwerkdruckprobleme Auftrag wird nicht gedruckt 178 falsche Zeichen 178 Optionsprobleme funktioniert nicht nach Installation 177 unterbricht Betrieb 177 sonstige Probleme aktualisierte Treiber und Dienstprogramme beziehen 178 Escape-Codes für den Drucker 178 Festplatte als Speicherort festlegen 92 geladene Ressourcen drucken 87 Flash format. (Menü Dienstprog.) 87 Flash-Defragment (Menü Dienstprog.) 86 Flash-Speicher als Speicherort festlegen 92 defragmentieren 86 formatieren 87 geladene Ressourcen drucken 87 Folien 16 einlegen 38 Formate Druckmedien 10 (Com-10) 12 7 3/4 (Monarch) 12 9 Briefumschlag 12 A4 12 A5 12 B5 Briefumschlag 13 C5 Briefumschlag 12 DL Briefumschlag 12 Executive 12 Folio 12

JIS B5 12 Legal 12 Letter 12 Statement 12 Universal 12 Fortfahren (Taste) 70

### G

Geladene Ressourcen drucken 87 Ressour. speich. 94 speichern 92 Gezackte Zeichen 174

#### Η

Heller Druck 172
Hex Trace (Menü Dienstprog.) 87
Hilfe (Menü) 112
Hilfe (Menü), Kurzanleitung 112
Hintere Papierablage
Karten ausgeben 41
verwenden 41
Hintergrundschatten 176

### I

Init berücks. (Menü Parallel) 104

### J

Job angehalten 89 vertraulich 88

#### Κ

Karten 18 einlegen 37 Kapazität 10 Richtlinien 18 unterstützter Einzug 10 Karten über hintere Papierablage ausgeben 41 Konfig. (Menü) Alarmsteuerung 91 Anzeigesprache 91 Auto. fortfahren 91 Druckersprache 94 Druckzeitsperre 94 Laden in 92 Nach Stau weiter 92 Ressour. speich. 94 Seitenschutz 92 Strom sparen 93 Tonerwarnung 95 Wartezeitsperre 95 Konfiguration (Menü) 91 Kopien Anzahl angeben 83 Kopien (Menü Papierausg.) 83 Kurzanleitung (Menü Hilfe) 112

#### L

Laden in (Menü Konfig.) 92 Laderolle austauschen 142 Leere Seiten (Menü Papierausg.) 83 Lexmark Verbrauchsmaterial autorisierte Händler 133

#### Μ

MAC-Binär-PS (Menü Netzwerk) 108 MAC-Binär-PS (Menü Parallel) 105 MAC-Binär-PS (Menü USB) 110 Medienrad 26 Mehrseit Reihenf (Menü Papierausg.) 84 Mehrseit.ansicht (Menü Papierausg.) 85 Mehrseitendruck Ansichtseinstellungen 85 konfigurieren 84 Randeinstellungen 84 Reihenfolge-Einstellungen 84 Mehrseitendruck (Menü Papierausg.) 84 Mehrseiten-Rand (Menü Papierausg.) 84 Meldungen 113 <Option> install. o. Auftr. abbr. 115 <x> wechseln Auffüllen unzul. 114 1565 Emul-Fehler Emul-Option laden 120 2<xx> Papierstau 120 32 Druckkassette n. unterstützt 120 34 Papier ist zu kurz 120 35 Res spei. aus Zu wenig Speich. 121 37 Nicht genug Defrag.speicher 121 37 Nicht genüg. Speicher 122 37 Unzureichend. Sortierbereich 121 38 Speicher voll 123 39 Seite ist zu komplex 123 51 Flash beschädigt 124 52 Flash voll 124

53 Flash unformatiert 124 56 Standard-USB-Anschluß deaktiviert 125 58 Zu viele Flash-Optionen 125 80 Planmäßige Wartung 125 88 Wenig Toner 126 900-999 Wartungsfehler 126 Alle Jobs lösch. 114 Angeh. Jobs kön. verlorengehen 115 Aufl. herabges. 118 Auftrag wird abgebrochen 113 Belegt 113 Bereit 118 Bereit Hex 118 Defragmentierung 114 Drucker zurücksetzen 119 Fach <x> ändern 113 Fach <x> auffüllen 116 Fach <x> fehlt 119 Flash in Platz <X> nicht unterstützt 124 Flashform, läuft 115 Flashprog. läuft 118 Jobs w. verarb. 118 Jobs w. verarb. und gelöscht 118 Jobs werden gelöscht 114 Keine Jobs gef. Wiederholen? 117 Klappe schließen oder Kassette einlegen 114 Menüänderungen werden aktiviert 113 Menüeinstellung drucken 117 Menüs aktiviert 114 Menüs deaktiv. 114 Menüs deaktiviert 116 Netzwerkkarte belegt 116 Nicht bereit 117 Papier entfernen <angegebene Ablage> 118 PIN eingeben =\_\_\_\_ 114 Puffer löschen 114 Schriftartliste drucken 117 Selbsttest läuft 117 Std.Abl. voll 119 Strom sparen 117 Systempro. läuft 118 Verzeichnisliste drucken 117 Wartet 120 Wartungszähler w. zurückgesetzt 119 Wenig Toner 119 Werksvorgaben wiederherstellen 119

Menü (Taste) 70 Menü PDF (Menü PostScript) 100, 101 Menüeinstellungsseite drucken 128 Menüs aufrufen 70 auswählen 70 Menüoptionen 70 numerische Werte 70 Menüeinstellungsseite drucken 128 Sprache 91 Menüs drucken (Menü Dienstprog.) 87

#### Ν

Nach Stau weiter (Menü Konfig.) 92 Netzkonf.<x> druck (Menü Dienstprog.) 87 Netzwerk (Menü) 108 MAC-Binär-PS 108 Netzwerkpuffer 108 NPA-Modus 109 PCL-SmartSwitch 109 PS-SmartSwitch 109 Std-Netzw-Konfig 109 Netzwerkanschluß konfigurieren NPA-Modus 109 PCL-SmartSwitch 109 PS-SmartSwitch 109 Puffergröße 108 Netzwerkdruckprobleme Auftrag wird nicht gedruckt 178 falsche Zeichen 178 Netzwerkpuffer (Menü Netzwerk) 108 NPA-Modus (Menü Netzwerk) 109 NPA-Modus (Menü Parallel) 105 NPA-Modus (Menü USB) 110 NPA-Modus einstellen Netzwerkanschluß 109 paralleler Anschluß 105 USB-Anschluß 110 Numerische Werte auswählen 70 Nummern Bedienerkonsole 70

### 0

Optionale Firmware-Karten entfernen 152 Optionale Papierzuführung entfernen 148 Optionaler Druckerspeicher entfernen 151

# Optionen

Installation anhand der Menüeinstellungsseite überprüfen 128 Optionsprobleme 177

### Ρ

Papier 14 auswählen 13 einlegen optionales 250-Blatt-Fach 20 optionales 500-Blatt-Fach 27 optionales Etikettenfach 20 Standardpapierfach 20 Universalzuführung 35, 37 Richtlinien 14 Papier (Menü) 74 Allgem. Konfig. 82 Benutzersorten 75 Ersatzformat 82 Papiereinzug 76, 78 Papierformat 77 Papiergewicht 81 Papiersorte 80 Papierstruktur 79 Unif.Zuf.Konfig. 74 Papier angeben Benutzersorte 75 Einzug 78 Format 77 Gewicht 81 Sorte 80 Struktur 79 vorgedruckte Formulare 76 wenn angeforderte Größe nicht eingelegt 82 Papierablagen 40 hintere Papierablage 41 Standardpapierablage 40 Papierstütze anheben 40 Papierausgabe (Menü) 83 Beids. Binderand 84 Beidseitig 83 Kopien 83 Leere Seiten 83 Mehrseiten-Ansicht 85 Mehrseitendruck 84 Mehrseiten-Rand 84 Mehrseiten-Reihenfolge 84 Sortieren 83

Trennseiten 85 Trennseitenzuf. 85 Papierausgaben 40 hintere Papierablage 41 Standardpapierablage 40 Papiereinzug optionales 250-Blatt-Fach 20 Papiereinzug (Menü Papier) 76, 78 Papierformat (Menü Papier) 77 Papierformate A4 12 A5 12 Executive 12 Folio 12 JIS B5 12 Legal 12 Letter 12 Statement 12 Universal 12 Papiergewicht (Menü Papier) 81 Papiersorte (Menü Papier) 80 Papierstaus beseitigen 44 gestaute Seiten erneut drucken 92 Papierpfad 44 Papierpfad freimachen 44 vermeiden 19 Papierstruktur (Menü Papier) 79 Papierstütze anheben 40 Papierzuführung falsch 168 Parall. Puffer (Menü Parallel) 106 Parallel (Menü) 104 Erweit. Status 104 Init berücks. 104 MAC-Binär-PS 105 NPA-Modus 105 Parall. Puffer 106 Parallel-Modus 2 106 PCL-SmartSwitch 106 Protokoll 107 PS-SmartSwitch 107 Paralleler Anschluß konfigurieren bidirektionale Kommunikation 104 Datenabtastung 106 Hardware-Initialisierung 104 NPA-Modus 105

PCL-SmartSwitch 106 Protokoll 107 PS-SmartSwitch 107 Puffergröße 106 Parallelkabel, Teilenummer 167 Parallel-Modus 2 (Menü Parallel) 106 PCL Emul (Menü) 96 A4-Breite 96 Ausrichtung 97, 103 Auto WR nach ZV 96, 102 Auto ZV nach WR 96, 102 Fachumkehrung 99, 104 Punktgröße 98 Schriftartname 96 Schriftartquelle 97 Symbolsatz 98 Teilung 97 Zeilen pro Seite 97, 103 PCL-Emulation A4-Breite 96 Ausrichtung 97, 103 automatischer Wagenrücklauf 96, 102 automatischer Zeilenvorschub 96, 102 Fachumkehrung 99, 104 Punktaröße 98 Schriftartmuster drucken 87 Schriftartname 96 Schriftartquelle 97 Schriftartunterstützung 62 Symbolsatz 98 Teilung 97 Zeilen pro Seite 97, 103 PCL-SmartSwitch (Menü Netzwerk) 109 PCL-SmartSwitch (Menü Parallel) 106 PCL-SmartSwitch (Menü USB) 110 PCL-SmartSwitch einstellen siehe auch Druckersprache Netzwerkanschluß 109 paralleler Anschluß 106 USB-Anschluß 110 Persönliche Identifikationsnummer siehe PIN PictureGrade (Menü Qualität) 90 PIN für vertrauliche Druckaufträge 130 im Drucker eingeben 131 im Treiber eingeben 130 PostScript (Menü) 100, 102

Menü PDF 100, 101 Schriftprior. 100 PostScript-Emulation PS-Fehler drucken 100 Schriftartmuster drucken 87 Schriftartunterstützung 62 Schriftprior. 100 Problemlösung Anzeigeprobleme 165 Auftrag wird nicht gedruckt 178 Drucker anhalten 70 Druckereinstellungen 68 Druckerprobleme beheben 164 falsche Zeichen 167 Druckprobleme Daten in PostScript 3 löschen 170 Druckprobleme beheben Auftrag wird nicht gedruckt 167 Drucker ist eingeschaltet, druckt jedoch nicht 169 Druckmedien biegen sich 169 Druckmedien haften zusammen 169 Druckmedien werden schief eingezogen 169 Druckmedien werden schief eingezogen oder biegen sich 169 Druckmedienstapel ist unordentlich 168 Einzug mehrerer Blätter 168 falsche Druckmediensorte 168 falsche Papierzuführung 168 fehlende oder beschädigte Druckerteile 168 mehrere Blätter werden eingezogen 169 optionales 250-Blatt-Fach Papiereinzugfehler 169 optionales 500-Blatt-Fach Papiereinzugfehler 169 Papiereinzugprobleme 168 Papierstaumeldung wird angezeigt Stau wurde beseitigt 170 Standardpapierfach Papiereinzugfehler 169 USB-Anschluß 167 vordere obere Klappe schließt nicht 168 Druckqualitätsprobleme 173, 176 gezackte Zeichen 174

Druckqualitätsprobleme beheben Druck zu dunkel 175 fehlende Zeichen 176 heller Druck, die Meldung "Wenig Toner" wird jedoch nicht angezeigt 173 Hintergrundschatten 176 leere Seiten 175 linker und oberer Rand 175 Meldung "Wenig Toner" wird angezeigt 173 schlechte Bildqualität 174 schwache Bilder 174 schwarze Teilseite 175 sich wiederholende Flecken 174 Toner löst sich auf dem Papier ab 173 Toner schmiert auf dem Papier 173 Tonernebel 176 Tonerschlieren 172 unerwartete Zeichen werden gedruckt 176 ungleichmäßige Kanten 174 unscharfe Zeichen 172 vertikale oder horizontale Schmierstreifen 173 vollfarbige schwarze Bereiche auf Folien 174 weiße Streifen auf Papier 174 zu helle Zeichen 172 Fehlermeldungen an der Bedienerkonsole löschen 70 Netzwerkprobleme falsche Zeichen werden gedruckt 178 Optionsprobleme funktioniert nicht nach Installation 177 unterbricht Betrieb 177 sonstige Probleme aktualisierte Treiber und Dienstprogramme beziehen 178 Escape-Codes für den Drucker 178 Protokoll (Menü Parallel) 107 **PS-Emulation** siehe PostScript-Emulation PS-Fehl. drucken (Menü PostScript) 100 PS-SmartSwitch (Menü Netzwerk) 109 PS-SmartSwitch (Menü Parallel) 107 PS-SmartSwitch (Menü USB) 111 PS-SmartSwitch einstellen siehe auch Druckersprache 94 Netzwerkanschluß 109

paralleler Anschluß 107 USB-Anschluß 111 Puffer drucken (Menü Auftrag) 89 Puffergrößen anpassen Netzwerk 108 parallel 106 USB 111 Punktgröße (Menü PCL Emul) 98

#### Q

Qualität (Menü) 90 Auflösung 90 PictureGrade 90 Tonerauftrag 90

### R

Ränder falsch 175 Recycling von Verbrauchsmaterial 142 Reinigen des Druckers 139 Reservierter Druck 161 Ressour. speich. (Menü Konfig.) 94 Richtlinien Briefbögen drucken 15 Staus vermeiden 19

### S

Schalten des Druckers in den Offline-Modus 70 mit Taste "Menü" 70 mit Taste "Stop" 70 Schnittstellen Netzwerk 108 parallel 104 **USB 110** Schrift Priorität 100 Schrift. drucken (Menü Dienstprog.) 87 Schriftarten in PCL-Emulation auswählen 96 Muster drucken 87 Musterliste drucken 62 resident 62 Schriftartmuster drucken 62 unterstützte Symbolsätze 98 Schriftartmuster drucken 62 Schriftartname (Menü PCL Emul) 96 Schriftartquelle (Menü PCL Emul) 97

Schriftartunterstützung PCL-Emulation 62 PostScript-Emulation 62 Schriftprior. (Menü PostScript) 100 Schwarze Teilseite 175 Schwere Druckmedien 26 Seite ist zu komplex (Fehler) 92 Seitenschutz (Menü Konfig.) 92 Senden eines Auftrags an den Drucker 57 Macintosh 57 Windows 57 Sortieren (Menü Papierausg.) 83 Sortieren aktivieren 83 Speicher Druck- und Zurückhaltefunktion 159 Spezifikationen Druckmedienformate 12 Duplexeinheit 10 Standardpapierablage Papierstütze anheben 40 verwenden 40 Staus beseitigen 44 Meldungen 113 siehe auch Papierstaus vermeiden 19 Std-Netzw-Konfig (Menü Netzwerk) 109 Stop (Taste) 70 Strom sparen konfigurieren 93 Strom sparen (Menü Konfig.) 93 Symbolsatz (Menü PCL Emul) 98 Symbolsatzunterstützung 67 Systemplatine Abdeckung wiederanbringen 153 Zugriff auf 149

#### Т

Teilenummer Parallelkabel 167 USB-Kabel 167 Teilseite schwarz 175 Teilung (Menü PCL Emul) 97 Testdruck Hex Trace-Modus 87 Menüseite 87 Testseiten, Druckqualität 129 Toner Alarm 95 Tonerauftrag (Menü Qualität) 90 Tonernebel 176 Tonerwarnung (Menü Konfig.) 95 Treiber beziehen 178 Trennseiten (Menü Papierausg.) 85 Trennseitenzuf. (Menü Papierausg.) 85

#### U

Ungleichmäßige Kanten 174 Univ.Zuf.Konfig. (Menü Papier) 74 Universalzuführung Druckmedien einlegen 35 einlegen Briefbögen 38 Briefumschläge 38 Folien 38 Papier 37 Füllhöhenmarkierung 37 Kapazität 10 maximale Füllhöhe 37 mit verschiedenen Druckmedien verwenden 32 öffnen 33 Position 32 Richtlinien 32 unterstützte Druckmedien 10 unterstützte Druckmedienformate 10 unterstütztes Papiergewicht 10 Universalzuführung konfigurieren 74 USB (Menü) 110 MAC-Binär-PS 110 NPA-Modus 110 PCL-SmartSwitch 110 PS-SmartSwitch 111 USB-Puffer 111 **USB-Anschluß** konfigurieren NPA-Modus 110 PCL-SmartSwitch 110 PS-SmartSwitch 111 Puffergröße 111 **USB-Kabel** Teilenummer 167 USB-Puffer (Menü USB) 111

#### V

Verbinden von Fächern 61 Verbrauchsmaterial Druckkassette 136 einsparen 135 Recycling 142 Vermeiden von Druckmedienstaus 19 Vermeiden von Papierstaus 19 Vertraul. Job (Menü Auftrag) 88 Vertrauliche Druckaufträge 130 Benutzernamen eingeben 159 PIN eingeben 130 senden 130 Verz. drucken (Menü Dienstprog.) 87

#### W

Warten des Druckers 133 Drucker reinigen 139 Druckkassette aufbewahren 138 neue Kassette einsetzen 140 Druckkassetten bestellen 136 Wartezeitsperre (Menü Konfig.) 95 Wartezeitsperre konfigurieren 95 Wartung Laderolle 142 Wartungssatz für den Fotoleiter Recycling 142 Werksvorgaben (Menü Dienstprog.) 86 Werksvorgaben wiederherstellen 86 Wiederanbringen der Abdeckung auf der Systemplatine 153 Wiederholen des Druckvorgangs 161

### Ζ

Zeichen gezackt 174 Zeilen pro Seite (Menü PCL Emul) 97, 103 Zeitsperre 95 Druck 94 Zurück (Taste) 70 Zurücksetzen des Druckers 89